# cisco.

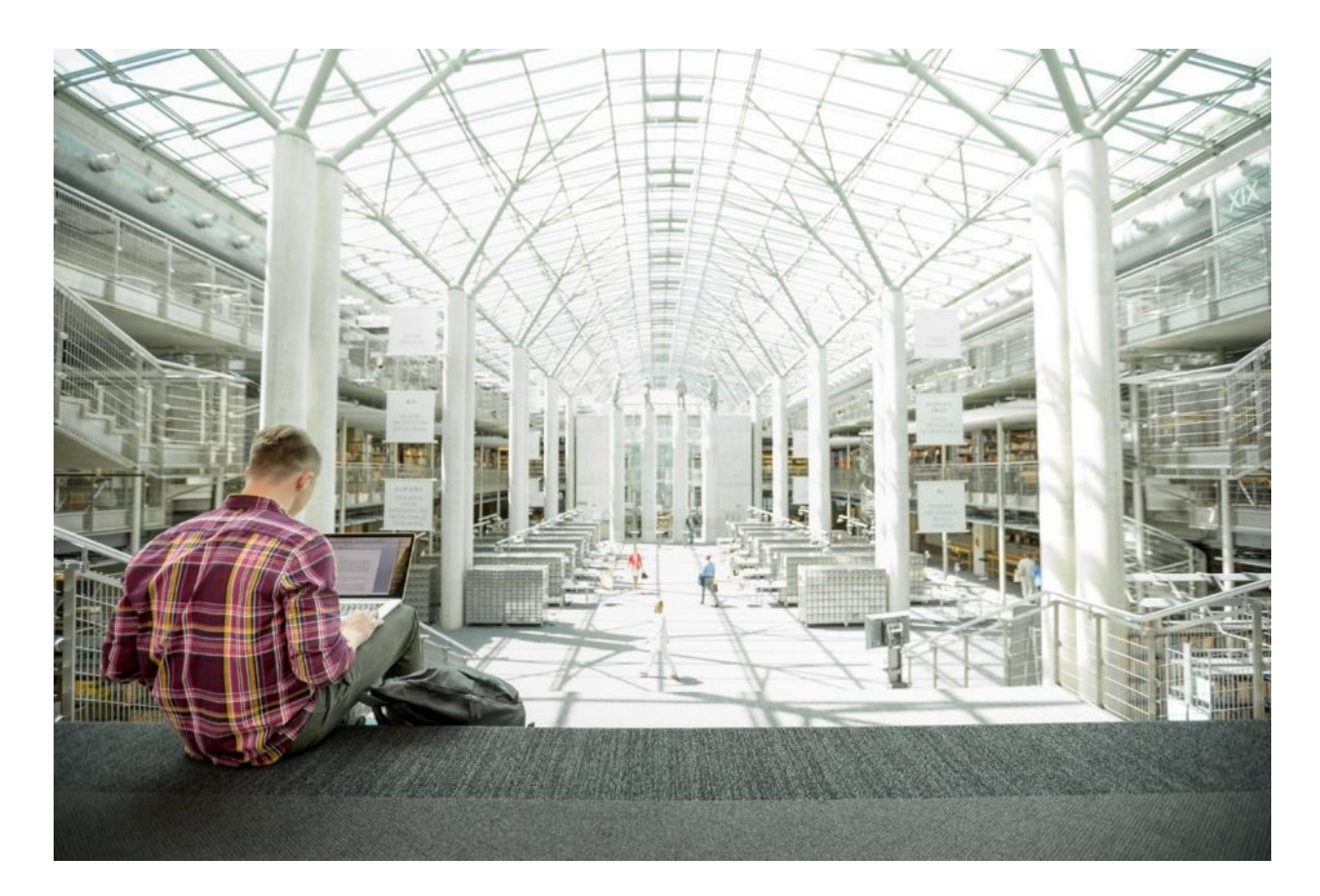

# Cisco Data Intelligence Platform with Cloudera Data Platform

Deployment Guide for Cisco Data Intelligence Platform with Cloudera Data Platform Data Center 7.0.3

Updated: March 4, 2020

Published: January 21, 2020

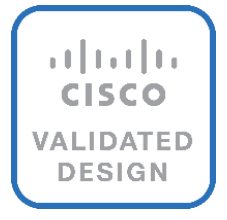

# Partnered with: CLOUDERA

# About the Cisco Validated Design Program

The Cisco Validated Design (CVD) program consists of systems and solutions designed, tested, and documented to facilitate faster, more reliable, and more predictable customer deployments. For more information, go to:

#### http://www.cisco.com/go/designzone.

ALL DESIGNS, SPECIFICATIONS, STATEMENTS, INFORMATION, AND RECOMMENDATIONS (COLLECTIVELY, "DESIGNS") IN THIS MANUAL ARE PRESENTED "AS IS," WITH ALL FAULTS. CISCO AND ITS SUPPLIERS DISCLAIM ALL WARRANTIES, INCLUDING, WITHOUT LIMITATION, THE WARRANTY OF MERCHANTABILITY, FITNESS FOR A PARTICULAR PURPOSE AND NONINFRINGEMENT OR ARISING FROM A COURSE OF DEALING, USAGE, OR TRADE PRACTICE. IN NO EVENT SHALL CISCO OR ITS SUPPLIERS BE LIABLE FOR ANY INDIRECT, SPECIAL, CONSEQUENTIAL, OR INCIDENTAL DAMAGES, INCLUDING, WITHOUT LIMITATION, LOST PROFITS OR LOSS OR DAMAGE TO DATA ARISING OUT OF THE USE OR INABILITY TO USE THE DESIGNS, EVEN IF CISCO OR ITS SUPPLIERS HAVE BEEN ADVISED OF THE POSSIBILITY OF SUCH DAMAGES.

THE DESIGNS ARE SUBJECT TO CHANGE WITHOUT NOTICE. USERS ARE SOLELY RESPONSIBLE FOR THEIR APPLICATION OF THE DESIGNS. THE DESIGNS DO NOT CONSTITUTE THE TECHNICAL OR OTHER PROFESSIONAL ADVICE OF CISCO, ITS SUPPLIERS OR PARTNERS. USERS SHOULD CONSULT THEIR OWN TECHNICAL ADVISORS BEFORE IMPLEMENTING THE DESIGNS. RESULTS MAY VARY DEPENDING ON FACTORS NOT TESTED BY CISCO.

CCDE, CCENT, Cisco Eos, Cisco Lumin, Cisco Nexus, Cisco StadiumVision, Cisco TelePresence, Cisco WebEx, the Cisco logo, DCE, and Welcome to the Human Network are trademarks; Changing the Way We Work, Live, Play, and Learn and Cisco Store are service marks; and Access Registrar, Aironet, AsyncOS, Bringing the Meeting To You, Catalyst, CCDA, CCDP, CCIE, CCIP, CCNA, CCNP, CCSP, CCVP, Cisco, the Cisco Certified Internetwork Expert logo, Cisco IOS, Cisco Press, Cisco Systems, Cisco Systems Capital, the Cisco Systems logo, Cisco Unified Computing System (Cisco UCS), Cisco UCS B-Series Blade Servers, Cisco UCS C-Series Rack Servers, Cisco UCS S-Series Storage Servers, Cisco UCS Manager, Cisco UCS Management Software, Cisco Unified Fabric, Cisco Application Centric Infrastructure, Cisco Nexus 9000 Series, Cisco Unity, Collaboration Without Limitation, EtherFast, EtherSwitch, Event Center, Fast Step, Follow Me Browsing, FormShare, GigaDrive, HomeLink, Internet Quotient, IOS, iPhone, iQuick Study, LightStream, Linksys, MediaTone, MeetingPlace, MeetingPlace Chime Sound, MGX, Networkers, Networking Academy, Network Registrar, PCNow, PIX, PowerPanels, ProConnect, ScriptShare, SenderBase, SMARTnet, Spectrum Expert, StackWise, The Fastest Way to Increase Your Internet Quotient, TransPath, WebEx, and the WebEx logo are registered trademarks of Cisco Systems, Inc. and/or its affiliates in the United States and certain other countries.

All other trademarks mentioned in this document or website are the property of their respective owners. The use of the word partner does not imply a partnership relationship between Cisco and any other company. (0809R)

© 2020 Cisco Systems, Inc. All rights reserved.

# Table of Contents

| Executive Summary                                              | 6  |
|----------------------------------------------------------------|----|
| Solution Overview                                              | 7  |
| Introduction                                                   | 7  |
| Audience                                                       | 7  |
| Purpose of this Document                                       | 7  |
| What's New in this Release?                                    | 8  |
| What's Next?                                                   | 8  |
| Solution Summary                                               | 8  |
| Cisco Data Intelligence Platform                               | 8  |
| CDP on CDIP                                                    | 11 |
| Reference Architecture                                         | 11 |
| Data Lake Reference Architecture                               | 11 |
| Scaling the Solution                                           | 13 |
| Technology Overview                                            |    |
| Cisco UCS Integrated Infrastructure for Big Data and Analytics | 17 |
| Cisco UCS                                                      | 17 |
| Cisco Intersight                                               |    |
| Cisco UCS Manager                                              |    |
| Cisco UCS 6300 Series Fabric Interconnects                     |    |
| Cisco UCS 6400 Series Fabric Interconnect                      |    |
| Cisco UCS C-Series Rack-Mount Servers                          | 21 |
| Cisco UCS C240 M5 Rack-Mount Server                            |    |
| Cisco UCS S3260 Storage Servers                                |    |
| Cisco UCS Virtual Interface Cards (VICs)                       |    |
| Cloudera Data Platform (CDP) Data Center                       |    |
| Apache Ozone (Tech preview)                                    |    |
| Red Hat Ansible Automation                                     |    |
| Solution Design                                                |    |
| Requirements                                                   |    |
| Physical Topology                                              |    |
| Port Configuration on Fabric Interconnect                      |    |
| Server Configuration and Cabling for Cisco UCS C240 M5         |    |
| Software Distributions and Firmware Versions                   |    |
| Cisco Intersight                                               |    |
| Connected TAC                                                  |    |

| Cisco Intersight Integration for HCL                          |  |
|---------------------------------------------------------------|--|
| Advisories (PSIRTs)                                           |  |
| Deployment Hardware and Software                              |  |
| Cisco Unified Computing System Configuration                  |  |
| Configure Cisco UCS Fabric Interconnect                       |  |
| Configure Fabric Interconnects for a Cluster Setup            |  |
| Register UCSM with Intersight                                 |  |
| Configure Cisco UCS Manager through Intersight                |  |
| Create Service Profile Template                               |  |
| Install Red Hat Enterprise Linux 7.6                          |  |
| Post OS Install Configuration                                 |  |
| Configure /etc/hosts                                          |  |
| Set Up Passwordless Login                                     |  |
| Create a Red Hat Enterprise Linux (RHEL) 7.6 Local Repository |  |
| Create the Red Hat Repository Database                        |  |
| Set Up Ansible                                                |  |
| Install httpd                                                 |  |
| Disable the Linux Firewall                                    |  |
| Set Up All Nodes to use the RHEL Repository                   |  |
| Disable SELinux                                               |  |
| Upgrade the Cisco Network Driver for VIC1387                  |  |
| Set Up JAVA                                                   |  |
| Enable Syslog                                                 |  |
| Set the ulimit                                                |  |
| Set TCP Retries                                               |  |
| Disable IPv6 Defaults                                         |  |
| Disable Swapping                                              |  |
| Disable Memory Overcommit                                     |  |
| Disable Transparent Huge Pages                                |  |
| NTP Configuration                                             |  |
| Install Megaraid StorCLI                                      |  |
| Configure the Filesystem for NameNodes and DataNodes          |  |
| Delete Partitions                                             |  |
| Cluster Verification                                          |  |
| Install Cloudera Data Platform                                |  |
| Prerequisites for CDP DC Installation                         |  |
| Set Up the Local Parcels for CDP DC 7.0.3                     |  |

| Download Parcels                                              |  |
|---------------------------------------------------------------|--|
| Install and Configure Database for Cloudera Manager           |  |
| Databases for CDP                                             |  |
| Cloudera Manager Installation                                 |  |
| Install Cloudera Manager                                      |  |
| Set Up the Cloudera Manager Server Database                   |  |
| Install Cloudera Data Platform Data Center (CDP DC 7)         |  |
| Scale the Cluster                                             |  |
| Enable High Availability                                      |  |
| HDFS High Availability                                        |  |
| Configure Hive Metastore to Use HDFS High Availability        |  |
| Configure Hue to Work with HDFS High Availability             |  |
| YARN High Availability                                        |  |
| Configure Yarn (MR2 Included) and HDFS Services               |  |
| Configure Spark                                               |  |
| Tune Resource Allocation for Spark                            |  |
| Submit a Job                                                  |  |
| Shuffle Performance Improvement                               |  |
| Improve Serialization Performance                             |  |
| Spark SQL Tuning                                              |  |
| Compression for Hive                                          |  |
| Change the Log Directory for All Applications                 |  |
| Summary                                                       |  |
| For More Information                                          |  |
| Bill of Materials                                             |  |
| Appendix                                                      |  |
| Configure Cisco Boot Optimized M.2 RAID Controller            |  |
| Configure Disk Group Policy                                   |  |
| Configure Storage Profile                                     |  |
| Apply Storage Profile in Service Profile Template             |  |
| Install RHEL 7.6 on Cisco Optimized M.2 RAID Controller       |  |
| Configure Data Drives on Name Node and Other Management Nodes |  |
| Configure Data Drives on Data Nodes                           |  |
| About the Author                                              |  |
| Acknowledgements                                              |  |
|                                                               |  |

# CISCO CLOUDERA

# Executive Summary

Data scientists are constantly searching for newer techniques and methodologies that can unlock the value of big data and distill this data further to identify additional insights which could transform productivity and provide business differentiation.

One such area is Artificial Intelligence/Machine Learning (AI/ML), which has seen tremendous development with bringing in new frameworks and new forms of compute (CPU, GPU and FPGA) to work on data to provide key insights. While data lakes have historically been data intensive workloads, these advancements in technologies have led to a new growing demand of compute intensive workloads to operate on the same data.

While data scientists want to be able to use the latest and greatest advancements in AI/ML software and hardware technologies on their datasets, the IT team is also constantly looking at enabling these data scientists to be able to provide such a platform to a data lake. This has led to architecturally siloed implementations. When data, which is ingested, worked, and processed in a data lake, needs to be further operated by AI/ML frameworks, it often leaves the platform and must be on-boarded to a different platform to be processed. This would be fine if this demand is seen only on a small percentage of workloads. However, AI/ML workloads working closely on the data in a data lake are seeing an increase in adoption. For instance, data lakes in customer environment are seeing deluge of data from new use cases such as IoT, autonomous driving, smart cities, genomics and financials, who are all seeing more and more demand of AI/ML processing of this data.

IT is demanding newer solutions to enable data scientists to operate on both a data lake and an AI/ML platform (or a compute farm) without worrying about the underlying infrastructure. IT also needs this to seamlessly grow to cloud scale while reducing the TCO of this infrastructure and without affecting utilization. Thus, driving a need to plan a data lake along with an AI/ML platform in a systemic fashion.

Seeing this increasing demand by IT, and also envisioning this as a natural extension of a data lake, we announced the <u>Cisco Data Intelligence Platform</u>. Cisco Data Intelligence Platform is discussed in detail <u>here</u>.

This CVD implements Cisco Data Intelligence Platform on Cisco UCS with Cloudera Data Platform Data Center (CDP DC). CDP DC is an on-premises version of CDP. This new product combines the best of both worlds, such as Cloudera Enterprise Data Hub and Hortonworks Data Platform Enterprise along with new features and enhancements across the stack. This unified distribution is a scalable and customizable platform where you can securely run many types of workloads.

Furthermore, this CVD with CDP DC sets the foundation for CDP private cloud which offers cloud-like user experience with self-service portal where users can efficiently find, curate, and share data, enabling access to trusted data and analytics.

This solution offers cohesive platform for both IT and data scientists by providing a scalable infrastructure for IT while also providing application platform for data scientists.

# Solution Overview

### Introduction

Both Big Data and machine learning technology have progressed to the point where they are being implemented in production systems running 24x7. There exists a very clear need for a proven, dependable, high-performance platform for the ingestion, processing, storage and analysis of the data, as well as the seamless dissemination of the output, results and insights of the analysis.

This solution implements Cloudera Data Platform Data Center (CDP DC) on Cisco UCS Integrated Infrastructure for Big Data and Analytics based on Cisco Data Intelligence Platform (CDIP) architecture, a world-class platform specifically designed for demanding workloads that is both easy to scale and easy to manage, even as the requirements grow to thousands of servers and petabytes of storage.

Many companies, recognizing the immense potential of big data and machine learning technology, are gearing up to leverage these new capabilities, building out departments and increasing hiring. However, these efforts face a new set of challenges:

- Making the data available to the diverse set of people who need it
- Enabling access to high-performance computing resources, GPUs, that also scale with the data growth
- Allowing people to work with the data using the environments in which they are familiar
- Publishing their results so the organization can make use of it
- Enabling the automated production of those results
- Managing the data for compliance and governance
- Scaling the system as the data grows
- Managing and administering the system in an efficient, cost-effective way

This solution is based on the Cisco UCS Integrated Infrastructure for Big Data and Analytics and includes computing, storage, connectivity, and unified management capabilities to help companies manage the immense amount of data being collected. It is built on Cisco Unified Computing System (Cisco UCS) infrastructure, using Cisco UCS 6332 Series Fabric Interconnects, and Cisco UCS C-Series Rack Servers. This architecture is specifically designed for performance and linear scalability for big data and machine learning workload.

#### Audience

The intended audience of this document includes sales engineers, field consultants, professional services, IT managers, partner engineering and customers who want to deploy the Cloudera Data Platform Data Center on the Cisco UCS Integrated Infrastructure for Big Data and Analytics (Cisco UCS M5 Rack Mount servers).

# Purpose of this Document

This document describes the architecture, design choices, and deployment procedures for Cisco Data Intelligence Platform using Cloudera Data Platform DC on Cisco UCS C240 M5. This document also serves as a step-by-step guide on how to deploy CDP DC on 28 node cluster of Cisco UCS C240 M5 Rack Server.

# What's New in this Release?

This solution extends the portfolio of Cisco Data Intelligence Platform (CDIP) architecture with Cloudera Data Platform Data Center, a state-of-the-art platform, providing a data cloud for demanding workloads that is easy to deploy, scale and manage. Furthermore, as the enterprise's requirements and needs changes overtime, the platform can grow to thousands of servers, hence providing peta bytes of storage.

The following design consideration will be implemented in this validated design:

- Data Lake with Cloudera Data Platform Datacenter on Cisco UCS Integrated Infrastructure for Big Data and Analytics
- Cisco Intersight

# What's Next?

This CVD showcases Cisco UCS Manager (UCSM). This solution can also be deployed using Cisco Intersight. Additional Cisco UCS features will be added to the Appendix in the following months. Some of these include the following:

- Cloudera Data Platform Private Cloud
- Apache Ozone Object Storage
- A fully integrated CDP on CDIP with
  - Data lake enabled through CDP DC
  - AI/ML enabled through CDP Private Cloud
  - Exabyte storage enabled through Apache Ozone

## Solution Summary

This CVD details the process of installing Cloudera Data Platform Data Center and the configuration details of the cluster. The current version of Cisco UCS Integrated Infrastructure for Big Data and Analytics offers the following configurations depending on the compute and storage requirements.

# Cisco Data Intelligence Platform

Cisco Data Intelligence Platform (CDIP) is a cloud scale architecture which brings together big data, Al/compute farm, and storage tiers to work together as a single entity while also being able to scale independently to address the IT issues in the modern data center. This architecture allows for:

- Extremely fast data ingest, and data engineering done at the data lake
- Al compute farm allowing for different types of Al frameworks and compute types (GPU, CPU, FPGA) to work on this data for further analytics
- A storage tier, allowing to gradually retire data which has been worked on to a storage dense system with a lower \$/TB providing a better TCO

Seamlessly scale the architecture to thousands of nodes with a single pane of glass management using Cisco Application Centric Infrastructure (ACI)

Cisco Data Intelligence Platform caters to the evolving architecture bringing together a fully scalable infrastructure with centralized management and fully supported software stack (in partnership with industry leaders in the space) to each of these three independently scalable components of the architecture including data lake, AI/ML and Object stores.

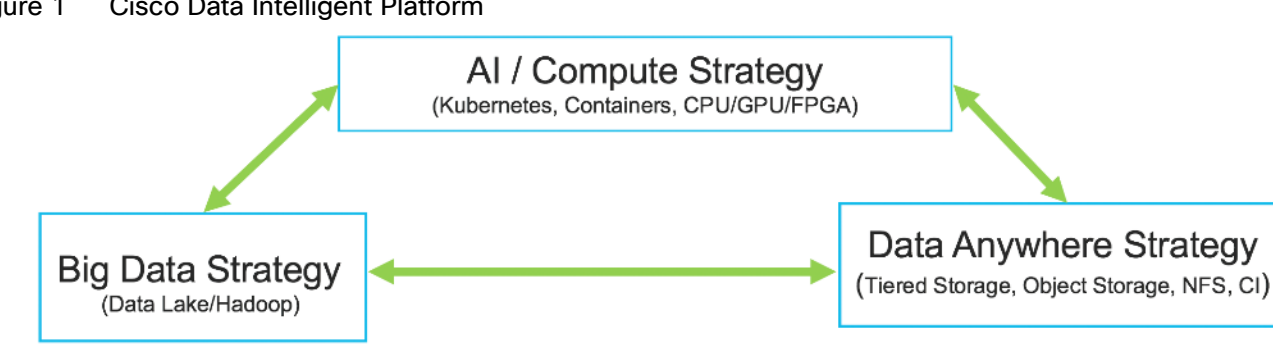

Figure 1 **Cisco Data Intelligent Platform** 

Cisco has developed numerous industry leading Cisco Validated Designs (reference architectures) in the area of Big Data (CVDs with Cloudera, Hortonworks and MapR), compute farm with Kubernetes (CVD with RedHat OpenShift) and Object store (Scality, SwiftStack, Cloudian, and others).

This Cisco Data Intelligence Platform can be deployed in these variants:

- CDIP with Cloudera with Data Science Workbench (powered by Kubernetes) and Tiered Storage with • Hadoop
- CDIP with Hortonworks with Apache Hadoop 3.1 and Data Science Workbench (powered by Kubernetes) and Tiered Storage with Hadoop

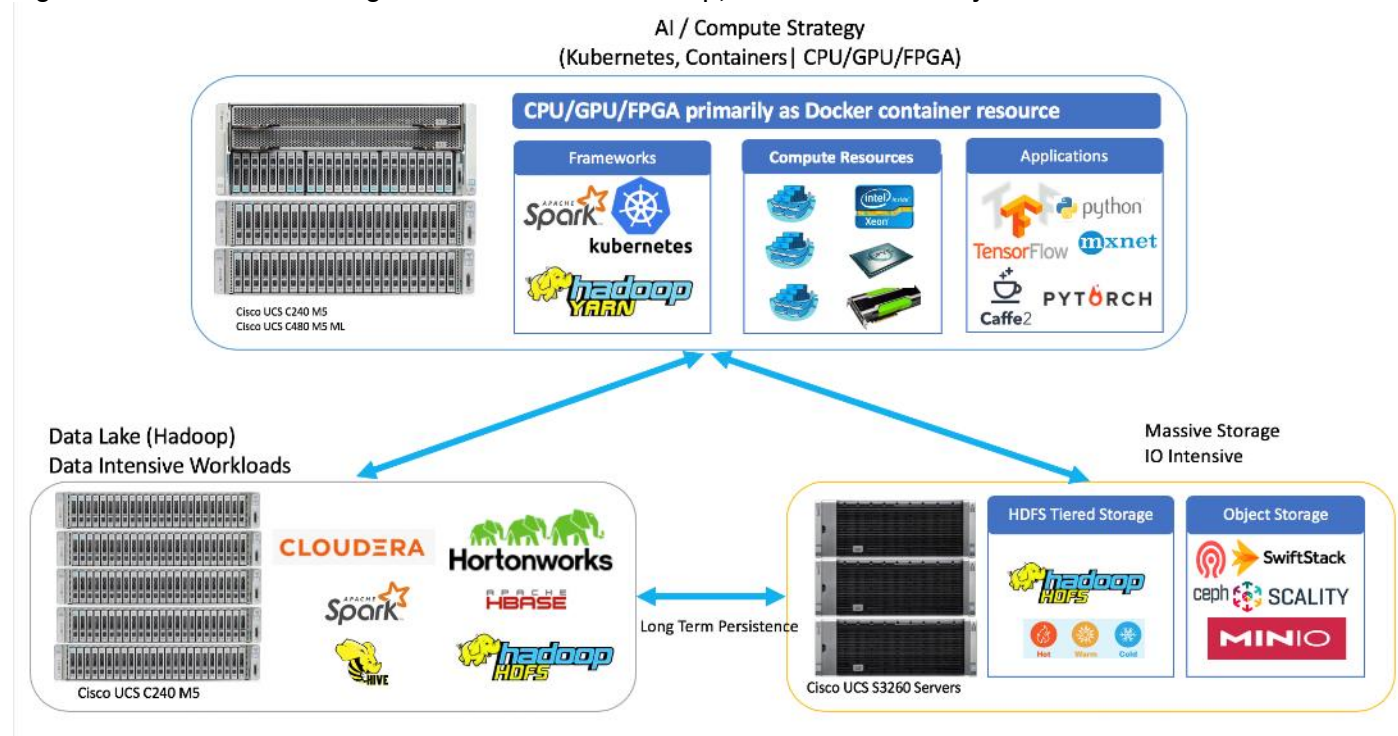

Figure 2 Cisco Data Intelligence Platform with Hadoop, Kubernetes and Object Store

This architecture can start from a single rack and scale to thousands of nodes with a single pane of glass management with Cisco Application Centric Infrastructure (ACI).

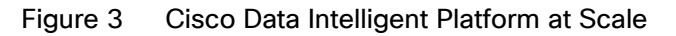

# **Cisco Data Intelligence Platform**

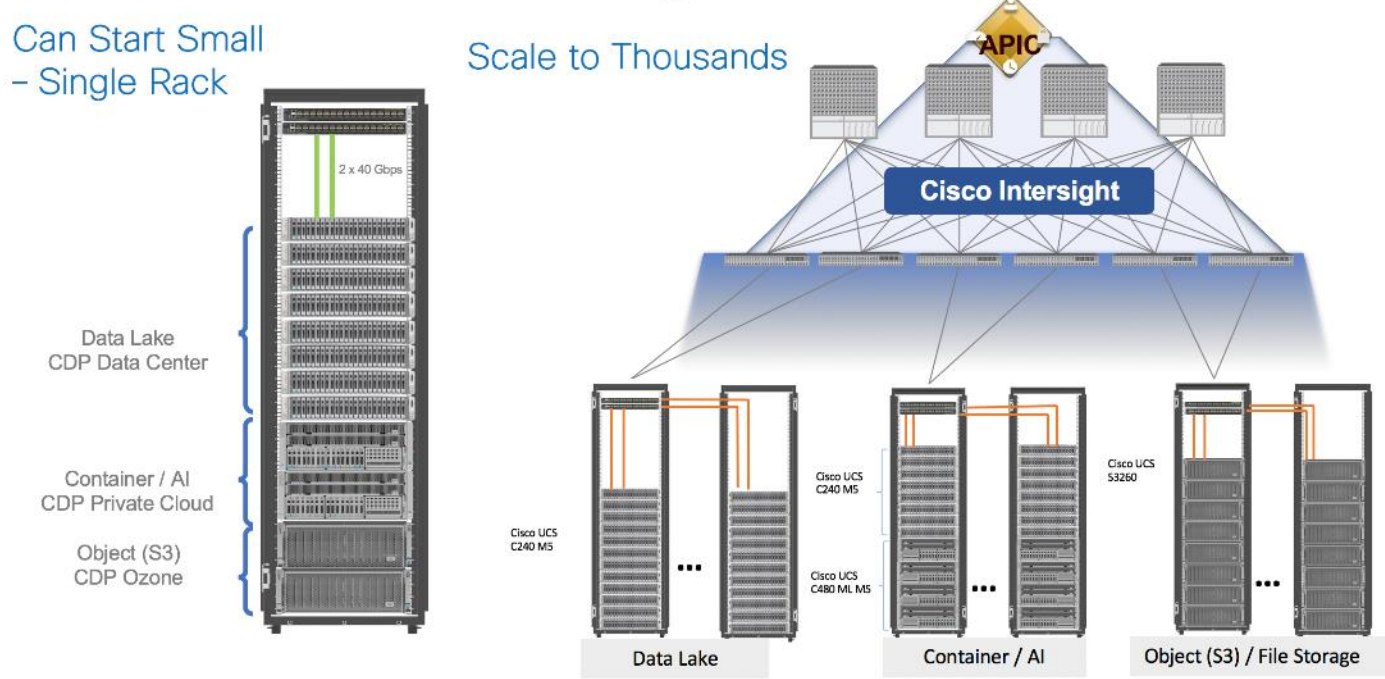

# CDP on CDIP

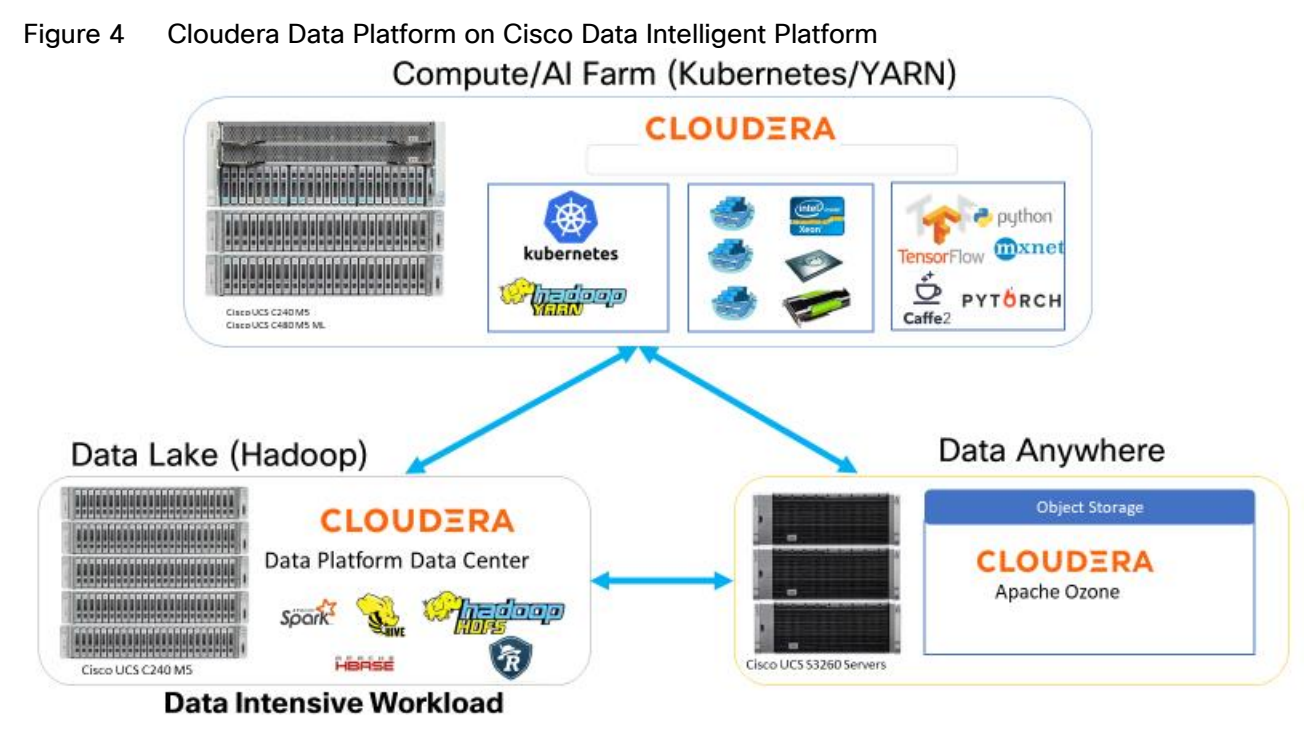

A CDIP architecture can fully be enabled by Cloudera Data Platform with the following components:

- Data lake enabled through CDP DC
- AI/ML enabled through CDP Private Cloud and
- Exabyte storage enabled through Apache Ozone

# Reference Architecture

#### Data Lake Reference Architecture

Table 1 lists the data lake reference architecture configuration details for Cisco UCS Integrated Infrastructure for Big Data and Analytics.

|         | Performance                                                                                                    | Capacity                                                                                     | High Capacity                                                                                   |  |  |  |  |
|---------|----------------------------------------------------------------------------------------------------|----------------------------------------------------------------------------------------------|-------------------------------------------------------------------------------------------------|--|--|--|--|
| Servers | 16 x Cisco UCS C240 M5 Rack<br>Servers with small-form-factor<br>(SFF) drives                                          | 16 x Cisco UCS C240 M5 Rack<br>Servers with large-form-factor<br>(LFF) drives                | 8 x Cisco UCS S3260 Storage<br>Servers                                                          |  |  |  |  |
| CPU     | 2 x 2 <sup>nd</sup> Gen Intel <sup>®</sup> Xeon <sup>®</sup> Scalable<br>6230 processors (2 x 20 cores,<br>at 2.1 GHz) | 2 x 2 <sup>nd</sup> Gen Intel Xeon Scalable<br>6230 processors (2 x 20 cores,<br>at 2.1 GHz) | 2 x 2 <sup>nd</sup> Gen Intel Xeon<br>Processor Scalable Family<br>5220 (2 x 18 cores, 2.2 GHz) |  |  |  |  |
| Memory  | 12 x 32GB DDR4 (384 GB)                                                                                                | 12 x 32GB DDR4 (384 GB)                                                                      | 12 x 32GB DDR4 (384 GB)                                                                         |  |  |  |  |

#### Table 1 Cisco UCS Integrated Infrastructure for Big Data and Analytics Configuration Options

|                                    | Performance                                                                                                    | Capacity                                                                                                    | High Capacity                                                                               |
|------------------------------------|----------------------------------------------------------------------------------------------------|----------------------------------------------------------------------------------------------------|---------------------------------------------------------------------------------------------|
| Boot                               | M.2 with 2 x 240-GB SSDs                                                                                                    | M.2 with 2 x 240-GB SSDs                                                                                              | 2 x 240-GB SATA SSDs                                                                        |
| Storage                            | 26 x 2.4TB 10K rpm SFF SAS<br>HDDs or 12 x 1.6-TB Enterprise<br>Value SATA SSDs                                                                     | 12 x 8-TB 7.2K rpm LFF SAS<br>HDDs                                                                                    | 28 x 6 TB 7.2K rpm LFF SAS<br>HDDs per server node                                          |
| Virtual<br>interface<br>card (VIC) | 40 Gigabit Ethernet (Cisco UCS<br>VIC 1387) or<br>25 Gigabit Ethernet (Cisco UCS<br>VIC 1455)                                                       | 40 Gigabit Ethernet (Cisco UCS<br>VIC 1387) or<br>25 Gigabit Ethernet (Cisco UCS<br>VIC 1455)                         | 40 Gigabit Ethernet (Cisco UCS<br>VIC 1387)                                                 |
| Storage<br>controller              | Cisco 12-Gbps SAS modular<br>RAID controller with 4-GB flash-<br>based write cache (FBWC) or<br>Cisco 12-Gbps modular SAS host<br>bus adapter (HBA) | Cisco 12-Gbps SAS modular<br>RAID controller with 2-GB FBWC<br>or Cisco 12-Gbps modular SAS<br>host bus adapter (HBA) | Cisco 12-Gbps SAS Modular<br>RAID Controller with 4-GB<br>flash-based write cache<br>(FBWC) |
| Network<br>connectivity            | Cisco UCS 6332 Fabric<br>Interconnect or Cisco UCS 6454<br>Fabric Interconnect                                                                      | Cisco UCS 6332 Fabric<br>Interconnect or Cisco UCS 6454<br>Fabric Interconnect                                        | Cisco UCS 6332 Fabric<br>Interconnect                                                       |
| GPU<br>(optional)                  | Up to 2 x NVIDIA Tesla V100 with<br>32 GB memory each Or Up to 6 x<br>NVIDIA Tesla T4 with 16 GB<br>memory each                                     | 2 x NVIDIA Tesla V100 with 32<br>GB memory each Or Up to 6 x<br>NVIDIA Tesla T4 with 16 GB<br>memory each             |                                                                                             |

# This configuration can also be deployed with the 4<sup>th</sup> Generation Cisco UCS 6454 Fabric Interconnect with 25G VIC. However, this could lead to a performance slow down compared to a 40G VIC and Fabric Interconnect 6332.

As illustrated in Figure 5, a 28-node cluster with Rack#1 hosting 16 Cisco UCS C240 M5 server. Each link in the figure represents a 40 Gigabit Ethernet link from each of the sixteen servers directly connected to a Fabric Interconnect. Rack#2 hosting 12 Cisco UCS C240 M5 server. Every server is connected to both Fabric Interconnects.

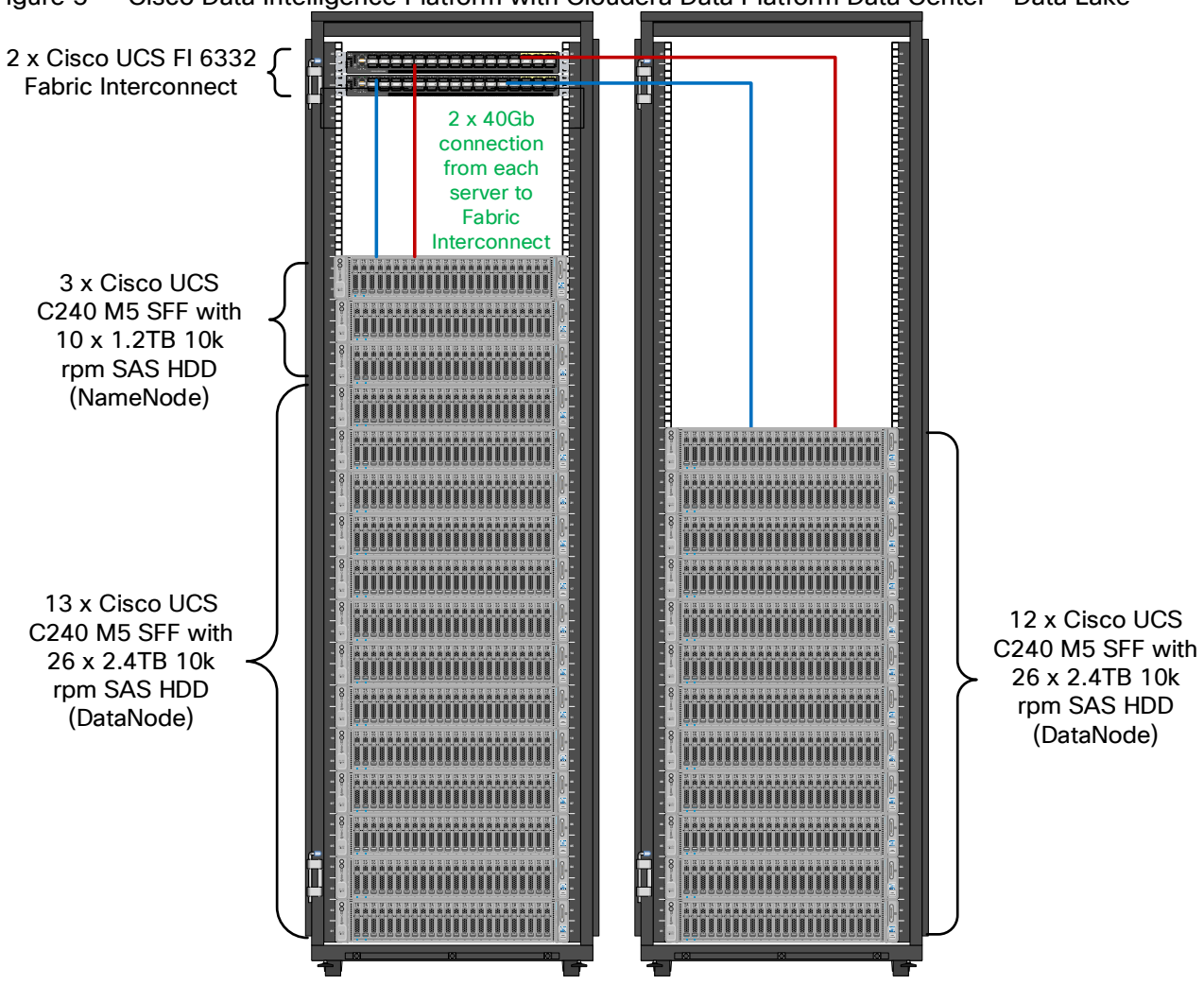

Figure 5 Cisco Data Intelligence Platform with Cloudera Data Platform Data Center - Data Lake

## Scaling the Solution

Figure 6 illustrates how to scale the solution. Each pair of Cisco UCS 6332 Fabric Interconnects has 24 Cisco UCS C240 M5 servers connected to it. This allows for eight uplinks from each Fabric Interconnect to the Cisco Nexus 9332 switch. Six pairs of 6332 Fl's can connect to a single switch with four uplink ports each. With 24 servers per Fl, a total of 144 servers can be supported. Additionally, this solution can scale to thousands of nodes with the Nexus 9500 series family of switches.

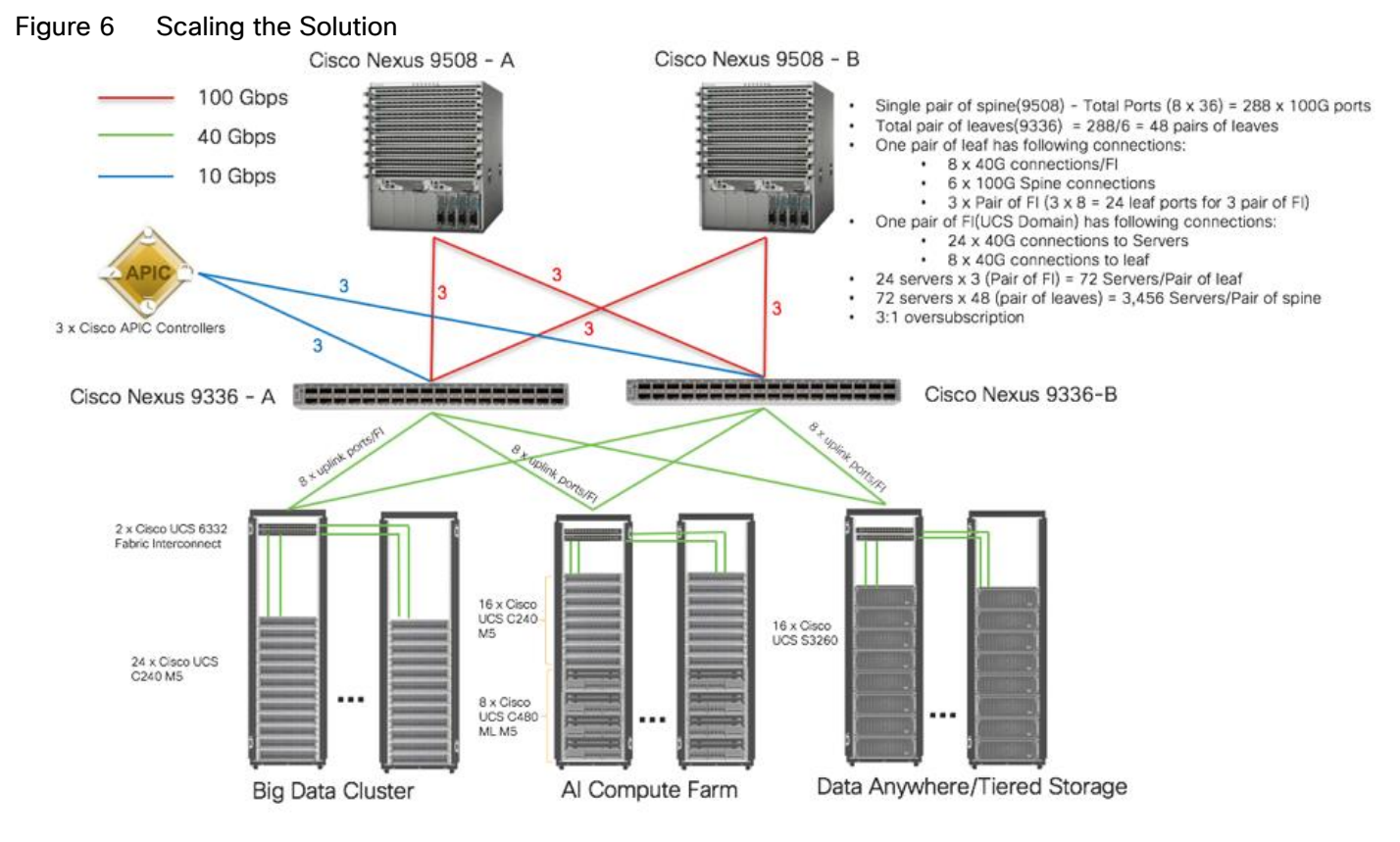

In the reference architectures discussed here, each of the components is scaled separately, and for the purposes of this example, scaling is uniform. Two scale scenarios are as follows:

- Scaled architecture with 3:1 oversubscription with Cisco fabric interconnects and Cisco ACI
- Scaled architecture with 2:1 oversubscription with Cisco ACI

In the following scenarios, the goal is to populate up to a maximum of 200 leaf nodes in a Cisco ACI domain. Not all cases reach that number because they use the Cisco Nexus® 9508 Switch for this sizing and not the Cisco Nexus 9516 Switch.

#### Scaled Architecture with 3:1 Oversubscription with Cisco Fabric Interconnects and Cisco ACI

The architecture discussed here and shown in Figure 7 supports 3:1 network oversubscription from every node to every other node across a multidomain cluster (nodes in a single domain within a pair of Cisco fabric interconnects are locally switched and not oversubscribed).

From the viewpoint of the data lake, 24 Cisco UCS C240 M5 Rack Servers are connected to a pair of Cisco UCS 6332 Fabric Interconnects (with 24 x 40-Gbps throughput). From each fabric interconnect, 8 x 40-Gbps links connect to a pair of Cisco Nexus 9336 Switches. Three pairs of fabric interconnects can connect to a single pair of Cisco Nexus 9336 Switches (8 x 40-Gbps links per Fabric Interconnect to a pair of Nexus switch). Each of these Cisco Nexus 9336 Switches connects to a pair of Cisco Nexus 9508 Cisco ACI switches with 6 x 100-Gbps uplinks (connecting to a Cisco N9K-X9736C-FX line card). the Cisco Nexus 9508 Switch with the Cisco N9K-X9736C-FX line card can support up to 36 x 100-Gbps ports, each and 8 such line cards.

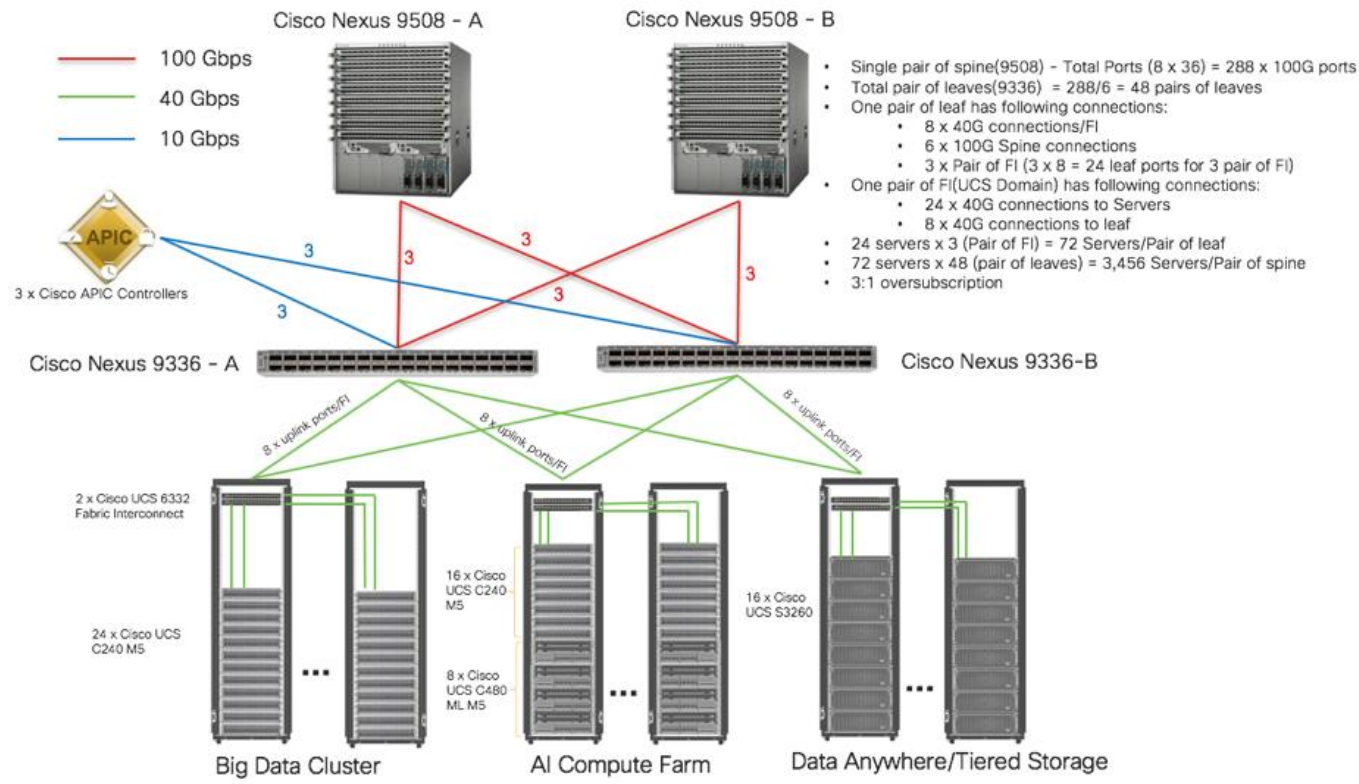

# Figure 7 Scaled Architecture with 3:1 Oversubscription with Cisco Fabric Interconnects and Cisco ACI

#### Scaled Architecture with 2:1 Oversubscription with Cisco ACI

In the scenario discussed here and shown in Figure 8, the Cisco Nexus 9508 Switch with the Cisco N9K-X9736C-FX line card can support up to 36 x 100-Gbps ports, each and 8 such line cards.

Here, for the 2:1 oversubscription, 30 Cisco UCS C240 M5 Rack Servers are connected to a pair of Cisco Nexus 9336 Switches, and each Cisco Nexus 9336 connects to a pair of Cisco Nexus 9508 Switches with three uplinks each. A pair of Cisco Nexus 9336 Switches can support 30 servers and connect to a spine with 6 x 100-Gbps links on each spine. This single pod (pair of Cisco Nexus 9336 Switches connecting to 30 Cisco UCS C240 M5 servers and 6 uplinks to each spine) can be repeated 48 times (288/6) for a given Cisco Nexus 9508 Switch and can support up to1440 servers.

To reduce the oversubscription ratio (to get 1:1 network subscription from any node to any node), you can use just 15 servers under a pair of Cisco Nexus 9336 Switches and then move to Cisco Nexus 9516 Switches (the number of leaf nodes would double).

To scale beyond this number, multiple spines can be aggregated.

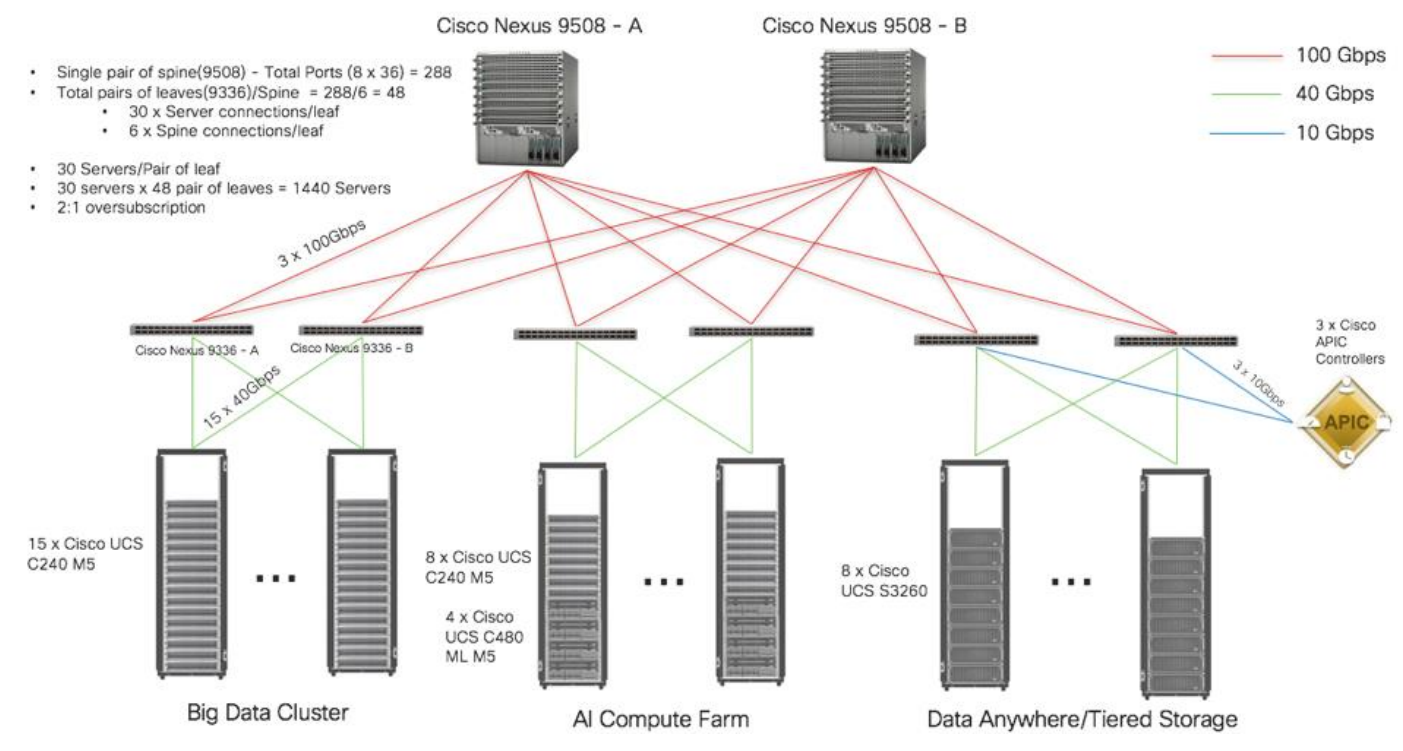

#### Figure 8 Scaled Architecture with 2:1 Oversubscription with Cisco ACI

# Technology Overview

# Cisco UCS Integrated Infrastructure for Big Data and Analytics

The Cisco UCS Integrated Infrastructure for Big Data and Analytics solution for Cloudera is based on <u>Cisco UCS</u> <u>Integrated Infrastructure for Big Data and Analytics</u>, a highly scalable architecture designed to meet a variety of scale-out application demands with seamless data integration and management integration capabilities built using the components described in this section.

### Cisco UCS

Cisco Unified Computing System<sup>™</sup> (Cisco UCS<sup>®</sup>) is a next-generation data center platform that unites computing, networking, storage access, and virtualization resources into a cohesive system designed to reduce Total Cost of Ownership (TCO) and increase business agility. The system integrates a low-latency, lossless 10/25/40/100 Gigabit Ethernet unified network fabric with enterprise-class, x86-architecture servers. The system is an integrated, scalable, multi-chassis platform in which all resources participate in a unified management domain (Figure 9).

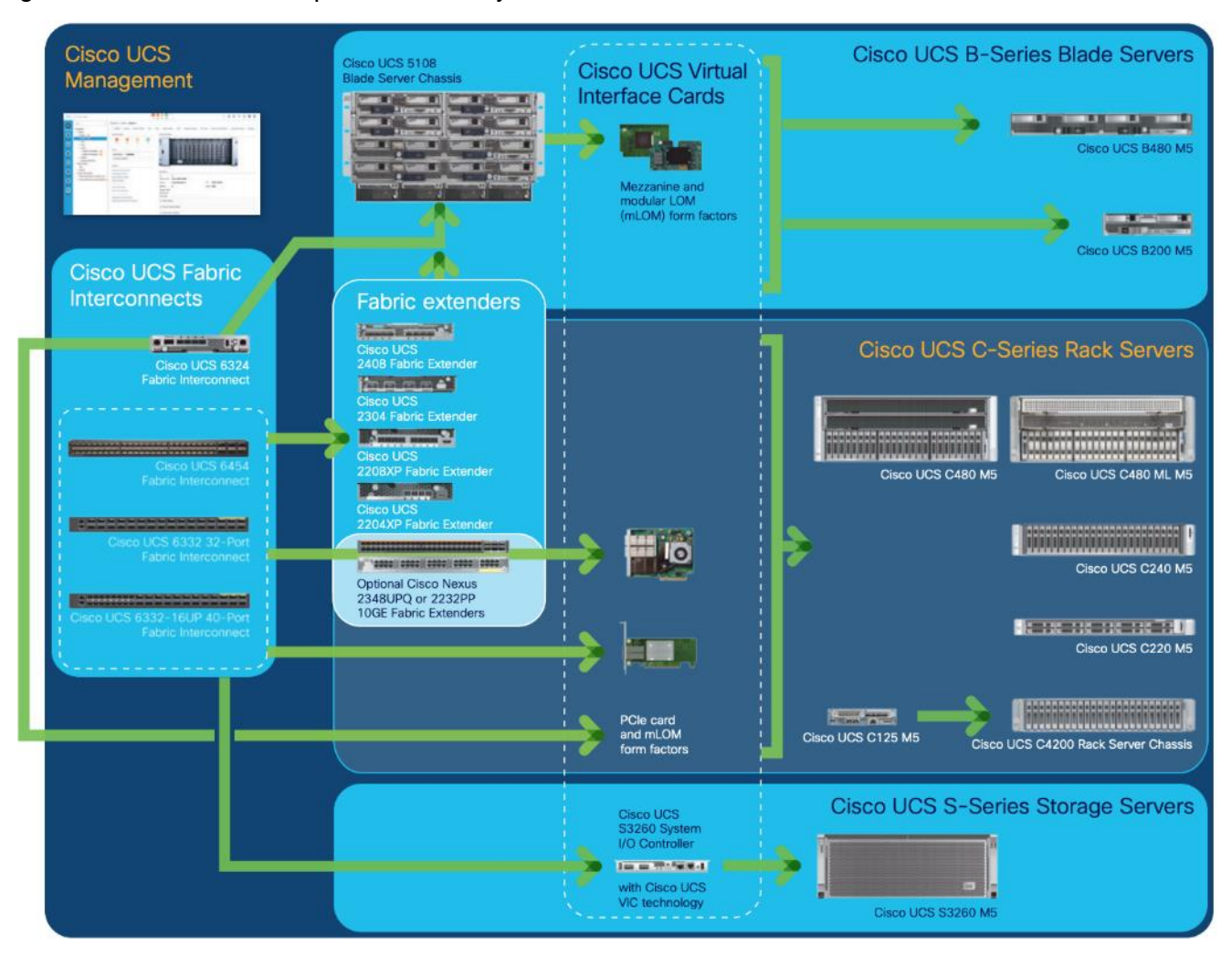

Figure 9 Cisco UCS Component Hierarchy

#### Cisco Intersight

Cisco Intersight is Cisco's systems management platform that delivers intuitive computing through cloud-powered intelligence. This platform offers a more intelligent level of management that enables IT organizations to analyze, simplify, and automate their environments in ways that were not possible with prior generations of tools. This capability empowers organizations to achieve significant savings in Total Cost of Ownership (TCO) and to deliver applications faster, so they can support new business initiatives.

Cisco Intersight is a Software as a Service (SaaS) infrastructure management which provides a single pane of glass management of CDIP infrastructure in the data center. Cisco Intersight scales easily, and frequent updates are implemented without impact to operations. Cisco Intersight Essentials enables customers to centralize configuration management through a unified policy engine, determine compliance with the Cisco UCS Hardware Compatibility List (HCL), and initiate firmware updates. Enhanced capabilities and tight integration with Cisco TAC enables more efficient support. Cisco Intersight automates uploading files to speed troubleshooting. The Intersight recommendation engine provides actionable intelligence for IT operations management. The insights are driven by expert systems and best practices from Cisco.

Cisco Intersight offers flexible deployment either as Software as a Service (SaaS) on Intersight.com or running on your premises with the Cisco Intersight virtual appliance. The virtual appliance provides users with the benefits of Cisco Intersight while allowing more flexibility for those with additional data locality and security requirements.

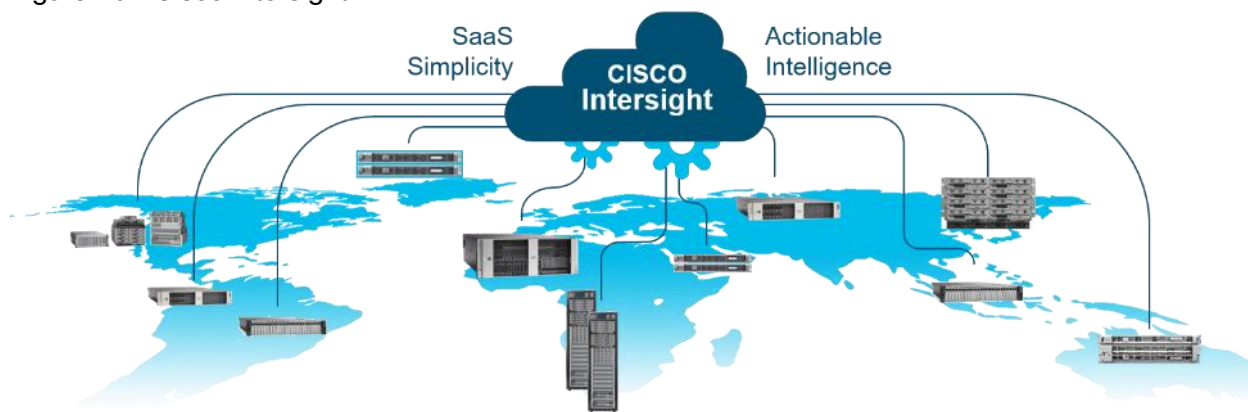

#### Figure 10 Cisco Intersight

Cisco Intersight has the following:

- Connected TAC
- Security Advisories
- Hardware Compatibility List (HCL) and much more

To learn more about all the features of Intersight go to: <u>https://www.cisco.com/c/en/us/products/servers-unified-computing/intersight/index.html</u>

#### Cisco UCS Manager

Cisco UCS Manager (UCSM) resides within the Cisco UCS Fabric Interconnect. It makes the system self-aware and self-integrating, managing all the system components as a single logical entity. Cisco UCS Manager can be accessed through an intuitive graphical user interface (GUI), a command-line interface (CLI), or an XML application-programming interface (API). Cisco UCS Manager uses service profiles to define the personality, configuration, and connectivity of all resources within Cisco UCS, radically simplifying provisioning of resources so that the process takes minutes instead of days. This simplification allows IT departments to shift their focus from constant maintenance to strategic business initiatives.

#### Key Features

- Supports Cisco UCS B-Series Blade and Cisco UCS C-Series Rack Servers, the Cisco UCS C3260 storage server, Cisco UCS Mini, and the Cisco HyperFlex hyperconverged infrastructure.
- Programmatically controls server, network, and storage resources, with a unified, policy-driven management, so they can be efficiently managed at scale through software.
- Works with HTML 5, Java, or CLI graphical user interfaces.
- Can automatically detect, inventory, manage, and provision system components that are added or changed.
- Facilitates integration with third-party systems management tools.
- Builds on existing skills and supports collaboration across disciplines through role-based administration

# Cisco UCS 6300 Series Fabric Interconnects

Cisco UCS 6300 Series Fabric Interconnects provide high-bandwidth, low-latency connectivity for servers, with integrated, unified management provided for all connected devices by Cisco UCS Manager. Deployed in redundant pairs, Cisco fabric interconnects offer the full active-active redundancy, performance, and exceptional scalability needed to support the large number of nodes that are typical in clusters serving big data applications. Cisco UCS Manager enables rapid and consistent server configuration using service profiles, automating ongoing system maintenance activities such as firmware updates across the entire cluster as a single operation. Cisco UCS Manager also offers advanced monitoring with options to raise alarms and send notifications about the health of the entire cluster.

The Cisco UCS 6300 Series Fabric Interconnects are a core part of Cisco UCS, providing low-latency, lossless 10 and 40 Gigabit Ethernet, Fiber Channel over Ethernet (FCoE), and Fiber Channel functions with management capabilities for the entire system. All servers attached to Fabric interconnects become part of a single, highly available management domain.

Figure 11 Cisco UCS 6332UP 32 -Port Fabric Interconnect FI 6332

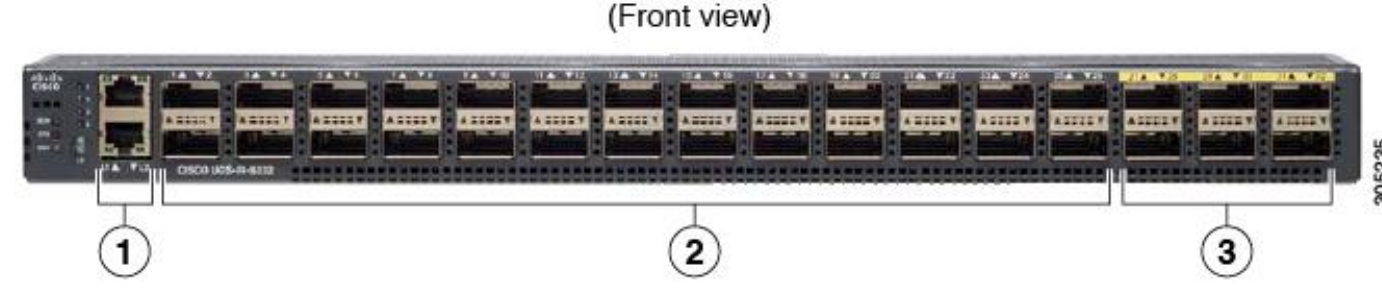

For more information, go to: <u>https://www.cisco.com/c/en/us/products/collateral/servers-unified-computing/ucs-6300-series-fabric-interconnects/datasheet-c78-736682.html?cachemode=refresh</u>

## Cisco UCS 6400 Series Fabric Interconnect

The Cisco UCS 6454 provides the management and communication backbone for the Cisco UCS B-Series Blade Servers, Cisco UCS 5108 B-Series Server Chassis, Cisco UCS Managed C-Series Rack Servers, and Cisco UCS S-Series Storage Servers, providing both network connectivity and management capabilities for the system (Figure 12).

From a networking perspective, the Cisco UCS 6454 uses a cut-through architecture, supporting deterministic, low-latency, line-rate 10/25/40/100 Gigabit Ethernet ports, switching capacity of 3.82 Tbps, and 160 Gbps bandwidth between FI 6454 and IOM 2208 per 5108 blade chassis, independent of packet size and enabled services. The product family supports Cisco® low-latency, lossless 10/25/40/100 Gigabit Ethernet unified network fabric capabilities, which increase the reliability, efficiency, and scalability of Ethernet networks. The Fabric Interconnect supports multiple traffic classes over a lossless Ethernet fabric from the server through the Fabric Interconnect. Significant TCO savings come from an FCoE optimized server design in which Network Interface Cards (NICs), Host Bus Adapters (HBAs), cables, and switches can be consolidated.

#### Figure 12 Cisco UCS 6454 Fabric Interconnect

## Cisco UCS C-Series Rack-Mount Servers

Cisco UCS C-Series Rack-Mount Servers keep pace with Intel Xeon processor innovation by offering the latest processors with increased processor frequency and improved security and availability features. With the increased performance provided by the Intel Xeon Scalable Family Processors, Cisco UCS C-Series servers offer an improved price-to-performance ratio. They also extend Cisco UCS innovations to an industry-standard rack-mount form factor, including a standards-based unified network fabric, Cisco VN-Link virtualization support, and Cisco Extended Memory Technology.

It is designed to operate both in standalone environments and as part of Cisco UCS managed configuration, these servers enable organizations to deploy systems incrementally—using as many or as few servers as needed—on a schedule that best meets the organization's timing and budget. Cisco UCS C-Series servers offer investment protection through the capability to deploy them either as standalone servers or as part of Cisco UCS. One compelling reason that many organizations prefer rack-mount servers is the wide range of I/O options available in the form of PCIe adapters. Cisco UCS C-Series servers support a broad range of I/O options, including interfaces supported by Cisco and adapters from third parties.

#### Cisco UCS C240 M5 Rack-Mount Server

The Cisco UCS C240 M5 Rack-Mount Server (Figure 13) is a 2-socket, 2-Rack-Unit (2RU) rack server offering industry-leading performance and expandability. It supports a wide range of storage and I/O-intensive infrastructure workloads, from big data and analytics to collaboration. Cisco UCS C-Series Rack Servers can be deployed as standalone servers or as part of a Cisco Unified Computing System (Cisco UCS) managed environment to take advantage of Cisco's standards-based unified computing innovations that help reduce customers' Total Cost of Ownership (TCO) and increase their business agility.

In response to the ever-increasing computing and data-intensive real-time workloads, the enterprise-class Cisco UCS C240 M5 server extends the capabilities of the Cisco UCS portfolio in a 2RU form factor. It incorporates the 2<sup>nd</sup> generation Intel® Xeon® Scalable and Intel® Xeon® Scalable processors, supporting up to 20 percent more cores per socket, twice the memory capacity, and five times more Non-Volatile Memory Express (NVMe) PCI Express (PCIe) Solid-State Disks (SSDs) compared to the previous generation of servers. These improvements deliver significant performance and efficiency gains that will improve your application performance. The Cisco UCS C240 M5 delivers outstanding levels of storage expandability with exceptional performance, along with the following:

- Latest Intel Xeon Scalable CPUs with up to 28 cores per socket
- Up to 24 DDR4 DIMMs for improved performance
- Up to 26 hot-swappable Small-Form-Factor (SFF) 2.5-inch drives, including 2 rear hot-swappable SFF drives (up to 10 support NVMe PCIe SSDs on the NVMe-optimized chassis version), or 12 Large-Form-Factor (LFF) 3.5-inch drives plus 2 rear hot-swappable SFF drives
- Support for 12-Gbps SAS modular RAID controller in a dedicated slot, leaving the remaining PCIe Generation 3.0 slots available for other expansion cards
- Modular LAN-On-Motherboard (mLOM) slot that can be used to install a Cisco UCS Virtual Interface Card (VIC) without consuming a PCIe slot, supporting dual 10- or 40-Gbps network connectivity
- Dual embedded Intel x550 10GBASE-T LAN-On-Motherboard (LOM) ports
- Modular M.2 or Secure Digital (SD) cards that can be used for boot

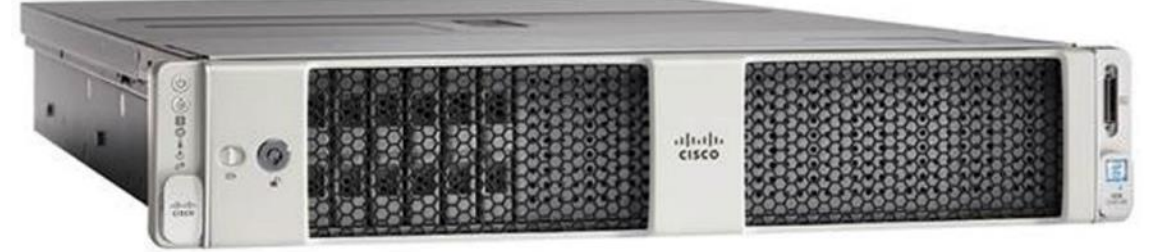

#### Figure 13 Cisco UCS C240 M5 Rack-Mount Server

#### Cisco UCS S3260 Storage Servers

The Cisco UCS S3260 Storage Server is a modular storage server with dual M5 server nodes and is optimized to deliver efficient, industry-leading storage for data-intensive workloads. The Cisco UCS S3260 server with dualnode capability that is based on the 2<sup>nd</sup> Gen Intel® Xeon® Scalable and Intel® Xeon® Scalable processors, the server features up to 840 TB of local storage in a compact 4-Rack-Unit (4RU) form factor. The drives can be configured with enterprise-class Redundant Array of Independent Disks (RAID) redundancy or with a pass-through Host Bus Adapter (HBA) controller. Network connectivity is provided with dual-port 40-Gbps nodes in each server, with expanded unified I/O capabilities for data migration between Network-Attached Storage (NAS) and SAN environments. This storage-optimized server comfortably fits in a standard 32-inch-depth rack, such as the Cisco® R 42610 Rack.

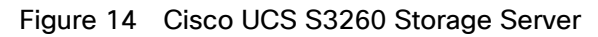

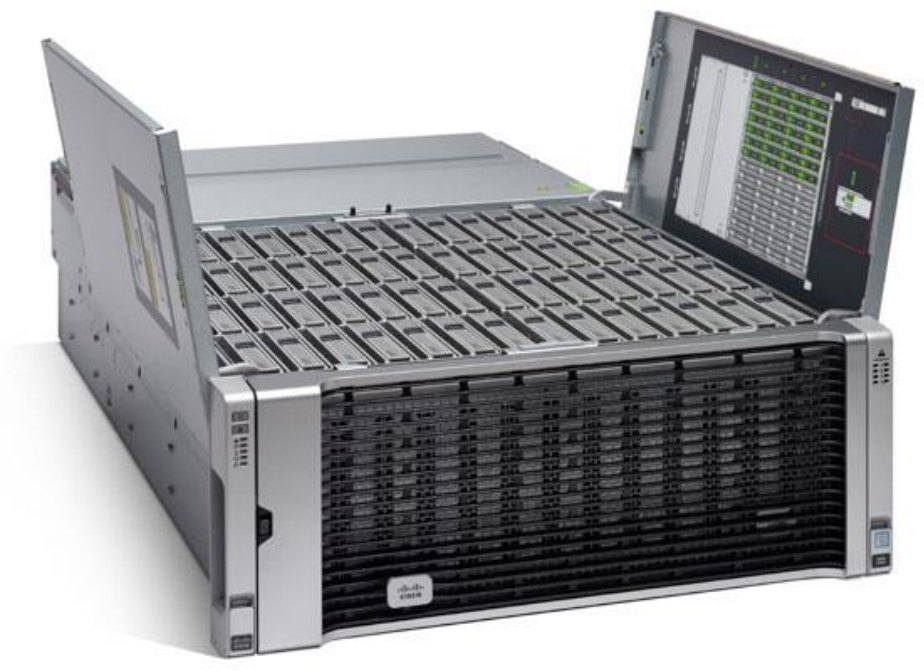

The Cisco UCS S3260 Storage Server chassis has 56 top-load LFF HDDs option as shown above with a maximum capacity of 4 TB per HDD and can be mixed with up to 28 SSDs.

The modular Cisco UCS S3260 Storage Server chassis offers flexibility with more computing, storage, and PCIe expansion on the second slot in the chassis. This second slot can be used for:

- An additional server node
- Four additional LFF HDDs with up to 10 TB capacity per HDD

• New PCIe expansion tray with up to two x8 half-height, half-width PCIe slots that can use any industrystandard PCIe card including Fibre Channel and Ethernet cards.

The Cisco UCS S3260 Storage Server Chassis includes a Cisco UCS Virtual Interface Card (VIC) 1300 platform chip onboard the system I/O controller, offering high-performance bandwidth with dual-port 40 Gigabit Ethernet and FCoE interfaces per system I/O controller.

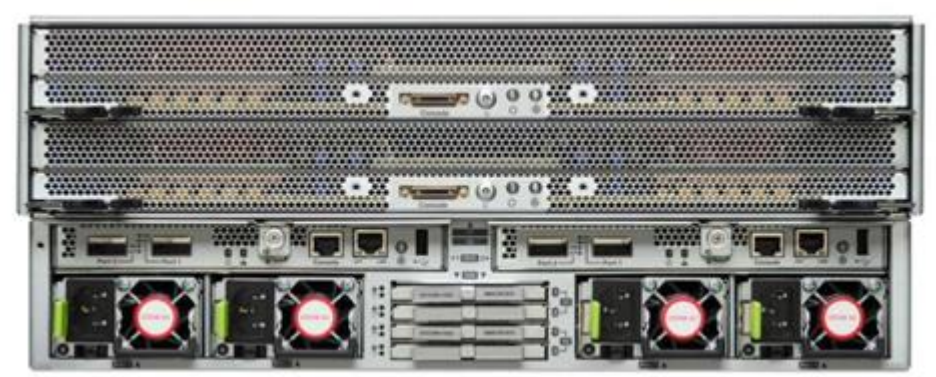

Figure 15 Cisco UCS S3260 Storage Server: Rear View

## Cisco UCS Virtual Interface Cards (VICs)

#### Cisco UCS VIC 1387

Cisco UCS Virtual Interface Cards (VIC) are unique to Cisco. Cisco UCS Virtual Interface Cards incorporate nextgeneration converged network adapter (CNA) technology from Cisco and offer dual 10- and 40-Gbps ports designed for use with Cisco UCS servers. Optimized for virtualized networking, these cards deliver high performance and bandwidth utilization, and support up to 256 virtual devices.

The Cisco UCS Virtual Interface Card 1387 (Figure 16) offers dual-port Enhanced Quad Small Form-Factor Pluggable (QSFP+) 40 Gigabit Ethernet and Fiber Channel over Ethernet (FCoE) in a modular-LAN-on-motherboard (mLOM) form factor. The mLOM slot can be used to install a Cisco VIC without consuming a PCle slot providing greater I/O expandability.

#### Figure 16 Cisco UCS VIC 1387

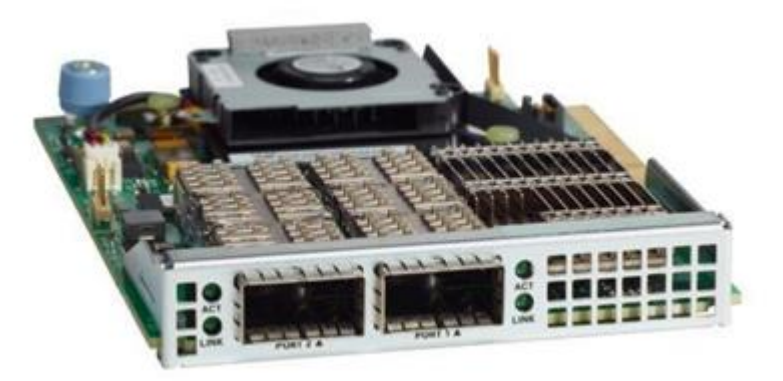

#### Cisco UCS VIC 1457

The Cisco UCS VIC 1457 (Figure 17) is a quad-port Small Form-Factor Pluggable (SFP28) mLOM card designed for the M5 generation of Cisco UCS C-Series Rack Servers. The card supports 10/25-Gbps Ethernet or FCoE.

The card can present PCIe standards-compliant interfaces to the host, and these can be dynamically configured as either NICs or HBAs.

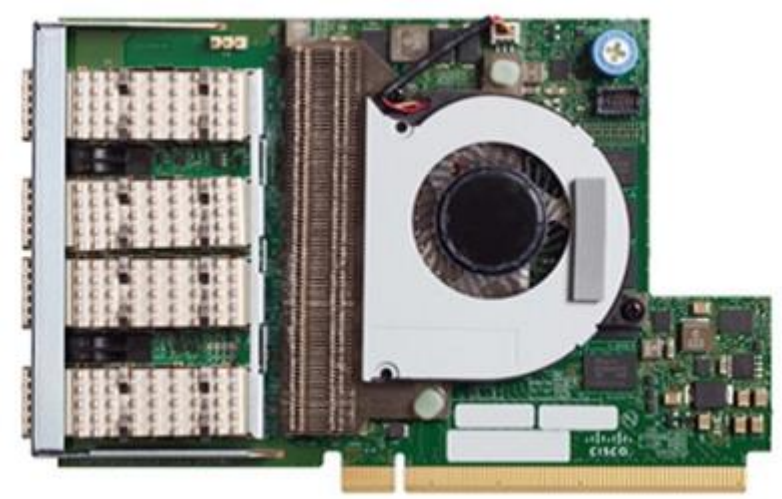

Figure 17 Cisco UCS VIC 1457

# Cloudera Data Platform (CDP) Data Center

CDP is an integrated data platform that is easy to deploy, manage, and use. By simplifying operations, CDP reduces the time to onboard new use cases across the organization. It uses machine learning to intelligently auto scale workloads up and down for more cost-effective use of cloud infrastructure.

Cloudera Data Platform (CDP) Data Center is the on-premises version of Cloudera Data Platform. This new product combines the best of both worlds i.e. Cloudera Enterprise Data Hub and Hortonworks Data Platform Enterprise along with new features and enhancements across the stack. This unified distribution is a scalable and customizable platform where you can securely run many types of workloads.

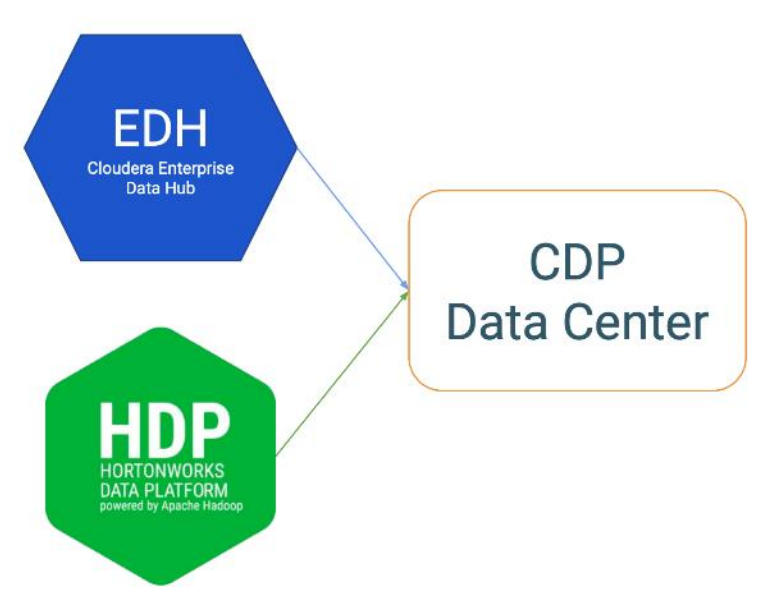

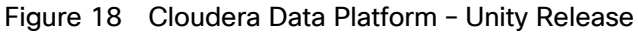

Cloudera Data Platform provides:

- Unified Distribution: Whether you are coming from CDH or HDP, CDP caters both. It offers richer feature sets and bug fixes with concentrated development and higher velocity.
- Hybrid & On-prem: Hybrid and multi-cloud experience, on-prem it offers best performance, cost, and security. It is designed for data centers with optimal infrastructure.
- Management: It provides consistent management and control points for deployments.
- Consistency: Security and governance policies can be configured once and applied across all data and workloads.
- Portability: Policies stickiness with data, even if it moves across all supported infrastructure.

# Apache Ozone (Tech preview)

Ozone is a scalable, redundant, and distributed object store optimized for big data workloads. Apart from scaling to billions of objects of varying sizes, Ozone can function effectively in containerized environments such as Kubernetes and YARN.

Ozone consists of three important storage elements: volumes, buckets, and keys. Each key is part of a bucket, which, in turn, belongs to a volume. Only an administrator can create volumes. Depending on their requirements, users can create buckets in volumes. Ozone stores data as keys inside these buckets.

When a key is written to Ozone, the associated data is stored on the DataNodes in chunks called blocks. Therefore, each key is associated with one or more blocks. Within the DataNodes, a series of unrelated blocks is stored in a container, allowing many blocks to be managed as a single entity.

Ozone separates management of namespaces and storage, helping it to scale effectively. Ozone Manager manages the namespaces while Storage Container Manager handles the containers.

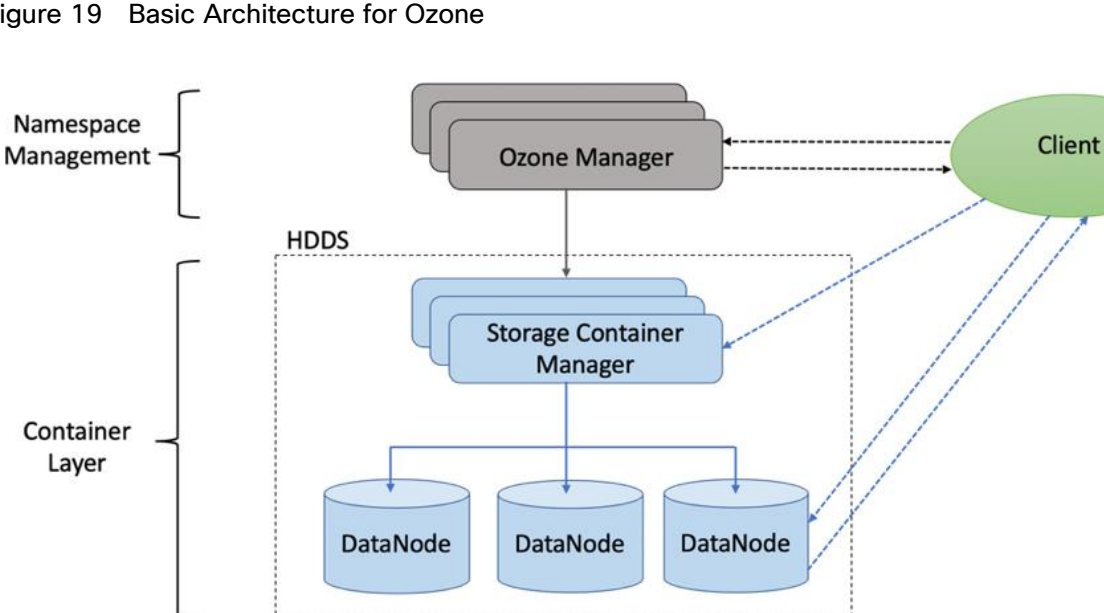

#### Figure 19 Basic Architecture for Ozone

Ozone is available for technical preview and considered to be under development. Do not use this component in your production systems.

## Red Hat Ansible Automation

This solution uses Red Hat Ansible Automation for all pre and post deployment steps for automating repeatable tasks to maintain consistency.

Red Hat Ansible Automation is a powerful IT automation tool. It is capable of provisioning numerous types of resources and deploying applications. It can configure and manage devices and operating system components. Due to its simplicity, extensibility, and portability, this solution extensively utilizes Ansible for performing repetitive deployment steps across the nodes.

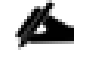

For more information about Ansible, go to: https://www.redhat.com/en/technologies/management/ansible

# Solution Design

## Requirements

This CVD describes architecture and deployment procedures for Cloudera Data Platform Data Center on a 28node cluster based on Cisco UCS Integrated Infrastructure for Big Data and Analytics. The solution provides the details to configure CDP DC on the infrastructure.

The cluster configuration consists of the following:

- 2 Cisco UCS 6332UP Fabric Interconnects
- 28 Cisco UCS C240 M5 Rack-Mount servers
- 2 Cisco R42610 standard racks
- 4 Vertical Power distribution units (PDUs) (Country Specific)

#### Physical Topology

Each rack consists of two vertical PDUs. The first rack consists of two Cisco UCS 6332UP Fabric Interconnects, sixteen Cisco UCS C240 M5 Rack Servers connected to each of the vertical PDUs for redundancy; thereby, ensuring availability during power source failure. The second rack consists of twelve Cisco UCS C240 M5 Servers connected to each of the vertical PDUs for redundancy; thereby, ensuring availability during power source failure, like the first rack. Figure 20 represents a 40 Gigabit Ethernet link from each server is connected to both Fabric Interconnects

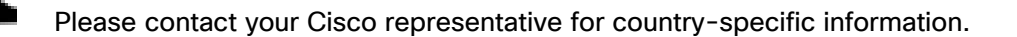

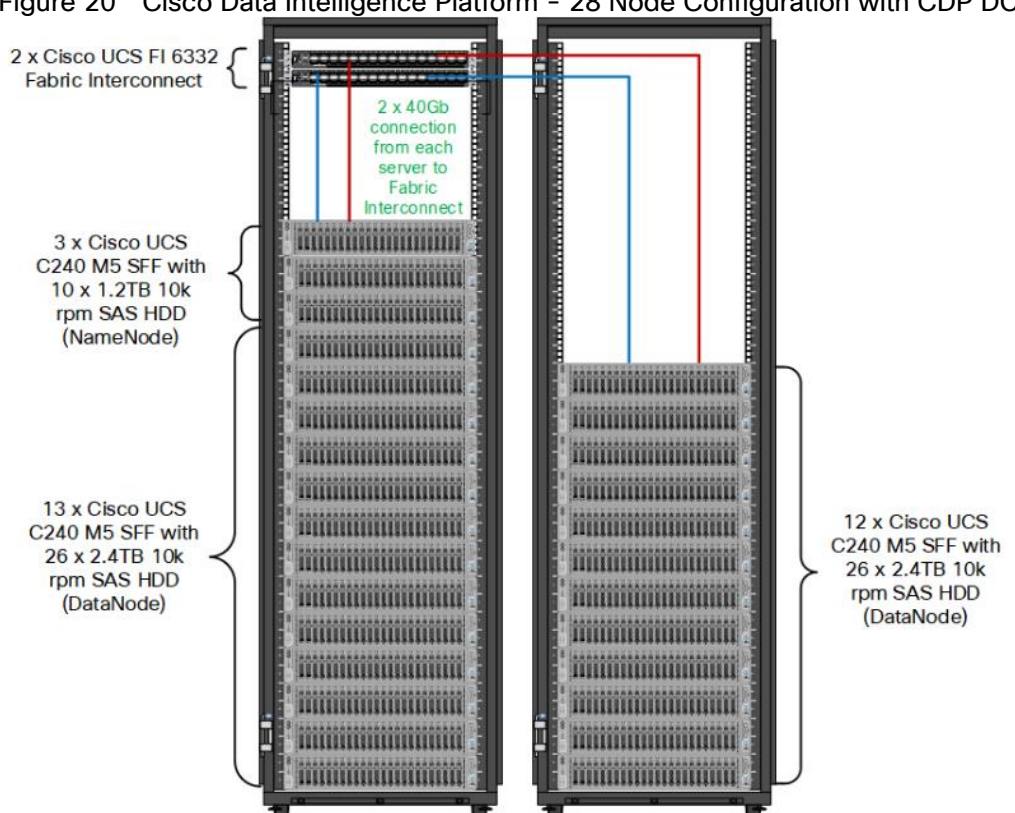

# Figure 20 Cisco Data Intelligence Platform - 28 Node Configuration with CDP DC

#### Port Configuration on Fabric Interconnect

Table 2 lists the port configuration on Cisco UCS FI 6332 Fabric Interconnect.

| Table 2 | Port Configuration o | n Fabric Interconnect |
|---------|----------------------|-----------------------|
|         |                      |                       |

| Port Type | Port Number |
|-----------|-------------|
|           |             |
| Server    | 1-28        |
| Network   | 29-32       |

#### Server Configuration and Cabling for Cisco UCS C240 M5

The Cisco UCS C240 M5 Rack Server is equipped with 2 x Intel Xeon Scalable Family Processor 6230 (2 x 20 cores, 2.1 GHz), 384 GB of memory (12 x 32GB @ 2933MHz), Cisco UCS Virtual Interface Card 1387, Cisco 12-Gbps SAS Modular Raid Controller with 4-GB FBWC, 26 x 2.4 TB 10K rpm SFF SAS HDDs or 12 x 1.6 TB Enterprise Value SATA SSDs, M.2 with 2 x 240-GB SSDs for Boot.

Figure 21 illustrates the port connectivity between the Cisco UCS FI 6332 and Cisco UCS C240 M5 Rack Server. 28 Cisco UCS C240 M5 servers are installed in this configuration.

For information on physical connectivity and single-wire management, go to:

https://www.cisco.com/c/en/us/td/docs/unified\_computing/ucs/c-series\_integration/ucsm4-0/b\_C-Series-Integration\_UCSM4-0/b\_C-Series-Integration\_UCSM4-0\_chapter\_01.html

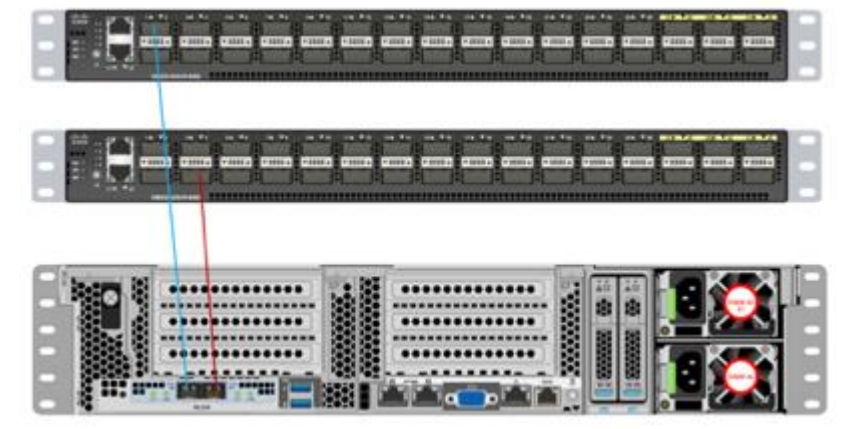

#### Figure 21 Fabric Topology for Cisco UCS C240 M5 Rack Server

## Software Distributions and Firmware Versions

The software distributions required versions are listed in Table 3

| Layer                     | Component                         | Version or Release |  |
|---------------------------|-----------------------------------|--------------------|--|
| Compute Cisco UCS C240 M5 |                                   | C240M5.4.0.4p      |  |
| Network                   | Cisco UCS 6332                    | UCS 4.0(4g) A      |  |
|                           | Cisco UCS VIC1387 Firmware        | 4.3(3b)            |  |
|                           | SAS Expander                      | 65.09.16.00        |  |
| Storage                   | Cisco 12G Modular Raid controller | 50.8.0-2649        |  |
|                           | LSI MegaRAID SAS Driver           | 07.708.03.00       |  |
|                           | Red Hat Enterprise Linux Server   | 7.6                |  |
| Software                  | Cisco UCS Manager                 | 4.0(4g)            |  |
|                           | Cloudera CDP DC                   | 7.0.3              |  |
|                           | Hadoop                            | 3.1                |  |
|                           | Spark                             | 2.4                |  |

| Table O |                                   | _ |
|---------|-----------------------------------|---|
| Table 3 | Software Distribution and Version | l |

The latest drivers can be downloaded from the link below: https://software.cisco.com/download/home/283862063/type/283853158/release/4.0(4)

#### Support for Intel second generation scalable family processor added in UCSM version 4.0.4a.

# Cisco Intersight

Cisco Intersight provides following features for ease of operations and administrator to the IT staff.

## Connected TAC

Connected TAC is an automated transmission of technical support files to the Cisco® Technical Assistance Center (TAC) for accelerated troubleshooting.

Cisco Intersight enables Cisco TAC to automatically generate and upload Tech Support Diagnostic files when a Service Request is opened. If you have devices that are connected to Intersight but not claimed, Cisco TAC can only check the connection status and will not be permitted to generate Tech Support files. When enabled, this feature works in conjunction with the Smart Call Home service and with an appropriate service contract. Devices that are configured with Smart Call Home and claimed in Intersight can use Smart Call Home to open a Service Request and have Intersight collect Tech Support diagnostic files.

#### Figure 22 Cisco Intersight: Connected TAC

# Cisco Intersight + Cisco TAC + Smart Call Home = Proactive resolution

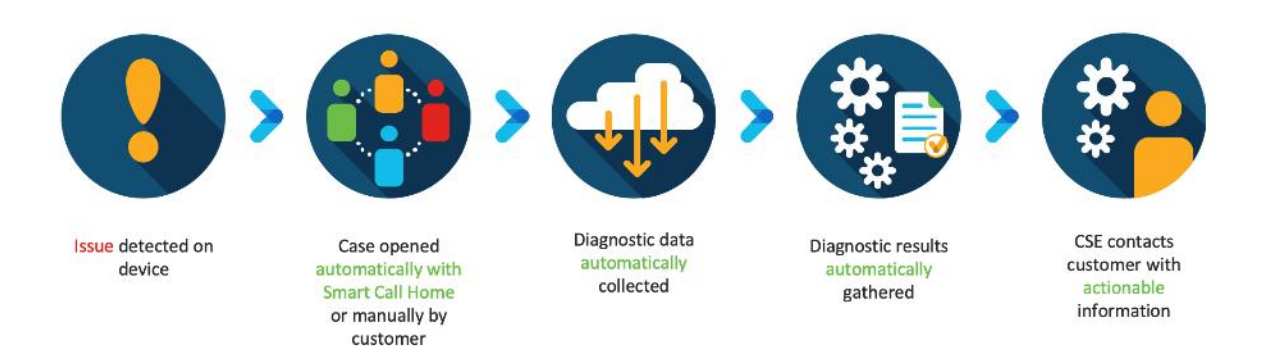

To enable Connected TAC, follow these steps:

- 1. Log into Intersight.com
- 2. Click the Servers tab. Select Server > Actions tab. From the drop-down list, select Open TAC Case.
- 3. Clicking "Open TAC Case" launches Cisco URL for Support case manager where associated service contracts for Server or Fabric Interconnect is displayed.

| =          | diala Intersight | Server: > J14-Bigdata-TPC-MS-1                          |                                                                                                |                                                                              | Q° <b>A</b> 2 [           |                                         |                             |                      |                                                                                 |         |                   |                 |
|------------|------------------|---------------------------------------------------------|------------------------------------------------------------------------------------------------|------------------------------------------------------------------------------|---------------------------|-----------------------------------------|-----------------------------|----------------------|---------------------------------------------------------------------------------|---------|-------------------|-----------------|
| <u>Ula</u> | Dashboards       | General inventory                                       | General Inventory HCL                                                                          |                                                                              |                           |                                         |                             |                      |                                                                                 | Actions |                   |                 |
|            |                  |                                                         |                                                                                                | Properties                                                                   |                           |                                         |                             |                      |                                                                                 | Alarms  |                   |                 |
|            |                  |                                                         | O Healthy                                                                                      | Cisco UCSC C240 M55X                                                         |                           |                                         |                             |                      |                                                                                 |         | AII (0)           | Crit Launch KVM |
| @ [] @ m   |                  |                                                         | J14-Bigdeta-TPC-M5-1<br>NameNode01-Admin<br>W2P2140000Q<br>UCSC-C240-MSSX<br>Cisco Systems Inc |                                                                              |                           |                                         |                             |                      | ()<br>()<br>()<br>()<br>()<br>()<br>()<br>()<br>()<br>()<br>()<br>()<br>()<br>( |         |                   | Launch UCSM     |
| 6<br>6     |                  | Revision<br>Asset Tag<br>License Tar<br>Contract Status | 0<br>Essentiale<br>Not Covered                                                                 | Power D Locator LED CPUs<br>CPUs<br>Threads                                  | 2<br>80                   | ID<br>Adapters                          |                             | но                   | aith Overlay 🌑                                                                  |         |                   |                 |
|            |                  | Management IP<br>Firmware Version                       | 10.13.1.11<br>10.13.1.12<br>10.13.1.10<br>4.0(4)                                               | CPU Cares<br>CPU Cares Enabled<br>Memory Capacity (GB)<br>CPU Capacity (GHz) | 40<br>40<br>384.0<br>84.0 | NG Interfaces<br>HBA Interfaces<br>UUID | 1<br>0<br>012fe6f6-f297-114 | e9-0000-000aa1400001 |                                                                                 |         |                   |                 |
|            |                  |                                                         | D Incomplete                                                                                   |                                                                              |                           |                                         |                             |                      |                                                                                 | Securi  | ty Advisories (0) | í .             |
|            |                  |                                                         |                                                                                                |                                                                              |                           |                                         |                             |                      |                                                                                 |         |                   |                 |
|            |                  | Taga                                                    |                                                                                                |                                                                              |                           |                                         |                             |                      |                                                                                 |         |                   |                 |
|            |                  |                                                         |                                                                                                |                                                                              |                           |                                         |                             |                      |                                                                                 |         |                   |                 |

4. Click Continue.

|            |                                                                                                    |                          | Actions.                                                                                                    |
|------------|----------------------------------------------------------------------------------------------------|--------------------------|----------------------------------------------------------------------------------------------------|
|            |                                                                                                    |                          | Alamis                                                                                                    |
|            |                                                                                                    |                          | All (4) Critical (3) Warning (1)                                                                                                    |
|            | Over       O         Over       O         Over       O <td< th=""><th>VIL/1108 KUMU KUMATAUKUT</th><th>UCS-F1236 Det 12,019 6 01 201<br/>systrack unt 32 health led shows error Neason<br/>MDD2_FAN_SPH-D Sensor I breshold Crossed<br/>UCS-F0317 Det 17,0012 612 MM<br/>Server 3 (park-to prolife org-root/org-UCS-<br/>100P/Is-UCS-C24CM-503) health: incparable<br/>UCS-F0484 Hork.com/s apper<br/>Iowennon-recoverable<br/>UCS-F0480 Det 17,0019 5 8 PM<br/>Fan Imodule 1-2 in server 3 operability: degraded</th></td<> | VIL/1108 KUMU KUMATAUKUT | UCS-F1236 Det 12,019 6 01 201<br>systrack unt 32 health led shows error Neason<br>MDD2_FAN_SPH-D Sensor I breshold Crossed<br>UCS-F0317 Det 17,0012 612 MM<br>Server 3 (park-to prolife org-root/org-UCS-<br>100P/Is-UCS-C24CM-503) health: incparable<br>UCS-F0484 Hork.com/s apper<br>Iowennon-recoverable<br>UCS-F0480 Det 17,0019 5 8 PM<br>Fan Imodule 1-2 in server 3 operability: degraded |
|            | Cancel Continue Cancel                                                                                                    |                          |                                                                                                    |
|            |                                                                                                    |                          | Security Advisories (0)                                                                                                    |
|            |                                                                                                    |                          |                                                                                                    |
| interior ( |                                                                                                    |                          |                                                                                                    |

5. Follow the procedure to Open TAC Case.

| CISCO Products & Services Support How to Buy                                                                     | Training & Events Partners | Hardik Patel 🗐                       |
|----------------------------------------------------------------------------------------------------|----------------------------|--------------------------------------|
| Support Case Manager<br>Open a new support case for Hardik Patel (hardipat)                                      |                            | •                                    |
| •> SCM Home                                                                                                    |                            | Need help with your case? 🇌 Chat Now |
| 1<br>Check Entitlement                                                                                           | 2<br>Describe Problem      | 3<br>Review & Submit                 |
| Request Type <ul> <li>Diagnose and Fix O Request RMA O Ask a Question</li> </ul> A Find Product by Serial Number |                            |                                      |
| WZP21400006                                                                                                    | Search                     |                                      |
| ✓ Find Product by Service Agreement                                                                              |                            |                                      |
| Bypass Entitlement                                                                                               |                            |                                      |
| Next Save draft and exit                                                                                         |                            |                                      |

## Cisco Intersight Integration for HCL

Cisco Intersight evaluates the compatibility of your Cisco UCS and Cisco HyperFlex systems to check if the hardware and software have been tested and validated by Cisco or Cisco partners. Cisco Intersight reports validation issues after checking the compatibility of the server model, processor, firmware, adapters, operating system and drivers, and displays the compliance status with the Hardware Compatibility List (HCL).

You can use Cisco UCS Tools, a host utility vSphere Installation Bundle (VIB), or OS Discovery Tool, an open source script to collect OS and driver information to evaluate HCL compliance.

In Intersight, you can view the HCL compliance status in the dashboard (as a widget), the Servers table view, and the Server details page. Below is the server details page.

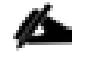

For more information, go to:

https://www.intersight.com/help/features#compliance with hardware compatibility list (hcl)

| ≡           | Servers > J14-Bigdsta-TPC-M5-1 |        |                                   |              |               |                            |  |  |  |  |  |  |  |  |
|-------------|--------------------------------|--------|-----------------------------------|--------------|---------------|----------------------------|--|--|--|--|--|--|--|--|
| <u>a Da</u> |                                |        |                                   |              |               |                            |  |  |  |  |  |  |  |  |
| =           |                                |        |                                   |              |               |                            |  |  |  |  |  |  |  |  |
| Ħ           |                                |        |                                   |              |               |                            |  |  |  |  |  |  |  |  |
| \$          |                                |        |                                   |              |               |                            |  |  |  |  |  |  |  |  |
| Ŧ           |                                | Get R  | ecommended Driv                   | ers          |               |                            |  |  |  |  |  |  |  |  |
| 6           |                                |        |                                   |              |               |                            |  |  |  |  |  |  |  |  |
| s           |                                | Red Ha | t (Current)                       |              | Red Hat Enter | rprise Linux 7.6 (Current) |  |  |  |  |  |  |  |  |
| <b>C</b> 3  |                                |        |                                   |              |               |                            |  |  |  |  |  |  |  |  |
| ŵ           |                                | Recom  | mended Drivers<br>ad Driver ISO 🛃 |              |               |                            |  |  |  |  |  |  |  |  |
|             |                                |        |                                   |              |               |                            |  |  |  |  |  |  |  |  |
|             |                                | Q, 3   | d <sup>2</sup> 2encu              |              |               |                            |  |  |  |  |  |  |  |  |
|             |                                | Model  |                                   |              |               |                            |  |  |  |  |  |  |  |  |
|             |                                |        | RAID 50.8.0-2649                  | megaraid_sas |               |                            |  |  |  |  |  |  |  |  |
|             |                                |        | MLOM 4.3(3b)                      |              |               |                            |  |  |  |  |  |  |  |  |
|             |                                |        | MLOM 4.3(3b)                      |              |               |                            |  |  |  |  |  |  |  |  |
|             |                                |        |                                   |              |               |                            |  |  |  |  |  |  |  |  |
|             |                                |        |                                   |              |               | Close                      |  |  |  |  |  |  |  |  |
|             |                                |        |                                   |              |               |                            |  |  |  |  |  |  |  |  |

#### Figure 23 Example of HCL Status and Driver Recommendation for RHEL 7.6

#### Advisories (PSIRTs)

Cisco Intersight sources critical security advisories from the Cisco Security Advisory service to alert users about the endpoint devices that are impacted by the advisories and deferrals. These alerts are displayed as Advisories in Intersight. The Cisco Security Advisory service identifies and monitors and updates the status of the advisories to provide the latest information on the impacted devices, the severity of the advisory, the impacted products, and any available workarounds. If there are no known workarounds, you can open a support case with Cisco TAC for further assistance. A select list of the security advisories is shown in Intersight under Advisories.

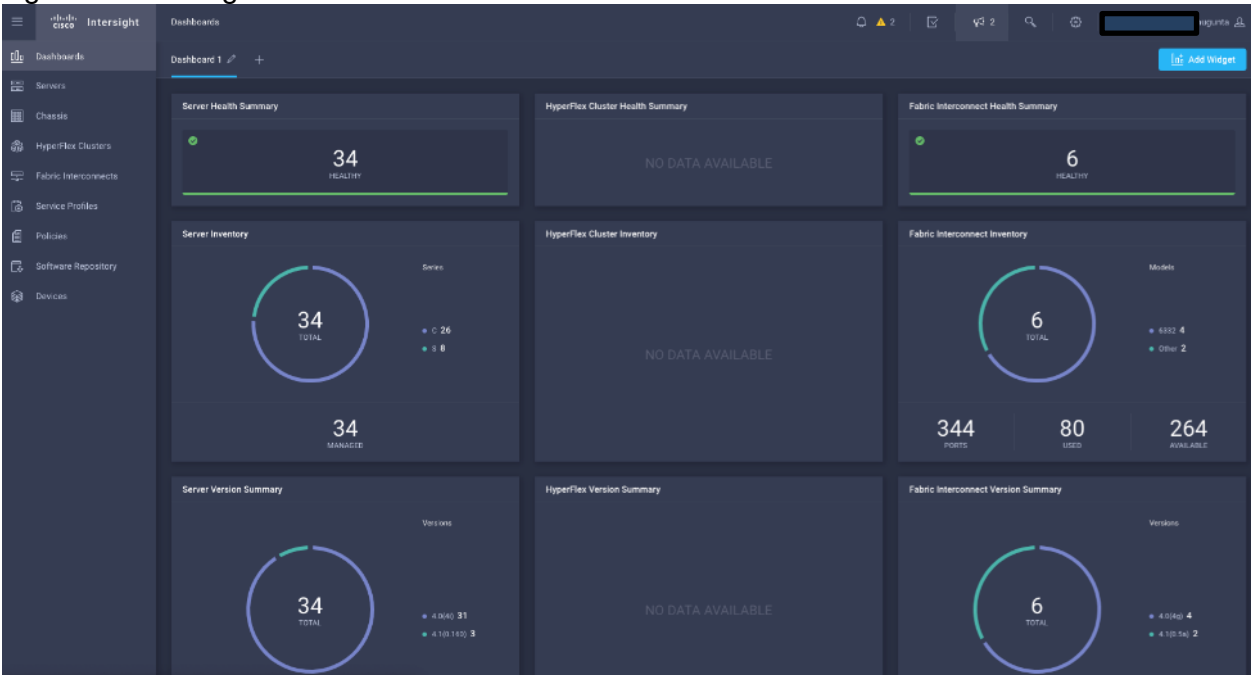

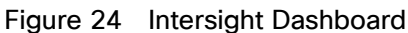

| =        | discle intersight    | Advisories                                                       |  |  |          |                   |        | 0 🗖 59199 🔺 87583   | Q f | <b>6</b> 1 | ٩         | Ø | ak 🕙 | y Torasak | er &          |
|----------|----------------------|------------------------------------------------------------------|--|--|----------|-------------------|--------|---------------------|-----|------------|-----------|---|------|-----------|---------------|
| 2        | Service Admin        | 🛞 New features have recently been addadt Lewin More              |  |  |          |                   |        |                     |     |            |           |   |      |           | $\sim \infty$ |
| 010      |                      | Active Admonitologed                                             |  |  |          |                   |        |                     |     |            |           |   |      |           |               |
|          |                      |                                                                  |  |  |          |                   |        |                     |     |            |           |   |      |           |               |
|          | Chassis              | This is a feature preview for testing and feedback purposen only |  |  |          |                   |        |                     |     |            |           |   |      |           |               |
| \$       | HyperFlex Clusters   | 15 Q. Search                                                     |  |  |          |                   |        |                     |     | nd 10      | v per pag |   |      |           |               |
| <b>1</b> | Fabric Interconnects |                                                                  |  |  |          |                   |        |                     |     |            |           |   |      |           |               |
| ۵        |                      |                                                                  |  |  | 😈 High   | CVE-2018-15382    |        | Oct 3, 2018 9:00 AM |     |            |           |   |      |           |               |
| 6        |                      |                                                                  |  |  | • Modium | CVE-2017-5715, CV | 6593 🗮 | Jul 6, 2018 2:11 PM |     |            |           |   |      |           |               |
| đ        |                      |                                                                  |  |  | S Medium | CVE-2018-15407    |        | Oct 3, 2018 9:00 AM |     |            |           |   |      |           |               |
| \$       | Workflows            |                                                                  |  |  | O Medium | CVE-2018-15429    |        | Oct 3, 2018 9:00 AM |     |            |           |   |      |           |               |
| P        | Administration ^     |                                                                  |  |  | O Medium | CVE-2017-6604     | 1562 🔤 | Apr 5, 2018 9:00 AM |     |            |           |   |      |           |               |
|          | Devices              |                                                                  |  |  |          |                   |        |                     |     |            |           |   |      |           |               |
|          | UCS Director         |                                                                  |  |  |          |                   |        |                     |     |            |           |   |      |           |               |
|          | Software Repository  |                                                                  |  |  |          |                   |        |                     |     |            |           |   |      |           |               |

#### Figure 25 Example: List of PSIRTs Associated with Sample Intersight Account

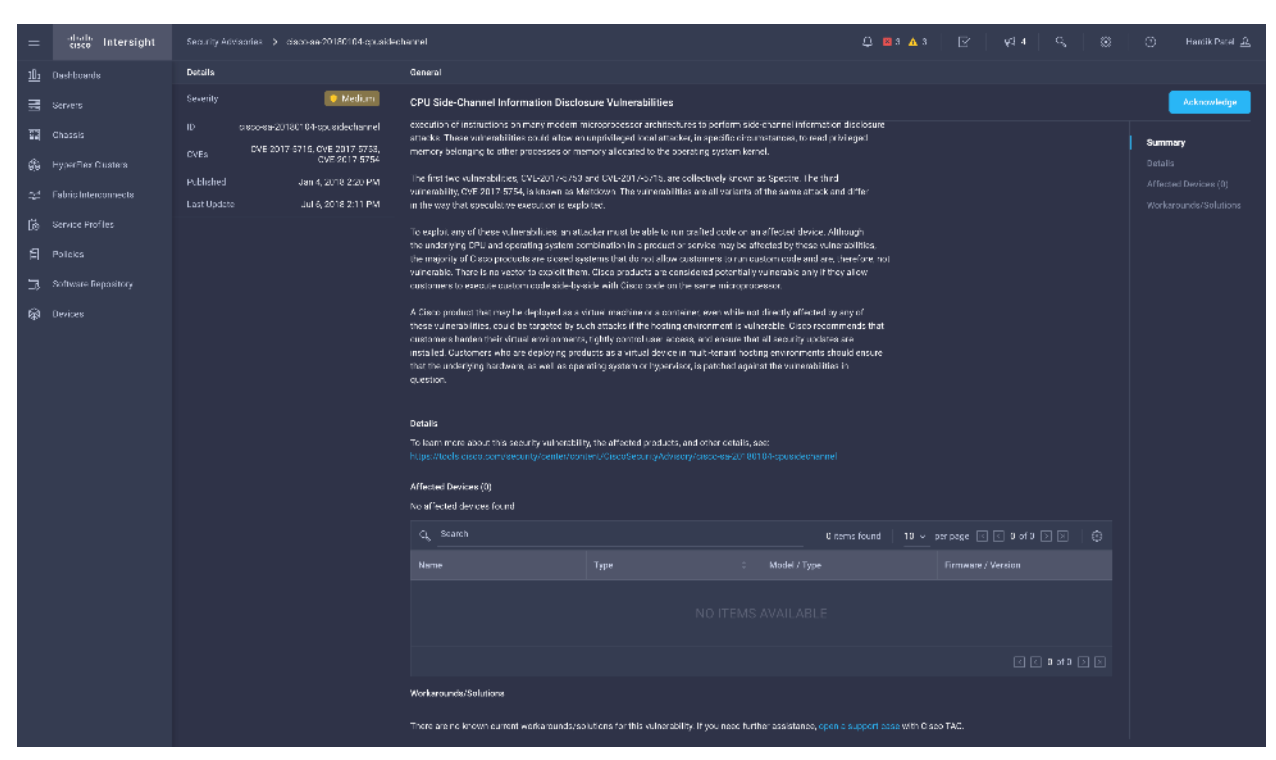

# Deployment Hardware and Software

# Cisco Unified Computing System Configuration

This section details the Cisco Unified Computing System (Cisco UCS) configuration that was done as part of the infrastructure build out. The racking, power, and installation of the Cisco UCS Rack Server is described in the physical topology section earlier in this document. Please refer to the <u>Cisco UCS Manager Getting Started Guide</u>. For more information about each step, see the <u>Cisco UCS Manager – Configuration Guides</u>.

#### Configure Cisco UCS Fabric Interconnect

This document assumes you are using Cisco UCS Manager Software version 4.0(4c). To upgrade the Cisco UCS Manager software and the Cisco UCS 6332 Fabric Interconnect software to a higher version of the firmware, see the <u>Cisco UCS Manager Install and Upgrade Guides.</u>

Alternatively, if you intend to clear the existing Cisco UCS Manager configuration, follow these steps:

- 1. Connect a console cable to the console port on what will become the primary fabric interconnect.
- 2. If the fabric interconnects were previously deployed and you want to erase it to redeploy, follow these steps:

a. Login with the existing username and password.

#connect local-mgmt

#erase config

#yes (to confirm)

- 3. After the fabric interconnect restarts, the out-of-box first time installation prompt appears, type "console" and press Enter.
- 4. Follow the Initial Configuration steps as outlined in Cisco UCS Manager Getting Started Guide. When configured, log into UCSM IP Address via the web interface to perform the base Cisco UCS configuration.

#### Configure Fabric Interconnects for a Cluster Setup

To configure the Cisco UCS Fabric Interconnects, follow these steps:

- 1. Verify the following physical connections on the fabric interconnect:
  - The management Ethernet port (mgmt0) is connected to an external hub, switch, or router.
  - The L1 ports on both fabric interconnects are directly connected to each other.
  - The L2 ports on both fabric interconnects are directly connected to each other

#### Configure Fabric Interconnect A

To configure Fabric Interconnect A, follow these steps:

1. Connect to the console port on the first Cisco UCS 6332 Fabric Interconnect.

At the prompt to enter the configuration method, enter console to continue. If asked to either perform a new setup or restore from backup, enter setup to continue. Enter y to continue to set up a new Fabric Interconnect. Enter y to enforce strong passwords.

- 2. Enter the password for the admin user.
- 3. Enter the same password again to confirm the password for the admin user.

When asked if this fabric interconnect is part of a cluster, answer y to continue. Enter A for the switch fabric.

- 4. Enter the cluster name for the system name.
- 5. Enter the Mgmt0 IPv4 address.
- 6. Enter the Mgmt0 IPv4 netmask.
- 7. Enter the IPv4 address of the default gateway.
- 8. Enter the cluster IPv4 address.

To configure DNS, answer y.

9. Enter the DNS IPv4 address.

Answer y to set up the default domain name.

10. Enter the default domain name.

Review the settings that were printed to the console, and if they are correct, answer yes to save the configuration.

11. Wait for the login prompt to make sure the configuration has been saved.

#### Configure Fabric Interconnect B

To configure Fabric Interconnect B, follow these steps:

1. Connect to the console port on the second Cisco UCS 6332 Fabric Interconnect.

When prompted to enter the configuration method, enter console to continue. The installer detects the presence of the partner Fabric Interconnect and adds this fabric interconnect to the cluster. Enter y to continue the installation.

- 2. Enter the admin password that was configured for the first Fabric Interconnect.
- 3. Enter the Mgmt0 IPv4 address.
- 4. Answer yes to save the configuration.
- 5. Wait for the login prompt to confirm that the configuration has been saved.
For more information about configuring Cisco UCS 6332 Series Fabric Interconnect, go to: <a href="https://www.cisco.com/c/en/us/td/docs/unified\_computing/ucs/ucs-manager/GUI-User-Guides/Getting-Started/4-0/b">https://www.cisco.com/c/en/us/td/docs/unified\_computing/ucs/ucs-manager/GUI-User-Guides/Getting-Started/4-0/b</a> UCSM Getting Started Guide 4 0.html

#### Log into Cisco UCS Manager

To log into Cisco UCS Manager, follow these steps:

- 1. Open a Web browser and navigate to the Cisco UCS 6332 Fabric Interconnect cluster address.
- 2. Click the Launch link to download the Cisco UCS Manager software.
- 3. If prompted to accept security certificates, accept as necessary.
- 4. When prompted, enter admin for the username and enter the administrative password.
- 5. Click Login to log into the Cisco UCS Manager.

#### Upgrade Cisco UCS Manager Software to Version 4.0(4g)

This document assumes you're using Cisco UCS 4.0(4g). Refer to the <u>Cisco UCS 4.0 Release</u> (upgrade Cisco UCS Manager software and Cisco UCS 6332 Fabric Interconnect software to version 4.0(4g)). Also, make sure the Cisco UCS C-Series version 4.0(4g) software bundles are installed on the Fabric Interconnects.

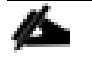

Upgrading Cisco UCS firmware is beyond the scope of this document. However for complete Cisco UCS Install and Upgrade Guides, go to: <u>https://www.cisco.com/c/en/us/support/servers-unified-</u> <u>computing/ucs-manager/products-installation-guides-list.html</u>

## Register UCSM with Intersight

To register UCSM with Intersight, follow these steps:

1. Login WebUI for Cisco UCS Manager, go to admin tab. Select Device Connector from the drop-down list. Click Settings.

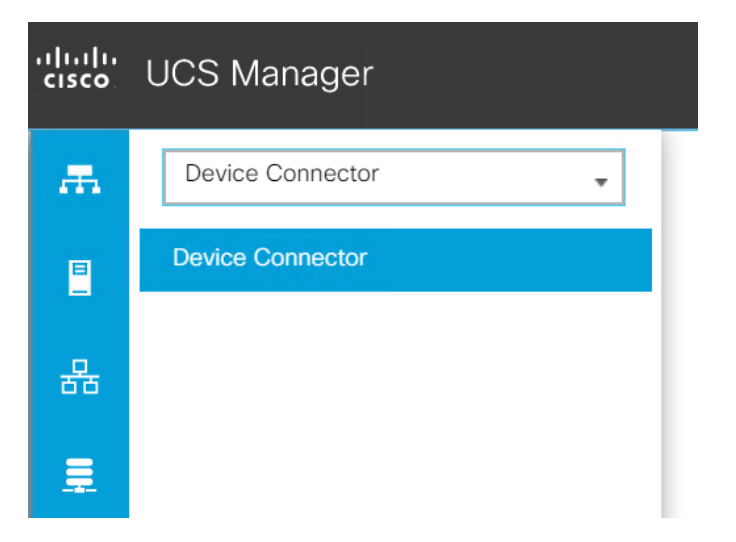

2. Enable Device Connector. Select Allow Control in Access Mode.

| ж  | Device Connector | Device Connector                                                                                                    |
|----|------------------|----------------------------------------------------------------------------------------------------|
|    | Device Connector | The Device Connector is an embedded management controller that enables the capabilities of Cisco Intersight, a cloud-based management platform. For detailed information about configuring the device connector, please visit Help Center |
| 읆  |                  | Settings ×                                                                                                    |
| Ē  |                  | General                                                                                                    |
|    |                  | DNS Configuration When this option is ON, you can claim this system and leverage the capabilities of Cisco Intensight. If it is OFF, no communication will be allowed to Cisco Intensight. Learn More NTP Configuration                   |
| =  |                  | Proxy Configuration                                                                                                    |
|    |                  | Access Mode Certificate Manager                                                                                                    |
| مل |                  | Allow Control                                                                                                    |
| -0 |                  | Cancel                                                                                                    |
|    |                  |                                                                                                    |
|    |                  | 1.0.5703                                                                                                    |

- 3. Complete steps for DNS configuration, NTP Configuration and Proxy Configuration as applicable. Click Save.
- 4. Make sure UCSM can communicate to Intersight.

| 墨  | Device Connector | Device Connector                                                                                                    |
|----|------------------|----------------------------------------------------------------------------------------------------|
|    | Device Connector | The Device Connector is an embedded management controller that enables the capabilities of Cisco Intersight, a cloud-based management platform. For detailed information about configurin |
| 윪  |                  | Device Connector                                                                                                    |
| Ţ. |                  | ACCESS MODE ALLOW CONTROL                                                                                                    |
| ▣  |                  |                                                                                                    |
| ≡  |                  |                                                                                                    |
|    |                  | Device Connector Internet Intersight                                                                                                    |
|    |                  |                                                                                                    |

- 5. Copy Device Claim ID from right side of Device Connector screen.
- 6. Log into <u>Intersight.com</u>
- 7. Select Devices tab on the left side menu; Click Claim a New Device.

| ≡          | cisco Intersight     | Devices |               |                                 |  | 🗘 🖪 5 🔺 2 | B   ¢   ° | 0 | ) Hardik Patel 요   |
|------------|----------------------|---------|---------------|---------------------------------|--|-----------|-----------|---|--------------------|
| <u>a0o</u> | Dashboards           |         |               |                                 |  |           |           |   | Claim a New Device |
| 8          | Servers              |         |               |                                 |  |           |           |   |                    |
|            | Chassis              | © Types | 30 Connection | Access Modes<br>Allow Control 3 |  |           |           |   |                    |
| \$         | HyperFlex Clusters   |         |               |                                 |  |           |           |   |                    |
| Ŗ          | Fabric Interconnects |         |               |                                 |  |           |           |   |                    |
|            |                      |         |               |                                 |  |           |           |   |                    |

8. Enter Device ID and Device Claim Code copied from UCS Manager. Click Claim.

| ≡          | cisco Intersight     | Device Claim                                                     | Q 🗷 5 🗚 2 | ß | <b>61</b> | ٩, | Θ | Hardik | c Patel <u>এ</u> |
|------------|----------------------|------------------------------------------------------------------|-----------|---|-----------|----|---|--------|------------------|
| <u>10a</u> | Dashboards           |                                                                  |           |   |           |    |   |        |                  |
| BB         | Servers              | Claim a New Device                                               |           |   |           |    |   |        |                  |
|            | Chassis              |                                                                  |           |   |           |    |   |        |                  |
| \$         | HyperFlex Clusters   |                                                                  |           |   |           |    |   |        |                  |
| ₽          | Fabric Interconnects | Direct Claim Claim Through Intersight Assist                     |           |   |           |    |   |        |                  |
| 6          | Profiles             | To claim your device, you must have the Device ID and Claim Code |           |   |           |    |   |        |                  |
| ₿          | Policies             | Device ID * Claim Code *                                         |           |   |           |    |   |        |                  |
| ۲          | Administration ^     |                                                                  |           |   |           |    |   |        |                  |
|            | Devices              |                                                                  |           |   |           |    |   |        |                  |
|            | Software Repository  |                                                                  |           |   |           |    |   |        |                  |
|            |                      |                                                                  |           |   |           |    |   |        |                  |

9. Once Claimed, UCSM can be launched directly from Intersight.

| ≡          | cisco Intersight     | Devices                      |                 |                                     | ಧಿ∎5▲2   ⊘   ⊊1           | ् 💮 🔿 Hardik Patel <u>८</u>  |
|------------|----------------------|------------------------------|-----------------|-------------------------------------|---------------------------|------------------------------|
| <u>00:</u> | Dashboards           |                              |                 |                                     |                           | Claim a New Device           |
| 88         | Servers              |                              |                 |                                     |                           |                              |
|            | Chassis              | ŵ Types ○> Connection        | 8> Access Modes |                                     |                           |                              |
| *          | HyperFlex Clusters   | 3 • UCS Dem. 3               | Allow Control 3 |                                     |                           |                              |
| ₽          | Fabric Interconnects |                              |                 |                                     |                           |                              |
| 6          | Profiles             | 📋 🔍 Search                   |                 |                                     | Export 3 items found 9    | ) v perpage K K 1 of 1 D H 🔅 |
| e          | Policies             | Name Status                  |                 | Device IP 🔅                         |                           | ் Claimed By ் சீ            |
| ę          | Administration ^     | J14-Bigdata-TPC-M5 Connected | UCS Domain      | 10.13.1.11, 10.13.1.12, 10.13 (3)   | FD0213508L7 & FD021382J1U | hardipat@cisco.com ····      |
|            | Devices              | BDA-K14 Connected            | UCS Domain      | 10.4.1.11, 10.4.1.12, 10.4.1.10 (3) | FD0213508LN & FD021382J20 | hardipat@cisco.com           |
|            | Software Repository  | JD8-FI-A Connected           | UCS Domain      | 10.11.1.11, 10.11.1.12, 10.11 (3)   | FD023360Y8X & FD023360Y9E | hardipat@cisco.com ···       |
|            |                      |                              |                 |                                     |                           |                              |

#### 10. Click Launch UCSM.

| ≡ -diala<br>cisco Intersight | Devices                      |                                                | Ը ▇ 5 ▲ 2 🔽 🖓 🖓                             | ා Hardik Patel এ |  |  |  |  |  |
|------------------------------|------------------------------|------------------------------------------------|---------------------------------------------|------------------|--|--|--|--|--|
| 000 Dashboards               |                              |                                                |                                             |                  |  |  |  |  |  |
| E Servers                    |                              |                                                |                                             |                  |  |  |  |  |  |
| III Chassis                  | © Types ☉ Connection ତ⇒ Aco  | tss Modes                                      |                                             | эк<br>Хх         |  |  |  |  |  |
| 器 HyperFlex Clusters         | 3 DCS Dem. 3                 | ontrol 3                                       |                                             |                  |  |  |  |  |  |
| Fabric Interconnects         |                              |                                                |                                             |                  |  |  |  |  |  |
| 🐻 Profiles                   |                              |                                                |                                             |                  |  |  |  |  |  |
| E Policies                   |                              |                                                | Export 3 fiems found 9 v per page 12 2      |                  |  |  |  |  |  |
|                              | Name : Status :              | Type Device IP 0                               | Device ID : Claimed By                      | ÷ \$             |  |  |  |  |  |
| 말 Administration ^           | J14-Bigdata-TPC-MS Connected | UCS Domain 10.13.1.11, 10.13.1.12, 10.13 (3)   | FD0213508L7 & FD021382J1U hardipst@cisco.ct | om               |  |  |  |  |  |
| Devices                      | BDA-K14 Connected            | UCS Domein 10.4.1.11, 10.4.1.12, 10.4.1.10 (3) | FD0213508LN & FD021382J20 hardipat@cisco.cc | om Launch UCSM   |  |  |  |  |  |
| Software Repository          | J08-FI-A Connected           | UCS Domain 10.11.1.11, 10.11.1.12, 10.11 (3)   | FD023360Y9X & FD023360Y9E hardipat@cisco.cc | om Launch CLI    |  |  |  |  |  |
|                              |                              |                                                |                                             |                  |  |  |  |  |  |

For more information, go to: Claiming a Device

<u>ل</u>ک

For this study, we launched UCSM through Intersight. UCSM WebUI can also be accessed the traditional way which is by entering the IP address of Cisco UCS Manager in a Web Browser. For more information, go to:

https://www.cisco.com/c/en/us/td/docs/unified computing/ucs/UCS CVDs/Cisco UCS Data Intelligen ce Platform with Cloudera and CDSW.html

# Configure Cisco UCS Manager through Intersight

To configure Cisco UCS Manager, follow these high-level steps:

- 1. Configure Fabric Interconnects for a Cluster Setup.
- 2. Set Fabric Interconnects to Fibre Channel End Host Mode.
- 3. Synchronize Cisco UCS to NTP.
- 4. Configure Fabric Interconnects for Rack or Chassis and Blade Server Discovery.
- 5. Configure Global Policies.
- 6. Configure Server Ports.
- 7. Configure LAN on Cisco UCS Manager.
- 8. Configure Ethernet LAN Uplink Ports.
- 9. Set QoS system class and Jumbo Frames in both the Cisco Fabric Interconnect.
- 10. Create Uplink Port Channels to Cisco Nexus Switches.
- 11. Configure FC SAN Uplink Ports
- 12. Configure VLAN
- 13. Configure IP, UUID, Server, MAC Pool and policy:
  - a. IP Pool Creation
  - b. UUID Suffix Pool Creation
  - c. Server Pool Creation
  - d. Configure Server BIOS Policy.
  - e. Create Adapter Policy.
  - f. Configure Default Maintenance Policy.
  - g. Configure vNIC Template
  - h. Create Server Boot Policy

Details for each step are discussed in the following sections.

#### Synchronize Cisco UCSM to NTP

To synchronize the Cisco UCS environment to the NTP server, follow these steps:

- 1. In Cisco UCS Manager, in the navigation pane, click the Admin tab.
- 2. Select All > Time zone Management.
- 3. In the Properties pane, select the appropriate time zone in the Time zone menu.

- 4. Click Save Changes and then click OK.
- 5. Click Add NTP Server.
- 6. Enter the NTP server IP address and click OK.
- 7. Click OK to finish.

F

8. Click Save Changes.

| igu   | igure 26 Synchronize Cisco UCS Manager to NTP              |                                 |     |                                          |  |  |
|-------|------------------------------------------------------------|---------------------------------|-----|------------------------------------------|--|--|
| cisco | UCS Manager / J14-Bigdata-TPC                              | D-M5                            | 8 S | 2 0 0<br>5 0 2                           |  |  |
| æ     | Time Zone Management                                       | Time Zone Management / Timezone |     |                                          |  |  |
|       | <ul> <li>Time Zone Management</li> <li>Timezone</li> </ul> | General Events                  |     |                                          |  |  |
| ᅀ     |                                                            | Actions                         | _   | Properties                               |  |  |
| 66    |                                                            | Add NTP Server                  |     | Time Zone : America/Los_Angeles (Pacif 💌 |  |  |
| 驘     |                                                            |                                 |     | NTP Servers                              |  |  |
|       |                                                            |                                 |     | Ty Advanced Filter ↑ Export 등 Print      |  |  |
| P     |                                                            |                                 |     | Name                                     |  |  |
| =     |                                                            |                                 |     | NTP Server 10.13.1.7                     |  |  |
|       |                                                            |                                 |     |                                          |  |  |
|       |                                                            |                                 |     |                                          |  |  |
| •.    |                                                            |                                 |     |                                          |  |  |
| -0    |                                                            |                                 |     |                                          |  |  |
|       |                                                            |                                 |     |                                          |  |  |
|       |                                                            |                                 |     | 🕀 Add 🗓 Delete 🌒 Info                    |  |  |

### Configure Global Policies

The rack server and chassis discovery policy determine how the system reacts when you add a new rack server or chassis. We recommend using the platform max value as shown. Using platform max helps ensure that Cisco UCS Manager uses the maximum number of IOM uplinks available.

To configure the global policies, follow this step:

 In Cisco UCS Manager; Configure Global Policy. Go to Equipment > Policies (right pane) > Global Policies.

| iigu        |                                                         |                                                                                                    |
|-------------|---------------------------------------------------------|----------------------------------------------------------------------------------------------------|
| cisco.      | UCS Manager / J14-Bigdata-TPC                           | C-M5 0 5 0 2                                                                                                    |
| æ           | All 🗸                                                   | Equipment                                                                                                    |
|             | <ul> <li>Equipment</li> </ul>                           | Main Topology View Fabric Interconnects Servers Thermal Decommissioned Firmware Management Policies Faults Diagnostics                                |
| _           | <ul> <li>Chassis</li> </ul>                             | Global Policies Autoconfig Policies Server Inheritance Policies Server Discovery Policies SEL Policy Power Groups Port Auto-Discovery Policy Security |
| 몲           | Chassis 1                                               | Chassis/FX Discovery Policy                                                                                                    |
| _           | Chassis 2                                               |                                                                                                    |
| 土           | ▶ Chassis 3                                             | Action : 1 Link Y                                                                                                    |
| _           | Chassis 4                                               | Link Grouping Preference : ONere O Port Channel                                                                                                    |
| 모           | <ul> <li>Rack-Mounts</li> </ul>                         | Backplane Speed Preference :                                                                                                    |
| =           | Enclosures                                              | Back Sanuer Discourse Bollov                                                                                                    |
| -           | FEX                                                     | naca universite discussive y element                                                                                                    |
|             | ▶ Servers                                               | Action : Immediate User Acknowledged                                                                                                    |
|             | <ul> <li>Fabric Interconnects</li> </ul>                | Scrub Policy: <not set=""> ¥</not>                                                                                                    |
| $J_{\odot}$ | <ul> <li>Fabric Interconnect A (subordinate)</li> </ul> |                                                                                                    |
|             | <ul> <li>Fabric Interconnect B (primary)</li> </ul>     | Kack Management Connection Policy                                                                                                    |
|             | <ul> <li>Policies</li> </ul>                            | Action: Auto Acknowledged Outer Acknowledged                                                                                                    |
|             | Port Auto-Discovery Policy                              | Power Policy                                                                                                    |
|             |                                                         |                                                                                                    |
|             |                                                         | Redundancy: ONn Redundant (N+1 O Grid                                                                                                    |
|             |                                                         |                                                                                                    |
|             |                                                         | MAG Address Table Aging                                                                                                    |
|             |                                                         | Aging Time : Okeer O Mode Default O other                                                                                                    |
|             |                                                         | Global Power Allocation Policy                                                                                                    |
|             |                                                         | Allocation Method : 🗍 Manual Blade Level Cap                                                                                                    |
|             |                                                         | Firmware Auto Sync Server Policy                                                                                                    |
|             |                                                         | Sync State :                                                                                                    |
|             |                                                         | Info Policy                                                                                                    |
|             |                                                         | Action: 🔞 Disabled 🔿 Enabled                                                                                                    |
|             |                                                         | Global Power Profiling Policy Hardware Change Discovery Policy                                                                                        |
|             |                                                         | Profile Power:                                                                                                    |

### Figure 27 Global Policies in UCSM

#### Configure Server Ports

Configure Server Ports to initiate Chassis and Blade discovery. To configure server ports, follow these steps:

- Go to Equipment > Fabric Interconnects > Fabric Interconnect A > Fixed Module > Ethernet Ports.
- 2. Select the ports (for this solution ports are 1–28) which are connected to the Cisco UCS VIC 1387 on Cisco UCS C240 M5 rack server.
- 3. Right-click and select Configure as Server Port.

| cisco.      | UCS Manager / J14-Bigdata-TPO                                                         | C-M5                                                     | 🔞 🔽 🙆 🔕<br>0 21 0 2                       |                                        |                              |                      | •                                                  | <b>990</b> 96                |
|-------------|---------------------------------------------------------------------------------------|----------------------------------------------------------|-------------------------------------------|----------------------------------------|------------------------------|----------------------|----------------------------------------------------|------------------------------|
| <i>.</i> #. | All 🔹                                                                                 | Equipment / Fabric Interconnects /                       | Fabric Interconnect A (subordinate)       |                                        |                              |                      |                                                    |                              |
|             | <ul> <li>Equipment</li> <li>Change</li> </ul>                                         | General Physical Ports Fan                               | is PSUs Physical Display FS               | M Neighbors Faults Ev                  | ents Statistics              |                      |                                                    |                              |
| 윦           | Chassis 1     Chassis 2                                                               | Ethermet Ports FC Ports<br>+ = Ty-Advanced Filter + Expo | rt 🖷 Pant                                 |                                        |                              |                      |                                                    | ¢                            |
| Ŧ           | <ul> <li>Cressis 3</li> </ul>                                                         | Name Siot                                                | Port ID<br>1                              | MAC 70:70:89:F3:60:6A                  | If Rale<br>Unconfigured      | l' Type<br>Physical  | Overal Status                                      | Admin State                  |
| Q           | <ul> <li>Crossis 4</li> <li>* Rack-Mounts</li> </ul>                                  | Part 2 Diable                                            |                                           | 70:7D:89:F3:60:6F                      | Unconfigured                 | Physical             | Admin Down                                         | Disabled                     |
| =           | Enclosures                                                                            | Port 3 Configure a                                       | as Server Port                            | 70:7D:99:F3:60:72<br>70:7D:99:F3:60:76 | Unconfigured<br>Unconfigured | Physical<br>Physical | Admin Down     Admin Down                          | Disabled     Disabled        |
|             | ► Servers                                                                             | Port 5 Configure a                                       | as uprink Port<br>15 FCoE Uprink Port     | 70:7D:89:F3:60:7A                      | Unconfigured                 | Physical             | Admin Down                                         | Disabled                     |
| Ŀ           | <ul> <li>Fabric interconnects</li> <li>Fabric interconnect A (subordinate)</li> </ul> | Port 8 Canfigure a Port 7 Canfigure a                    | as FCoE Storage Port<br>15 Appliance Port | 70:7D:89:F3:60:7E                      | Unconfigured                 | Physical<br>Physical | <ul> <li>Admin Down</li> <li>Admin Down</li> </ul> | Disabled     Disabled        |
|             | Fabric Interconnect B (primary)                                                       | Port 8 Unconfigure                                       | e B FCoE Upfink Port                      | 70:7D:89:F3:60:86                      | Unconfigured                 | Physical             | Admin Down                                         | Disabled                     |
|             | <ul> <li>Policias</li> <li>Port Auto-Discovery Policy</li> </ul>                      | Port 9 Unconfigure                                       | e Uplink Port                             | 70:7D:89:F3:60:8A                      | Unconfigured                 | Physical             | Admin Down                                         | Disabled                     |
|             |                                                                                       | Port 11 Unconfigur                                       | e Applance Port                           | 70:7D:99:F3:60:8L                      | Unconfigured                 | Physical             | Admin Down     Admin Down                          | <ul> <li>Disabled</li> </ul> |
|             |                                                                                       | Port 12 1                                                | 12                                        | 70:7D:89:F3:60:96                      | Unconfigured                 | Physical             | Admin Down                                         | Disabled                     |
|             |                                                                                       | Port 13 1                                                | 13                                        | 70:7D:89:F3:60:9A                      | Unconfigured                 | Physical<br>Physical | Admin Down     Admin Down                          | Disabled                     |
|             |                                                                                       | Port 15 1                                                | 15                                        | 70:7D:89:F3:60:90                      | Unconfigured                 | Physical             | Admin Down                                         | Disabled                     |
|             |                                                                                       | Port 16 1                                                | 18                                        | 70:7D:R9:F3:60:A0                      | Unconfigured                 | Physical             | Admin Down                                         | Disabled                     |

## Figure 28 Configure Server Port on Cisco UCS Manager Fabric Interconnect for Server/Chassis Discovery

#### **Configure Uplink Ports**

Configure Network Ports to connect to the data center network switch.

#### In our solution study, we connected to Nexus 9000 series switch.

To configure Network ports, follow these steps:

- Go to Equipment > Fabric Interconnects > Fabric Interconnect A > Fixed Module > Ethernet Ports.
- 2. Select the ports (for this solution ports are 29–32) which are connected to the Cisco Nexus 9000 series switch for northbound network connectivity.
- 3. Right-click and select Configure as Network Port.

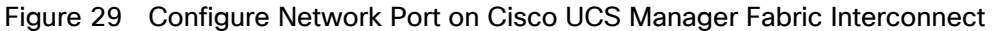

| cisco       | UCS Manager / J14-Bigdata-TP                                                                                           | C-M5                                                       |                                                       | 🛞 👽 😃 �<br>0 75 0 18                              |                                                                                  |                                      |                                              |                              | <b>900</b> 000                                              |
|-------------|----------------------------------------------------------------------------------------------------|------------------------------------------------------------|-------------------------------------------------------|---------------------------------------------------|----------------------------------------------------------------------------------|--------------------------------------|----------------------------------------------|------------------------------|-------------------------------------------------------------|
| <b>.</b> #. | Al 👻                                                                                                    | Equipment / Fabric Int                                     | arconnects / Fabric                                   | Interconnect A (subordinate)                      |                                                                                  |                                      |                                              |                              |                                                             |
| 8<br>83     | Fouljament     Chesses     Chesses     Chesses     Chesses     Chasses     Chasses     Chasses     Chasses     Chasses | General Physical<br>Ethernet Ports PC<br>+ - Ty-Advanced P | Ports Fans I<br>Ports<br>Riter † Export ©             | "Silla Pinyaina Diaplay ESA<br>Print              | A Neighbors Faults Fo                                                            | ents Statistics                      |                                              |                              | ¢                                                           |
| ≣           | • Chassis 3 🧓                                                                                                    | Name<br>Port 16                                            | Slot                                                  | Port ID<br>16                                     | MAG<br>70:7D:59.F3:60:A0                                                         | If Role<br>Unconfigured              | If Type<br>Physical                          | Overall Status  Admin Down   | Admin State<br>Disabled                                     |
|             | <ul> <li>Chassis d </li> <li>Rack-Mounts</li> <li>Enclosures</li> <li>FEX</li> <li>Servers</li> </ul>                  | Port 17<br>Port 18<br>Port 19<br>Port 20                   | 1<br>1<br>Enable<br>Disable                           | 17<br>18<br>19                                    | 70:70:89 F3:60:A4<br>70:70:89 F3:60:A8<br>70:70:89 F3:60:A0<br>70:70:89 F3:60:A0 | Server<br>Server<br>Server<br>Server | Physical<br>Physical<br>Physical<br>Physical | т up<br>т up<br>т Up<br>т up | tenabled     Fnabled     Ensibled     Ensibled     Ensibled |
|             | <ul> <li>Fabric Interconnects</li> <li>Extrini Interconnect A for deputients)</li> </ul>                               | Port 21<br>Port 22                                         | Configure as Se                                       | rver Port                                         | 70:70:89:F3:90:84                                                                | Server                               | Physical                                     | • Up<br>• Up                 | Enabled     Enabled                                         |
| •           | Fabric Interconnect & (suborbinate)     Fabric Interconnect B (primary)     Policies                                   | Part 23<br>Part 24<br>Part 25                              | Configure as FC<br>Configure as FC<br>Configure as Ap | bE Uplink Port<br>bE Storage Port<br>pliance Port | 70:70:89.F3:60:80<br>70:70:89.F3:60:00<br>70:70:89.F3:60:00                      | Server<br>Server                     | Physical<br>Physical<br>Physical             | 1 Up<br>1 Up                 | Ensibled     Ensibled     Ensibled                          |
|             | Part Auto-Discovery Policy                                                                                             | Port 26<br>Port 27                                         | Unconfigure<br>Unconfigure FC<br>Unconfigure Up       | sE Uplink Port                                    | 70:70:89:F3:60;08                                                                | Server<br>Server                     | Physical<br>Physical                         | t up                         | Enabled     Enabled                                         |
|             |                                                                                                    | Port 28                                                    | Unconfigure FO                                        | oE Storage Port                                   | 70:70:89(F3:80:CD                                                                | Unconfigurad                         | Physical                                     | • Up<br>• Down               | Enabled     Disabled                                        |
|             |                                                                                                    | Port 30                                                    | 1                                                     | 30                                                | 70:7D:89:F3:60:CF                                                                | Unconfigured                         | Physical                                     | Down                         | Disabled                                                    |
|             |                                                                                                    | Part 31<br>Port 32                                         | 1                                                     | 31<br>32                                          | 70:7D:89:F3:60:D0                                                                | Unconfigured<br>Unconfigured         | Physical<br>Physical                         | Down     Stp Nat Present     | Disabled     Disabled                                       |

## Create New Organization

To configure the necessary Organization for the Cisco UCS environment, follow these steps:

- 1. In Cisco UCS Manager, click the Servers tab in the navigation pane.
- 2. Select root > Sub-Organization.
- 3. Right-click, select Create Sub-Organization.
- 4. Enter the name of the Organization.
- 5. Click OK.

## Figure 30 Create New Organization

| CISCO UCS Manager / J                                                                                                    | 14-Bigdata-TPC-M5                          | i                                                                                  |                        | 0    | 70 (<br>63 | <u>()</u><br>0 | <ul><li><b>1</b></li><li><b>22</b></li></ul> |  |
|----------------------------------------------------------------------------------------------------|--------------------------------------------|------------------------------------------------------------------------------------|------------------------|------|------------|----------------|----------------------------------------------|--|
| All       Servers       Service Profiles       root       Sub-Organization       Sub-Organization       Service Profile Territy       root       Sub-Organization       Sub-Organization       Sub-Organization       Policies       root       root | Sen     Sub     Sub     rization mates ons | vers / Service Profiles /<br>→ Organizations<br>→ ♠ Export ♣ Prin<br>me<br>UCS-HDP | / root / Sub-Organizat | ions |            |                |                                              |  |
| Create Organ                                                                                                    | DA-CDP<br>JCS Big Data and A               | ]<br>nalytics with CDF                                                             | ΟΚ                     | Ca   | ?          | ) ×            |                                              |  |

### Cisco UCS Manager pools and policies required for this solution were created under new "UCS-BDA-CDP" Organization created.

### Configure IP, UUID, Server and MAC Pools

IP Pool Creation

An IP address pool on the out-of-band management network must be created to facilitate KVM access to each compute node in the Cisco UCS domain. To create a block of IP addresses for server KVM access in the Cisco UCS environment, follow these steps:

- 1. In Cisco UCS Manager, in the navigation pane, click the LAN tab.
- 2. Select Pools > root > Sub-Organizations > UCS-BDA-CDP> IP Pools > click Create IP Pool.

| cisco    | UCS Manager / J14-Bigdata-TPC-M5      |                                                           |  |  |  |  |  |  |
|----------|---------------------------------------|-----------------------------------------------------------|--|--|--|--|--|--|
| æ        | Pools 🗸                               | Pools / root / Sub-Organizations / UCS-BDA-CDP / IP Pools |  |  |  |  |  |  |
| ⊟        |                                       | IP Pools                                                  |  |  |  |  |  |  |
|          | ▼ root                                | + - Ty Advanced Filter 🔶 Export 🚔 Print                   |  |  |  |  |  |  |
| 品        | ▶ IP Pools                            | Name Size                                                 |  |  |  |  |  |  |
|          | ▶ MAC Pools                           |                                                           |  |  |  |  |  |  |
| <u>=</u> | <ul> <li>Sub-Organizations</li> </ul> |                                                           |  |  |  |  |  |  |
|          | ▼ UCS-BDA-CDP                         |                                                           |  |  |  |  |  |  |
| 민        | IP Pools Create IP Po                 |                                                           |  |  |  |  |  |  |
|          | MAC Pools                             |                                                           |  |  |  |  |  |  |
|          | Sub-Organizations                     |                                                           |  |  |  |  |  |  |
|          | ▶ UCS-HDP                             |                                                           |  |  |  |  |  |  |
| <b>ء</b> |                                       |                                                           |  |  |  |  |  |  |

3. Enter name for the IP Pool, select option Sequential to assign IP in sequential order then click Next.

|   |                             | Create IP Pe                        | loc                                     |        | ? ×    |
|---|-----------------------------|-------------------------------------|-----------------------------------------|--------|--------|
| 0 | Define Name and Description | Name :                              | CDP-IPPool                              |        |        |
| 2 | Add IPv4 Blocks             | Description :<br>Assignment Order : | IP Pool for CDP cluster node KVM access |        |        |
| 3 | Add IPv6 Blocks             |                                     |                                         |        |        |
|   |                             |                                     |                                         |        |        |
|   |                             |                                     |                                         |        |        |
|   |                             |                                     |                                         |        |        |
|   |                             |                                     |                                         |        |        |
|   |                             |                                     |                                         |        |        |
|   |                             |                                     |                                         |        |        |
|   |                             |                                     |                                         |        |        |
|   |                             |                                     |                                         | Next > | Cancel |

- 4. Click Add IPv4 Block.
- 5. Enter the starting IP address of the block and the number of IP addresses required, and the subnet and gateway information as shown below.

|   |                             | eate IP Pool                                                                                          |                                                                         | ? ×           |
|---|-----------------------------|----------------------------------------------------------------------------------------------------|-------------------------------------------------------------------------|---------------|
| 1 | Define Name and Description | Create Block of IPv4 Addresses                                                                        | ? ×                                                                     | \$            |
| 2 | Add IPv4 Blocks             | From : 10.13.1.101 Size                                                                               | : 48                                                                    | Secondary DNS |
| 3 | Add IPv6 Blocks             | Subnet Mask :         255.255.255.0         Defa           Primary DNS :         0.0.0.0         Secc | ullt Gateway :         10.13.1.1           ondary DNS :         0.0.0.0 | 0.00.0        |
|   |                             |                                                                                                    |                                                                         |               |
|   |                             |                                                                                                    |                                                                         |               |
|   |                             |                                                                                                    |                                                                         |               |
|   |                             |                                                                                                    | OK Cancel                                                               |               |
|   |                             |                                                                                                    | €) Add I Delete                                                         |               |
|   |                             |                                                                                                    | < Prev Next >                                                           | Cancel        |

### **UUID Suffix Pool Creation**

To configure the necessary universally unique identifier (UUID) suffix pool for the Cisco UCS environment, follow these steps:

- 1. In Cisco UCS Manager, click the Servers tab in the navigation pane.
- 2. Select Pools > root > Sub-Organization > UCS-BDA-CDP.
- 3. Right-click UUID Suffix Pools and then select Create UUID Suffix Pool.

- 4. Enter the name of the UUID name.
- 5. Optional: Enter a description for the UUID pool.
- 6. Keep the prefix at the derived option and select Sequential in as Assignment Order then click Next.

| Figure          | e 31 UUID Suffix Pool Creation                                                                                                    | n                                                                  |
|-----------------|----------------------------------------------------------------------------------------------------|--------------------------------------------------------------------|
| uluilu<br>cisco | UCS Manager / J14-Bigdata-TP                                                                                                    | C-M5 (8) 👽 🙆 📀<br>0 4 0 6                                          |
| æ               | Pools 🗸                                                                                                    | Pools / root / Sub-Organizations / UCS-BDA-CDP / UUID Suffix Pools |
|                 | <ul><li>✓ Pools</li><li>✓ root</li></ul>                                                                                                    | UUID Suffix Pools<br>+ - T <sub>2</sub> Advanced Filter ↑ Export   |
|                 | <ul> <li>Server Pools</li> <li>UUID Suffix Pools</li> <li>Sub-Organizations</li> <li>UCS-BDA-CDP</li> <li>Server Pools</li> <li>UUID Suffix Pools</li> <li>UUID Suffix Pools</li> <li>UUID Suffix Pools</li> <li>UUS-HDP</li> </ul> | Name Pool Name                                                     |
|                 |                                                                                                    | Create UUID Suffix Pool ? ×                                        |
| 0               | Define Name and Description                                                                                                    | Name : CDP-UUIDPool                                                |
| 2               | Add UUID Blocks                                                                                                    | Description : UUID Suffix Pool Prefix :  Derived O other           |
|                 |                                                                                                    | Assignment Order : O Default ( ) Sequential                        |

|   |                             | Create  | UUID Su         | ffix Poc   | bl          | ? ×           |
|---|-----------------------------|---------|-----------------|------------|-------------|---------------|
|   |                             | + - 7   | Advanced Filter | ♠ Export   | 🖶 Print     | \$            |
| 1 | Define Name and Description | Name    | F               | rom        | То          |               |
| 0 | Add ULID Blocks             | [0000-A | BC14000 0       | 000-ABC140 | 000001 0000 | -ABC140000040 |
|   | Create a Block              | of UUI  | D Suffixe       | S          | ? ×         |               |
|   | From : 0000-ABC140          | 00001   | Size : 64       | <u></u>    |             |               |
|   |                             |         |                 | Ŧ          |             |               |
|   |                             |         |                 |            |             |               |
|   |                             |         |                 |            |             |               |
|   |                             |         |                 | 01         | Canad       |               |
|   |                             |         |                 | UK         | Cancel      |               |
|   |                             |         |                 |            |             |               |
|   |                             |         |                 |            |             |               |
|   |                             |         |                 | (+) Add    |             |               |
|   |                             |         | < Prev          | / Next     | > Finish    | Cancel        |
|   |                             |         |                 |            |             |               |

#### Figure 32 Create a Block of UUID Suffixes

|   |                             | Create UUID Suffix Pool ? × |                       |                   |  |
|---|-----------------------------|-----------------------------|-----------------------|-------------------|--|
|   |                             | + - 🏷 Advanced Fi           | lter 🛉 Export 📑 Print | \$                |  |
| 1 | Define Name and Description | Name                        | From                  | То                |  |
| 2 | Add UUID Blocks             | [0000-ABC14000              | 0000-ABC140000001     | 0000-ABC140000040 |  |
|   |                             |                             |                       |                   |  |
|   |                             |                             |                       |                   |  |
|   |                             |                             |                       |                   |  |
|   |                             |                             |                       |                   |  |
|   |                             |                             |                       |                   |  |
|   |                             |                             | 🕀 Add 📋 Delete        |                   |  |
|   |                             | < F                         | Prev Next >           | Finish Cancel     |  |

#### Server Pool Creation

To configure the necessary server pool for the Cisco UCS environment, follow these steps:

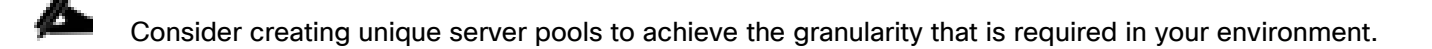

- 1. In Cisco UCS Manager, click the Servers tab in the navigation pane.
- 2. Select Pools > root > Sub-Organization > UCS-BDA-CDP > right-click Server Pools > Select Create Server Pool.
- 3. Enter name of the server pool.
- 4. Optional: Enter a description for the server pool then click Next.

| cisco      | UCS Manager / .                                                                                                    | J14-Bigdata-TP                                                   | C-M5                                                   | 0      | <b>V</b><br>5 | <u>0</u> | <ul><li><b>1</b></li><li><b>1</b></li>&lt;</ul> |
|------------|----------------------------------------------------------------------------------------------------|------------------------------------------------------------------|--------------------------------------------------------|--------|---------------|----------|----------------------------------------------------------------------------------------------------|
| æ          | Pools                                                                                                    | <b>.</b>                                                         | Pools / root / Sub-Organizations / UCS-BDA             | -CDP / | Serve         | Pools    |                                                                                                    |
|            | <ul><li>▼ Pools</li><li>▼ root</li></ul>                                                                                                    |                                                                  | Server Pools<br>+ - 🏷 Advanced Filter 🛧 Export 🚔 Print | :      |               |          |                                                                                                    |
|            | <ul> <li>Server Pools</li> <li>UUID Suffix Pools</li> <li>Sub-Organization</li> <li>UCS-BDA-CDF</li> <li>Server Pools</li> <li>UUID Suffix F</li> <li>Pool CDP-</li> <li>Sub-Organiz</li> <li>UCS-HDP</li> </ul> | is<br>D<br>Create Server P<br>Pools<br>-UUIDPool<br>rations      | Name                                                   |        |               |          |                                                                                                    |
| <b>1</b> 0 |                                                                                                    |                                                                  |                                                        |        |               |          |                                                                                                    |
| 1          | Set Name and Description Add Servers                                                                                                    | Create Server F<br>Name : CDP-Server<br>Description : Server Poo | OOI<br>arPool<br>I for CDP cluster                     |        |               |          | ? ×                                                                                                    |

# Figure 33 Create Server Pool

- 5. Select servers to be used for the deployment and click > to add them to the server pool. In our case we added thirty servers in this server pool.
- 6. Click Finish and then click OK.

|   |                          | Create Server                       | Pool    |    |                                     | ? ×    |
|---|--------------------------|-------------------------------------|---------|----|-------------------------------------|--------|
| 0 | Set Name and Description | s                                   | Servers |    | Pooled Servers                      |        |
| 2 | Add Servers              |                                     | \$      | _  |                                     | \$     |
|   |                          | Rack ID 🔺                           |         | _  | C Sl Ra U PID A S.                  | C      |
|   |                          | 1                                   | U U W   |    | No data available                   |        |
|   |                          | 2                                   | U U W   | >> |                                     |        |
|   |                          | 3                                   | U U W   | << |                                     |        |
|   |                          | 4                                   | U U W   |    |                                     |        |
|   |                          | 5                                   | U U W   | 1  |                                     |        |
|   |                          | 14                                  | U U W   |    |                                     |        |
|   |                          | 15                                  | U U W   |    |                                     |        |
|   |                          | 16                                  | U U W   |    |                                     |        |
|   |                          | 17                                  | U U W   |    |                                     |        |
|   |                          | 18                                  | U U W   |    |                                     |        |
|   |                          | 19                                  | U U W   |    |                                     |        |
|   |                          | 20                                  | U U W   | 1  |                                     |        |
|   |                          |                                     |         |    |                                     |        |
|   |                          | Model:<br>Serial Number:<br>Vendor: |         |    | Model:<br>Serial Number:<br>Vendor: |        |
|   |                          |                                     |         |    | < Prev Next > Finish (              | Cancel |

Figure 34 Add Server in the Server Pool

7. Once the added Servers are in the Pooled servers, click Finish.

|   |                          | Create Server                       | Pool       |    |                                     |           | ? ×    |
|---|--------------------------|-------------------------------------|------------|----|-------------------------------------|-----------|--------|
| 1 | Set Name and Description | s                                   | iervers    |    | Poole                               | d Servers |        |
|   | Add Soprore              |                                     | ☆          |    |                                     |           | \$     |
| 9 | Add Servers              | Rack ID 🔺                           |            |    | C SI Ra U                           | PID A S   | C      |
|   |                          | 2                                   | U 🕇 " F 28 |    | 1 1                                 | U U F     | 28     |
|   |                          | 1                                   | U U W      | >> | 2 1                                 | U U F     | 28     |
|   |                          | 2                                   | U U W      | << | 3 1                                 | U U F     | 28     |
|   |                          | 3                                   | U U W      |    | 4 1                                 | U U F     | 28     |
|   |                          | 4                                   | U U W      |    | 1 2                                 | U F.      | 28     |
|   |                          | 5                                   | U U W      |    | 2 2                                 | U F.      | 28     |
|   |                          | 14                                  | U U W      |    | 3 2                                 | U F.      | 28     |
|   |                          | 15                                  | U U W      |    |                                     |           |        |
|   |                          | 16                                  | U U W      |    |                                     |           |        |
|   |                          | 17                                  | U U W      |    |                                     |           |        |
|   |                          | 18                                  | U U W      |    |                                     |           |        |
|   |                          | 19                                  | U U W      |    |                                     |           |        |
|   |                          | Model:<br>Serial Number:<br>Vendor: |            |    | Model:<br>Serial Number:<br>Vendor: |           |        |
|   |                          |                                     |            |    | < Prev Next >                       | Finish    | Cancel |

#### MAC Pool Creation

To configure the necessary MAC address pools for the Cisco UCS environment, follow these steps:

- 1. In Cisco UCS Manager, click the LAN tab in the navigation pane.
- 2. Select Pools > root > Sub-Organization > UCS-BDA-CDP> right-click MAC Pools.
- 3. Select Create MAC Pool to create the MAC address pool.
- 4. Enter name for MAC pool. Select Assignment Order as "Sequential".
- 5. Enter the seed MAC address and provide the number of MAC addresses to be provisioned.
- 6. Click OK and then click Finish.
- 7. In the confirmation message, click OK.

| cisco. | UCS Manager / J14-Bigdata-TPC                       | C-M5                                         | <b>8</b> 000000000000000000000000000000000000 | <del>V</del><br>5 | <u>()</u><br>0 | <ul><li><b>2</b></li></ul> |
|--------|-----------------------------------------------------|----------------------------------------------|-----------------------------------------------|-------------------|----------------|----------------------------|
| æ      | Pools 🗸                                             | Pools / root / Sub-Organizations / UCS-BDA-C | DP / N                                        | MAC P             | ools           |                            |
|        | <ul><li>▼ Pools</li><li>▼ root</li></ul>            | + - 🏷 Advanced Filter 🔶 Export 🚔 Print       |                                               |                   |                |                            |
| 융      | IP Pools     MAC Pools                              | Name                                         |                                               |                   |                |                            |
| Ŧ      | <ul> <li>Sub-Organizations</li> </ul>               |                                              |                                               |                   |                |                            |
| Ū      | <ul> <li>✓ UCS-BDA-CDP</li> <li>IP Pools</li> </ul> |                                              |                                               |                   |                |                            |
|        | MAC Pools     Create MAC Pool     Sub-Organizations | 1                                            |                                               |                   |                |                            |
|        | ► UCS-HDP                                           |                                              |                                               |                   |                |                            |
| 2.     |                                                     |                                              |                                               |                   |                |                            |

|   |                             | Create MAC Pool                                                               | ? × |
|---|-----------------------------|-------------------------------------------------------------------------------|-----|
| 1 | Define Name and Description | Name : CDP-MacPool                                                            |     |
| 2 | Add MAC Addresses           | Description : Mac Pool for CDP Cluster Assignment Order : Default  Sequential |     |
|   |                             |                                                                               |     |

### Figure 35 Creating a Block of MAC Addresses

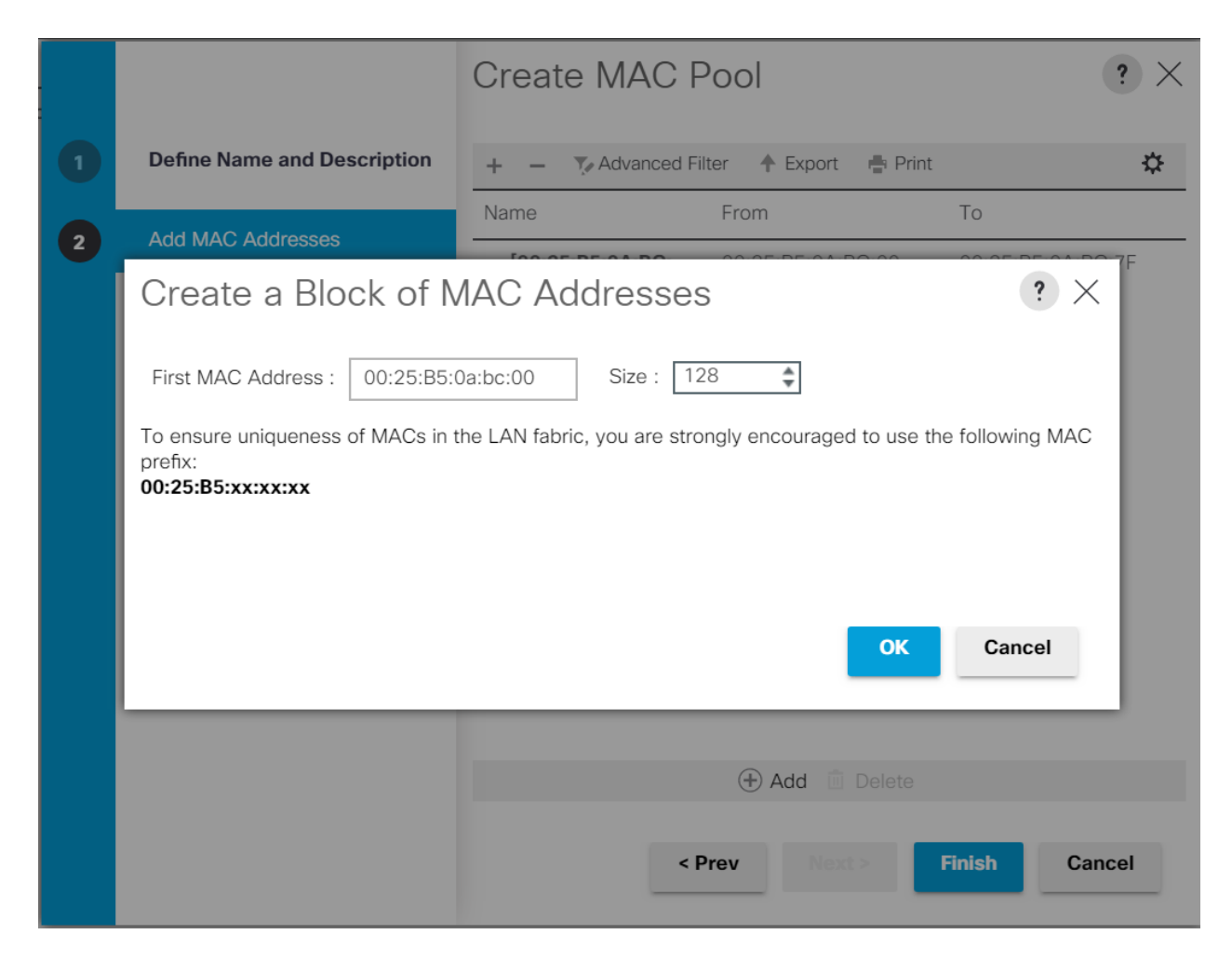

#### Configure VLAN

To configure the necessary virtual local area networks (VLANs) for the Cisco UCS environment, follow these steps:

- 1. In Cisco UCS Manager, click the LAN tab in the navigation pane.
- 2. Select LAN > LAN Cloud.
- 3. Right-click VLANs
- 4. Select Create VLANs
- 5. Enter the name of the VLAN to be used.
- 6. Keep the Common/Global option selected for the scope of the VLAN.
- 7. Enter <VLAN Number> as the ID of the VLAN ID.
- 8. Keep the Sharing Type as None.

| Figure | 36 Create VLAN                |                         |             |                |               |                |                            |
|--------|-------------------------------|-------------------------|-------------|----------------|---------------|----------------|----------------------------|
| cisco  | UCS Manager / J14-Bigdata-TPC | C-M5                    |             | <b>()</b><br>0 | <b>V</b><br>5 | <u>()</u><br>0 | <ul><li><b>2</b></li></ul> |
| æ      | LAN Cloud                     | LAN Cloud / VLANs       |             |                |               |                |                            |
|        | ▼ LAN Cloud                   | VLANs                   |             |                |               |                |                            |
|        | ▶ Fabric A                    | Ty Advanced Filter 🔶 Ex | ort 📑 Print |                |               |                |                            |
| 品      | ▶ Fabric B                    | Name                    | ID          |                | Тур           | ре             |                            |
|        | ▶ QoS System Class            | VLAN default (1)        | 1           |                | La            | n              |                            |
| ₽      | ▶ LAN Pin Groups              | VLAN vlan13 (13)        | 13          |                | Lar           | 1              |                            |
|        | Threshold Policies            |                         |             |                |               |                |                            |
| ▣      | VLAN Groups                   |                         |             |                |               |                |                            |
| ≡      | VLAMs     Create VLANs        |                         |             |                |               |                |                            |
|        |                               |                         |             |                |               |                |                            |

Figure 36 Create VI AN

The NIC will carry the data traffic from VLAN13. A single vNIC is used in this configuration and the Fabric Failover feature in Fabric Interconnects will take care of any physical port down issues. It will be a seamless transition from an application perspective.

| Figure 37 Create VLANs                                                                                                    |               |           |          |
|----------------------------------------------------------------------------------------------------|---------------|-----------|----------|
| Create VLANs                                                                                                    |               | ?         | $\times$ |
| VLAN Name/Prefix : CDP-VLAN                                                                                                    |               |           |          |
| Multicast Policy Name : <pre> </pre> <pre> </pre> <pre> Create Multicast Policy </pre>                                                                                   | /             |           |          |
| Common/Global      Fabric A      Fabric B     Both Fabrics Configured Differently                                                                                        |               |           |          |
| You are creating global VLANs that map to the same VLAN IDs in all available fabrics.<br>Enter the range of VLAN IDs.(e.g. "2009-2019", "29,35,40-45", "23", "23,34-45") |               |           |          |
| VLAN IDs : 13                                                                                                    |               |           |          |
| Sharing Type :      None      Primary      Isolated      Community                                                                                                    |               |           |          |
|                                                                                                    |               |           |          |
|                                                                                                    |               |           |          |
|                                                                                                    |               |           |          |
|                                                                                                    |               |           |          |
|                                                                                                    |               |           |          |
|                                                                                                    |               |           |          |
|                                                                                                    |               |           |          |
|                                                                                                    |               |           |          |
|                                                                                                    |               |           |          |
|                                                                                                    |               |           |          |
|                                                                                                    |               | _         |          |
|                                                                                                    | Check Overlap | OK Cancel |          |
|                                                                                                    |               |           |          |

#### Set System Class QoS and Jumbo Frame in Both Cisco Fabric Interconnects

To configure jumbo frames and enable quality of service in the Cisco UCS fabric, follow these steps:

- 1. In Cisco UCS Manager, click the LAN tab in the navigation pane.
- 2. Select LAN > LAN Cloud > QoS System Class.
- 3. In the right pane, click the General tab.
- 4. On the Platinum row, enter 9216 in the box under the MTU column.
- 5. Click Save Changes.
- 6. Click OK.

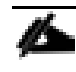

Changing the QoS system class MTU requires a reboot of Cisco UCS Fabric Interconnect for changes to be effective.

| cisco    | UCS Manager / J14-Bigdata-TPC          | C-M5             |            | 8<br>0 | ) 😲<br>5 | 0        | <b>0</b><br>2 |        |   |               |          | ٩                      |
|----------|----------------------------------------|------------------|------------|--------|----------|----------|---------------|--------|---|---------------|----------|------------------------|
| Æ        | LAN Cloud                              | LAN Cloud / QoS  | System Cla | \$5    |          |          |               |        |   |               |          |                        |
| B        | ▼ LAN Cloud                            | General Eve      | nts FSN    | И      |          |          |               |        |   |               |          |                        |
| -        | Fabric A                               | Actions          |            |        |          | Properti | 85            |        |   |               |          |                        |
| 뮮        | Fabric B                               |                  |            |        | -        |          |               |        |   |               |          |                        |
|          | <ul> <li>QoS System Class</li> </ul>   |                  |            |        |          | Owner :  | Local         |        |   |               |          |                        |
| <u>.</u> | LAN Pin Groups                         |                  |            |        |          | _        |               |        |   |               |          |                        |
|          | <ul> <li>Threshold Policies</li> </ul> | Priority         | Enabled    | CoS    |          | Pa       | op            | Weight |   | Weight<br>(%) | MTU      | Multicast<br>Optimized |
|          | VLAN Groups                            | Platinum         | *          | c      |          |          |               | 10     |   | 50            | 0216     |                        |
| =        | VLANs                                  |                  |            | 5      |          |          |               | 10     |   |               | 3210 ·   |                        |
|          |                                        | Gold             |            | 4      |          | 1        |               | 9      |   | N/A           | normal 💌 |                        |
|          |                                        | Silver           |            | 2      |          | *        |               | 8      | 1 | N/A           | normal   |                        |
| 20       |                                        | Bronze           |            | 1      |          | *        |               | 7      | 5 | N/A           | normal   |                        |
|          |                                        | Best<br>Effort   | ¥          | Any    |          | Ą        |               | 5      | 1 | 25            | normal   |                        |
|          |                                        | Fibre<br>Channel | ¥.         | 3      |          |          |               | 5      |   | 25            | fc       | N/A                    |

#### Figure 38 Configure System Class QoS on Cisco UCS Fabric Interconnects

## Create QoS Policies

To create the QoS policy to assign priority based on the class using the Cisco UCS Manager GUI, follow these steps:

- 1. Select LAN tab in the left pane in the Cisco UCS Manager GUI.
- 2. Select LAN > Policies > root > UCS-BDA-CDP> QoS Policies.
- 3. Right-click QoS Policies.
- 4. Select Create QoS Policy.

Æ

| cisco.   | UCS Manager / J14-Bigdata-TPC                 | C-M5                                       | 🛞 🤝 🙆 �<br>0 5 0 2     |  |
|----------|-----------------------------------------------|--------------------------------------------|------------------------|--|
| æ        | Policies 🗸                                    | Policies / root / Sub-Organizations / UCS- | BDA-CDP / QoS Policies |  |
|          | • root                                        | QoS Policies                               |                        |  |
|          | Default vNIC Behavior                         | Te Advanced Filter 🔺 Export 🖷 Print        |                        |  |
| 무        | <ul> <li>Flow Control Policies</li> </ul>     | Name                                       |                        |  |
| 00       | Dynamic vNIC Connection Policies              |                                            |                        |  |
| <u>=</u> | ► LACP Policies                               |                                            |                        |  |
|          | LAN Connectivity Policies                     |                                            |                        |  |
| ▣        | <ul> <li>Link Protocol Policy</li> </ul>      |                                            |                        |  |
|          | <ul> <li>Multicast Policies</li> </ul>        |                                            |                        |  |
|          | <ul> <li>Network Control Policies</li> </ul>  |                                            |                        |  |
| _        | QoS Policies                                  |                                            |                        |  |
|          | Threshold Policies                            |                                            |                        |  |
| <b>.</b> | <ul> <li>VMQ Connection Policies</li> </ul>   |                                            |                        |  |
| -0       | <ul> <li>usNIC Connection Policies</li> </ul> |                                            |                        |  |
|          | <ul> <li>vNIC Templates</li> </ul>            |                                            |                        |  |
|          | <ul> <li>Sub-Organizations</li> </ul>         |                                            |                        |  |
|          | ▼ UCS-BDA-CDP                                 |                                            |                        |  |
|          | Flow Control Policies                         |                                            |                        |  |
|          | Dynamic vNIC Connection Policie               |                                            |                        |  |
|          | ► LAN Connectivity Policies                   |                                            |                        |  |
|          | ► Network Control Policies                    |                                            |                        |  |
|          | QoS Polici     Create OoG Palicy              |                                            |                        |  |
|          | Threshold Policies                            |                                            |                        |  |
|          | VMQ Connection Policies                       |                                            |                        |  |
|          |                                               |                                            |                        |  |

# Figure 39 Create QoS Policy

We created a Platinum class QoS policy for this solution.

| Figure 40 | Platinum QoS Policy |
|-----------|---------------------|
|           | · · · · ·           |

| Create QoS Policy                                                                 | ? ×   |
|-----------------------------------------------------------------------------------|-------|
| Name : CDP-Platinum Egress                                                        |       |
| Priority:PlatinumBurst(Bytes):10240Rate(Kbps):line-rateHost Control:• None • Full |       |
| ОКСа                                                                              | ancel |

### Create vNIC Templates

To create multiple virtual network interface card (vNIC) templates for the Cisco UCS environment, follow these steps:

- 1. In Cisco UCS Manager, click the LAN tab in the navigation pane.
- 2. Select Policies > root > Sub-Organization > UCS-BDA-CDP> vNIC Template.
- 3. Right-click vNIC Templates.
- 4. Select Create vNIC Template.
- 5. Enter name for vNIC template.
- 6. Keep Fabric A selected. Select the Enable Failover checkbox.
- 7. Select Updating Template as the Template Type.
- 8. Under VLANs, select the checkboxes for desired VLANs to add as part of the vNIC Template.
- 9. Set Native-VLAN as the native VLAN.
- 10. For MTU, enter 9000.
- 11. In the MAC Pool list, select MAC Pool configured.
- 12. Select QOS policy created earlier.

- 13. Select default Network Control Policy.
- 14. Click OK to create the vNIC template.

| Figure          | e 41 Create the vivic Templa                         | te                                  |                                |      |
|-----------------|------------------------------------------------------|-------------------------------------|--------------------------------|------|
| uluilu<br>cisco | UCS Manager / J14-Bigdata-TPC                        | -M5                                 | 🔞 🤯 🙆 📀<br>0 5 0 2             |      |
| æ               | Policies 🗸                                           | Policies / root / Sub-Organizations | / UCS-BDA-CDP / vNIC Templates |      |
| _               |                                                      | vNIC Templates                      |                                |      |
|                 | <ul> <li>Dynamic vNIC Connection Policies</li> </ul> | + - 🏹 Advanced Filter 🛧 Expor       | t 🚔 Print                      |      |
| 品               | LACP Policies                                        | Name                                |                                | VLAN |
|                 | LAN Connectivity Policies                            |                                     |                                |      |
| Ŧ               | <ul> <li>Link Protocol Policy</li> </ul>             |                                     |                                |      |
|                 | Multicast Policies                                   |                                     |                                |      |
| ▣               | <ul> <li>Network Control Policies</li> </ul>         |                                     |                                |      |
|                 | QoS Policies                                         |                                     |                                |      |
| ≘               | Threshold Policies                                   |                                     |                                |      |
|                 | VMQ Connection Policies                              |                                     |                                |      |
|                 | usNIC Connection Policies                            |                                     |                                |      |
| •.              | vNIC Templates                                       |                                     |                                |      |
| <b>~</b> 0      | <ul> <li>Sub-Organizations</li> </ul>                |                                     |                                |      |
|                 | ▼ UCS-BDA-CDP                                        |                                     |                                |      |
|                 | <ul> <li>Flow Control Policies</li> </ul>            |                                     |                                |      |
|                 | Dynamic vNIC Connection Policie                      |                                     |                                |      |
|                 | LAN Connectivity Policies                            |                                     |                                |      |
|                 | <ul> <li>Network Control Policies</li> </ul>         |                                     |                                |      |
|                 | QoS Policies                                         |                                     |                                |      |
|                 | Threshold Policies                                   |                                     |                                |      |
|                 | VMQ Connection Policies                              |                                     |                                |      |
|                 | ▶ usNIC Connection Policies                          |                                     |                                |      |
|                 | vNIC Templates                                       | plate                               |                                |      |
|                 | Sub-Organizations                                    | plate                               |                                |      |
|                 |                                                      |                                     |                                |      |

| Create vN                                                                     | IC Ten                                         | nplate                                                                |                                                                                      |                                     | ? × |
|-------------------------------------------------------------------------------|------------------------------------------------|-----------------------------------------------------------------------|--------------------------------------------------------------------------------------|-------------------------------------|-----|
| Name                                                                          | : C                                            | DP-vNIC0                                                              |                                                                                      |                                     |     |
| Description                                                                   | :                                              |                                                                       |                                                                                      |                                     |     |
| Fabric ID                                                                     | :                                              | Fabric A                                                              | ○ Fabric B                                                                           | <ul> <li>Enable Failover</li> </ul> |     |
| Redundancy                                                                    |                                                |                                                                       |                                                                                      |                                     |     |
| Redundancy Ty                                                                 | rpe                                            | : • No Redundancy                                                     | y 🔿 Primary Template 🔿 Secondary Te                                                  | mplate                              |     |
| Target Adapter VM Warning                                                     |                                                |                                                                       |                                                                                      |                                     |     |
| If <b>VM</b> is selected<br>If a port profile o<br>Template Type<br>VLANs VL/ | , a port pro<br>f the same<br>: C<br>AN Groups | file by the same name<br>name exists, and updat<br>) Initial Template | will be created.<br>ting template is selected, it will be overwr<br>odating Template | itten                               |     |
| Te Advanced Filter                                                            | r 🔶 Expor                                      | rt 📑 Print                                                            |                                                                                      |                                     | ⇔   |
| Select                                                                        |                                                | Name                                                                  | Native VLAN                                                                          | VLAN ID                             |     |
|                                                                               |                                                | default                                                               | 0                                                                                    | 1                                   |     |
| $\checkmark$                                                                  |                                                | vlan13                                                                | ۲                                                                                    | 13                                  |     |

| Create VLAN                               |                                                                                                 |
|-------------------------------------------|-------------------------------------------------------------------------------------------------|
| CDN Source                                | : • vNIC Name User Defined                                                                      |
| MTU<br>Warning                            | : 9000                                                                                          |
| Make sure that the I corresponding to the | MTU has the same value in the QoS System Class<br>e Egress priority of the selected QoS Policy. |
| MAC Pool                                  | : CDP-MacPool(128/128) •                                                                        |
| QoS Policy                                | CDP-Platinum                                                                                    |
| Network Control Poli                      | icy : <not set=""></not>                                                                        |
| Pin Group                                 | : <not set=""></not>                                                                            |
| Stats Threshold Polic                     | cy: default 🔻                                                                                   |
| Connection Policie                        | 35                                                                                              |
| Dynamic vNIC                              | ) usNIC () VMQ                                                                                  |
| Dynamic vNIC Con                          | nection Policy : <pre> <not set=""> </not></pre>                                                |
|                                           | OK Cancel                                                                                       |

#### Create Host Firmware Package

Firmware management policies allow the administrator to select the corresponding packages for a given server configuration. These policies often include packages for adapter, BIOS, board controller, FC adapters, host bus adapter (HBA) option ROM, and storage controller properties.

To create a firmware management policy for a given server configuration in the Cisco UCS environment, follow these steps:

- 1. In Cisco UCS Manager, click the Servers tab in the navigation pane.
- 2. Select Policies > root > Sub-Organization > UCS-BDA-CDP> Host Firmware Packages.
- 3. Right-click Host Firmware Packages.
- 4. Select Create Host Firmware Package.
- 5. Enter name of the host firmware package.
- 6. Leave Simple selected.
- 7. Select the version.
- 8. Click OK to create the host firmware package.

| Figure 42 | Host Firmware Package |
|-----------|-----------------------|
|           |                       |

| cisco                      | UCS Manager / J14-Bigdata-TPC                            | C-M5                      |                        | 8 V<br>0 5 | 0        |              |
|----------------------------|----------------------------------------------------------|---------------------------|------------------------|------------|----------|--------------|
| Æ                          | Policies                                                 | Policies / root / Sub-Org | janizations / UCS-BDA- | CDP / Ho   | st Firmv | vare Package |
| B                          | ▼ UCS-BDA-CDP                                            | Host Firmware Packages    |                        |            |          |              |
|                            | Adapter Policies                                         | + - 🏹 Advanced Filter     | r 🛧 Export 📑 Print     |            |          |              |
| 묫                          | <ul> <li>BIOS Policies</li> </ul>                        | Name                      | Туре                   |            |          | Vend         |
|                            | Boot Policies                                            |                           |                        |            |          |              |
| <u>=</u>                   | Diagnostics Policies                                     |                           |                        |            |          |              |
|                            | <ul> <li>Graphics Card Policies</li> </ul>               |                           |                        |            |          |              |
|                            | <ul> <li>Host Firmware P<br/>Create Host Firm</li> </ul> | ware Package              |                        |            |          |              |
|                            | ▶ IPMI/Redfish Access Profiles                           |                           |                        |            |          |              |
|                            | KVM Management Policies                                  |                           |                        |            |          |              |
| Creat                      | e Host Firmware Package                                  |                           |                        |            |          | ? ×          |
| Name                       | : HFP-4.0.4g                                             |                           |                        |            |          |              |
| Descripti                  | ion :                                                    |                           |                        |            |          |              |
| How woul                   | d you like to configure the Host Firmware Package?       |                           |                        |            |          |              |
| <ul> <li>Simple</li> </ul> | e 🔿 Advanced                                             |                           |                        |            |          |              |
| Blade Pa                   | ackage : 4.0(4g)B                                        |                           |                        |            |          |              |
| Rack Pac                   | ckage : 4.0(4g)C v                                       |                           |                        |            |          |              |
| Service I                  | Pack : <not set=""></not>                                |                           |                        |            |          |              |

The images from Service Pack will take precedence over the images from Blade or Rack Package

## Excluded Components:

|   | A -1                  |
|---|-----------------------|
| _ | Adapter               |
|   | BIOS                  |
|   | Board Controller      |
|   | CIMC                  |
|   | FC Adapters           |
|   | Flex Flash Controller |
|   | GPUs                  |
|   | HBA Option ROM        |
|   | Host NIC              |
|   | Host NIC Option ROM   |
|   | Local Disk            |
|   | NVME Mswitch Firmware |
|   | PSU                   |
|   | Dei Culteb Einen unen |

Cancel

# Create Power Control Policy

To create a power control policy for the Cisco UCS environment, follow these steps:

1. In Cisco UCS Manager, click the Servers tab in the navigation pane.

- 2. Select Policies > root > Sub-Organization > UCS-BDA-CDP> Power Control Policies.
- 3. Right-click Power Control Policies.
- 4. Select Create Power Control Policy.
- 5. Select Fan Speed Policy as "Max Power".
- 6. Enter NoPowerCap as the power control policy name.
- 7. Change the power capping setting to No Cap.
- 8. Click OK to create the power control policy.

### Figure 43 Create Power Control Policy

| cisco      | UCS Manager / J14-Bigdata-TPC                                                                     | C-M5                                           | 0    | <b>V</b><br>5 | 0      | <b>€</b><br>2  |
|------------|---------------------------------------------------------------------------------------------------|------------------------------------------------|------|---------------|--------|----------------|
| 馬          | Policies 🗸                                                                                        | Policies / root / Sub-Organizations / UCS-BDA- | -CDP | Pow           | er Cor | ntrol Policies |
|            | UCS-BDA-CDP     Adapter Policies                                                                  | Power Control Policies Events                  |      |               |        |                |
| 器          | <ul> <li>BIOS Policies</li> <li>Boot Policies</li> </ul>                                          | Name                                           |      |               |        |                |
| ₽          | Diagnostics Policies     Graphics Card Policies                                                   |                                                |      |               |        |                |
| Ū          | Host Firmware Packages                                                                            |                                                |      |               |        |                |
|            | <ul> <li>IPMI/Rednsh Access Profiles</li> <li>KVM Management Policies</li> </ul>                  |                                                |      |               |        |                |
|            | <ul><li>Local Disk Config Policies</li><li>Maintenance Policies</li></ul>                         |                                                |      |               |        |                |
| <b>-</b> 0 | <ul> <li>Management Firmware Package:</li> <li>Persistent Memory Policy</li> </ul>                |                                                |      |               |        |                |
|            | Power Control Pourses                                                                             | ontrol Policy                                  |      |               |        |                |
|            | <ul> <li>Power Sync Policies</li> <li>Scrub Policies</li> <li>Serial over LAN Policies</li> </ul> |                                                |      |               |        |                |

| Create Pov                                                                                              | ver Control Policy                                                                                                    | ? ×                        |
|----------------------------------------------------------------------------------------------------|----------------------------------------------------------------------------------------------------|----------------------------|
| Name :                                                                                                  | NoPowercap                                                                                                    |                            |
| Description :                                                                                           |                                                                                                    |                            |
| Fan Speed Policy :                                                                                      | Max Power                                                                                                    |                            |
| Power Capping                                                                                           |                                                                                                    |                            |
| you choose <b>no-ca</b><br>No Cap C<br>Cisco UCS Manager<br>more power than is<br>regardless of their p | p, the server is exempt from all power capping.<br>ap<br>only enforces power capping when the servers in a power gr<br>currently available. With sufficient power, all servers run at full<br>riority. | roup require<br>I capacity |
|                                                                                                    | ОК                                                                                                    | Cancel                     |

## Create Server BIOS Policy

To create a server BIOS policy for the Cisco UCS environment, follow these steps:

- 1. In Cisco UCS Manager, click the Servers tab in the navigation pane.
- 2. Select Policies > root > Sub-Organization > UCS-BDA-CDP> BIOS Policies.
- 3. Right-click BIOS Policies.
- 4. Select Create BIOS Policy.
- 5. Enter the BIOS policy name.

| cisco. | UCS Manager / J14-Bigdata-TP0              | C-M5 😣 😯 🕚 📀<br>0 5 0 2                                           |
|--------|--------------------------------------------|-------------------------------------------------------------------|
| æ      | Policies                                   | Policies / root / Sub-Organizations / UCS-BDA-CDP / BIOS Policies |
| ■      | ▼ UCS-BDA-CDP                              | BIOS Policies Events                                              |
|        | <ul> <li>Adapter Policies</li> </ul>       | + - 🛧 Export 🖶 Print                                              |
| 윰      | BIOS Policies<br>Create BIOS Policy        | Name                                                              |
| _      | Boot Policies                              | ▶ root                                                            |
| -      | <ul> <li>Diagnostics Policies</li> </ul>   |                                                                   |
|        | <ul> <li>Graphics Card Policies</li> </ul> |                                                                   |
|        | <ul> <li>Host Firmware Packages</li> </ul> |                                                                   |
| =      | IPMI/Redfish Access Profiles               |                                                                   |
|        |                                            |                                                                   |
| Cre    | eate BIOS Policy                           | ? ×                                                               |

| Name                           | : | UCS-CDP-BIOS                          |
|--------------------------------|---|---------------------------------------|
| Description                    | : | BiOS Policy for Cisco UCS CDP Cluster |
| Reboot on BIOS Settings Change | : |                                       |

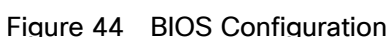

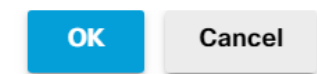

| cisco    | UCS Manager / J14-Bigdata-TP                          | PC-M5 🔞 🦁 🙆 ♦<br>0 5 0 2                                                   |                                                                  | <b></b>  |
|----------|-------------------------------------------------------|----------------------------------------------------------------------------|------------------------------------------------------------------|----------|
| <b>.</b> | Policies 🗸                                            | Policies / root / Sub-Organizations / UCS-BDA-CDP / BIOS Policies / UCS-CD | DP-BIOS                                                          |          |
| a        |                                                       | Main Advanced Boot Options Server Management Events                        |                                                                  |          |
|          |                                                       | Processor Intel Directed IO RAS Memory Serial Port USB PC                  | CI QPI LOM and POle Slots Trusted Pattern Graphics Configuration |          |
| 굻        | Adapter Policies                                      | Y-Advansed Filer A Ferred                                                  |                                                                  | Ġ        |
|          | <ul> <li>BIOS Policias</li> </ul>                     | m                                                                          |                                                                  |          |
| 夏        | UCS-COP-BIOS                                          | Boos desing                                                                | Walling Parimeter                                                |          |
|          | <ul> <li>Boot Policies</li> </ul>                     |                                                                            | Platient Defeate                                                 |          |
|          | <ul> <li>Diagnostics Policies</li> </ul>              | CPD Rardware Power Management                                              | Participation Contract                                           |          |
|          | <ul> <li>Graphics Card Policies</li> </ul>            | Boat Performance Mode                                                      | Patform Default                                                  | *        |
| -        |                                                       | CPU Performance                                                            | Enterprise                                                       | Ψ.       |
|          | <ul> <li>IPMI/Redfish Access Profiles</li> </ul>      | Core Multi Processing                                                      | Al                                                               | <u> </u> |
|          | <ul> <li>KVM Management Policies</li> </ul>           | DCPMM Firmware Downgrade                                                   | Platform Default                                                 | Υ.       |
| 30       | <ul> <li>Local Disk Config Policies</li> </ul>        | DRAM Clock Throtting                                                       | Performance                                                      | Ψ.       |
|          | <ul> <li>Maintenance Policies</li> </ul>              | Direct Cache Access                                                        | Enabled                                                          | ۳.       |
|          | <ul> <li>Management Firmware Package:</li> </ul>      | Energy Performance Tuning                                                  | Platform Default                                                 | •        |
|          | <ul> <li>Persistent Memory Policy</li> </ul>          | Enhanced Intel SpeedStep Tech                                              | Fnebled                                                          | τ.       |
|          | <ul> <li>Power Control Policies</li> </ul>            | Execute Disable Bit                                                        | Platform Default                                                 | ¥.       |
|          | <ul> <li>Power Sync Policies</li> </ul>               | Frequency Roor Override                                                    | Platform Default                                                 | Ψ        |
|          | <ul> <li>Scrub Policies</li> </ul>                    | Intel HyperThreading Tech                                                  | Enabled                                                          | *        |
|          | <ul> <li>Serial over LAN Policies</li> </ul>          | Energy Efficient Turbo                                                     | Platform Default                                                 | Ŧ        |
|          | <ul> <li>Server Pool Policies</li> </ul>              | Intel Turbo Robel Tech                                                     | Enabled                                                          | Ŧ        |
|          | <ul> <li>Server Pool Policy Qualifications</li> </ul> | Intel Victorienting Tacheniony                                             | Disabled                                                         | *        |
|          | Threshold Policies                                    | Intel Second Spices                                                        | Platface Parks                                                   |          |
|          | <ul> <li>ISCSI Authentication Profiles</li> </ul>     | ши эрина зигиса                                                            | Add      Delete     O                                            |          |

| cisco. | UCS Manager / J14-Bigdata-TF                                                     | PC-M5 🙆 😨 🙆 🚳<br>0 5 0 2                                                                                    | )                                                                          | •= ••••• |
|--------|----------------------------------------------------------------------------------|----------------------------------------------------------------------------------------------------|----------------------------------------------------------------------------|----------|
| an.    | Policias 🗸                                                                       | Policies / root / Sub-Organizations / UCS-BDA-CDP / BIOS Policies                                           | / UCS-CDP-BIOS                                                             |          |
| 2<br>& | Sub-Organizations     UCS-BDA-CDP     Adepter Policies                           | Main Aduanciad Boor Options Server Management Even<br>Processor Intel Directed IO RAS Memory Settal Port US | ves<br>59 PC OPI LOM and PC's Stee. Trusted Patterm Graphics Configuration |          |
|        | <ul> <li>BIOS Policies</li> </ul>                                                | BOS Setting                                                                                                 | Volum                                                                      | *        |
| ₹      | UCS-CDP-BIOS                                                                     | Channel Interleaving                                                                                        | Auto                                                                       | τ        |
|        | <ul> <li>Boot Policies</li> </ul>                                                | IMC Intelleave                                                                                              | Pietform Default                                                           | Ŧ        |
| -      | <ul> <li>Diagnostics Policies</li> </ul>                                         | Memory Interleaving                                                                                         | Platform Default                                                           | Ŧ        |
| =      | <ul> <li>Graphics Card Policies</li> </ul>                                       | Rank Interleaving                                                                                           | Platform Default                                                           | Ŧ        |
| _      | <ul> <li>Host Firmwere Packages</li> <li>IDMIIDeditch Access Profiles</li> </ul> | Sub NUMA Clustering                                                                                         | Platform Default                                                           | τ.       |
|        | KVM Management Policies                                                          | Local X2 Apic                                                                                               | Platform Default                                                           | Ŧ        |
| ł.     | Local Disk Config Policies                                                       | Max Variable MTRR Setting                                                                                   | Platform Default                                                           | Ŧ        |
|        | Maintenance Policies                                                             | P STATE Coordination                                                                                        | HW ALL                                                                     | Ψ.       |
|        | Management Firmware Package:                                                     | Package C State Limit                                                                                       | Platform Default                                                           | Ψ.       |
|        | Persistent Memory Policy                                                         | Autonomous Core C-state                                                                                     | Platform Default                                                           | τ.       |
|        |                                                                                  | Processor C State                                                                                           | Cissbled                                                                   | Ψ        |
|        |                                                                                  | Processor C1E                                                                                               | Disabled                                                                   | ¥.       |
|        |                                                                                  | Processor C3 Report                                                                                         | Disabled                                                                   | Ψ.       |
|        | <ul> <li>Serial over LAN Policies</li> </ul>                                     | Processor C6 Report                                                                                         | Disabled                                                                   | Ŧ        |
|        | <ul> <li>Server Pool Policies</li> </ul>                                         | Processor C7 Report                                                                                         | Disabled                                                                   | Ŧ        |
|        | <ul> <li>Server Pool Policy Qualifications</li> </ul>                            | Processor CMCI                                                                                              | Platform Default                                                           | Ŧ        |
|        | Ihreshold Policies     SCS Authentication Profiles                               | Pawer Technology                                                                                            | Performance                                                                | Υ.       |
|        |                                                                                  |                                                                                                    | 🛞 Add 🧻 Dolote 🔘 Info                                                      |          |

| Processor Intel Directed IO RAS Memory Serial Port USR PCI QPI LOM and PCIe Slots Trusted Planform Graphics Configuration |  |                  |          |  |  |
|----------------------------------------------------------------------------------------------------|--|------------------|----------|--|--|
| Te Advanced Filter 🔶 Export 🍈 Print                                                                                       |  |                  | ¢        |  |  |
| 3IOS Setting                                                                                                    |  | Value            |          |  |  |
| Energy Performance                                                                                                    |  | Performance      | Ψ.       |  |  |
| ProcessorEppProfile                                                                                                    |  | Platform Default | Ψ.       |  |  |
| Adjacent Cache Line Prefetcher                                                                                            |  | Enabled          | Ψ.       |  |  |
| DCU IP Prefetcher                                                                                                    |  | Enabled          | Ψ.       |  |  |
| DCU Streamer Prefetch                                                                                                    |  | Enabled          | Ψ.       |  |  |
| Hardware Prefetcher                                                                                                    |  | Enabled          | Ψ.       |  |  |
| UPI Prefetch                                                                                                    |  | Enabled          | Ψ.       |  |  |
| LLC Prefetch                                                                                                    |  | Fnabled          | Ψ.       |  |  |
| XPT Prefetch                                                                                                    |  | Enabled          | Ψ.       |  |  |
| Core Performance Boost                                                                                                    |  | Platform Default | Υ.       |  |  |
| Downcore control                                                                                                    |  | Platform Default | Ψ.       |  |  |
| Global C-state Control                                                                                                    |  | Platform Default | Ψ.       |  |  |
| L1 Stream HW Prefetcher                                                                                                   |  | Platform Default | Ψ.       |  |  |
| L2 Stream HW Prefetcher                                                                                                   |  | Platform Default | Ψ.       |  |  |
| Determinism Slider                                                                                                    |  | Platform Default | Ψ.       |  |  |
| IOMMU                                                                                                    |  | Platform Default | Ψ.       |  |  |
| Bank Group Swap                                                                                                    |  | Platform Default | <b>v</b> |  |  |

| rocessor Intel Directed IO RAS Memory Serial Port USB PCI QPI | OM and PCIe Slots Trusted Platform Graphics Configuration |    |
|---------------------------------------------------------------|-----------------------------------------------------------|----|
| Advanced Filter 📫 Export 🎂 Print                              |                                                           |    |
| DS Setting                                                    | Value                                                     |    |
| Downcore control                                              | Platform Default                                          | Ψ. |
| Global C-state Control                                        | Platform Default                                          | ¥. |
| L1 Stream HW Prefetcher                                       | Platform Default                                          | Ψ. |
| L2 Stream HW Prefetcher                                       | Platform Default                                          | Ŧ  |
| Determinism Slider                                            | Platform Default                                          | Ψ. |
| IOMMU                                                         | Platform Default                                          | Ψ. |
| Bank Group Swap                                               | Platform Default                                          | Ŧ  |
| Chipselect Interleaving                                       | Platform Default                                          | Ŧ  |
| Configurable TDP Control                                      | Platform Default                                          | Ŧ  |
| AMD Memory Interleaving                                       | Platform Default                                          | ٧  |
| AMD Memory Interleaving Size                                  | Platform Default                                          | ¥, |
| SMEE                                                          | Platform Default                                          | ¥  |
| SMT Mode                                                      | Platform Default                                          | v. |
| SVM Mode                                                      | Platform Default                                          | Ŧ  |
| Demand Scrub                                                  | Enabled                                                   | Ψ. |
| Patrol Scrub                                                  | Enabled                                                   | Ŧ  |
| Workload Configuration                                        | Platform Default                                          | v. |

| Processor Intel Directed IO RAS Memory Serial Port USB PCI OPI LOM a | nd PCIe Slots Trusted Platform Graphics Configuration |    |
|----------------------------------------------------------------------|-------------------------------------------------------|----|
| ÇAdvanosti Filter 🔶 Export de Part                                   |                                                       |    |
| IOS Setting                                                          | Value                                                 |    |
| DDR3 Voltage Selection                                               | Platform Default                                      | Ψ. |
| DRAM Refresh Rate                                                    | Platform Default                                      | Ψ. |
| LV DDR Mode                                                          | Platform Default                                      | Ψ. |
| Mirroring Mode                                                       | Platform Default                                      | Ψ. |
|                                                                      |                                                       |    |

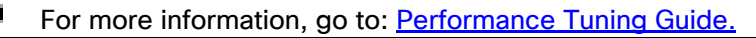

BIOS settings can have a significant performance impact, depending on the workload and the applications. The BIOS settings listed in this section is for configurations optimized for best performance which can be adjusted based on the application, performance, and energy efficiency requirements.

#### Configure Maintenance Policy

To update the default Maintenance Policy, follow these steps:

- 1. In Cisco UCS Manager, click the Servers tab in the navigation pane.
- 2. Select Policies > root > Sub-Organization > UCS-BDA-CDP> Maintenance Policies.
- 3. Right-click Maintenance Policies to create a new policy.
- 4. Enter name for Maintenance Policy.
- 5. Change the Reboot Policy to User Ack.
- 6. Click Save Changes.
- 7. Click OK to accept the change.

| Advanced Filter | Export 🖶 Print               |                                                |           |
|-----------------|------------------------------|------------------------------------------------|-----------|
| lame            |                              | Reboot Policy                                  |           |
| CDP-UserAck     |                              | User Ack                                       |           |
|                 | Create Maintenar             | nce Policy                                     | ? ×       |
|                 | Name                         | : CDP-UserAck                                  |           |
|                 | Description                  | : Policy for User Acknowledge Maintenance      |           |
|                 | Soft Shutdown Timer          | 150 Secs                                       |           |
|                 | Storage Config. Deployment P | Policy : O Immediate () User Ack               |           |
|                 | Reboot Policy                | : O Immediate                                  |           |
|                 | ✓ On Next                    | : Boot (Apply pending changes at next reboot.) |           |
|                 |                              |                                                |           |
|                 |                              |                                                |           |
|                 |                              |                                                |           |
|                 |                              |                                                |           |
|                 |                              |                                                | _         |
|                 |                              |                                                | OK Cancel |

### Figure 45 Create Server Maintenance Policy

#### Create the Local Disk Configuration Policy

To create local disk configuration in the Cisco UCS Manager GUI, follow these steps:

- 1. Select the Servers tab in the Cisco UCS Manager GUI.
- 2. Select Policies > root > Sub-Organization > UCS-BDA-CDP> Local Disk Config Policies.
- 3. Right-click Local Disk Config Policies and Select Create Local Disk Config Policies.
- 4. Enter UCS-Boot as the local disk configuration policy name.
- 5. Change the Mode to Any Configuration. Check the Protect Configuration box.
- 6. Keep the FlexFlash State field as default (Disable).
- 7. Keep the FlexFlash RAID Reporting State field as default (Disable).
- 8. Click OK to complete the creation of the Local Disk Configuration Policy.
- 9. Click OK.

| ocal Disk Config Policies | Create Local Disk Configuration Policy                                                                                                    |
|---------------------------|----------------------------------------------------------------------------------------------------|
| + - 🏹 Advanced Filter 🛧   | Name : LocalDiskPolicy                                                                                                    |
| Name                      | Description : Policy for Local Disk Configuration                                                                                                    |
| LocalDiskPolicy           | Mede Any Configuration                                                                                                    |
|                           |                                                                                                    |
|                           | Protect Configuration is set, the local disk configuration is preserved if the service profile is disassociated<br>with the server. In that case, a configuration error will be raised when a new service profile is associated with<br>hat server if the local disk configuration in that profile is different. |
|                           | FlexFlash State : O Disable Enable                                                                                                    |
|                           | FlexFlash State is disabled, SD cards will become unavailable immediately.<br>Nease ensure SD cards are not in use before disabling the FlexFlash State.                                                                                                    |
|                           | FlexFlash RAID Reporting State :      O Disable      Enable                                                                                                    |
|                           | FlexFlash Removable State : Ves No No Change                                                                                                    |
|                           | FlexFlash Removable State is changed, SD cards will become unavailable temporarily.<br>lease ensure SD cards are not in use before changing the FlexFlash Removable State.                                                                                                    |
|                           | OK Cancel                                                                                                    |

## Figure 46 Create the Local Disk Configuration Policy

# Create Boot Policy

To create boot policies within the Cisco UCS Manager GUI, follow these steps:

- 1. Select the Servers tab in the Cisco UCS Manager GUI.
- 2. Select Policies > root.
- 3. Right-click the Boot Policies.
- 4. Select Create Boot Policy.

| cisco. | UCS Manager / J14-Bigdata-TPC                                         | C-M5                               | 🛞 👽 🙆 📀<br>0 5 0 2               |
|--------|-----------------------------------------------------------------------|------------------------------------|----------------------------------|
| æ      | Policies 🗸                                                            | Policies / root / Sub-Organization | ns / UCS-BDA-CDP / Boot Policies |
|        | <ul> <li>Sub-Organizations</li> <li>UCS-BDA-CDP</li> </ul>            | Boot Policies Events               | oort 📲 Drint                     |
| 윰      | <ul><li>Adapter Policies</li><li>BIOS Policies</li></ul>              | Name Order                         | vNIC/vHBA/iSCSI v Type           |
| ≣      | Boot Policies<br>Create Boot Policy                                   |                                    |                                  |
| Q      | <ul><li>Diagnostics Policies</li><li>Graphics Card Policies</li></ul> |                                    |                                  |

- 5. Enter ucs for the boot policy name.
- 6. (Optional) enter a description for the boot policy.
- 7. Keep the Reboot on Boot Order Change check box unchecked.
- 8. Keep Enforce vNIC/vHBA/iSCSI Name check box checked.
- 9. Keep Boot Mode Default (Legacy).
- 10. Expand Local Devices > Add CD/DVD and select Add Local CD/DVD.
- 11. Expand Local Devices and select Add Local Disk.
- 12. Expand vNICs and select Add LAN Boot and enter eth0.
- 13. Click OK to add the Boot Policy.
- 14. Click OK.
#### Figure 47 Create Boot Policy for Cisco UCS Server(s)

| Create Boot Policy                                                                                                    |                                                                    |                                                                                                    |                                                        |                                           |                                       |                                      |                   |        |      |      | ? ×    |
|----------------------------------------------------------------------------------------------------|--------------------------------------------------------------------|----------------------------------------------------------------------------------------------------|--------------------------------------------------------|-------------------------------------------|---------------------------------------|--------------------------------------|-------------------|--------|------|------|--------|
| Name :                                                                                                    | UCS-Boo                                                            | otPolicy                                                                                                    |                                                        |                                           |                                       |                                      |                   |        |      |      |        |
| Description :                                                                                                    | Boot poli                                                          | icy for Cisco UCS Server                                                                                                    |                                                        |                                           |                                       |                                      |                   |        |      |      |        |
| Reboot on Boot Order Change :                                                                                                    |                                                                    |                                                                                                    |                                                        |                                           |                                       |                                      |                   |        |      |      |        |
| Enforce vNIC/vHBA/iSCSI Name :                                                                                                    |                                                                    |                                                                                                    |                                                        |                                           |                                       |                                      |                   |        |      |      |        |
| Boot Mode :                                                                                                    | • Legacy                                                           | / 🔾 Uefi                                                                                                    |                                                        |                                           |                                       |                                      |                   |        |      |      |        |
| The type (primary/secondary) does<br>The effective order of boot devices<br>If Enforce vNIC/vHBA/ISCSI Nami<br>If it is not selected, the vNICs/vHB/ | s not indicate<br>s within the s<br>e is selected<br>As are select | e a boot order presence.<br>same device class (LAN/Storag<br>and the vNIC/vHBA/iSCSI do<br>ted if they exist, otherwise the<br>Boot Order<br>+ - Te Advanced Filter | ge/iSCSI) is det<br>es not exist, a c<br>vNIC/vHBA wit | ermined by<br>config error<br>h the lowes | PCIe bus<br>will be rep<br>t PCIe bus | scan order<br>oorted.<br>s scan orde | r,<br>er is used. |        |      |      | ¢      |
| $\oplus$ CIMC Mounted vMedia                                                                                                    |                                                                    | Name                                                                                                    | 0r ▲                                                   | vNIC/                                     | Туре                                  | LUN                                  | WWN               | Slot N | Boot | Boot | Descri |
| () vNICs                                                                                                    |                                                                    | CD/DVD                                                                                                    | 1                                                      |                                           |                                       |                                      |                   |        |      |      |        |
|                                                                                                    |                                                                    | Local Disk                                                                                                    | 2                                                      |                                           |                                       |                                      |                   |        |      |      |        |
| Add LAN Boot                                                                                                    |                                                                    | ▼ LAN                                                                                                    | 3                                                      |                                           |                                       |                                      |                   |        |      |      |        |
| (+) vHBAs                                                                                                    |                                                                    | LAN eth0                                                                                                    |                                                        | eth0                                      | Primary                               |                                      |                   |        |      |      |        |
|                                                                                                    |                                                                    |                                                                                                    |                                                        |                                           |                                       |                                      |                   |        |      |      |        |
| (+) iSCSI vNICs                                                                                                    |                                                                    |                                                                                                    |                                                        | 1 Move Up                                 | ) 🖡 Mov                               | e Down i                             | 🗓 Delete          |        |      |      |        |
| ⊕ EFI Shell                                                                                                    |                                                                    |                                                                                                    |                                                        |                                           |                                       |                                      |                   |        |      |      |        |
|                                                                                                    |                                                                    |                                                                                                    |                                                        |                                           |                                       |                                      |                   |        |      | ж    | Cancel |

#### Create Storage Profile for Individual RAID0

To create the storage profile for the individual RAIDP, follow these steps:

- 1. On the UCSM navigation page, select the Storage tab.
- 2. From the Storage Profiles drop-down list, right-click and select Create Storage Profile.

### Figure 48 Create Storage Profile

| cisco    | UCS Manager                          | / J14-Bigdata-TPC       | C-M5          |                |              | (             | 8 🔽<br>0 5 | 0         | €<br>2                                          |
|----------|--------------------------------------|-------------------------|---------------|----------------|--------------|---------------|------------|-----------|-------------------------------------------------|
| æ        | All                                  |                         | Storage / Sto | orage Profiles | ; / root / S | ub-Organizati | ons / U    | CS-BDA-   | CDP                                             |
|          | ▼ Storage                            |                         | General       | Sub-Organiz    | zations F    | aults Eve     | nts        |           |                                                 |
|          | <ul> <li>Storage Profiles</li> </ul> |                         | Fault Summ    | arv            |              |               |            | Propertie | 85                                              |
| 格        | ✓ root                               |                         | -             | ,              |              |               | -          | Namo      |                                                 |
|          | Sub-Organi:                          | zations                 | ×             | V              | 4            | U             |            | Donorinti | ion: Cieco LICS Pia Data and Apolytics with CDP |
| <b>.</b> | ▼ UCS-RDA                            | Create Organization     |               | 0              | 0            | U             |            | Level     | : 1                                             |
|          | ▶ Sub                                | Create Storage Profile  | Actions       |                |              |               |            |           |                                                 |
| 2        | ► UCS-I                              | Start Fault Suppression | Actions       |                |              |               |            |           |                                                 |
| =        | <ul> <li>Storage Polic</li> </ul>    |                         | Create Orga   | nization       |              |               |            |           |                                                 |
|          | ▼ root                               | Сору                    | Create Stora  | ige Profile    |              |               |            |           |                                                 |
|          | Disk Gro                             | Copy XML                | Start Fault S | uppression     |              |               |            |           |                                                 |
|          | Sub-Org                              | Delete                  | Stop Fault S  |                |              |               |            |           |                                                 |
| 20       |                                      |                         | Suppression   | Task Properti  | ies          |               |            |           |                                                 |
|          |                                      |                         | Delete        |                |              |               |            |           |                                                 |

- 3. Enter a name for the Storage Profile and click the LUN Set tab.
- 4. Click Add.

| Create Storage Pro   | ofile                  |                 | ? ×    |
|----------------------|------------------------|-----------------|--------|
| Name : UCS-R0-DataLU | JNs                    |                 |        |
| LUNs                 |                        |                 |        |
| Local LUNs LUN Set   | Controller Definitions | Security Policy |        |
| Tre Advanced Filter  | 🖶 Print                |                 | ≎      |
| Name                 | RAID Level             | Disk Slot Range |        |
|                      | No data a              | available       |        |
|                      |                        |                 |        |
|                      |                        |                 |        |
|                      |                        |                 |        |
|                      |                        |                 |        |
|                      |                        |                 |        |
|                      | (+) Add 📋 D            | elete 🕕 Info    |        |
|                      |                        |                 |        |
|                      |                        |                 |        |
|                      |                        | ОК              | Cancel |

6

Ô

# The LUN Set policy configures all disks managed through Cisco UCS S3260 Dual Raid Controller on S3260 and Cisco 12G Modular Raid controller to individual disk RAID0.

- 5. Select the properties for the LUN set:
  - a. Enter a name for LUN set.
  - b. Disk Slot Range 1 24/26/56 (Depends on number of drives installed in a server).
  - c. Enter Virtual Drive configuration:
    - i. Strip Size(kb) 1024KB
    - ii. Access Policy Read Write
    - iii. Read Policy Read Ahead
    - iv. Write Cache Policy Write Back Good Bbu
    - v. IO Policy Direct
    - vi. Drive Cache Disable

| Create LUN Set                                                                                                    | ? ×   |
|----------------------------------------------------------------------------------------------------|-------|
| Name     :     Data-RAID0       RAID Level     :     • RAID 0 Striped                                                                                                    |       |
| Disk Slot Range : 1-26                                                                                                    |       |
| Virtual Drive Configuration                                                                                                    |       |
| Strip Size (KB)       :       1024KB         Access Policy       :       Platform Default • Read Write • Read Only • Blocked         Read Policy       :       • Platform Default • Read Ahead • Normal         Write Cache Policy :       • Platform Default • Write Through • Write Back Good Bbu • Always Write Back |       |
| IO Policy : Platform Default  Direct  Cached                                                                                                    |       |
| Drive Cache : Platform Default O No Change Disable                                                                                                    |       |
| ОК С                                                                                                    | ancel |

For a LUN set based configuration, set the JBOD disks to unconfigured by selecting all JBOD disk in Server > Inventory > Disks, right-click and select "Set JBOD to Unconfigured Good."

| pipment / Rack-M | founts / Servers / Server 11 |                         |                    |                    |                            |                    |             |      |
|------------------|------------------------------|-------------------------|--------------------|--------------------|----------------------------|--------------------|-------------|------|
| General Invi     | entory Vintual Machines      | Hybrid Display Installe | d Fernane SEL Loga | CMC Sessions VIF P | aths Power Control Manitar | Health Diagnostics | Faits Evens | PSM) |
| Motherboard 0    | IMC CPUs Coproces            | eor Carda GPUs PO       | Switch Memory A    | dapters HBAs N/Cs  | BCS VICs Strept            |                    |             |      |
| Controller UN    | a Doks SAS Equiniti          | er Security             |                    |                    |                            |                    |             |      |
| + = 5 Adam       | ad Filer + Export - + Print  |                         |                    |                    |                            |                    |             | 0    |
| Name             | 5o+ (MI)                     | Secial                  | Operability        | Onive State        | Presence                   | Technology         | Bootsbie    |      |
| Diak. 21         | 1716421                      | 080KOVDA                | Operable           | Jost               | Equipped                   | HDD                | False       |      |
| Disk 22          | 1714421                      | 0000685A                | Operable           | .bod.              | Equipped                   | HDD                | False       |      |
| Disk 23          | 1714421                      | CECHARIA                | Operatrie          | Jost               | Escoped                    | HOD                | False       |      |
| Disk.24          | Set Unconfigured Bad I       | - (                     | Operable           | Jost               | Escover                    | HDD                | False       |      |
| Storage Control  | Undo Prepare for Party       |                         |                    |                    |                            |                    |             |      |
| Details          | Mark as Deduced Hot          |                         |                    |                    |                            |                    |             |      |
| Course I II      | Remove Hot Spare             |                         |                    |                    |                            |                    |             |      |
| 00000            | Set JBOD to Unconfigu        | red Good                |                    |                    |                            |                    |             |      |
| Actions          | Set JECO Mode                | -                       |                    |                    |                            |                    |             |      |
|                  | Enable Encountries           |                         |                    |                    |                            |                    |             |      |

#### Figure 49 Set JBOD Disks to Unconfigured Good

#### Create Storage Policy and Storage Profile

To create a Storage Profile with multiple RAID LUNs, create Storage Policies and attach them to a Storage Profile.

To create a Storage Policy and attach them to a Storage Profile, follow these steps:

- 1. Go to the Storage tab on the left side panel selection, select "Storage Policies".
- 2. From the Storage Policies drop-down list, select and right-click "Disk Group Policies". Select "Create Disk Group Policy".

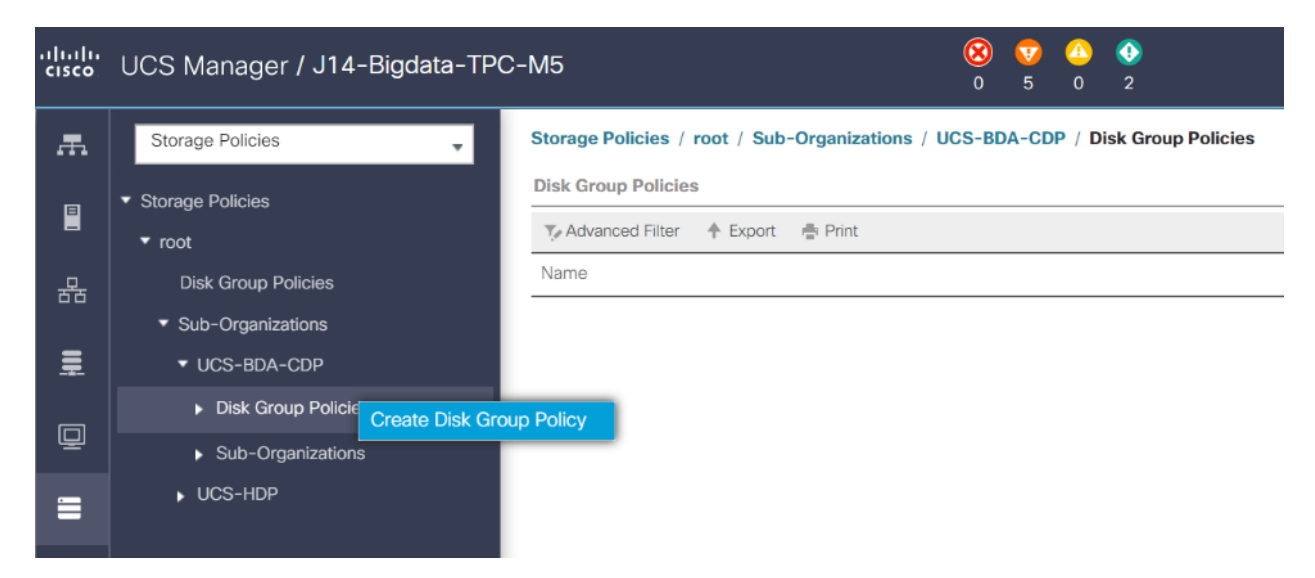

- 3. Enter name for Disk Group Policy, Select RAID level.
- 4. Select "Disk Group Configuration" (Automatic/Manual).
- 5. Disk Group Configuration.

| Create Disk Group Policy                                                   |           | ? × |
|----------------------------------------------------------------------------|-----------|-----|
| Name : NameNode-R10                                                        |           |     |
| RAID Level : RAID 10 Mirrored And Stripe 💌                                 |           |     |
| ● Disk Group Configuration (Automatic) ◯ Disk Group Configuration (Manual) |           |     |
| Disk Group Configuration (Automatic)                                       |           |     |
| Number of drives : unspecified                                             | [0-60]    |     |
| Drive Type : O Unspecified O HDD O SSD                                     |           |     |
| Number of Dedicated Hot Spares : unspecified                               | [0-60]    |     |
| Number of Global Hot Spares : unspecified                                  | [0-60]    |     |
| Min Drive Size (GB) : unspecified                                          | [0-10240] |     |
| Use Remaining Disks : 🗹                                                    |           |     |
| Use JBOD Disks : • Yes O No                                                |           |     |
| Virtual Drive Configuration                                                |           |     |

6. Virtual Drive Configuration.

| Virtual Drive Configu | ration                                                                  |
|-----------------------|-------------------------------------------------------------------------|
| Strip Size (KB) :     | 1024KB                                                                  |
| Access Policy :       | OPlatform Default  Read Write  Read Only  Blocked                       |
| Read Policy :         | OPlatform Default  Read Ahead  Normal                                   |
| Write Cache Policy :  | OPlatform Default OWrite Through OWrite Back Good Bbu Always Write Back |
| IO Policy :           | OPlatform Default O Direct O Cached                                     |
| Drive Cache :         | Platform Default O No Change O Enable O Disable                         |
| Security :            |                                                                         |
|                       | OK Cancel                                                               |

7. Select Storage Profiles, right-click and select Create Storage Profile.

| <br>cisco  | UCS Manager / J                                         | 14-Bigdata-TPC-M        | 5                           |                          |                          | ()<br>(                       | 3 👽<br>) 5 |                       |                                                          |
|------------|---------------------------------------------------------|-------------------------|-----------------------------|--------------------------|--------------------------|-------------------------------|------------|-----------------------|----------------------------------------------------------|
| æ          | Storage Profiles  • Storage Profiles                    | Ţ St                    | torage Profi<br>General     | les / root / s           | Sub-Organia<br>zations I | zations / UCS-<br>Faults Even | BDA-CD     | P                     |                                                          |
| 品          | <ul> <li>▼ root</li> <li>▼ Sub-Organizations</li> </ul> | 5                       | Fault Summ                  | nary                     |                          |                               | Pr         | operties              |                                                          |
| Ē          | <ul> <li>UCS-BDA-CDP</li> <li>▶ Storage Pro</li> </ul>  | Create Organization     | 8                           | V                        | <u>^</u><br>₀            | 0                             | N          | ame :<br>escription : | UCS-BDA-CDP<br>Cisco UCS Big Data and Analytics with CDP |
| Q          | <ul> <li>Sub-Organi.</li> <li>UCS-HDP</li> </ul>        | Start Fault Suppression | tions                       |                          |                          |                               | b          | evel :                | : 1                                                      |
| =          |                                                         | Copy<br>Copy XML        | eate Orga                   | anization<br>age Profile |                          |                               |            |                       |                                                          |
|            |                                                         | Delete                  | art Fault S<br>Stop Fault S | Suppression              |                          |                               |            |                       |                                                          |
| <b>3</b> 0 |                                                         |                         | Suppressior<br>Delete       | n Task Propert           | les                      |                               |            |                       |                                                          |

8. Enter a name for the Storage profile and click Add.

| Create Sto       | orage Pro       | ofile                  |                 |                      | ?   |
|------------------|-----------------|------------------------|-----------------|----------------------|-----|
| Name : Na        | ameNode-R10     |                        |                 |                      |     |
| Description : St | orage Profile f | or NameNode with RAII  | D 10            |                      |     |
| Local LUNs       | LUN Set         | Controller Definitions | Security Policy |                      |     |
| Te Advanced Filt | er 🔶 Export     | i Print                |                 |                      | ₽   |
| Name             | S               | ize (GB)               | Order           | Fractional Size (MB) |     |
|                  |                 |                        |                 |                      |     |
|                  |                 | 🕒 Add 🔟                | Delete 🕜 Info   |                      |     |
|                  |                 |                        |                 | OK Can               | cel |

- 9. Enter a Local LUN name and select Auto Deploy.
- 10. Check the box for Expand to Available and from the drop-down list select the storage policy you want to attach with the Storage Profile. Click OK.

| Create Local L           | UN                     | ? ×                      |
|--------------------------|------------------------|--------------------------|
|                          | Create Local LUN       | Prepare Claim Local LUN  |
| Name                     | : RAID10               |                          |
| Size (GB)                | : 1                    | [0-245760]               |
| Fractional Size (MB)     | : 0                    |                          |
| Auto Deploy              | : Auto Deploy          | No Auto Deploy           |
| Expand To Available      | :                      |                          |
| Select Disk Group Config | uration : NameNode-R10 | Create Disk Group Policy |
|                          |                        |                          |
|                          |                        |                          |
|                          |                        |                          |
|                          |                        |                          |
|                          |                        | Cancel                   |

For Cisco UCS S3260, we created a Storage Profile with a Storage Policy to create a Boot LUN and attached it to a Storage Profile as shown above. The LUN set policy for an individual server node (server node 1 and server node 2) to create an individual RAID0.

#### Create Service Profile Template

To create a service profile template, follow these steps:

1. In the Cisco UCS Manager, go to Servers > Service Profile Templates > root Sub Organization > UCS-BDA-CDP> and right-click "Create Service Profile Template" as shown below.

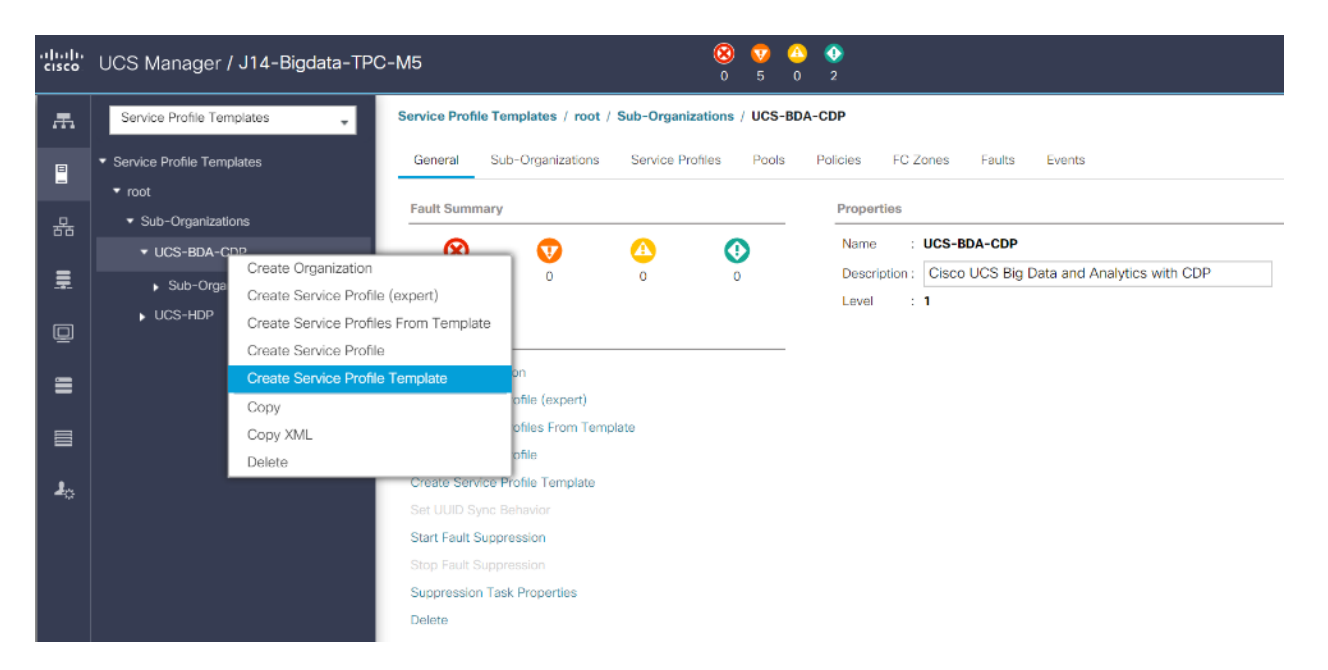

2. Enter the Service Profile Template name, Updating Template as type of template and select the UUID Pool that was created earlier. Click Next.

|    |                                   | Create Service Profile Template                                                                                                    | ? ×  |
|----|-----------------------------------|----------------------------------------------------------------------------------------------------|------|
| 0  | Identify Service Profile Template | You must enter a name for the service profile template and specify the template type. You can also specify how a UUID will be assigned to t<br>template and enter a description.                                                                                        | this |
| 2  | Storage Provisioning              | Name : UCS-CDP-Template                                                                                                    |      |
|    | Networking                        | The template will be created in the following organization. Its name must be unique within this organization.<br>Where : org-root/org-UCS-BDA-CDP                                                                                                    |      |
| 4  | SAN Connectivity                  | The template will be created in the following organization. Its name must be unique within this organization. Type : O Initial Template O Updating Template Specify how the ULID will be assigned to the server associated with the service generated by this template. |      |
| 5  | Zoning                            |                                                                                                    |      |
| 6  | vNIC/vHBA Placement               | UUID Assignment: CDP-UUIDPool(64/64)                                                                                                    |      |
|    | vMedia Policy                     | The UUID will be assigned from the selected pool.<br>The available/total UUIDs are displayed after the pool name.                                                                                                    |      |
| 8  | Server Boot Order                 | Optionally enter a description for the profile. The description can contain information about when and where the service profile should be used                                                                                                    | d.   |
| 9  | Maintenance Policy                | Service Profile Template for Cisco UCS Server with CDP DataNodes                                                                                                    |      |
| 10 | Server Assignment                 |                                                                                                    |      |
| 0  | Operational Policies              |                                                                                                    |      |
|    |                                   |                                                                                                    |      |
|    |                                   |                                                                                                    |      |
|    |                                   | < Prev Next > Finish Car                                                                                                    | ncel |

3. Select Local Disk Configuration Policy tab and select Local Storage policy from the drop-down list.

|    |                          | Create Service Profile Template                                                               | 9                                                                                                    | ? ×    |  |  |  |  |  |
|----|--------------------------|-----------------------------------------------------------------------------------------------|----------------------------------------------------------------------------------------------------|--------|--|--|--|--|--|
| 1  | Identify Service Profile | Optionally specify or create a Storage Profile, and select a local disk configuration policy. |                                                                                                    |        |  |  |  |  |  |
|    | Template                 | Specific Storage Profile Storage Profile Policy                                               | Local Disk Configuration Policy                                                                                                    |        |  |  |  |  |  |
| 2  | Storage Provisioning     | Local Storage: LocalDiskPolicy V                                                              |                                                                                                    |        |  |  |  |  |  |
| 3  | Networking               | Create Local Disk Configuration Policy                                                        | Mode : Any Configuration                                                                                                    |        |  |  |  |  |  |
| 4  | SAN Connectivity         |                                                                                               | Protect Configuration : Yes If Protect Configuration is set, the local disk configuration is                                                                                                    |        |  |  |  |  |  |
| 5  | Zoning                   |                                                                                               | preserved if the service profile is disassociated<br>with the server. In that case, a configuration error will be<br>raised when a new service profile is associated with<br>that server if the local disk configuration in that profile is |        |  |  |  |  |  |
| 6  | vNIC/vHBA Placement      |                                                                                               | oliferent.<br>FlexFlash                                                                                                    |        |  |  |  |  |  |
| 7  | vMedia Policy            |                                                                                               | If FlexFlash State is disabled, SD cards will become<br>unavailable immediately.<br>Please ensure SD cards are not in use before disabling the                                                                                              |        |  |  |  |  |  |
| 8  | Server Boot Order        |                                                                                               | FlexFlash State.<br>FlexFlash RAID Reporting State : <b>Disable</b>                                                                                                    |        |  |  |  |  |  |
| 9  | Maintenance Policy       |                                                                                               | FlexFlash Removable State : No Change If FlexFlash Removable State is changed, SD cards will become unsurable to proceed the                                                                                                    |        |  |  |  |  |  |
| 10 | Server Assignment        |                                                                                               | Please ensure SD cards are not in use before changing the<br>Flease Removable State.                                                                                                    |        |  |  |  |  |  |
| 0  | Operational Policies     |                                                                                               |                                                                                                    |        |  |  |  |  |  |
|    |                          |                                                                                               |                                                                                                    |        |  |  |  |  |  |
|    |                          |                                                                                               |                                                                                                    |        |  |  |  |  |  |
|    |                          |                                                                                               | < Prev Next > Finish                                                                                                    | Cancel |  |  |  |  |  |

4. On Storage Profile Policy, select the Storage Profile to attach with the server.

|    |                                      | Create Service Profil                 | e Template                                        |                        | ? ×    |
|----|--------------------------------------|---------------------------------------|---------------------------------------------------|------------------------|--------|
|    | Identify Service Profile<br>Template | Optionally specify or create a Storag | ge Profile, and select a local disk configuration | policy.                |        |
| 0  | Storage Provisioning                 | Specific Storage Profile Storag       | ge Profile Policy Local Disk Configuration        | n Policy               |        |
| 3  | Networking                           | Storage Profile: UCS-R0-DataLUN       | s T                                               | Create Storage Profile |        |
| 4  | SAN Connectivity                     | Description : Data Disk configure     | ration with RAID 0                                |                        |        |
| 5  | Zoning                               | Local LUNs LUN Set                    | Controller Definitions Security Policy            |                        |        |
| 6  | vNIC/vHBA Placement                  | Ty Advanced Filter ↑ Export           | Print<br>RAID Level                               | Disk Slot Range        | 3      |
|    | vMedia Policy                        | Data-RAID0                            | RAID 0 Striped                                    | 1-26                   |        |
| 8  | Server Boot Order                    |                                       |                                                   |                        |        |
| 9  | Maintenance Policy                   |                                       |                                                   |                        |        |
| 10 | Server Assignment                    |                                       |                                                   |                        |        |
| 1  | Operational Policies                 |                                       |                                                   |                        |        |
|    |                                      |                                       |                                                   |                        |        |
|    |                                      |                                       |                                                   | < Prev Next > Finish   | Cancel |
|    |                                      |                                       |                                                   |                        |        |

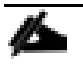

Based on the server model or the role of the server, we created and attached a Storage Profile for NameNode(s), DataNode(s) and Cisco UCS S3260 Storage server in different Service Profile Template for each.

5. In the networking window, select "Expert" and click "Add" to create vNICs. Add one or more vNICs that the server should use to connect to the LAN.

|    |                          | Create Service            | e Profile Template                                              |                                |            | ?             | X |
|----|--------------------------|---------------------------|-----------------------------------------------------------------|--------------------------------|------------|---------------|---|
|    | Identify Service Profile | Optionally specify LAN    | configuration information.                                      |                                |            |               |   |
|    | Template                 | Dynamic vNIC Connection   | Policy: Select a Policy to use (no Dyn                          | amic vNIC Policy by default) 🔻 |            |               |   |
| 2  | Storage Provisioning     |                           | Create Dynamic vNIC Connection                                  | Policy                         |            |               |   |
| 3  | Networking               |                           |                                                                 |                                |            |               |   |
|    | SAN Connectivity         | How would you like to con | nfigure LAN connectivity?<br>No vNICs ∩ Use Connectivity Policy |                                |            |               |   |
|    |                          | Click Add to specify one  | or more vNICs that the server should us                         | e to connect to the LAN.       |            |               |   |
| 5  | Zoning                   | Name                      | MAC Address                                                     | Fabric ID                      | Native     | 9 VLAN        |   |
| 6  | vNIC/vHBA Placement      |                           |                                                                 | No data available              |            |               |   |
|    | vMedia Policy            |                           |                                                                 |                                |            |               |   |
| 8  | Server Boot Order        |                           |                                                                 |                                |            |               |   |
| 9  | Maintenance Policy       |                           |                                                                 | elete 🕀 Add 🕕 Modify           |            |               |   |
| 10 | Server Assignment        | ⊕ iSCSI vNICs             |                                                                 |                                |            |               |   |
| 11 | Operational Policies     |                           |                                                                 |                                |            |               |   |
|    |                          |                           |                                                                 |                                |            |               |   |
|    |                          |                           |                                                                 |                                |            |               |   |
|    |                          |                           |                                                                 | < Pr                           | rev Next > | Finish Cancel | 1 |

- 6. In the create vNIC menu as vNIC name.
- 7. Select vNIC Template as vNIC0 and Adapter Policy as Linux.

| Create vNIC                      |                                | ? × |
|----------------------------------|--------------------------------|-----|
| Name : eth0                      |                                |     |
| Redundancy Pair :                | Peer Name :                    |     |
| Adapter Performance Profile      |                                |     |
| Adapter Policy : UCS-CDP-Linux 🔻 | Create Ethernet Adapter Policy |     |
|                                  |                                |     |

|    |                          | Create Service                | Profile Template                                          |                                        |                    | ? ×    |
|----|--------------------------|-------------------------------|-----------------------------------------------------------|----------------------------------------|--------------------|--------|
| 0  | Identify Service Profile | Optionally specify LAN con    | figuration information.                                   |                                        |                    |        |
|    | Template                 | Dynamic vNIC Connection Po    | blicy: Select a Policy to use (no Dy                      | namic vNIC Policy by default) 🔻        |                    |        |
| 2  | Storage Provisioning     |                               | Create Dynamic vNIC Connectio                             | Policy                                 |                    |        |
| 3  | Networking               |                               |                                                           |                                        |                    |        |
| 4  | SAN Connectivity         | How would you like to config  | ure LAN connectivity?<br>vNICs () Use Connectivity Policy |                                        |                    |        |
| 5  | Zoning                   | Click Add to specify one or r | nore vNICs that the server should u<br>MAC Address        | se to connect to the LAN.<br>Fabric ID | Native VLAN        |        |
| 6  | vNIC/vHBA Placement      | vNIC eth0                     | Derived                                                   | derived                                |                    |        |
| 7  | vMedia Policy            |                               |                                                           |                                        |                    |        |
| 8  | Server Boot Order        |                               |                                                           |                                        |                    |        |
| 9  | Maintenance Policy       |                               | <u>ش</u> (                                                | elete 🕀 Add 🚯 Modify                   |                    |        |
| 10 | Server Assignment        | ⊕ iSCSI vNICs                 |                                                           |                                        |                    |        |
| 11 | Operational Policies     |                               |                                                           |                                        |                    |        |
|    |                          |                               |                                                           |                                        |                    |        |
|    |                          |                               |                                                           | < F                                    | Prev Next > Finish | Cancel |
|    |                          |                               |                                                           |                                        |                    |        |

Optionally, Network Bonding can be setup on the vNICs for each host for redundancy as well as for increased throughput.

8. In the SAN Connectivity menu, select no vHBAs.

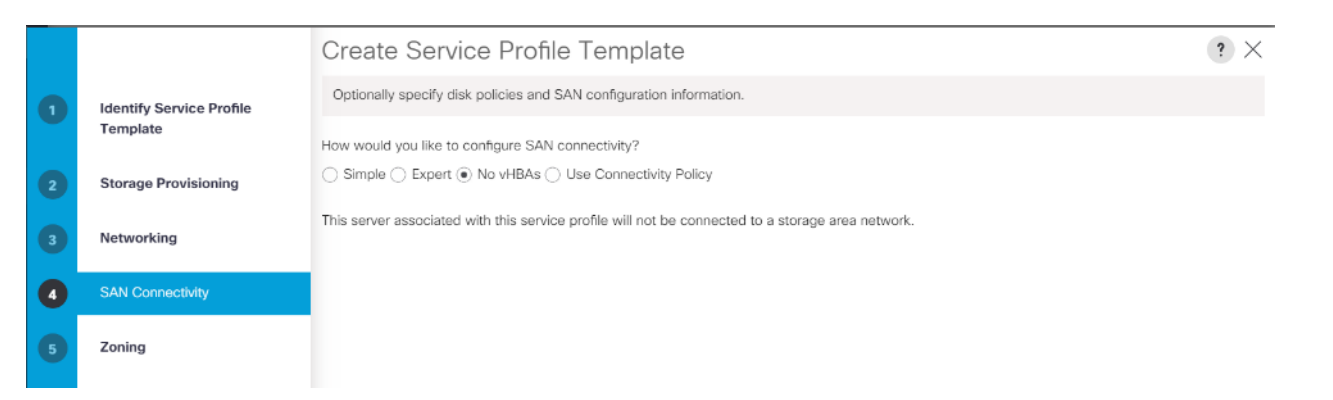

9. Click Next in the Zoning tab.

|                  |                                                                     | Create Service Pr                                                                     | ofile Template                                                  |                      | ? ×                            |
|------------------|---------------------------------------------------------------------|---------------------------------------------------------------------------------------|-----------------------------------------------------------------|----------------------|--------------------------------|
| 0                | Identify Service Profile                                            | Specify zoning information                                                            |                                                                 |                      |                                |
|                  | Template                                                            | Zoning configuration involves the                                                     | e following <b>steps</b> :<br>HBAs are created on storage page) |                      |                                |
| 2                | Storage Provisioning                                                | <ol> <li>Select vHBA Initiator Group</li> <li>Add selected Initiator(s) to</li> </ol> | p(s)<br>selected Initiator Group(s)                             |                      |                                |
| 3                | Networking                                                          | Select vHBA Initiators                                                                | -                                                               | Select vHBA Initiato | r Groups                       |
| 4                | SAN Connectivity                                                    | Name                                                                                  |                                                                 | Name                 | Storage Connection Policy Name |
|                  |                                                                     | No data available                                                                     |                                                                 |                      | Manufata and Babla             |
|                  |                                                                     | No data avaliable                                                                     | >> Add To >>                                                    |                      | No data available              |
| 5                | Zoning                                                              | NO Gata available                                                                     | >> Add To >>                                                    |                      | No data avaliable              |
| <b>5</b>         | Zoning<br>vNIC/vHBA Placement                                       | INU LIAILA AVAIIAUJIE                                                                 | >> Add To >>                                                    |                      | No data available              |
| 5<br>6<br>7      | Zoning<br>vNIC/vHBA Placement<br>vMedia Policy                      | NU Uata available                                                                     | >> Add To >>                                                    |                      | No data available              |
| 5<br>6<br>7<br>8 | Zoning<br>vNIC/vHBA Placement<br>vMedia Policy<br>Server Boot Order | NO Ueta avenable                                                                      | >> Add To >>                                                    |                      | No data available              |

10. Select Let System Perform Placement for vNIC/vHBA Placement. Click Next.

|   |                                      | Create Service                                          | Create Service Profile Template ?                                  |                                            |   |  |
|---|--------------------------------------|---------------------------------------------------------|--------------------------------------------------------------------|--------------------------------------------|---|--|
| 0 | Identify Service Profile<br>Template | Specify how vNICs and v                                 | HBAs are placed on physical network a                              | adapters                                   |   |  |
| 2 | Storage Provisioning                 | vNIC/vHBA Placement spec<br>in a server hardware config | cifies how vNICs and vHBAs are placed<br>juration independent way. | d on physical network adapters (mezzanine) |   |  |
| 3 | Networking                           | System will perform autor                               | t System Perform Placement                                         | based on PCI order.                        |   |  |
| 4 | SAN Connectivity                     | Name<br>vNIC eth0                                       | Address                                                            | Order<br>1                                 | • |  |
| 5 | Zoning                               |                                                         |                                                                    |                                            |   |  |
| 6 | vNIC/vHBA Placement                  |                                                         |                                                                    |                                            |   |  |
| 0 | vMedia Policy                        |                                                         |                                                                    |                                            |   |  |
| 8 | Server Boot Order                    |                                                         | 🕈 Move Up 🕴 Move Dow                                               | m 🔟 Delete 🔍 Reorder 🕕 Modify              |   |  |

11. Click Next in the vMedia Policy tab.

|   |                                      | Create Service Profile Template                                                        | ? × |
|---|--------------------------------------|----------------------------------------------------------------------------------------|-----|
| 1 | Identify Service Profile<br>Template | Optionally specify the Scriptable vMedia policy for this service profile template.     |     |
| 2 | Storage Provisioning                 | vMedia Policy: Select vMedia Policy to use 🔻                                           |     |
| 3 | Networking                           | Create vMedia Policy<br>The default boot policy will be used for this service profile. |     |
| 4 | SAN Connectivity                     |                                                                                        |     |
| 5 | Zoning                               |                                                                                        |     |
| 6 | vNIC/vHBA Placement                  |                                                                                        |     |
| 0 | vMedia Policy                        |                                                                                        |     |
| 8 | Server Boot Order                    |                                                                                        |     |

12. Select Boot Policy in the Server Boot Order tab.

|                              |                                                                                                    | Create Service Pr                                                                                                    | ofile Template                                                                                                    |                                                                                                    |                                                              |                                                             |                                                          |                                     | 2              |
|------------------------------|----------------------------------------------------------------------------------------------------|----------------------------------------------------------------------------------------------------|----------------------------------------------------------------------------------------------------|----------------------------------------------------------------------------------------------------|--------------------------------------------------------------|-------------------------------------------------------------|----------------------------------------------------------|-------------------------------------|----------------|
|                              |                                                                                                    | Cleate Service FI                                                                                                    | onie rempiate                                                                                                    |                                                                                                    |                                                              |                                                             |                                                          |                                     | • /            |
| 1                            | Identify Service Profile Optionally specify the boot policy for this service profile template.                               |                                                                                                    |                                                                                                    |                                                                                                    |                                                              |                                                             |                                                          |                                     |                |
|                              | Template                                                                                                    | Select a boot policy.                                                                                                    |                                                                                                    |                                                                                                    |                                                              |                                                             |                                                          |                                     |                |
| 2                            | Storage Provisioning                                                                                                    | Boot Policy: UCS-BootPolicy                                                                                                    | ,                                                                                                    | Create Boot Po                                                                                                    | olicy                                                        |                                                             |                                                          |                                     |                |
|                              | Maturalian                                                                                                    | Name                                                                                                    | UCS-BootPolicy                                                                                                    |                                                                                                    |                                                              |                                                             |                                                          |                                     |                |
| 3                            | Networking                                                                                                    | Description                                                                                                    | Boot policy for Cisco                                                                                                    | UCS Server                                                                                                    |                                                              |                                                             |                                                          |                                     |                |
| 4                            | SAN Connectivity                                                                                                    | Reboot on Boot Order Change<br>Enforce vNIC/vHBA/iSCSI Nat                                                                                                    | e : Yes<br>me: Yes                                                                                                    |                                                                                                    |                                                              |                                                             |                                                          |                                     |                |
| 5                            | Zoning                                                                                                    | Boot Mode<br>WARNINGS:                                                                                                    | Legacy                                                                                                    |                                                                                                    |                                                              |                                                             |                                                          |                                     |                |
|                              |                                                                                                    | The type (primary/secondary) of                                                                                                    | does not indicate a boot or                                                                                                    | der presence.                                                                                                    |                                                              |                                                             |                                                          |                                     |                |
| 6                            | vNIC/vHBA Placement                                                                                                    | The type (primary/secondary) of<br>The effective order of boot dev<br>If Enforce vNIC/vHBA/iSCSI N<br>If it is not selected, the vNICs/v                                                                                                    | does not indicate a boot or<br>vices within the same devic<br>lame is selected and the vN<br>vHBAs are selected if they e                                                         | der presence.<br>e class (LAN/Storage/i<br>NIC/vHBA/iSCSI does n<br>exist, otherwise the vNI                                                 | SCSI) is deten<br>not exist, a con<br>IC/vHBA with t         | mined by PCI<br>fig error will t<br>he lowest PC            | e bus scan o<br>be reported.<br>le bus scan o            | rder.<br>order is used              | l.             |
| 6                            | vNIC/vHBA Placement<br>vMedia Policy                                                                                         | The type (primary/secondary)<br>The effective order of boot dev<br>if <b>Enforce vNIC/vHBA/SCS1</b> N<br>If it is not selected, the vNICs/v<br><b>Boot Order</b><br>+ - Ty Advanced Filter                                                                                                    | does not indicate a boot orr<br>rices within the same device<br>lame is selected and the vN<br>/HBAs are selected if they e                                                       | der presence.<br>e class (LAN/Storage/it<br>vIC/vHBA/ISCSI does n<br>exist, otherwise the vNI                                                | SCSI) is deten<br>not exist, a con<br>IC/vHBA with t         | nined by PCI<br>fig error will t<br>he lowest PC            | e bus scan o<br>pe reported.<br>le bus scan o            | rder.<br>order is used              | ¢              |
| 6<br>7<br>8                  | vNIC/vHBA Placement<br>vMedia Policy<br>Server Boot Order                                                                    | The type (primary/secondary) of The effective order of boot devident of boot devident of the two of the two of the two of the two of the two of the two of the two of the two of the two of the two of the two of the two of the two of the two of the two of the two of the two of the two of two of two of tw | does not indicate a boot orr<br>ices within the same device<br>lame is selected and the vh<br>HBAs are selected if they of<br>the Export Print<br>Order VNIC/VH                   | er presence.<br>e class (LAN/Storage/it<br>IIC/HEA/ISCSI does n<br>exist, otherwise the vNI                                                  | SCSI) is deten<br>not exist, a con<br>IC/vHBA with t         | nined by PCI<br>fig error will t<br>he lowest PC<br>Slot Nu | e bus scan o<br>pe reported.<br>le bus scan o<br>Boot Na | rder.<br>order is used<br>Boot Path | l.<br>Descript |
| 6<br>7<br>8                  | vNIC/vHBA Placement<br>vMedia Policy<br>Server Boot Order                                                                    | The type (primary)secondary) of<br>The effective order of boot dev<br>if Enforce vNIC(VHBA/ISCS1N<br>Boot Order<br>+ - Te Advanced Filter<br>Name<br>CD/DVD                                                                                                    | does not indicate a boot orr<br>rices within the same device<br>ame is selected and the vM<br>(HBAs are selected if they e<br>Export Print<br>Order VNIC/vH<br>1                  | er presence.<br>e class (LAN/Storage/it<br>NIC/vHBA/iSCSI does n<br>exist, otherwise the vNI<br>Type LUN Na.                                 | SCSI) is detern<br>not exist, a con<br>IC/vHBA with t        | nined by PCI<br>fig error will t<br>he lowest PC<br>Slot Nu | e bus scan o<br>e reported.<br>le bus scan o<br>Boot Na  | rder.<br>order is used<br>Boot Path | Descript       |
| 6<br>7<br>8<br>9             | vNIC/vHBA Placement<br>vMedia Policy<br>Server Boot Order<br>Maintenance Policy                                              | The type (primary/secondary) of The effective order of boot dev<br>if Enforce VNIC/VHBA/ISCS1N<br>Boot Order<br>+ - */ Advanced Filter<br>Name<br>CD/DVD<br>Local Disk                                                                                                    | does not indicate a boot orr<br>rices within the same device<br>ame is selected and the vM<br>(HBAs are selected if they e                                                        | er presence.<br>e class (LAN/Storage/i<br>vIC/vHBA/iSCSI does n<br>exist, otherwise the vNI<br>mype LUN Na.                                  | SCSI) is detern<br>not exist, a con<br>IC/vHBA with t        | nined by PCI<br>fig error will t<br>he lowest PC<br>Slot Nu | e bus scan o<br>pe reported.<br>le bus scan o<br>Boot Na | rder.<br>order is used<br>Boot Path | L<br>Descript  |
| 6<br>7<br>8<br>9             | vNIC/vHBA Placement<br>vMedia Policy<br>Server Boot Order<br>Maintenance Policy<br>Server Assignment                         | The type (primary/secondary)<br>The effective order of boot dev<br>if Enforce vNIC/vHBA/ISCS1 N<br>If it is not selected, the vNICs/v<br>Boot Order<br>+ - Y_Advanced Filter<br>Name<br>CD/DVD<br>Local Disk<br>VAN                                                                                                    | does not indicate a boot orr<br>ices within the same device<br>lame is selected and the vM<br>HBAs are selected if they e                                                         | er presence.<br>e class (LAN/Storage/8<br>IIC/vHBA/ISCSI does n<br>exist, otherwise the vNI<br>Type LUN Na.                                  | SCSI) is detain<br>not exist, a con<br>IC/vHBA with t        | nined by PCI<br>fig error will t<br>he lowest PC<br>Slot Nu | e bus scan o<br>pe reported.<br>le bus scan o<br>Boot Na | rder.<br>order is used<br>Boot Path | l.<br>Descript |
| 6<br>7<br>8<br>9<br>10       | vNIC/vHBA Placement<br>vMedia Policy<br>Server Boot Order<br>Maintenance Policy<br>Server Assignment                         | The type (primary/secondary) of<br>The effective order of boot dev<br>if Enforce vNIC/vHBA/ISCSI N<br>if it is not selected, the vNICs/v<br>Boot Order<br>+ - * Advanced Filter<br>Name<br>CD/DVD<br>Local Disk<br>↓ LAN<br>LAN eth0                                                                                                    | does not indicate a boot orr<br>ices within the same device<br>ame is selected and the vN<br>HBAs are selected if they of                                                         | er presence.<br>e class (LAN/Storage//<br>IIC/vHBA/ISCSI does n<br>exist, otherwise the vNI<br>Type LUN Na.                                  | SCSI) is detern<br>not exist, a con<br>IC/vHBA with t        | nined by PCI<br>fig error will t<br>he lowest PC<br>Slot Nu | e bus scan o<br>pe reported.<br>le bus scan o<br>Boot Na | rder.<br>order is used<br>Boot Path | I.<br>Descript |
| 6<br>7<br>8<br>9<br>10<br>11 | VNIC/VHBA Placement<br>VMedia Policy<br>Server Boot Order<br>Maintenance Policy<br>Server Assignment<br>Operational Policies | The type (primary/secondary) of<br>The effective order of boot dev<br>if Enforce vNIC/vHBA/ISCSI N<br>if it is not selected, the vNICs/v<br>Boot Order<br>+ - V Advanced Filter<br>Name<br>CD/DVD<br>Local Disk<br>UAN<br>LAN eth0                                                                                                    | does not indicate a boot orr<br>idees within the same device<br>ame is selected and the vh<br>HBAs are selected if they e<br>Export Print<br>Order VNIC/vH<br>1<br>2<br>3<br>eth0 | er presence.<br>e class (LAN/Storage/8<br>ulC/vHBA/iSCSI does n<br>axist, otherwise the vNI<br>Type LUN Na.<br>Primary                       | SCSI) is detern<br>not exist, a con<br>IC/vHBA with t        | nined by PCI<br>fig error will the<br>lowest PC             | e bus scan o<br>pe reported.<br>Ie bus scan r<br>Boot Na | rder.<br>order is used<br>Boot Path | L<br>Descript  |
| 6<br>7<br>8<br>9<br>10       | vNIC/vHBA Placement<br>vMedia Policy<br>Server Boot Order<br>Maintenance Policy<br>Server Assignment<br>Operational Policies | The type (primary)secondary) of<br>The effective order of boot dev<br>if Enforce vNIC/vHBA/iSCS1N<br>Boot Order<br>+ - Ty-Advanced Filter<br>Name<br>CD/DVD<br>Local Disk<br>VLAN<br>LAN eth0                                                                                                    | does not indicate a boot orr<br>idees within the same device<br>lame is selected and the vh<br>/HBAs are selected if they e                                                       | er presence.<br>e class (LAN/Storage/8<br>ulC/vHBA/iSCSI does n<br>exist, otherwise the vNI<br>Type LUN Na.                                  | SCSI) is detern<br>not exist, a con<br>IC/vHBA with t        | nined by PCI<br>fig error will the<br>lowest PC             | e bus scan o<br>pe reported.<br>Ie bus scan o<br>Boot Na | rder.<br>order is used<br>Boot Path | Descript       |
| 6<br>7<br>8<br>9<br>10       | vNIC/vHBA Placement<br>vMedia Policy<br>Server Boot Order<br>Maintenance Policy<br>Server Assignment<br>Operational Policies | The type (primary)secondary) of<br>The type (primary)secondary) of<br>The flexive order of boot deviation<br>of Enforce vNIC/vHBA/ISCS1W<br>Boot Order<br>+ - * Advanced Filter<br>Name<br>CD/DVD<br>Local Disk<br>* LAN<br>LAN eth0<br>Create ISCS1 vNIC Se                                                                                                    | does not indicate a boot orr<br>vices within the same device<br>ame is selected and the vM<br>HBAs are selected if they e                                                         | er presence.<br>e class (LAN/Storage/8<br>IIC/vHBA/ISCSI does n<br>exist, otherwise the vNI<br>Type LUN Na.<br>Primary<br>Set Ueh Boot Pan   | SCSI) is detern<br>not exist, a con<br>IC/VHBA with t<br>WWN | nined by PCI<br>fig error will the<br>lowest PC             | e bus scan o<br>pe reported.<br>Ie bus scan o<br>Boot Na | rder.<br>Dorder is used             | I.<br>Descript |
| 6<br>7<br>8<br>9<br>10       | vNIC/vHBA Placement<br>vMedia Policy<br>Server Boot Order<br>Maintenance Policy<br>Server Assignment<br>Operational Policies | The type (primary/secondary) of The type (primary/secondary) of The force vNIC/vHBA/ISCSI N if it is not selected, the vNICs/v<br>Boot Order           +         -         Ye Advanced Filter           Name         CD/DVD           Local Disk         -           LAN         LAN eth0                                                                                                    | does not indicate a boot orr<br>vices within the same device<br>ame is selected and the vh<br>HBAs are selected if they of                                                        | er presence.<br>e class (LAN/Storage/R<br>IIC/vHBA/ISCSI does n<br>exist, otherwise the vNI<br>Type LUN Na.<br>Primary<br>Set Uefi Boot Pari | SCSI) is detern<br>not exist, a con<br>IC/VHBA with t<br>WWN | nined by PCI<br>fig error will the<br>lowest PC             | e bus scan o<br>pe reported.<br>Ie bus scan e<br>Boot Na | rder.<br>order is used              | Descript       |

13. Select UserAck maintenance policy, which requires user acknowledgement prior rebooting server when making changes to policy or pool configuration tied to a service profile.

|    |                                      | Create Service Profile Template                                                                                                    | ? ×      |
|----|--------------------------------------|----------------------------------------------------------------------------------------------------|----------|
| 0  | Identify Service Profile<br>Template | Specify how disruptive changes such as reboots, network interruptions, and firmware upgrades should be applied to the server associated w service profile.                                                                | ith this |
| 2  | Storage Provisioning                 | Maintenance Policy                                                                                                    |          |
| 3  | Networking                           | Select a maintenance policy to include with this service profile or create a new maintenance policy that will be accessible to all service profiles Maintenance Policy: CDP-UserAck Create Maintenance Policy CDP-UserAck | 1.       |
| 4  | SAN Connectivity                     |                                                                                                    |          |
| 5  | Zoning                               | Name     : CDP-UserAck       Description     : Policy for User Acknowledge Maintenance                                                                                                    |          |
| 6  | vNIC/vHBA Placement                  | Soft Shutdown Timer : 150 Secs Storage Config. Deployment Policy : User Ack Package Definer                                                                                                    |          |
| 7  | vMedia Policy                        | Repoor Policy : User ACK                                                                                                    |          |
| 8  | Server Boot Order                    |                                                                                                    |          |
| 9  | Maintenance Policy                   |                                                                                                    |          |
| 10 | Server Assignment                    |                                                                                                    |          |
| 1  | Operational Policies                 |                                                                                                    |          |
|    |                                      |                                                                                                    |          |
|    |                                      | < Prev Next > Finish Can                                                                                                    | cel      |

- 14. Select the Server Pool policy to automatically assign a service profile to a server that meets the requirements for server qualification based on the pool configuration. Select Power state when the Service Profile is associated to server
- 15. On the same page you can configure "Host firmware Package Policy" which helps to keep the firmware in sync when associated to server.

|    |                          | Create Service Profile Template ? ×                                                                                                    |  |  |  |
|----|--------------------------|----------------------------------------------------------------------------------------------------|--|--|--|
|    | Identify Service Profile | Optionally specify a server pool for this service profile template.                                                                                                    |  |  |  |
|    | Template                 | You can select a server pool you want to associate with this service profile template.                                                                                                    |  |  |  |
| 2  | Storage Provisioning     | Pool Assignment. Assign Later  Create Server Pool                                                                                                    |  |  |  |
| 3  | Networking               | Select the power state to be applied when this profile is associated with the server.                                                                                                    |  |  |  |
| 4  | SAN Connectivity         |                                                                                                    |  |  |  |
| 5  | Zoning                   | The service profile template is not automatically associated with a server. Either select a server from the list or associate the service profile manually later.                                                                   |  |  |  |
| 6  | vNIC/vHBA Placement      | ⊖ Firmware Management (BIOS, Disk Controller, Adapter)                                                                                                    |  |  |  |
|    | vMedia Policy            | If you select a host firmware policy for this service profile, the profile will update the firmware on the server that it is associated with.<br>Otherwise the system uses the firmware already installed on the associated server. |  |  |  |
| 8  | Server Boot Order        | Host Firmware Package: HFP-4.0.4g                                                                                                    |  |  |  |
| 9  | Maintenance Policy       | Create Host Firmware Package                                                                                                    |  |  |  |
| 10 | Server Assignment        |                                                                                                    |  |  |  |
| 11 | Operational Policies     |                                                                                                    |  |  |  |
|    |                          |                                                                                                    |  |  |  |
|    |                          |                                                                                                    |  |  |  |
|    |                          | < Prev Next > Finish Cancel                                                                                                    |  |  |  |
|    |                          |                                                                                                    |  |  |  |

er with the Power Control Policy set to "NoPowerCap" for maximum performance.

|    |                                      | Create Service Profile Template                                                                                                    | ? ×   |
|----|--------------------------------------|----------------------------------------------------------------------------------------------------|-------|
|    | Identify Service Profile<br>Template | Optionally specify information that affects how the system operates.                                                                                  |       |
| 2  | Storage Provisioning                 | BIOS Configuration     If you want to override the default BIOS settings, select a BIOS policy that will be associated with this service profile      |       |
| 3  | Networking                           | BIOS Policy: UCS-CDP-BIOS                                                                                                    |       |
| 4  | SAN Connectivity                     | External IPMI/Redfish Management Configuration                                                                                                    |       |
| 5  | Zoning                               | Management IP Address                                                                                                    |       |
| 6  | vNIC/vHBA Placement                  | Monitoring Configuration (Thresholds)                                                                                                    |       |
|    | vMedia Policy                        | Power Control Policy Configuration                                                                                                    |       |
| 8  | Server Boot Order                    | Power control policy determines power allocation for a server in a given power group.  Power Control Policy : NoPowercan  Create Power Control Policy |       |
| 9  | Maintenance Policy                   |                                                                                                    |       |
| 10 | Server Assignment                    | Scrub Policy                                                                                                    |       |
| 0  | Operational Policies                 | ↔ KVM Management Policy                                                                                                    |       |
|    |                                      | Graphics Card Policy                                                                                                    |       |
|    |                                      | Persistent Memory Policy                                                                                                    |       |
|    |                                      | < Prev Next > Finish C                                                                                                    | ancel |

16. Click Finish to create the Service Profile template.

#### Create Service Profiles from Template

To create a Service Profile from a template, follow these steps:

1. Right-click the Service Profile Template and select Create Service profile from Template.

| alialia<br>cisco | UCS Manager / J14-Bigdata-TPC                               | C-M5                                                                     | 😵 👽 🐴 🐠<br>0 5 0 2       |                                                                                              |
|------------------|-------------------------------------------------------------|--------------------------------------------------------------------------|--------------------------|----------------------------------------------------------------------------------------------|
| æ                | Service Profile Templates                                   | Service Profile Templates / root / Sub-Orga                              | nizations / UCS-BDA-CDP  | / Service Template UCS-CDP-Te                                                                |
|                  | <ul> <li>Service Profile Templates</li> <li>root</li> </ul> | General Storage Network ISCS                                             | vNICs vMedia Policy      | Boot Order Policies Events FSM                                                               |
| <del>6</del> 6   | <ul> <li>Sub-Organizations</li> <li>UCS-BDA-CDP</li> </ul>  | Actions<br>Create Service Profiles From Template                         |                          | Properties Name : UCS-CDP-Template                                                           |
|                  | Service Template UCS-CDP-Temp     Sub-Organizations         | Create a Clone<br>Disassociate Template<br>Associate with Server Pool    |                          | Description :<br>Unique Identifier : Derived from pool (CDP-UUIDPool)<br>Power State : IDown |
|                  | ▶ UCS-HDP                                                   | Change Maintenance Policy<br>Change UUID<br>Change Management IP Address | Naming Prefix : UCS-     | CDP-DataNode                                                                                 |
|                  |                                                             | Delete Inband Configuration<br>Show Policy Usage                         | Name Suffix Starting Num | ber: 1                                                                                       |
| 40<br>-          |                                                             |                                                                          |                          | OK Cancel                                                                                    |

Figure 50 Create Service Profile from Template

| cisco. | UCS Manager / J14-Bigdata-TPC             | -M5 😨 🤨 🏠 🐨                                                                                                    | 0 8 8 8 8 8 8 6 8 G |
|--------|-------------------------------------------|----------------------------------------------------------------------------------------------------|---------------------|
| ж      | Service Profiles 🚽                        | Service Profiles / root / Sub-Organizations / UCS-BDA-CDP                                                                                                    |                     |
|        | Service Profiles     root                 | General Sub-Organizations Service Profiles Pools Policies PO Zones Faults Events<br>Service Profiles Associated Blacks Associated Blacks Pooled Service Service Profile Templates |                     |
| 윮      | <ul> <li>Sub-Organizations</li> </ul>     | + - 全Exam 小Print                                                                                                    | ¢                   |
| _      | <ul> <li>UCS-BDA-CDP</li> </ul>           | Name                                                                                                    |                     |
| 토      | UCS-CDP-DataNode1                         | ▼ Service Probles                                                                                                    |                     |
| ▣      | UCS-CDP-DataNode10     UCS-CDP-DataNode11 | Service Profile UCS-CDP-Desiliacie1                                                                                                    | ' I                 |
| =      | UCS-CDP-DataNode12 UCS-CDP-DataNode13     | Sende Prote UCS-CUP-Leahapen  Sende Prote UCS-CUP-Leahapen                                                                                                    |                     |
|        | UCS-CDP-DataNode14                        | Service Profile UCS-CUP-DetaNode12                                                                                                    |                     |
|        | UCS-CDP-DataNode15 UCS-CDP-DataNode15     | Service Prahe UCS-CDP-DeaNcee13                                                                                                    |                     |

The Service profile will automatically assign to servers discovered and meets the requirement of Server Pool.

2. Repeat the steps above to create service profile template(s) and service profile(s) according to different deployment scenario.

#### Install Red Hat Enterprise Linux 7.6

This section provides detailed procedures for installing Red Hat Enterprise Linux Server using Software RAID (OS based Mirroring) on Cisco UCS C240 M5 servers. There are multiple ways to install the RHEL operating system. The installation procedure described in this deployment guide uses KVM console and virtual media from Cisco UCS Manager.

# In this study, RHEL version 7.6 DVD/ISO was utilized for OS the installation on Cisco UCS C240 M5 Rack Servers.

To install the Red Hat Enterprise Linux 7.6 operating system, follow these steps:

- 1. Log into the Cisco UCS Manager.
- 2. Select the Equipment tab.
- 3. In the navigation pane expand Rack-Mounts and then Servers.
- 4. Right-click the server and select KVM console.
- 5. In the right pane, click the KVM Console >>.

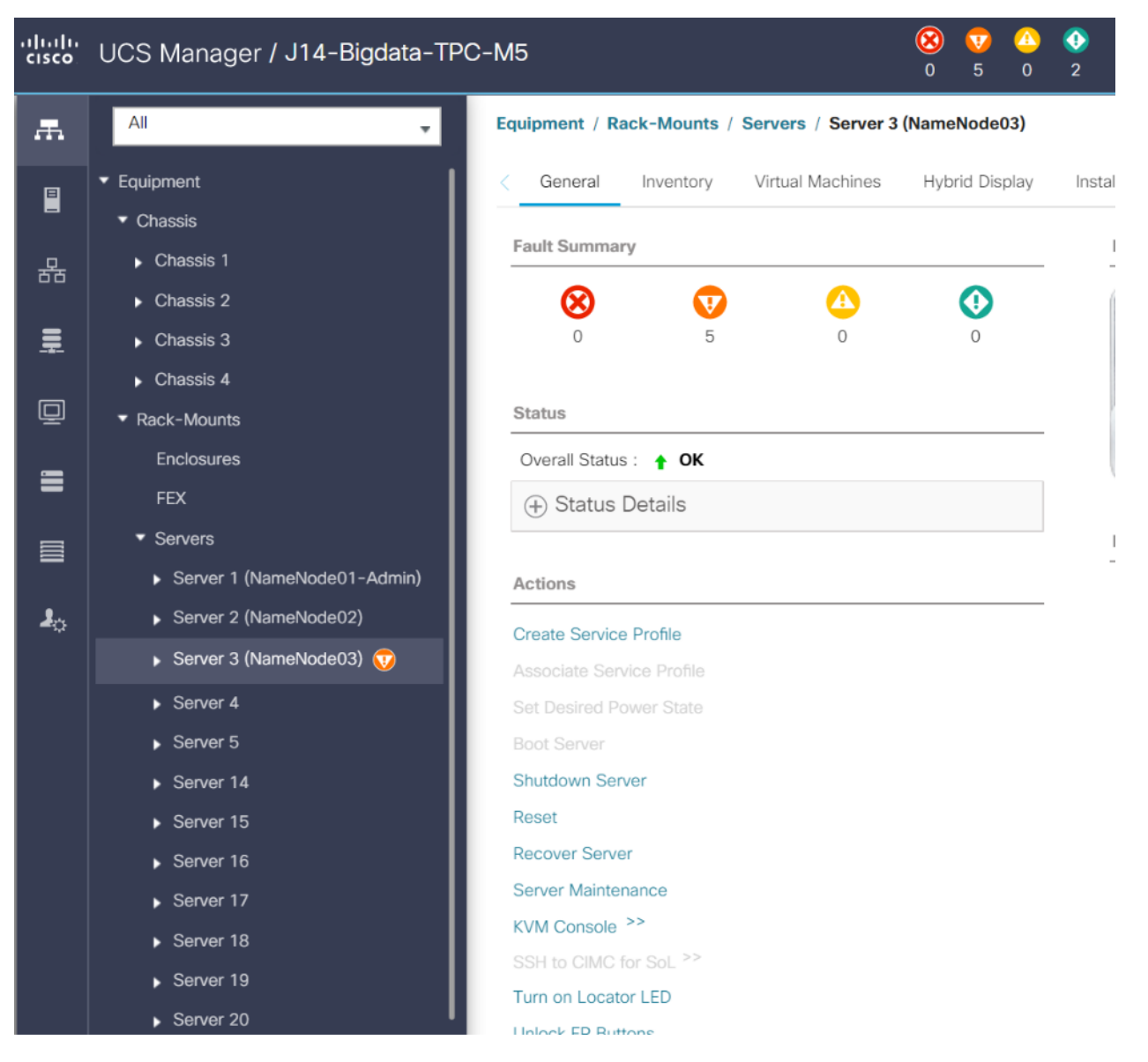

- 6. Click the link to launch the KVM console.
- 7. Point the cursor over the top right corner and select the Virtual Media tab.
- 8. Click the Activate Virtual Devices found in Virtual Media tab.

| cisco. UCS KVM        |                          | 1 = C G % = ? G |  |  |
|-----------------------|--------------------------|-----------------|--|--|
|                       |                          | <u> </u>        |  |  |
| KVM Console Propenses | Activate Virtual Devices |                 |  |  |

9. Click the Virtual Media tab to select CD/DVD.

1

| □ ? ⊖            |
|------------------|
| <br>Create Image |
| <br>Deactivate   |
| Removable Disk   |
| CD/DVD           |
| Floppy Disk      |

- 10. Select Map Drive in the Virtual Disk Management windows.
- 11. Browse to the Red Hat Enterprise Linux 7.6 installer ISO image file.

The Red Hat Enterprise Linux 7.6 Server DVD is assumed to be on the client machine.

| Virtual Dis                 | k Management                                                               | > |
|-----------------------------|----------------------------------------------------------------------------|---|
| CD/DVD                      | Choose File rhel-server-76_64-dvd.iso<br>Read Only<br>Map Drive            |   |
| To share files/fol<br>area. | Iders you can drag and drop them in the area below or in the video display |   |
|                             | Drop files/folders here                                                    |   |
|                             |                                                                            |   |

- 12. Click Open to add the image to the list of virtual media.
- 13. Select the Installation option from Red Hat Enterprise Linux 7.6.

- 14. Select the language for the installation and click Continue.
- 15. Select date and time, which pops up another window as shown below.

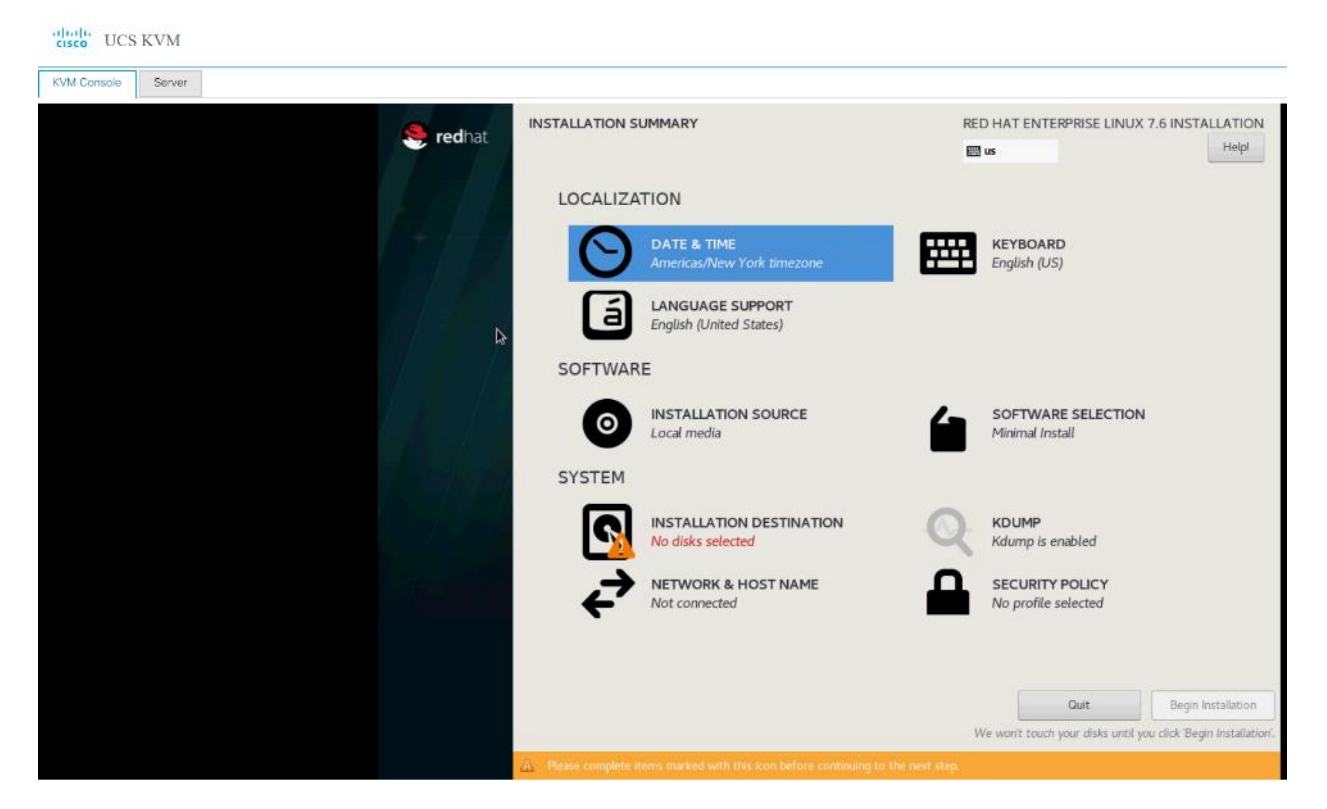

16. Select the location on the map, set the time, and click Done.

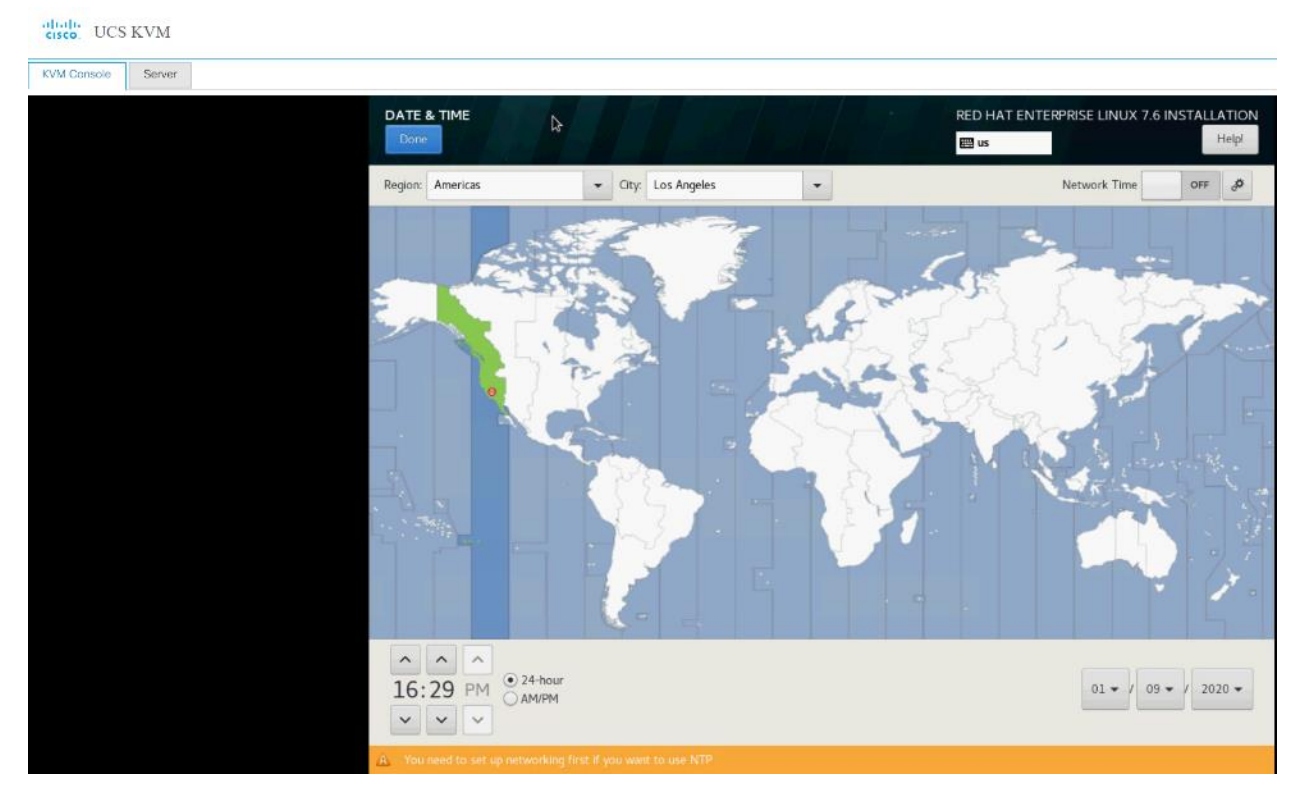

17. Click Installation Destination.

| cisco UCS KVM      |                                                                                       |                                             |
|--------------------|---------------------------------------------------------------------------------------|---------------------------------------------|
| KVM Console Server |                                                                                       |                                             |
| 🤏 redhat           | INSTALLATION SUMMARY                                                                  | RED HAT ENTERPRISE LINUX 7.6 INSTALLATION   |
|                    | LOCALIZATION                                                                          |                                             |
|                    | DATE & TIME<br>Americas/Los Angeles timezone                                          | KEYBOARD<br>English (US)                    |
|                    | LANGUAGE SUPPORT<br>English (United States)                                           |                                             |
|                    | SOFTWARE                                                                              |                                             |
|                    | O INSTALLATION SOURCE                                                                 | SOFTWARE SELECTION<br>Infrastructure Server |
|                    | SYSTEM                                                                                |                                             |
|                    | INSTALLATION DESTINATION<br>No disks selected                                         | KDUMP<br>Kdump is enabled                   |
|                    | NETWORK & HOST NAME<br>Not connected                                                  | SECURITY POLICY No profile selected         |
|                    | *                                                                                     |                                             |
|                    |                                                                                       | Quit Begin Installation                     |
|                    | $\dot{\Delta}$ . Please complete items marked with this icon before continuing to the | in not Rep.                                 |

18. This opens a new window with the boot disks. Make the selection and choose "I will configure partitioning". Click Done. We selected two M.2 SATA SSDs.

| INSTALLATION DESTINATION                       |                                               |                                            | RED HAT ENTERPRISE LINUX 7.6 INSTALLATIO                 |
|------------------------------------------------|-----------------------------------------------|--------------------------------------------|----------------------------------------------------------|
| Done                                           |                                               |                                            | Help!                                                    |
| evice Selection                                |                                               |                                            |                                                          |
| Select the device(s) you'd like to ir          | stall to. They will be left unto              | uched until you click on the               | main menu's "Begin Installation" button.                 |
| Local Standard Disks                           |                                               |                                            |                                                          |
| 19.63 TiB                                      | 223.57 GiB                                    | 223.57 GiB                                 |                                                          |
|                                                |                                               | -c                                         |                                                          |
| Cisco UCSC-RAID12GP-4G<br>sda / 19.63 TiB free | ATA Micron_5100_MTFD<br>sdb / 223.57 GiB free | ATA Micron_5100_MT<br>sdc / 223.57 GiB fre | FD<br>e                                                  |
|                                                |                                               |                                            | Disks left unselected here will not be touch             |
| Specialized & Network Disks                    |                                               |                                            |                                                          |
| Add a disk                                     |                                               |                                            |                                                          |
| han Stanna Ontions                             |                                               |                                            | Disks left unselected here will not be touch             |
| ener Storage Options                           |                                               |                                            |                                                          |
| Automatically configure partitioning.          | • I will configure partitioning.              |                                            |                                                          |
| I would like to make additional space          | available.                                    |                                            |                                                          |
| Encryption                                     |                                               |                                            |                                                          |
| Encrypt my data. You'll set a passphra         | se next.                                      |                                            |                                                          |
|                                                |                                               |                                            |                                                          |
|                                                |                                               |                                            |                                                          |
|                                                |                                               |                                            |                                                          |
|                                                |                                               |                                            |                                                          |
|                                                |                                               |                                            |                                                          |
| Il disk summary and boot loader                |                                               | 2 dis                                      | sks selected; 447.14 GiB capacity; 447.14 GiB free Refre |

- 19. This opens a window to create the partitions. Click the + sign to add a new partition as shown below with a boot partition size 2048 MB.
- 20. Click Add Mount Point to add the partition.

| MANUAL PARTITIONING                                                                                                    |                                   |                                                      | RED HAT ENTERPRISE LINUX 7.6 INSTALLATIO                                |
|----------------------------------------------------------------------------------------------------|-----------------------------------|------------------------------------------------------|-------------------------------------------------------------------------|
| Done                                                                                                    |                                   |                                                      | 🖽 us Helpi                                                              |
| New Red Hat Enterprise Linux 7.6 Installation<br>You haven't created any mount points for your Red Hat<br>7.6 installation yet. You can: <u>Click here to create them automatically.</u> Create new mount points by clicking the '+' button.<br>New mount points will use the following partitioning so<br>LVM | n<br>t Enterprise Linux<br>cheme: |                                                      |                                                                         |
|                                                                                                    | ADD A NEW MO                      | DUNT POINT                                           |                                                                         |
|                                                                                                    | More customi<br>after creating    | ization options are available the mount point below. |                                                                         |
|                                                                                                    | Mount Point:                      | /boot ·                                              | nts for your Red Hat Enterprise Linux 7.6 installation,<br>etails here. |
|                                                                                                    | Desired Capacity:                 | 2048mb                                               |                                                                         |
|                                                                                                    |                                   | Cancel Add mount point                               |                                                                         |
|                                                                                                    |                                   |                                                      |                                                                         |
|                                                                                                    |                                   |                                                      |                                                                         |
|                                                                                                    |                                   |                                                      |                                                                         |
| + - C                                                                                                    |                                   |                                                      |                                                                         |
| AVAILABLE SPACE<br>447.14 GiB 447.14 GiB                                                                                                    |                                   |                                                      |                                                                         |
| 2 storage devices selected                                                                                                    |                                   |                                                      | Reset Al                                                                |

21. Change the device type to RAID and make sure the RAID level is RAID1 (redundancy) and click Update Settings to save the changes.

| MANUAL PARTITIONING                                                                 |            |                  | RED HAT E           | NTERPRISE LINUX 7.6 INSTALLATION                                                                                                    |
|-------------------------------------------------------------------------------------|------------|------------------|---------------------|----------------------------------------------------------------------------------------------------|
| - New Red Hat Enterprise Linux 7.6 Installation                                     | n so       | db1              |                     |                                                                                                    |
| SYSTEM                                                                              | м          | ount Point:      |                     | Device(s):                                                                                                    |
| /boot<br>sdb1                                                                       | 1953 MiB > | /boot            |                     |                                                                                                    |
|                                                                                     | D          | esired Capacity: |                     | ATA Micron_5100_MTFD (sdb) and 1                                                                                                    |
|                                                                                     |            | 1953 MiB         |                     | other                                                                                                    |
|                                                                                     |            |                  |                     | Modify                                                                                                    |
|                                                                                     | D          | evice Type:      |                     | PAID Level:                                                                                                    |
|                                                                                     |            | RAID -           | Encrypt             | RAID1 (Redundancy)                                                                                                    |
|                                                                                     | Fi         | le System:       |                     |                                                                                                    |
|                                                                                     |            | xfs 🔹 🗹 Refo     | rmat                |                                                                                                    |
|                                                                                     | L          | abel:            |                     | Name:                                                                                                    |
|                                                                                     |            |                  |                     | boot                                                                                                    |
| +     -     C       AVAILABLE SPACE     TOTAL SPACE       445.23 GiB     447.14 GiB |            |                  | Note: 11<br>be appl | Update Settings<br>he settings you make on this screen will not<br>ed until you click on the main menu's 'Begin<br>Installation' button. |
| 2 storage devices selected                                                          |            |                  |                     | Reset All                                                                                                    |

22. Click the + sign to create the swap partition of size 2048 MB. Click Add Mount Point.

| MANUAL PARTITIONING                        |                                                   |                                                                   | RED HAT           | ENTERPRISE LINUX 7.6 INS                                                             | TALLATION                                    |
|--------------------------------------------|---------------------------------------------------|-------------------------------------------------------------------|-------------------|--------------------------------------------------------------------------------------|----------------------------------------------|
|                                            |                                                   |                                                                   | 🖽 us              |                                                                                      | Helpl                                        |
| → New Red Hat Enterprise Linux 7.6 Install | ation                                             | boot                                                              |                   |                                                                                      |                                              |
| SYSTEM<br>/boot<br>boot                    | 1953 MiB 🗲                                        | Mount Point:<br>/boot                                             |                   | Device(s):                                                                           | a) and 1                                     |
|                                            | _                                                 | 1953 MiB                                                          |                   | other                                                                                |                                              |
|                                            | ADD A NEW MO<br>More customiz<br>after creating t | UNT POINT<br>ation options are available<br>he mount point below. |                   | RAID Level                                                                           |                                              |
|                                            | Mount Point:<br>Desired Capacity:                 | swap 👻<br>2048mb                                                  | ] Encrypt         | RAID1 (Redundancy)                                                                   | •                                            |
|                                            | C                                                 | Cancel Add mount point                                            |                   | Name:                                                                                |                                              |
|                                            |                                                   |                                                                   |                   | boot                                                                                 |                                              |
| + - C                                      |                                                   |                                                                   | Note: 1<br>be app | The settings you make on this scr<br>lied until you click on the main m<br>Installat | een will not<br>enu's 'Begin<br>ion' button. |
| 443.33 GiB 447.14 GiB                      |                                                   |                                                                   |                   |                                                                                      | Reset All                                    |

23. Change the Device type to RAID and RAID level to RAID1 (Redundancy) and click Update Settings.

| New Red Hat Enterprise Linux 7.6 Installati | ion        | rhel-swap                       |                                                                                                    |
|---------------------------------------------|------------|---------------------------------|----------------------------------------------------------------------------------------------------|
| SYSTEM<br>/boot<br>boot                     | 1953 MiB   | Mount Point:                    | Device(s):                                                                                                    |
| swap<br>rhel-swap                           | 1952 MiB > | Desired Capacity:<br>1952 MIB   | ATA Micron_5100_MTFD (sdb) and 1 other                                                                                      |
|                                             |            |                                 | Modify                                                                                                    |
|                                             |            | Device Type:                    | RAID Level:                                                                                                    |
|                                             |            | RAID - Encr                     | rypt RAID1 (Redundancy)                                                                                                    |
|                                             |            | File System:<br>swap   Reformat |                                                                                                    |
|                                             |            | Label:                          | Name:                                                                                                    |
|                                             |            |                                 | swap                                                                                                    |
|                                             |            |                                 | Update Settings                                                                                                    |
| + - C                                       |            | N                               | ote: The settings you make on this screen will i<br>be applied until you click on the main menu's 'Be<br>Installation' butt |

24. Click + to add the / partition. The size can be left empty so it will use the remaining capacity. Click Add Mountpoint.

| MANUAL PARTITIONING                         |                                     |                                                     | RED HAT           | ENTERPRISE LINUX 7.6 INSTALLATION                                                                                        |
|---------------------------------------------|-------------------------------------|-----------------------------------------------------|-------------------|----------------------------------------------------------------------------------------------------|
| ▼ New Red Hat Enterprise Linux 7.6 Ins      | tallation                           | swap                                                |                   |                                                                                                    |
| SYSTEM<br>/boot<br>boot                     | 1953 MiB                            | Mount Point:                                        |                   | Device(s):                                                                                                    |
| swap<br>swap                                | 1952 MiB 🗲                          | Desired Capacity:<br>1952 MiB                       |                   | ATA Micron_5100_MTFD (sdb) and 1 other                                                                                   |
|                                             | ADD A NEW MOU                       | INT POINT                                           |                   | Modify                                                                                                    |
|                                             | More customiza<br>after creating th | tion options are available<br>re mount point below. |                   | RAID Level:                                                                                                    |
|                                             | Mount Point: /                      | •                                                   | ] Encrypt         | RAID1 (Redundancy)                                                                                                    |
|                                             | Desired Capacity:                   |                                                     | at                |                                                                                                    |
|                                             | Ca                                  | Add mount point                                     |                   | Name:<br>swap                                                                                                    |
|                                             |                                     |                                                     |                   | Update Settings                                                                                                    |
| + - C                                       |                                     |                                                     | Note: 7<br>be app | The settings you make on this screen will not<br>lied until you click on the main menu's 'Begin<br>Installation' button. |
| AVAILABLE SPACE<br>439.51 GIB<br>447.14 GIB |                                     |                                                     |                   |                                                                                                    |
| 2 storage devices selected                  |                                     |                                                     |                   | Reset All                                                                                                    |

25. Change the Device type to RAID and RAID level to RAID1 (Redundancy). Click Update Settings.

| MANUAL PARTITIONING                                                                 |              | RED HAT                      | ENTERPRISE LINUX 7.6 INSTALLATION                                                                                   |
|-------------------------------------------------------------------------------------|--------------|------------------------------|----------------------------------------------------------------------------------------------------|
| ▼ New Red Hat Enterprise Linux 7.6 Installat                                        | ion          | root                         |                                                                                                    |
| SYSTEM<br>/boot<br>boot                                                             | 1953 MiB     | Mount Point:                 | Device(s):                                                                                                    |
| / root                                                                              | 219.63 GiB > | Desired Capacity:            | ATA Micron_5100_MTFD (sdb) and 1                                                                                    |
| swap<br>swap                                                                        | 1952 MiB     | 219.63 GiB                   | Modify                                                                                                    |
|                                                                                     |              | Device Type:                 | RAID Level:                                                                                                    |
|                                                                                     |              | RAID   Encrypt  File System: | RAID1 (Redundancy)                                                                                                  |
|                                                                                     |              | xfs   Reformat               |                                                                                                    |
|                                                                                     |              | Label:                       | Name:                                                                                                    |
|                                                                                     |              |                              | root                                                                                                    |
|                                                                                     |              | Note:<br>be ap               | Update Settings<br>The settings you make on this screen will not<br>olied until you click on the main menu's 'Begin |
| AVAILABLE SPACE<br>3185 KiB TOTAL SPACE<br>447.14 GiB<br>2 storage devices selected |              |                              | Installation' button.<br>Reset All                                                                                  |

26. Accept Changes.

| lew Red Ha              | t Enterpi | rise Linux 7.6 I | nstallation             |       | root               |             |                           |               |
|-------------------------|-----------|------------------|-------------------------|-------|--------------------|-------------|---------------------------|---------------|
| SYSTEM<br>/boot<br>boot |           |                  | 1953                    | MiB   | Mount Point:       |             | Device(s):                |               |
| /<br>root               | SUMMA     | RY OF CHANGES    | S                       |       |                    |             |                           | TFD (sdb) and |
| swap<br>swap            | Order     | Action           | Type                    | Devic | e Name Mount point | ne main men | u and begin installation: |               |
|                         | 1         | Destroy Format   | Unknown                 | sdc   |                    |             |                           |               |
|                         | 2         | Destroy Format   | Unknown                 | sdb   |                    |             |                           |               |
|                         | 3         | Create Format    | partition table (MSDOS) | sdc   |                    |             |                           |               |
|                         | 4         | Create Device    | partition               | sdc1  |                    |             |                           |               |
|                         | 5         | Create Device    | partition               | sdc2  |                    |             |                           |               |
|                         | 6         | Create Device    | partition               | sdc3  |                    |             |                           |               |
|                         | 7         | Create Format    | software RAID           | sdc3  |                    |             |                           |               |
|                         | 8         | Create Format    | software RAID           | sdc2  |                    |             |                           |               |
|                         | 9         | Create Format    | software RAID           | sdc1  |                    |             |                           |               |
|                         | 10        | Create Format    | partition table (MSDOS) | sdb   |                    |             |                           |               |
|                         | 11        | Create Device    | partition               | sdb1  |                    |             |                           |               |
|                         |           |                  |                         |       |                    |             |                           |               |

- 27. Click Done to go back to the main screen and continue the Installation.
- 28. Click Software Selection.

| cisco UCS KVM      |                                                                  |                                                                                            |
|--------------------|------------------------------------------------------------------|--------------------------------------------------------------------------------------------|
| KVM Console Server |                                                                  |                                                                                            |
| 🧶 redhat           | INSTALLATION SUMMARY                                             | RED HAT ENTERPRISE LINUX 7.6 INSTALLATION<br>📰 us Heipi                                    |
|                    | LOCALIZATION                                                     |                                                                                            |
| $O^{*}D$           | DATE & TIME<br>Americas/Los Angeles timezone                     | KEYBOARD<br>English (US)                                                                   |
|                    | English (United States)                                          |                                                                                            |
|                    | SOFTWARE                                                         |                                                                                            |
|                    | INSTALLATION SOURCE                                              | SOFTWARE SELECTION<br>Minimal Install                                                      |
| 1-1-13             | SYSTEM                                                           | •                                                                                          |
|                    | INSTALLATION DESTINATION<br>No disks selected                    | KDUMP<br>Kdump is enabled                                                                  |
| -76-7-             | NETWORK & HOST NAME<br>Not connected                             | SECURITY POLICY No profile selected                                                        |
|                    |                                                                  |                                                                                            |
|                    |                                                                  | Quit Begin Installation<br>We won't touch your disks until you click 'Begin Installation'. |
|                    | Please complete items marked with this icon before continuing to | s the next step.                                                                           |

29. Select Infrastructure Server and select the Add-Ons as noted below, then click Done:

- a. Network File System Client
- b. Performance Tools
- c. Compatibility Libraries
- d. Development Tools
- e. Security Tools

diada UCS KVM

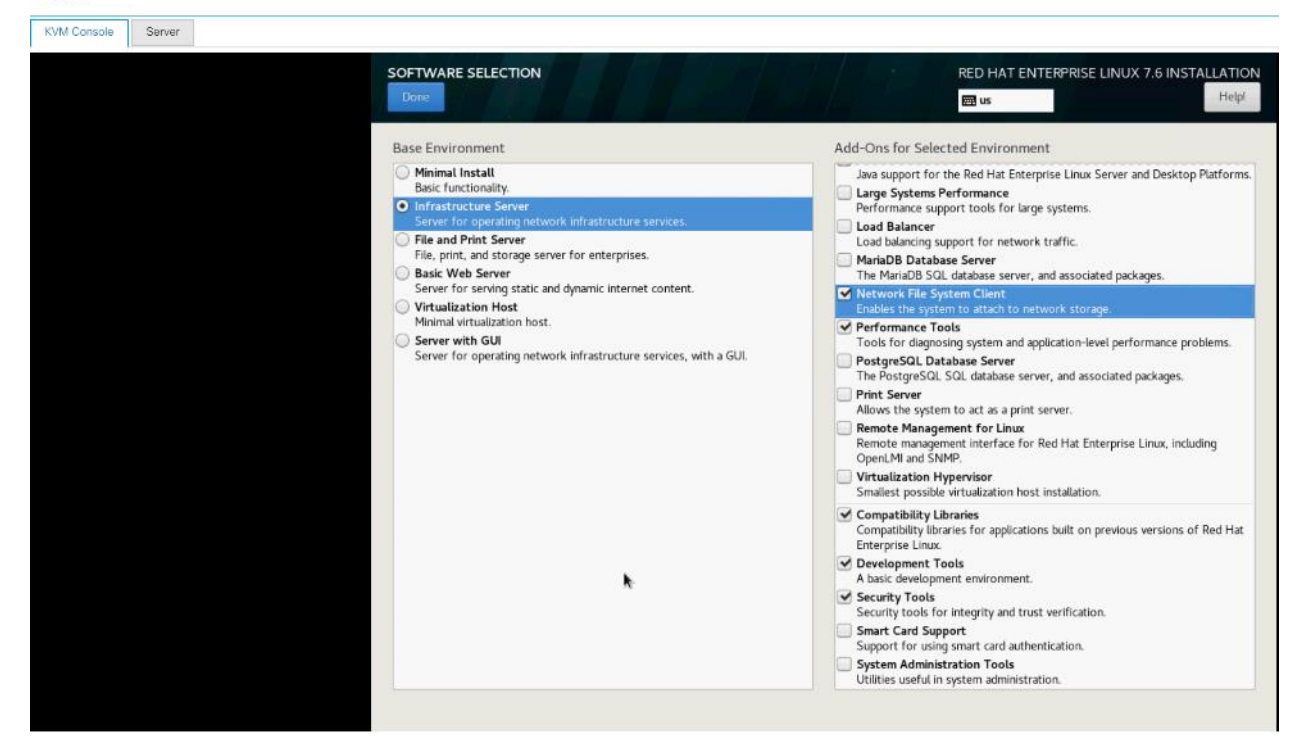

30. Click Network and Hostname and configure Hostname and Networking for the Host.

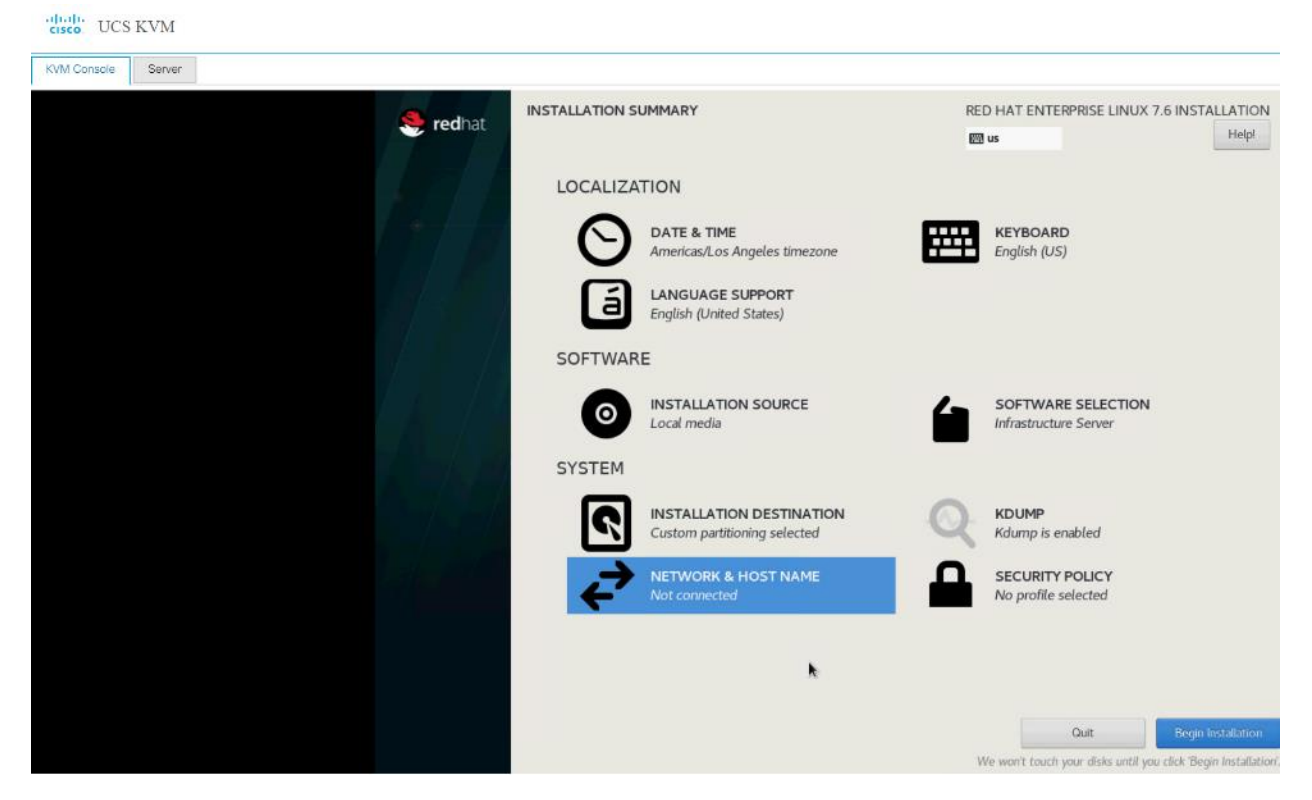

31. Type in the hostname as shown below.

| NETWORK & HOST NAME                                      | RED HAT ENTERPRISE LINUX 7.6 INSTALLATI                                                        | ON<br>o! |
|----------------------------------------------------------|------------------------------------------------------------------------------------------------|----------|
| Ethernet (enp63s0)<br>Cisco Systems Inc VIC Ethernet NIC | Ethernet (enp63s0)       off         Hardware Address 00:25:B5:BD:14:02       Speed 40000 Mb/s |          |
| Host name: rhel03.cdp.cisco.local Apply                  | Current host name: localh                                                                      | ost      |

- 32. Click Configure to open the Network Connectivity window. Click IPv4 Settings.
- 33. Change the Method to Manual and click Add to enter the IP Address, Netmask and Gateway details.

| net (enn63c0)    | Editin                         |                         |               |
|------------------|--------------------------------|-------------------------|---------------|
| Connection name: | n63s0                          | g cilposso              |               |
| connection name. | p0330                          |                         |               |
| General Etherr   | et 802.1X Security             | DCB Proxy IPv4 Settings | IPv6 Settings |
| Method: Manual   |                                |                         | -             |
| Addresses        |                                |                         |               |
| Address          | Netmask                        | Gateway                 | Add           |
| 10.13.1.33       | 24                             | 10.13.1.1               |               |
|                  |                                |                         | Delete        |
|                  |                                |                         |               |
| DNS servers:     |                                |                         |               |
|                  |                                |                         |               |
| Search domains:  |                                |                         |               |
| DHCP client ID:  |                                |                         |               |
| Require IPv4 add | ressing for this connection to | complete                |               |
|                  |                                |                         | Routes        |
|                  |                                |                         | Co            |
|                  |                                |                         | Cancel Save   |

34. Click Save, update the hostname, and turn Ethernet ON. Click Done to return to the main menu.

35. Click Begin Installation in the main menu.

| cisco. UCS KVM     |                                                  |                                                                |
|--------------------|--------------------------------------------------|----------------------------------------------------------------|
| KVM Console Server |                                                  |                                                                |
| 🤏 redhat           | INSTALLATION SUMMARY                             | RED HAT ENTERPRISE LINUX 7.6 INSTALLATION                      |
|                    | LOCALIZATION                                     |                                                                |
| 11 12              | DATE & TIME<br>Americas/Los Angeles timezone     | KEYBOARD<br>English (US)                                       |
|                    | LANGUAGE SUPPORT<br>English (United States)      |                                                                |
|                    | SOFTWARE                                         |                                                                |
|                    | INSTALLATION SOURCE                              | SOFTWARE SELECTION<br>Infrastructure Server                    |
| 111                | SYSTEM                                           |                                                                |
|                    | Custom partitioning selected                     | KDUMP<br>Kdump is enabled                                      |
|                    | NETWORK & HOST NAME<br>Wired (enp63s0) connected | SECURITY POLICY No profile selected                            |
|                    |                                                  |                                                                |
|                    |                                                  | Out Begin Installation                                         |
|                    |                                                  | We won't touch your disks until you click Begin Installation'. |

- 36. Select Root Password in the User Settings.
- 37. Enter the Root Password and click Done.

| ROOT PASSWORD |                            |                                            | RED HAT ENTERPRISE I   | INUX 7.6 INSTALLATION |
|---------------|----------------------------|--------------------------------------------|------------------------|-----------------------|
|               | The root account is used f | or administering the system. Enter a passw | ord for the root user. |                       |
|               | Root Password:             | •••••                                      |                        |                       |
|               |                            |                                            | Strong                 |                       |
|               | Confirm:                   | •••••                                      |                        |                       |
|               |                            |                                            |                        |                       |
|               |                            |                                            |                        |                       |

38. Once the installation is complete, reboot the system.

| Console |          | CONFIGURATION | RED HAT ENTERPRISE L                                 | INUX 7.6 INSTALLATION         |
|---------|----------|---------------|------------------------------------------------------|-------------------------------|
|         | 🤶 redhat |               | ) us                                                 | Helpi                         |
|         |          | USER SETTINGS |                                                      |                               |
|         | 157 13   | ROOT PASSWORD | USER CREATION<br>No user will be creat               | ed                            |
|         |          | Completel     | Red Hat Enterprise Linux is now successfully install | ed and ready for you to use!  |
|         |          |               | ' Go ahead                                           | and reboot to start using it! |

39. Repeat steps 1 to 38 to install Red Hat Enterprise Linux 7.6 on Servers 2 through 30.

The OS installation and configuration of the nodes that is mentioned above can be automated through PXE boot or third-party tools.

Please see the Appendix, section Configure Cisco Boot Optimized M.2 RAID Controller for Installation steps for Cisco Boot Optimized M.2 RAID Controller.

The hostnames and their corresponding IP addresses are shown in Table 4 .

| Table 4 Hosthame and IP addr | 655                          |
|------------------------------|------------------------------|
| Hostname                     | EthO                         |
| rhel01                       | 10.13.1.31                   |
| rhel02                       | 10.13.1.32                   |
| rhel03                       | 10.13.1.33                   |
| rhel04                       | 10.13.1.34                   |
| rhel05                       | 10.13.1.35                   |
|                              |                              |
| rhel04<br>rhel05<br>         | 10.13.1.34<br>10.13.1.35<br> |

## Table 4 Hostname and IP address

<u>6</u>

Ő۵

| Rhel29 | 10.13.1.59 |
|--------|------------|
| Rhel30 | 10.13.1.60 |

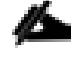

Multi-homing configuration is not recommended in this design, so please assign only one network interface on each host.

For simplicity, outbound NATing is configured for internet access when desired, such as accessing public repos and/or accessing Red Hat Content Delivery Network. However, configuring outbound NAT is beyond the scope of this document.

## Post OS Install Configuration

Choose one of the nodes of the cluster or a separate node as the Admin Node for management, such as CDP DC installation, Ansible, creating a local Red Hat repo, and others. In this document, we used rhel01 for this purpose.

### Configure /etc/hosts

Setup /etc/hosts on the Admin node; this is a pre-configuration to setup DNS as shown in the next section.

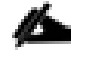

For the purpose of simplicity, /etc/hosts file is configured with hostnames in all the nodes. However, in large scale production grade deployment, DNS server setup is highly recommended. Furthermore, /etc/hosts file is not copied into containers running on the platform.

Below are the sample A records for DNS configuration within Linux environment:

```
ORIGIN hdp3.cisco.local
rhel01 A 10.13.1.31
rhel02 A 10.13.1.32
rhel03 A 10.13.1.33
...
rhel29 A 10.13.1.59
rhel30 A 10.13.1.60
```

To create the host file on the admin node, follow these steps:

1. Log into the Admin Node (rhel01).

#ssh 10.13.1.31

- 2. Populate the host file with IP addresses and corresponding hostnames on the Admin node (rhel01) and other nodes as follows:
- 3. On Admin Node (rhel01):

```
[root@rhel01 ~]# cat /etc/hosts
127.0.0.1 localhost localhost.localdomain localhost4 localhost4.localdomain4
::1 localhost localhost.localdomain localhost6 localhost6.localdomain6
10.13.1.31 rhel01.cdp.cisco.local
10.13.1.32 rhel02.cdp.cisco.local
```
```
10.13.1.33 rhel03.cdp.cisco.local
10.13.1.34 rhel04.cdp.cisco.local
10.13.1.35 rhel05.cdp.cisco.local
10.13.1.36 rhel06.cdp.cisco.local
10.13.1.37 rhel07.cdp.cisco.local
10.13.1.38 rhel08.cdp.cisco.local
10.13.1.39 rhel09.cdp.cisco.local
10.13.1.40 rhel10.cdp.cisco.local
10.13.1.41 rhell1.cdp.cisco.local
10.13.1.42 rhel12.cdp.cisco.local
10.13.1.43 rhel13.cdp.cisco.local
10.13.1.44 rhel14.cdp.cisco.local
10.13.1.45 rhel15.cdp.cisco.local
10.13.1.46 rhel16.cdp.cisco.local
10.13.1.47 rhel17.cdp.cisco.local
10.13.1.48 rhel18.cdp.cisco.local
10.13.1.49 rhel19.cdp.cisco.local
10.13.1.50 rhel20.cdp.cisco.local
10.13.1.51 rhel21.cdp.cisco.local
10.13.1.52 rhel22.cdp.cisco.local
10.13.1.53 rhel23.cdp.cisco.local
10.13.1.54 rhel24.cdp.cisco.local
10.13.1.55 rhel25.cdp.cisco.local
10.13.1.56 rhel26.cdp.cisco.local
10.13.1.57 rhel27.cdp.cisco.local
10.13.1.58 rhel28.cdp.cisco.local
```

## Set Up Passwordless Login

To manage all the nodes in a cluster from the admin node password-less login needs to be setup. It assists in automating common tasks with Ansible, and shell-scripts without having to use passwords.

To enable password-less login across all the nodes when Red Hat Linux is installed across all the nodes in the cluster, follow these steps:

1. Log into the Admin Node (rhel01).

| #ssh      | 10  | 13             | 1 | 31 |
|-----------|-----|----------------|---|----|
| π 3 3 I I | то. | - <b>-</b> J • | • | JI |

2. Run the ssh-keygen command to create both public and private keys on the admin node.

```
# ssh-keygen -N '' -f ~/.ssh/id rsa
```

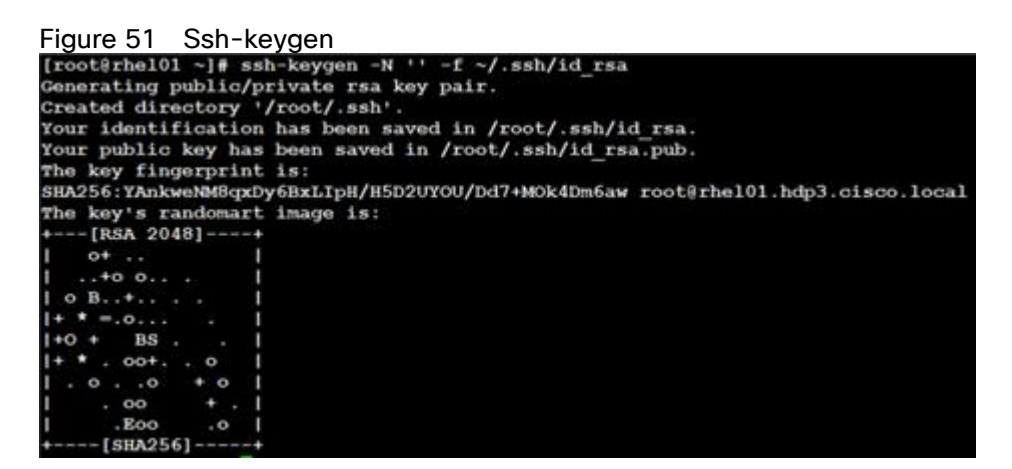

3. Run the following command from the admin node to copy the public key id\_rsa.pub to all the nodes of the cluster. ssh-copy-id appends the keys to the remote-hosts .ssh/authorized keys.

```
# for i in {01..28}; do echo "copying rhel$i.cdp.cisco.local"; ssh-copy-id -i
~/.ssh/id rsa.pub root@rhel$i.cdp.cisco.local; done;
```

- 4. Enter yes for Are you sure you want to continue connecting (yes/no)?
- 5. Enter the password of the remote host.

## Create a Red Hat Enterprise Linux (RHEL) 7.6 Local Repository

To create a repository using RHEL DVD or ISO on the admin node (in this deployment rhel01 is used for this purpose), create a directory with all the required RPMs, run the "createrepo" command and then publish the resulting repository.

To create a RHEL 7.6 local repository, follow these steps:

1. Log into rhel01. Create a directory that would contain the repository.

# mkdir -p /var/www/html/rhelrepo

- 2. Copy the contents of the Red Hat DVD to /var/www/html/rhelrepo
- 3. Alternatively, if you have access to a Red Hat ISO Image, Copy the ISO file to rhel01.
- 4. Log back into rhelO1 and create the mount directory.

```
# scp rhel-server-7.6-x86_64-dvd.iso rhel01:/root/
# mkdir -p /mnt/rheliso
# mount -t iso9660 -o loop /root/rhel-server-7.6-x86 64-dvd.iso /mnt/rheliso/
```

5. Copy the contents of the ISO to the /var/www/html/rhelrepo directory.

```
# cp -r /mnt/rheliso/* /var/www/html/rhelrepo
```

6. On rhel01 create a .repo file to enable the use of the yum command.

# vi /var/www/html/rhelrepo/rheliso.repo

```
[rhel7.6]
name=Red Hat Enterprise Linux 7.6
baseurl=http://10.13.1.31/rhelrepo
gpgcheck=0
enabled=1
```

7. Copy rheliso.repo file from /var/www/html/rhelrepo to /etc/yum.repos.d on rhel01.

# cp /var/www/html/rhelrepo/rheliso.repo /etc/yum.repos.d/

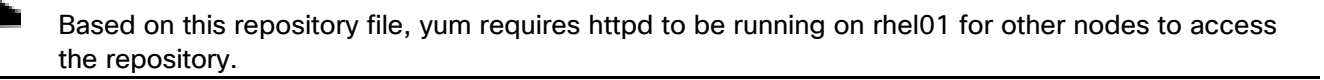

8. To make use of repository files on rhelO1 without httpd, edit the baseurl of repo file /etc/yum.repos.d/rheliso.repo to point repository location in the file system.

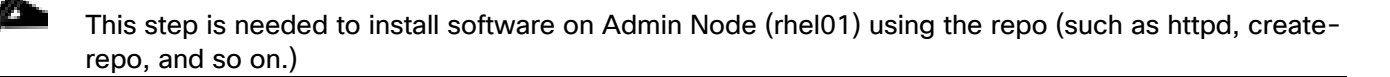

```
# vi /etc/yum.repos.d/rheliso.repo
[rhel7.6]
name=Red Hat Enterprise Linux 7.6
baseurl=file:///var/www/html/rhelrepo
gpgcheck=0
enabled=1
```

### Create the Red Hat Repository Database

To create the Red Hat repository database, follow these steps:

1. Install the "createrepo" package on admin node (rhel01). Use it to regenerate the repository database(s) for the local copy of the RHEL DVD contents.

# yum -y install createrepo

2. Run "createrepo" on the RHEL repository to create the repo database on admin node

```
# cd /var/www/html/rhelrepo
# createrepo .
```

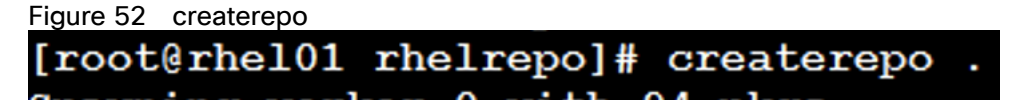

## Set Up Ansible

To set up Ansible, follow these steps:

1. Download Ansible rpm from the following link: <u>https://releases.ansible.com/ansible/rpm/release/epel-7-x86\_64/ansible-2.7.11-1.el7.ans.noarch.rpm</u>

# wget https://releases.ansible.com/ansible/rpm/release/epel-7-x86 64/ansible-2.7.11-1.el7.ans.noarch.rpm

2. Run the following command to install ansible:

# yum localinstall -y ansible-2.7.11-1.el7.ans.noarch.rpm

3. Verify Ansible installation by running the following commands:

```
# ansible --version
ansible 2.7.11
  config file = /etc/ansible/ansible.cfg
  configured module search path = [u'/root/.ansible/plugins/modules',
u'/usr/share/ansible/plugins/modules']
 ansible python module location = /usr/lib/python2.7/site-packages/ansible
  executable location = /usr/bin/ansible
  python version = 2.7.5 (default, Sep 12 2018, 05:31:16) [GCC 4.8.5 20150623 (Red
Hat 4.8.5-36)1
# ansible localhost -m ping
 [WARNING]: provided hosts list is empty, only localhost is available. Note that the
implicit localhost does not match 'all'
localhost | SUCCESS => {
    "changed": false,
    "failed": false,
    "ping": "pong"
}
```

4. Prepare the host inventory file for Ansible as shown below. Various host groups have been created based on any specific installation requirements of certain hosts.

```
[root@rhel01 ~]# cat /etc/ansible/hosts
[admin]
rhel01.cdp.cisco.local
[namenodes]
rhel01.cdp.cisco.local
rhel02.cdp.cisco.local
rhel03.cdp.cisco.local
[datanodes]
rhel04.cdp.cisco.local
rhel05.cdp.cisco.local
rhel06.cdp.cisco.local
rhel07.cdp.cisco.local
rhel08.cdp.cisco.local
rhel09.cdp.cisco.local
rhel10.cdp.cisco.local
rhel11.cdp.cisco.local
rhel12.cdp.cisco.local
rhel13.cdp.cisco.local
rhel14.cdp.cisco.local
rhel15.cdp.cisco.local
rhel16.cdp.cisco.local
```

rhel17.cdp.cisco.local rhel18.cdp.cisco.local rhel19.cdp.cisco.local rhel20.cdp.cisco.local rhel21.cdp.cisco.local rhel22.cdp.cisco.local rhel23.cdp.cisco.local rhel24.cdp.cisco.local rhel25.cdp.cisco.local rhel26.cdp.cisco.local rhel27.cdp.cisco.local rhel28.cdp.cisco.local [nodes] rhel01.cdp.cisco.local rhel02.cdp.cisco.local rhel03.cdp.cisco.local rhel04.cdp.cisco.local rhel05.cdp.cisco.local rhel06.cdp.cisco.local rhel07.cdp.cisco.local rhel08.cdp.cisco.local rhel09.cdp.cisco.local rhel10.cdp.cisco.local rhel11.cdp.cisco.local rhel12.cdp.cisco.local rhel13.cdp.cisco.local rhel14.cdp.cisco.local rhel15.cdp.cisco.local rhel16.cdp.cisco.local rhel17.cdp.cisco.local rhel18.cdp.cisco.local rhel19.cdp.cisco.local rhel20.cdp.cisco.local rhel21.cdp.cisco.local rhel22.cdp.cisco.local rhel23.cdp.cisco.local rhel24.cdp.cisco.local rhel25.cdp.cisco.local rhel26.cdp.cisco.local rhel27.cdp.cisco.local rhel28.cdp.cisco.local

5. Verify host group by running the following commands. Error! Reference source not found. shows the outcome f the ping command.

# ansible datanodes -m ping

## Install httpd

Setting up the RHEL repository on the admin node requires httpd. To set up RHEL repository on the admin node, follow these steps:

1. Install httpd on the admin node to host repositories:

The Red Hat repository is hosted using HTTP on the admin node; this machine is accessible by all the hosts in the cluster.

# yum -y install httpd

2. Add ServerName and make the necessary changes to the server configuration file:

# vi /etc/httpd/conf/httpd.conf
ServerName 10.13.1.31:80

3. Start httpd:

```
# service httpd start
# chkconfig httpd on
```

Disable the Linux Firewall

The default Linux firewall settings are too restrictive for any Hadoop deployment. Since the Cisco UCS Big Data deployment will be in its own isolated network there is no need for that additional firewall.

```
# ansible all -m command -a "firewall-cmd --zone=public --add-port=80/tcp --
permanent"
# ansible all -m command -a "firewall-cmd --reload"
# ansible all -m command -a "systemctl disable firewalld"
```

## Set Up All Nodes to use the RHEL Repository

To set up all noes to use the RHEL repository, follow these steps:

Based on this repository file, yum requires httpd to be running on rhel1 for other nodes to access the repository.

1. Copy the rheliso.repo to all the nodes of the cluster:

```
# ansible nodes -m copy -a "src=/var/www/html/rhelrepo/rheliso.repo
dest=/etc/yum.repos.d/."
```

2. Copy the /etc/hosts file to all nodes:

# ansible nodes -m copy -a "src=/etc/hosts dest=/etc/hosts"

3. Purge the yum caches:

```
# ansible nodes -a "yum clean all"
# ansible nodes -a "yum repolist"
```

Å

While the suggested configuration is to disable SELinux as shown below, if for any reason SELinux needs to be enabled on the cluster, run the following command to make sure that the httpd can read the Yum repofiles.

#chcon -R -t httpd sys content t /var/www/html/

## **Disable SELinux**

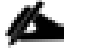

SELinux must be disabled during the install procedure and cluster setup. SELinux can be enabled after installation and while the cluster is running.

SELinux can be disabled by editing /etc/selinux/config and changing the SELINUX line to SELINUX=disabled.

To disable SELinux, follow these steps:

1. The following command will disable **SELINUX** on all nodes:

```
# ansible nodes -m shell -a "sed -i 's/SELINUX=enforcing/SELINUX=disabled/g'
/etc/selinux/config"
# ansible nodes -m shell -a "setenforce 0"
```

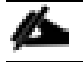

## The above command may fail if SELinux is already disabled. This requires reboot to take effect.

2. Reboot the machine, if needed for SELinux to be disabled in case it does not take effect. It can be checked using the following command:

### Upgrade the Cisco Network Driver for VIC1387

The latest Cisco Network driver is required for performance and updates. The latest drivers can be downloaded from the link below:

https://software.cisco.com/download/home/283862063/type/283853158/release/4.0(4)

```
In the ISO image, the required driver kmod-enic-3.2.210.27-738.37.rhel7u6.x86_64.rpm
can be located at \Network\Cisco\VIC\RHEL\RHEL7.6\.
To upgrade the Cisco Network Driver for VIC1387, follow these steps:
From a node connected to the Internet, download, extract and transfer kmod-enic-.rpm
to rhel01 (admin node).
```

1. Copy the rpm on all nodes of the cluster using the following Ansible commands. For this example, the rpm is assumed to be in present working directory of rhel01:

```
[root@rhel01 ~]# ansible all -m copy -a "src=/root/ kmod-enic-3.2.210.27-
738.37.rhel7u6.x86 64.rpm dest=/root/."
```

2. Use the yum module to install the enic driver rpm file on all the nodes through Ansible:

[root@rhel01 ~]# ansible all -m yum -a "name=/root/ kmod-enic-3.2.210.27-738.37.rhel7u6.x86\_64.rpm state=present" Make sure that the above installed version of kmod-enic driver is being used on all nodes by running the command "modinfo enic" on all nodes: [root@rhel01 ~]# ansible all -m shell -a "modinfo enic | head -5"

- It is recommended to download the kmod-megaraid driver for higher performance. The RPM can be found in the same package at: \Storage\LSI\Cisco\_Storage\_12G\_SAS\_RAID\_controller\RHEL\RHEL7.6\kmodmegaraid\_sas-07.708.03.00\_el7.6-2.x86\_64.rpm
- 4. Copy the rpm on all nodes of the cluster using the following Ansible commands. For this example, the rpm is assumed to be in present working directory of rhel01:

[root@rhel01 ~]# ansible all -m copy -a "src=/root/ kmod-megaraid\_sas-07.708.03.00\_el7.6-2.x86\_64.rpm dest=/root/."

5. Use the yum module to install the enic driver rpm file on all the nodes through Ansible:

```
[root@rhel01 ~]# ansible all -m yum -a "name=/root/ kmod-megaraid_sas-
07.708.03.00_el7.6-2.x86_64.rpm state=present"
Make sure that the above installed version of kmod-megaraid_sas driver is being used
on all nodes by running the command "modinfo enic" on all nodes:
[root@rhel01 ~]# ansible all -m shell -a "modinfo megaraid sas | head -5"
```

## Set Up JAVA

To setup JAVA, follow these steps:

### CDP DC 7 requires JAVA 8.

- 1. Download jdk-8u211-linux-x64.rpm and src the rpm to admin node (rhel01) from the link: https://www.oracle.com/technetwork/java/javase/downloads/jdk8-downloads-2133151.html
- 2. Copy JDK rpm to all nodes:

```
# ansible nodes -m copy -a "src=/root/jdk-8u241-linux-x64.rpm dest=/root/."
```

3. Extract and Install JDK all nodes:

# ansible all -m command -a "rpm -ivh jdk-8u241-linux-x64.rpm "

4. Create the following files java-set-alternatives.sh and java-home.sh on admin node (rhel01):

```
# vi java-set-alternatives.sh
#!/bin/bash
for item in java javac javaws jar jps javah javap jcontrol jconsole jdb; do
rm -f /var/lib/alternatives/$item
alternatives --install /usr/bin/$item $item /usr/java/jdk1.8.0_241-amd64/bin/$item
9
alternatives --set $item /usr/java/jdk1.8.0_241-amd64/bin/$item
```

done

# vi java-home.sh
export JAVA\_HOME=/usr/java/jdk1.8.0\_241-amd64

5. Make the two java scripts created above executable:

chmod 755 ./java-set-alternatives.sh ./java-home.sh

6. Copying java-set-alternatives.sh to all nodes.

```
ansible nodes -m copy -a "src=/root/java-set-alternatives.sh dest=/root/."
ansible nodes -m file -a "dest=/root/java-set-alternatives.sh mode=755"
ansible nodes -m copy -a "src=/root/java-home.sh dest=/root/."
ansible nodes -m file -a "dest=/root/java-home.sh mode=755"
```

7. Setup Java Alternatives

[root@rhel01 ~]# ansible all -m shell -a "/root/java-set-alternatives.sh"

8. Make sure correct java is setup on all nodes (should point to newly installed java path).

```
# ansible all -m shell -a "alternatives --display java | head -2"
rhel01.cdp.cisco.local | CHANGED | rc=0 >>
java - status is manual.
link currently points to /usr/java/jdk1.8.0_241-amd64/bin/java
rhel04.cdp.cisco.local | CHANGED | rc=0 >>
java - status is manual.
link currently points to /usr/java/jdk1.8.0_241-amd64/bin/java
rhel05.cdp.cisco.local | CHANGED | rc=0 >>
java - status is manual.
link currently points to /usr/java/jdk1.8.0_241-amd64/bin/java
```

9. Setup JAVA\_HOME on all nodes.

# ansible all -m copy -a "src=/root/java-home.sh dest=/etc/profile.d"

10. Display JAVA\_HOME on all nodes.

# ansible all -m command -a "echo \$JAVA\_HOME"
rhel19.cdp.cisco.local | CHANGED | rc=0 >>
/usr/java/jdk1.8.0 241-amd64

11. Display current java -version.

```
# ansible all -m command -a "java -version"
rhel20.cdp.cisco.local | CHANGED | rc=0 >>
java version "1.8.0_241"
Java(TM) SE Runtime Environment (build 1.8.0_241-b11)
Java HotSpot(TM) 64-Bit Server VM (build 25.241-b11, mixed mode)
```

## Enable Syslog

Syslog must be enabled on each node to preserve logs regarding killed processes or failed jobs. Modern versions such as syslog-ng and rsyslog are possible, making it more difficult to be sure that a syslog daemon is present.

Use one of the following commands to confirm that the service is properly configured:

```
# ansible all -m command -a "rsyslogd -v"
# ansible all -m command -a "service rsyslog status"
```

## Set the ulimit

On each node, ulimit -n specifies the number of inodes that can be opened simultaneously. With the default value of 1024, the system appears to be out of disk space and shows no inodes available. This value should be set to 64000 on every node.

Higher values are unlikely to result in an appreciable performance gain.

To set ulimit, follow these steps:

1. For setting the ulimit on Redhat, edit "/etc/security/limits.conf" on admin node rhel01 and add the following lines:

```
# vi /etc/security/limits.conf
root soft nofile 64000
root hard nofile 64000
```

2. Copy the /etc/security/limits.conf file from admin node (rhel01) to all the nodes using the following command:

```
# ansible nodes -m copy -a "src=/etc/security/limits.conf
dest=/etc/security/limits.conf"
```

3. Make sure that the /etc/pam.d/su file contains the following settings:

```
# cat /etc/pam.d/su
#%PAM-1.0
                            pam rootok.so
auth
               sufficient
# Uncomment the following line to implicitly trust users in the "wheel" group.
#auth
              sufficient pam wheel.so trust use uid
# Uncomment the following line to require a user to be in the "wheel" group.
#auth
              required
                            pam wheel.so use uid
auth
               include
                              system-auth
              include
                              postlogin
auth
              sufficient
                             pam succeed if.so uid = 0 use uid quiet
account
              include
                              system-auth
account
              include
                              system-auth
password
              include
                              system-auth
session
session
               include
                              postlogin
session
               optional
                              pam xauth.so
```

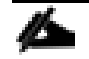

The ulimit values are applied on a new shell, running the command on a node on an earlier instance of a shell will show old values.

## Set TCP Retries

Adjusting the tcp\_retries parameter for the system network enables faster detection of failed nodes. Given the advanced networking features of UCS, this is a safe and recommended change (failures observed at the operating system layer are most likely serious rather than transitory).

To set TCP retries, follow these steps:

#### On each node, set the number of TCP retries to 5 can help detect unreachable nodes with less latency.

1. Edit the file /etc/sysctl.conf and on admin node rhel01 and add the following lines:

```
net.ipv4.tcp_retries2=5
Copy the/etc/sysctl.conf file from admin node (rhel01) to all the nodes using the
following command:
# ansible nodes -m copy -a "src=/etc/sysctl.conf dest=/etc/sysctl.conf"
```

2. Load the settings from default sysctl file /etc/sysctl.conf by running the following command:

```
# ansible nodes -m command -a "sysctl -p"
```

### Disable IPv6 Defaults

To disable IPv6 defaults, follow these steps:

1. Run the following command:

```
# ansible all -m shell -a "echo 'net.ipv6.conf.all.disable_ipv6 = 1' >>
/etc/sysctl.conf"
# ansible all -m shell -a "echo 'net.ipv6.conf.default.disable_ipv6 = 1' >>
/etc/sysctl.conf"
# ansible all -m shell -a "echo 'net.ipv6.conf.lo.disable_ipv6 = 1' >>
/etc/sysctl.conf"
```

2. Load the settings from default sysctl file /etc/sysctl.conf:

# ansible all -m shell -a "sysctl -p"

### **Disable Swapping**

To disable swapping, follow these steps:

1. Run the following on all nodes. Variable vm.swappiness defines how often swap should be used, 60 is default:

# ansible all -m shell -a "echo 'vm.swappiness=0' >> /etc/sysctl.conf"

2. Load the settings from default sysctl file /etc/sysctl.conf and verify the content of sysctl.conf:

```
# ansible all -m shell -a "sysctl -p"
# ansible all -m shell -a "cat /etc/sysctl.conf"
```

## Disable Memory Overcommit

To disable Memory Overcommit, follow these steps:

1. Run the following on all nodes. Variable vm.overcommit memory=0

# ansible all -m shell -a "echo 'vm.overcommit memory=0' >> /etc/sysctl.conf"

2. Load the settings from default sysctl file /etc/sysctl.conf and verify the content of sysctl.conf:

```
# ansible all -m shell -a "sysctl -p"
# ansible all -m shell -a "cat /etc/sysctl.conf"
rhel28.cdp.cisco.local | CHANGED | rc=0 >>
# sysctl settings are defined through files in
# /usr/lib/sysctl.d/, /run/sysctl.d/, and /etc/sysctl.d/.
#
# Vendors settings live in /usr/lib/sysctl.d/.
# To override a whole file, create a new file with the same in
# /etc/sysctl.d/ and put new settings there. To override
# only specific settings, add a file with a lexically later
# name in /etc/sysctl.d/ and put new settings there.
#
# For more information, see sysctl.conf(5) and sysctl.d(5).
net.ipv4.tcp retries2=5
net.ipv6.conf.all.disable ipv6 = 1
net.ipv6.conf.default.disable ipv6 = 1
net.ipv6.conf.lo.disable ipv6 = 1
vm.swappiness = 0
vm.overcommit memory = 0
```

## Disable Transparent Huge Pages

Disabling Transparent Huge Pages (THP) reduces elevated CPU usage caused by THP.

To disable Transparent Huge Pages, follow these steps:

1. You must run the following commands for every reboot; copy this command to /etc/rc.local so they are executed automatically for every reboot:

# ansible all -m shell -a "echo never > /sys/kernel/mm/transparent\_hugepage/enabled"
# ansible all -m shell -a "echo never > /sys/kernel/mm/transparent hugepage/defrag"

2. On the Admin node, run the following commands:

```
#rm -f /root/thp_disable
#echo "echo never > /sys/kernel/mm/transparent_hugepage/enabled" >>
/root/thp_disable
#echo "echo never > /sys/kernel/mm/transparent_hugepage/defrag " >>
/root/thp_disable
```

3. Copy file to each node:

```
# ansible nodes -m copy -a "src=/root/thp_disable dest=/root/thp_disable"
```

4. Append the content of file thp disable to /etc/rc.d/rc.local:

```
# ansible nodes -m shell -a "cat /root/thp_disable >> /etc/rc.d/rc.local"
# ansible nodes -m shell -a "chmod +x /etc/rc.d/rc.local"
```

## NTP Configuration

The Network Time Protocol (NTP) is used to synchronize the time of all the nodes within the cluster. The Network Time Protocol daemon (ntpd) sets and maintains the system time of day in synchronism with the timeserver located in the admin node (rhel01). Configuring NTP is critical for any Hadoop Cluster. If server clocks in the cluster drift out of sync, serious problems will occur with HBase and other services.

To configure NTP, follow these steps:

```
# ansible all -m yum -a "name=ntp state=present"
```

Installing an internal NTP server keeps your cluster synchronized even when an outside NTP server is inaccessible.

1. Configure /etc/ntp.conf on the admin node only with the following contents:

```
# vi /etc/ntp.conf
driftfile /var/lib/ntp/drift
restrict 127.0.0.1
restrict -6 ::1
server 127.127.1.0
fudge 127.127.1.0 stratum 10
includefile /etc/ntp/crypto/pw
keys /etc/ntp/keys
```

2. Create /root/ntp.conf on the admin node and copy it to all nodes:

```
# vi /root/ntp.conf
server 10.13.1.31
driftfile /var/lib/ntp/drift
restrict 127.0.0.1
restrict -6 ::1
includefile /etc/ntp/crypto/pw
keys /etc/ntp/keys
```

3. Copy ntp.conf file from the admin node to /etc of all the nodes by executing the following commands in the admin node (rhel01):

# ansible nodes -m copy -a "src=/root/ntp.conf dest=/etc/ntp.conf"

4. Run the following to syncronize the time and restart NTP daemon on all nodes:

```
# ansible all -m service -a "name=ntpd state=stopped"
# ansible all -m command -a "ntpdate rhel01.cdp.cisco.local"
# ansible all -m service -a "name=ntpd state=started"
```

5. Make sure to restart of NTP daemon across reboots:

# ansible all -a "systemctl enable ntpd"

6. Verify NTP is up and running in all nodes by running the following commands:

# ansible all -a "systemctl status ntpd"

### Alternatively, the new Chrony service can be installed, which is quicker to synchronize clocks in mobile and virtual systems.

7. Install the Chrony service:

# ansible all -m yum -a "name=chrony state=present"

8. Activate the Chrony service at boot:

# ansible all -a "systemctl enable chronyd"

9. Start the Chrony service:

# ansible all -m service -a "name=chronyd state=started"
# systemctl start chronyd

10. The Chrony configuration is in the /etc/chrony.conf file, configured similar to /etc/ntp.conf.

#### Install Megaraid StorCLI

This section explains the steps needed to install StorCLI (Storage Command Line Tool) which is a command line interface designed to be easy to use, consistent, and script. For more details, go to: <a href="https://docs.broadcom.com/docs/12352476">https://docs.broadcom.com/docs/12352476</a>

To install StorCLI, follow these steps:

- Download StorCLI: <u>https://www.broadcom.com/support/download-search/?pq=&pf=&pn=&po=&pa=&dk=storcli.</u>
- 2. Extract the .zip file and copy storcli-1.23.02-1.noarch.rpm from the linux directory.
- 3. Download StorCLI and its dependencies and transfer to Admin node:

#scp storcli-1.23.02-1.noarch.rpm rhel01:/root/

4. Copy storcli rpm to all the nodes using the following commands:

# ansible all -m copy -a "src=/root/storcli-1.23.02-1.noarch.rpm dest=/root/."

5. Run this command to install storcli on all the nodes:

# ansible all -m shell -a "rpm -ivh storcli-1.23.02-1.noarch.rpm"

6. Run this command to copy storcli64 to root directory:

# ansible all -m shell -a "cp /opt/MegaRAID/storcli/storcli64 /root/."

7. Run this command to check the state of the disks:

```
# ansible all -m shell -a "./storcli64 /c0 show all"
```

Å

23

The Cisco UCS Manager configuration explains the steps to deploy the required storage configuration via Storage Policy and Storage Profile attached to Service Profile Template for NameNode(s), Management Node(s), GPU Node(s) and DataNode(s). To configure Storage with StorCLI, go to section Configure Cisco Boot Optimized M.2 RAID Controller.

# Configure the Filesystem for NameNodes and DataNodes

The following script formats and mounts the available volumes on each node whether it is NameNode or Data node. OS boot partition will be skipped. All drives are mounted based on their UUID as /data/disk1, /data/disk2, etc. To configure the filesystem for NameNodes and DataNodes, follow these steps:

1. On the Admin node, create a file containing the following script:

#### #vi /root/driveconf.sh

2. To create partition tables and file systems on the local disks supplied to each of the nodes, run the following script as the root user on each node:

This script assumes there are no partitions already existing on the data volumes. If there are partitions, delete them before running the script. This process is in section Delete Partitions.

```
#vi /root/driveconf.sh
#!/bin/bash
[[ "-x" == "${1}" ]] && set -x && set -v && shift 1
count=1
for X in /sys/class/scsi host/host?/scan
do
echo '- - -' > \{X\}
done
for X in /dev/sd?
do
list+=$(echo $X " ")
done
for X in /dev/sd??
do
list+=$(echo $X " ")
done
for X in $list
do
echo "======"
echo $X
echo "======"
if [[ -b ${X} && `/sbin/parted -s ${X} print quit |/bin/grep -c boot` -
ne O
11
then
echo "$X bootable - skipping."
continue
else
```

```
Y = \{X # # * / \} 1
echo "Formatting and Mounting Drive => ${X}"
166
/sbin/mkfs.xfs -f ${X}
(( $? )) && continue
#Identify UUID
UUID=`blkid ${X} | cut -d " " -f2 | cut -d "=" -f2 | sed 's/"//g'`
/bin/mkdir -p /data/disk${count}
(( $? )) && continue
echo "UUID of ${X} = ${UUID}, mounting ${X} using UUID on
/data/disk${count}"
/bin/mount -t xfs -o inode64, noatime, nobarrier -U ${UUID}
/data/disk${count}
(( $? )) && continue
echo "UUID=${UUID} /data/disk${count} xfs inode64, noatime, nobarrier 0
0" >> /etc/fstab
((count++))
fi
done
```

3. Run the following command to copy driveconf.sh to all the nodes:

```
# chmod 755 /root/driveconf.sh
# ansible datanodes -m copy -a "src=/root/driveconf.sh dest=/root/."
# ansible nodes -m file -a "dest=/root/driveconf.sh mode=755"
```

4. Run the following command from the admin node to run the script across all data nodes:

```
# ansible datanodes -m shell -a "/root/driveconf.sh"
```

5. Run the following from the admin node to list the partitions and mount points:

```
# ansible datanodes -m shell -a "df -h"
# ansible datanodes -m shell -a "mount"
# ansible datanodes -m shell -a "cat /etc/fstab"
```

## **Delete Partitions**

To delete a partition, follow these steps:

- 1. Run the mount command ('mount') to identify which drive is mounted to which device /dev/sd<?>
- 2. umount the drive for which partition is to be deleted and run fdisk to delete as shown below.

```
Be sure not to delete the OS partition since this will wipe out the OS.
```

```
# mount
# umount /data/disk1 	 (disk1 shown as example)
#(echo d; echo w;) | sudo fdisk /dev/sd<?>
```

## **Cluster Verification**

This section explains the steps to create the script cluster\_verification.sh that helps to verify the CPU, memory, NIC, and storage adapter settings across the cluster on all nodes. This script also checks additional prerequisites such as NTP status, SELinux status, ulimit settings, JAVA\_HOME settings and JDK version, IP address and hostname resolution, Linux version and firewall settings.

To verify a cluster, follow these steps:

#### The following script uses cluster shell (clush) which needs to be installed and configured.

1. Create the script cluster\_verification.sh as shown, on the Admin node (rhel01).

```
#vi cluster verification.sh
#!/bin/bash
shopt -s expand_aliases,
# Setting Color codes
green='\e[0;32m'
red='\e[0;31m'
NC='\e[Om' # No Color
echo -e "${green} === Cisco UCS Integrated Infrastructure for Big Data and Analytics
\ Cluster Verification === ${NC}"
echo ""
echo ""
echo -e "${green} ==== System Information ==== ${NC}"
echo ""
echo ""
echo -e "${green}System ${NC}"
clush -a -B "`which dmidecode` |grep -A2 '^System Information'"
echo ""
echo ""
echo -e "${green}BIOS ${NC}"
clush -a -B " `which dmidecode` | grep -A3 '^BIOS I'"
echo ""
echo ""
echo -e "${green}Memory ${NC}"
clush -a -B "cat /proc/meminfo | grep -i ^memt | uniq"
echo ""
echo ""
echo -e "${green}Number of Dimms ${NC}"
clush -a -B "echo -n 'DIMM slots: '; `which dmidecode` |grep -c \
'^[[:space:]]*Locator:'"
clush -a -B "echo -n 'DIMM count is: '; `which dmidecode` | grep \ "Size"| grep -c
"MB""
clush -a -B " `which dmidecode` | awk '/Memory Device$/,/^$/ {print}' |\ grep -e
'^Mem' -e Size: -e Speed: -e Part | sort -u | grep -v -e 'NO \ DIMM' -e 'No Module
Installed' -e Unknown"
echo ""
echo ""
# probe for cpu info #
echo -e "${green}CPU ${NC}"
clush -a -B "grep '^model name' /proc/cpuinfo | sort -u"
echo ""
clush -a -B "`which lscpu` | grep -v -e op-mode -e ^Vendor -e family -e\ Model: -e
Stepping: -e BogoMIPS -e Virtual -e ^Byte -e '^NUMA node(s)'"
```

```
echo ""
echo ""
# probe for nic info #
echo -e "${green}NIC ${NC}"
clush -a -B "`which if
config` | egrep '(^e|^p)' | awk '{print \ | 
 xargs -l
`which ethtool` | grep -e ^Settings -e Speed"
echo ""
clush -a -B "`which lspci` | grep -i ether"
echo ""
echo ""
# probe for disk info #
echo -e "${green}Storage ${NC}"
clush -a -B "echo 'Storage Controller: '; `which lspci` | grep -i -e \ raid -e
storage -e lsi"
echo ""
clush -a -B "dmesg | grep -i raid | grep -i scsi"
echo ""
clush -a -B "lsblk -id | awk '{print \$1, \$4}'|sort | nl"
echo ""
echo ""
echo ""
echo ""
echo -e "${green}Linux Release ${NC}"
clush -a -B "cat /etc/*release | uniq"
echo ""
echo ""
echo -e "${green}Linux Version ${NC}"
clush -a -B "uname -srvm | fmt"
echo ""
echo ""
echo -e "${green}Date ${NC}"
clush -a -B date
echo ""
echo ""
echo -e "${green}NTP Status ${NC}"
clush -a -B "ntpstat 2>&1 | head -1"
echo ""
echo ""
echo -e "${green}SELINUX ${NC}"
clush -a -B "echo -n 'SElinux status: '; grep ^SELINUX= \ /etc/selinux/config 2>&1"
echo ""
echo ""
clush -a -B "echo -n 'CPUspeed Service: '; `which service` cpuspeed \ status 2>\&1"
clush -a -B "echo -n 'CPUspeed Service: '; `which chkconfig` --list \ cpuspeed 2>&1"
echo ""
echo ""
echo -e "${green}Java Version${NC}"
clush -a -B 'java -version 2>&1; echo JAVA HOME is ${JAVA HOME:-Not \ Defined!}'
echo ""
echo ""
echo -e "${green}Hostname LoOKup${NC}"
clush -a -B " ip addr show"
echo ""
echo ""
echo -e "${green}Open File Limit${NC}"
```

clush -a -B 'echo -n "Open file limit(should be >32K): "; ulimit -n'

2. Change permissions to executable:

# chmod 755 cluster\_verification.sh

 Run the Cluster Verification tool from the admin node. This can be run before starting Hadoop to identify any discrepancies in Post OS Configuration between the servers or during troubleshooting of any cluster / Hadoop issues:

#./cluster\_verification.sh

## Install Cloudera Data Platform

This section provides instructions for installing Cloudera software, including Cloudera Manager, Cloudera Runtime, and other managed services, in a production environment.

Review the <u>Cloudera Production Installation: Before You Install</u> steps prior to the production installation of Cloudera Manager, Cloudera Runtime, and other managed services, review the Cloudera Data Platform 7 Requirements and Supported Versions, in addition to the Cloudera Data Platform Release Notes.

## Prerequisites for CDP DC Installation

This section details the prerequisites for the CDP DC installation, such as setting up Cloudera Repo.

### Cloudera Manager Repository

To setup the Cloudera Manager Repository, follow these steps:

1. From a host connected to the Internet, download the Cloudera's repositories as shown below and transfer it to the admin node:

#mkdir -p /tmp/cloudera-repos/

2. Download Cloudera Manager Repository:

```
#cd /tmp/cloudera-repos/
# wget <u>https://archive.cloudera.com/cm7/7.0.3/redhat7/yum/cloudera-manager-trial.repo</u>
# reposync --config=./cloudera-manager-trial.repo --repoid=cloudera-manager
# wget https://archive.cloudera.com/cm7/7.0.3/allkeys.asc
```

### This downloads the Cloudera Manager RPMs needed for the Cloudera repository.

- 3. Run the following command to move the RPMs:
- 4. Copy the repository directory to the admin node (rhel1):

```
# scp -r /tmp/cloudera-repos/ rhel01:/var/www/html/
# scp allkeys.asc rhel01:/var/www/html/cloudera-repos/cm7/
```

5. On admin node (rhel1) run create repo command:

```
#cd /var/www/html/cloudera-repos/
#createrepo --baseurl <u>http://10.13.1.31/cloudera-repos/cm7/</u> /var/www/html/cloudera-
repos/cm7/
```

Go to: <u>http://10.13.1.31/cloudera-repos/cm7/</u> to verify the files.

6. Create the Cloudera Manager repo file with following contents:

```
# vi /var/www/html/cloudera-repos/cm7/cloudera-repo.repo
# cat /var/www/html/cloudera-repos/cm7/cloudera-repo.repo
[cloudera-repo]
name=Cloudera Manager 7.0.3
baseurl=http://10.13.1.31/cloudera-repo/cm7/
gpgcheck=0
enabled=1
```

 Copy the file cloudera-reporter into /etc/yum.repos.d/ on the admin node to enable it to find the packages that are locally hosted:

```
#cp /var/www/html/cloudera-repos/cm7/cloudera-repo.repo /etc/yum.repos.d/
From the admin node copy the repo files to /etc/yum.repos.d/ of all the nodes of the
cluster:
# ansible all -m copy -a "src=/etc/yum.repos.d/cloudera-repo.repo
dest=/etc/yum.repos.d/."
```

## Set Up the Local Parcels for CDP DC 7.0.3

From a host connected the internet, download CDP DC 7.0.3 parcels that are meant for RHEL7.6 from the URL: <a href="https://archive.cloudera.com/cdh7/7.0.3.0/parcels/">https://archive.cloudera.com/cdh7/7.0.3.0/parcels/</a> and place them in the directory <a href="https://www/html/cloudera-repos/">/var/www/html/cloudera-repos/</a> of the Admin node.

The following are the required files for RHEL7.6:

- CDH-7.0.3-1.cdh7.0.3.p0.1635019-el7.parcel
- CDH-7.0.3-1.cdh7.0.3.p0.1635019-el7.parcel.sh256
- manifest.json

## **Download Parcels**

To download parcels, follow these steps:

1. From a host connected to the Internet, download the Cloudera's parcels as shown below and transfer it to the admin node:

#mkdir -p /tmp/cloudera-repos/CDH7.0.3.1parcels

2. Download parcels:

```
#cd /tmp/cloudera-repos/CDH7.0.3.1parcels
# wget https://archive.cloudera.com/cdh7/7.0.3.0/parcels/CDH-7.0.3-
1.cdh7.0.3.p0.1635019-e17.parcel
```

- # wget https://archive.cloudera.com/cdh7/7.0.3.0/parcels/CDH-7.0.3-1.cdh7.0.3.p0.1635019-e17.parcel.sha256
- # wget https://archive.cloudera.com/cdh7/7.0.3.0/parcels/manifest.json

3. Copy /tmp/cloudera-repos/CDH7.0.3.1parcels to the admin node (rhel01):

```
# scp -r /tmp/cloudera-repos/CDH7.0.3.1parcels rhel01:/var/www/html/cloudera-repos/
# chmod -R ugo+rX /var/www/html/cloudera-repos/cdh7
```

- 4. Verify that these files are accessible by visiting the URL <u>http://10.13.1.31/cloudera-repos/cdh7/7.0.3.0/parcels/</u> in admin node.
- 5. Download Sqoop Connectors.

```
# mkdir -p /tmp/cloudera-repos/sqoop-connectors
# wget --recursive --no-parent --no-host-directories
http://archive.cloudera.com/sqoop-connectors/parcels/latest/ -P /tmp/cloudera-repos/
```

6. Copy /tmp/cloudera-repos/sqoop-connectors to the admin node (rhel01).

```
# scp -r /tmp/cloudera-repos/sqoop-connectors rhel01:/var/www/html/cloudera-repos/
# sudo chmod -R ugo+rX /var/www/html/cloudera-repos/sqoop-connectors
```

## Install and Configure Database for Cloudera Manager

You will set up the following for Cloudera Manager:

- Install the PostgreSQL Server
- Installing the psycopg2 Python Package
- Configure and Start the PostgreSQL Server

## Install PostgreSQL Server

To install the PostgreSQL packages on the PostgreSQL server, follow these steps:

1. In the admin node where Cloudera Manager will be installed, use the following command to install PostgreSQL server.

#yum -y install postgresql-server

2. Install psycopg2 Python package 2.7.5 or higher if lower version is installed.

```
# yum install -y python-pip
# pip install psycopg2==2.7.5 --ignore-installed
```

```
Check installing dependencies for hue:
```

https://docs.cloudera.com/documentation/enterprise/upgrade/topics/ug\_cdh\_upgrade\_hue\_psycopg2.html

## Configure and Start PostgreSQL Server

To configure and start the PostgreSQL server, follow these steps:

1. To configure and start the PostgreSQL Server, stop PostgreSQL server if it is running.

```
# systemctl stop postgresql.service
```

### Backup the existing database.

By default, PostgreSQL only accepts connections on the loopback interface. You must reconfigure PostgreSQL to accept connections from the fully qualified domain names (FQDN) of the hosts hosting the services for which you are configuring databases. If you do not make these changes, the services cannot connect to and use the database on which they depend.

2. Make sure that LC\_ALL is set to en\_US.UTF-8 and initialize the database as follows::

```
# echo 'LC_ALL="en_US.UTF-8"' >> /etc/locale.conf
# sudo su -l postgres -c "postgresql-setup initdb"
```

3. To enable MD5 authentication, edit /var/lib/pgsql/data/pg hba.conf by adding the following line:

# host all all 127.0.0.1/32 md5

The host line specifying md5 authentication shown above must be inserted before this ident line:

# host all all 127.0.0.1/32 ident

Failure to do so may cause an authentication error when running the scm\_prepare\_database.sh script. You can modify the contents of the md5 line shown above to support different configurations. For example, if you want to access PostgreSQL from a different host, replace 127.0.0.1 with your IP address and update postgresql.conf, which is typically found in the same place as pg\_hba.conf, to include:

# listen\_addresses = '\*'

 Configure settings to ensure your system performs as expected. Update these settings in the /var/lib/pgsql/data/postgresql.conf file. Settings vary based on cluster size and resources as follows:

```
max_connection - 100
shared_buffers - 1024 MB
wal_buffers - 16 MB
checkpoint_segments - 128
checkpoint_completion_target - 0.9
```

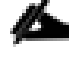

Refer to section Configuration and Starting the PostgreSQL Server, in the Cloudera Data Platform Data Center Installation guide: <u>https://docs.cloudera.com/cdpdc/7.0/installation/topics/cdpdc-configuring-starting-postgresql-server.html</u>

5. Start the PostgreSQL Server and configure to start at boot.

```
# systemctl start postgresql
# systemctl enable postgresql
```

## Databases for CDP

Create databases and service accounts for components that require a database.

Create databases for the following components:

- Cloudera Manager Server
- Cloudera Management Service Roles: Activity Monitor, Reports Manager, Hive Metastore Server, Data Analytics Studio, Ranger, hue, and oozie.

The databases must be configured to support the PostgreSQL UTF8 character set encoding.

Record the values you enter for database names, usernames, and passwords. The Cloudera Manager installation wizard requires this information to correctly connect to these databases.

To create databases for CDP, follow these steps:

1. In the admin node, connect to PostgreSQL:

# sudo -u postgres psql

2. Create databases using the following command:

```
CREATE ROLE scm LOGIN PASSWORD 'password';
CREATE DATABASE scm OWNER scm ENCODING 'UTF8';
CREATE ROLE amon LOGIN PASSWORD 'password';
CREATE DATABASE amon OWNER amon ENCODING 'UTF8';
CREATE ROLE rman LOGIN PASSWORD 'password';
CREATE DATABASE rman OWNER rman ENCODING 'UTF8';
CREATE ROLE hue LOGIN PASSWORD 'password';
CREATE DATABASE hue OWNER hue ENCODING 'UTF8';
CREATE ROLE hive LOGIN PASSWORD 'password';
CREATE DATABASE metastore OWNER hive ENCODING 'UTF8';
CREATE ROLE nav LOGIN PASSWORD 'password';
CREATE DATABASE nav OWNER nav ENCODING 'UTF8';
CREATE ROLE navms LOGIN PASSWORD 'password';
CREATE DATABASE navms OWNER navms ENCODING 'UTF8';
CREATE ROLE oozie LOGIN PASSWORD 'password';
CREATE DATABASE oozie OWNER oozie ENCODING 'UTF8';
CREATE ROLE rangeradmin LOGIN PASSWORD 'password';
CREATE DATABASE ranger OWNER rangeradmin ENCODING 'UTF8';
```

CREATE ROLE das LOGIN PASSWORD 'password'; CREATE DATABASE das OWNER das ENCODING 'UTF8'; ALTER DATABASE metastore SET standard\_conforming\_strings=off; ALTER DATABASE oozie SET standard\_conforming\_strings=off;

For Apache Ranger specific configuration for PostgreSQL, see: <u>Configuring a PostgreSQL Database for</u> <u>Ranger</u>

## Cloudera Manager Installation

The following sections describe how to install Cloudera Manager and then using Cloudera Manager to install CDP DC 7.0.3.

## Install Cloudera Manager

Cloudera Manager, an end-to-end management application, is used to install and configure CDP DC. During CDP Installation, Cloudera Manager's Wizard will help to install Hadoop services and any other role(s)/service(s) on all nodes using the following procedure:

- Discovery of the cluster nodes
- Configure the Cloudera parcel or package repositories
- Install Hadoop, Cloudera Manager Agent (CMA) and Impala on all the cluster nodes.
- Install the Oracle JDK or Open JDK if it is not already installed across all the cluster nodes.
- Assign various services to nodes.
- Start the Hadoop services

#### Please see the <u>JAVA requirements</u> for CDP DC.

To install Cloudera Manager, follow these steps:

1. Update the repo files to point to local repository.

```
#rm -f /var/www/html/clouderarepo/*.repo
#cp /etc/yum.repos.d/c*.repo /var/www/html/clouderarepo/
```

2. Install the Oracle Java Development Kit on the Cloudera Manager Server host.

# ansible nodes -m shell -a "yum install -y java-1.8.0-openjdk-devel"

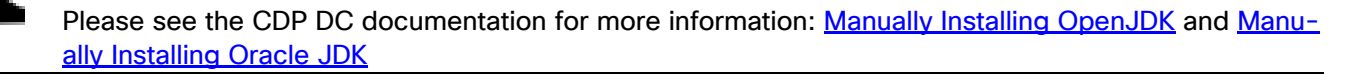

3. Install the Cloudera Manager Server packages either on the host where the database is installed, or on a host that has access to the database:

#yum install -y cloudera-manager-agent cloudera-manager-daemons cloudera-managerserver

## Set Up the Cloudera Manager Server Database

The Cloudera Manager Server Database includes a script that can create and configure a database for itself.

The script can:

- Create the Cloudera Manager Server database configuration file.
- (PostgreSQL) Create and configure a database for Cloudera Manager Server to use.
- (PostgreSQL) Create and configure a user account for Cloudera Manager Server.

The following sections describe the syntax for the script and demonstrate how to use it.

#### Prepare a Cloudera Manager Server External Database

To prepare a Cloudera Manager Server external database, follow these steps:

1. Run the scm\_prepare\_database.sh script on the host where the Cloudera Manager Server package is installed (rhel1) admin node:

```
# cd /opt/cloudera/cm/schema/
# ./scm_prepare_database.sh postgresql scm scm <password>
# ./scm_prepare_database.sh postgresql amon amon <password>
# ./scm_prepare_database.sh postgresql rman rman <password>
# ./scm_prepare_database.sh postgresql hue hue <password>
# ./scm_prepare_database.sh postgresql metastore hive <password>
# ./scm_prepare_database.sh postgresql oozie oozie<password>
# ./scm_prepare_database.sh postgresql das das <password>
# ./scm_prepare_database.sh postgresql ranger rangeradmin <password>
```

### Start the Cloudera Manager Server

To start the Cloudera Manager Server, follow these steps:

1. Start the Cloudera Manager Server:

#systemctl start cloudera-scm-server

- 2. Access the Cloudera Manager using the URL, <u>http://10.13.1.31:7180</u> to verify that the server is up.
- 3. Once the installation of Cloudera Manager is complete, install CDP DC 7 using the Cloudera Manager Web interface.

## Install Cloudera Data Platform Data Center (CDP DC 7)

To install the Cloudera Data Platform Data Center, follow these steps:

1. Log into the Cloudera Manager. Enter " admin" for both the Username and Password fields.

| admin       |
|-------------|
|             |
| Remember me |
| Sign In     |
|             |
|             |
|             |
|             |
|             |
|             |
|             |
|             |

2. Upload license file. Click Continue after successfully uploading license for CDP DC.

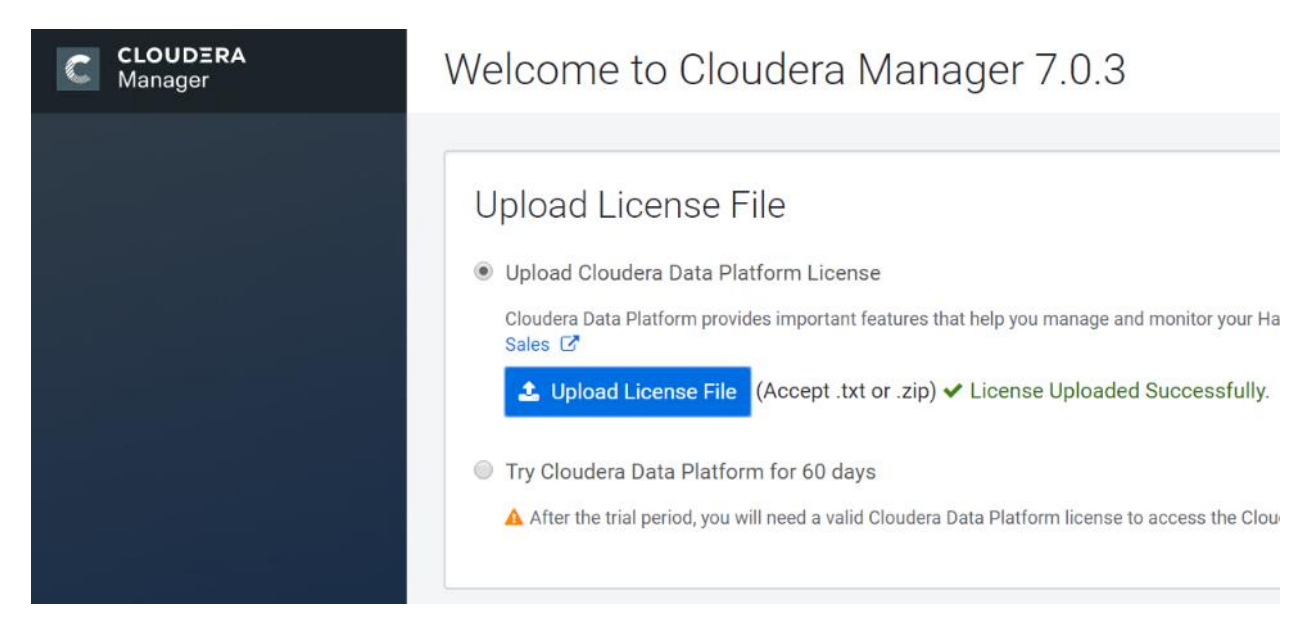

3. Click Continue on the Welcome screen.

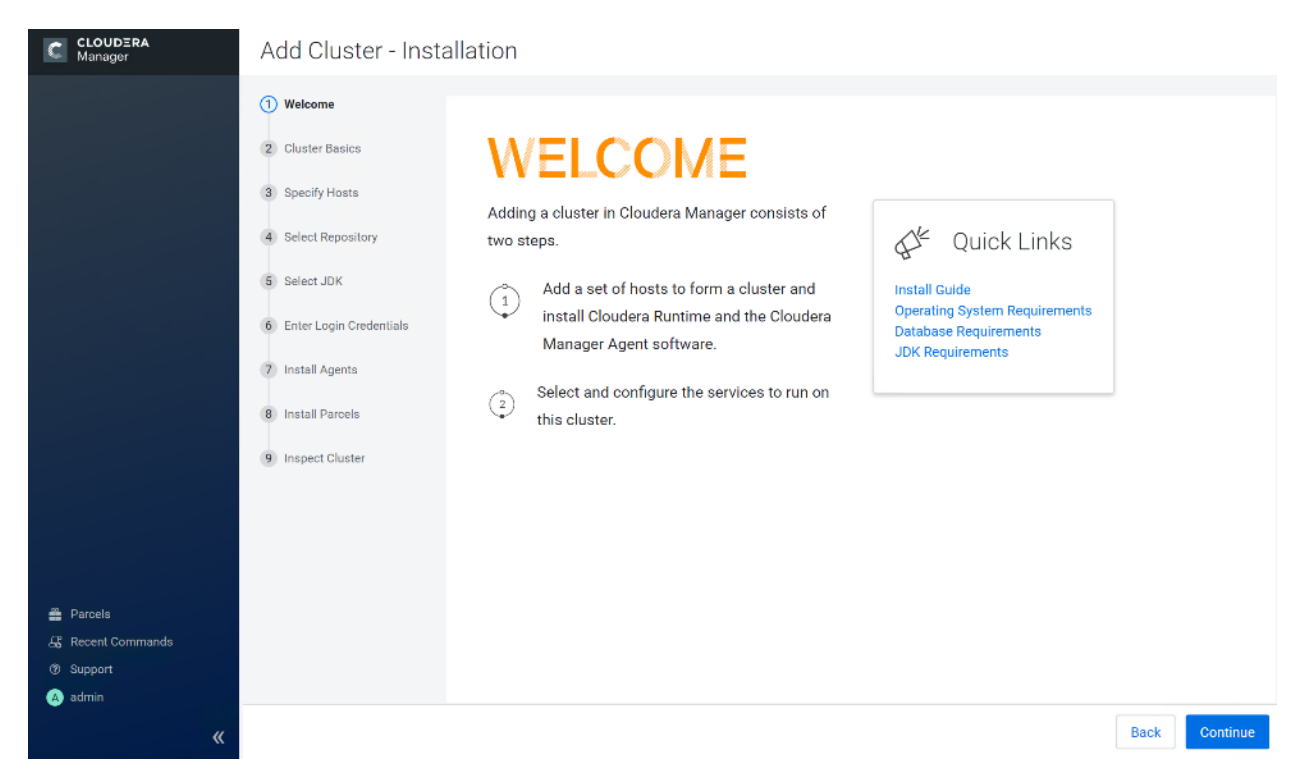

4. Enter name for the Cluster.

| CLOUDERA<br>Manager | Add Cluster - Insta                                                                                                    | allation                       |                                                                                                    |
|---------------------|----------------------------------------------------------------------------------------------------|--------------------------------|----------------------------------------------------------------------------------------------------|
| Manager             | <ul> <li>Add Cluster - Insta</li> <li>Welcome</li> <li>Cluster Basics</li> <li>Specify Hosts</li> <li>Select Repository</li> <li>Select JDK</li> <li>Enter Login Credentials</li> <li>Install Agents</li> <li>Install Parcels</li> <li>Inspect Cluster</li> </ul> | Cluster Basics<br>Cluster Name | CDIP-CDP-DC7         Image: CDIP-CDP-DC7         Image: CDIP-CD-DC7         Image: CDIP-CD-DC7         Image: CDIP-CD-DC7         Image: CDIP-CD-DC7         Image: CDIP-CD-DC7         Image: CDIP-CD-DC7         Image: CDIP-CD-DC7         Image: CDIP-CD-DC7         Image: CDIP-CD-DC7         Image: CDIP-CD-DC7         Image: CDIP-CD-DC7         Image: CDIP-CD-DC7 |
|                     |                                                                                                    |                                |                                                                                                    |

5. Specify the hosts that are part of the cluster using their IP addresses or hostname. The figure below shows a pattern that specifies the IP addresses range.

10.13.1.[31-58] or rhel[01-28].cdp.cisco.local

6. After the IP addresses or hostnames are entered, click Search.

| C CLOUDERA<br>Manager | Add Cluster - Insta                                                        | llation                                                                                              |                                                                                       |                                     |                                      |                                |
|-----------------------|----------------------------------------------------------------------------|----------------------------------------------------------------------------------------------------|---------------------------------------------------------------------------------------|-------------------------------------|--------------------------------------|--------------------------------|
|                       | <ul> <li>Welcome</li> <li>Cluster Basics</li> <li>Specify Hosts</li> </ul> | Specify Hosts           New Hosts         Currently Manage           Hosts should be specified using | ged Hosts (1)<br>g the same hostname (FQDP                                            | N) that they will iden              | tify themselves with.                |                                |
|                       | <ol> <li>Select Repository</li> <li>Select JDK</li> </ol>                  | Hostname                                                                                             | rhel[01-05].hdp3.cisco.lor<br>rhel[14-16].hdp3.cisco.lor<br>Hint: Search for hostname | cal<br>cal<br>s or IP addresses us  | ing patterns 🗖.                      |                                |
|                       | 6 Enter Login Credentials 7 Install Agents                                 | SSH Port:                                                                                            | 22 Search                                                                             |                                     |                                      |                                |
|                       | 8 Install Parcels     9 Inspect Cluster                                    | Click the first checkbox, hold do                                                                    | wn the Shift key and click th<br>Hostname (FODN)                                      | he last checkbox to :<br>IP Address | select a range.<br>Currently Managed | Result                         |
|                       |                                                                            | ✓ rhel01.hdp3.cisco.local                                                                            | rhel01                                                                                | 10.13.1.31                          | No                                   | Host was successfully scanned. |
|                       |                                                                            | rhel02.hdp3.cisco.local                                                                              | rhel02                                                                                | 10.13.1.32                          | No                                   | Host was successfully scanned. |
|                       |                                                                            | ✓ rhel03.hdp3.cisco.local                                                                            | rhei03                                                                                | 10.13.1.33                          | No                                   | Host was successfully scanned. |
|                       |                                                                            | rhei04.hdp3.cisco.local                                                                              | rhei04                                                                                | 10.13.1.34                          | No                                   | Host was successfully scanned. |
|                       |                                                                            | rhel05.hdp3.cisco.local                                                                              | rhel05                                                                                | 10.13.1.35                          | No                                   | Host was successfully scanned. |
| 📸 Parcels             |                                                                            | rhel14.hdp3.cisco.local                                                                              | rhel14                                                                                | 10.13.1.44                          | No                                   | Host was successfully scanned. |
| 🕼 Recent Commands     |                                                                            | rhel15.hdp3.cisco.local                                                                              | rhel15                                                                                | 10.13.1.45                          | No                                   | Host was successfully scanned. |
| @ Support             |                                                                            | rhel16.hdp3.cisco.local                                                                              | rhel16                                                                                | 10.13.1.46                          | No                                   | Host was successfully scanned. |
| 🔥 admin               |                                                                            |                                                                                                    |                                                                                       |                                     |                                      | 1 - B of B                     |
| «                     |                                                                            |                                                                                                    |                                                                                       |                                     |                                      | Back Continue                  |

7. Cloudera Manager will "discover" the nodes in the cluster. Verify that all desired nodes have been found and selected for installation.

# Edit the Cloudera Data Platform Data Center Parcel Settings to Use the CDP 7.0.3 Parcels

To edit the CDP DC Parcel settings, follow these steps:

1. Add custom repository path for Cloudera Manager local repository created.

| CLOUDERA<br>Manager | Add Cluster - Inst                           | allation                                                                                            |                                                                                                    |
|---------------------|----------------------------------------------|----------------------------------------------------------------------------------------------------|----------------------------------------------------------------------------------------------------|
|                     | Welcome     Cluster Basics     Specify Hosts | Select Reposito<br>Cloudera Manager                                                                 | Dry<br>r Agent<br>7 03 (#1635136) needs to be installed on all new bosts                                                                                                    |
|                     | (d) Select Repository                        | Repository Location                                                                                 | Public Cloudera Repository                                                                                                    |
|                     | 5 Select JDK                                 |                                                                                                    | Ensure the above version is listed in https://arcnive.cloudera.com/p/cm/ and that you have access to that repository.<br>Requires direct Internet access on all hosts.                                                                                                    |
|                     | 6 Enter Login Credentials                    |                                                                                                    | http://10.13.1.31/cloudera-repos/cm7/                                                                                                    |
|                     | 7 Install Agents                             |                                                                                                    | Example: http://LOCAL_SERVER/clouder.e-repos/cm7/7.0.3<br>Do not include operating system-specific paths in the URL. The path will be automatically derived.<br>Learn more at How to set up a outcom repositiony.                                                                                                    |
|                     | 8 Install Parcels                            | CDH and other so                                                                                    | ftware                                                                                                    |
|                     | 9 Inspect Cluster                            | Cloudera recommends th<br>on your cluster, automatir<br>packages on all hosts in y<br>capabilities. | e use of parcels for installation over packages, because parcels enable Cloudera Manager to easily manage the software<br>ig the deployment and upgrade of service binaries. Electing not to use parcels will require you to manually upgrade<br>your cluster when software updates are available, and will prevent you from using Cloudera Manager's rolling upgrade. |
|                     |                                              | Install Method                                                                                      | Use Parcels (Recommended)      Parcel Repositories & Network Settings     Other Parcel Configurations                                                                                                    |
|                     |                                              | Version                                                                                             | Versions that are too new for this version of Cloudera Manager (7.0.3) will not be shown.                                                                                                    |
| 🚆 Parcels           |                                              |                                                                                                    | Cloudera Runtime 7.0.3-1.cdh7.0.3.p0.1635019                                                                                                    |
| 🔏 Recent Commands   |                                              | Additional Parcels                                                                                  | ACCUMUL0 1.9.2-1.ACCUMUL06.1.0.p0.908695                                                                                                    |
| (2) Support         |                                              |                                                                                                    | ACCUMULO 1.7.2-5.5.0.ACCUMUL05.5.0.p0.8                                                                                                    |
| 🔊 admin             |                                              |                                                                                                    | None                                                                                                    |
| «                   |                                              |                                                                                                    | Back Continue                                                                                                    |

- 2. On the Cloudera Manager installation wizard, click Parcels.
- 3. Click Parcel Repositories and Network Settings.

| CLOUDERA<br>Manager                            | Parcels            |                    | Parcel Usage | Parcel Repositories & Network Settings | Other Parcel Configurations | Check for New Parcels |
|------------------------------------------------|--------------------|--------------------|--------------|----------------------------------------|-----------------------------|-----------------------|
| Search                                         | Location           | No clusters found. |              |                                        |                             |                       |
| <ul> <li>Hosts</li> <li>Diagnostics</li> </ul> | Available Remotely |                    |              |                                        |                             |                       |
| Audits                                         | Filters            |                    |              |                                        |                             |                       |
| OF Administration                              |                    |                    |              |                                        |                             |                       |

4. Click to remove the entire remote repository URLs and add the URL to the location where we kept the CDP DC 7.0.3 parcels i.e. <u>http://10.13.1.31/cloudera-repos/cdh7/7.0.3.0/parcels/</u>

| Parcel Repository & Network Settings                                                                                                    |                                                                                      |         |  |  |  |  |
|----------------------------------------------------------------------------------------------------|--------------------------------------------------------------------------------------|---------|--|--|--|--|
| Cloudera Manager checks the connection to the configured parcel repository URLs. A valid license is required to access most Cloudera parcel repositories.<br>> © 10/10 URL(s) - The repository was successfully accessed and the manifest downloaded and validated. (HTTP Status: 200) |                                                                                      |         |  |  |  |  |
| Remote Parcel Repository URLs                                                                                                    | http://10.13.1.31/cloudera-repos/cdh7/7.0.3.0/parcels/                               | 0       |  |  |  |  |
|                                                                                                    | O Undo                                                                               | - 1     |  |  |  |  |
| Enable Automatic Authentication for Cloudera<br>Repositories                                                                                                    | ×                                                                                    | 0       |  |  |  |  |
| HTTP authentication username override for<br>Cloudera Repositories                                                                                                    |                                                                                      | ?       |  |  |  |  |
| HTTP authentication password override for<br>Cloudera Repositories                                                                                                    |                                                                                      | 3       |  |  |  |  |
| Proxy Server                                                                                                    |                                                                                      | 1       |  |  |  |  |
| Proxy Port                                                                                                    |                                                                                      | 0       |  |  |  |  |
| Proxy User                                                                                                    |                                                                                      | •       |  |  |  |  |
|                                                                                                    | Reason for change: Modified Remote Parcel Repository URL: Close Save & Verify Config | uration |  |  |  |  |

- 5. Click Save Changes to finish the configuration.
- 6. Click Continue on the confirmation page.
- 7. For the method of installation, select the Use Parcels (Recommended) radio button.
- 8. For the CDP DC 7 version, select the Cloudera Runtime 7.0.3.1-cdh7.0.3.p0-1635019 radio button.
- 9. For the specific release of Cloudera Manager, select the Custom Repository radio button.
- 10. Enter the URL for the repository within the admin node. <u>http://10.13.1.50/clouderarepo/cloudera-manager</u> and click Continue.

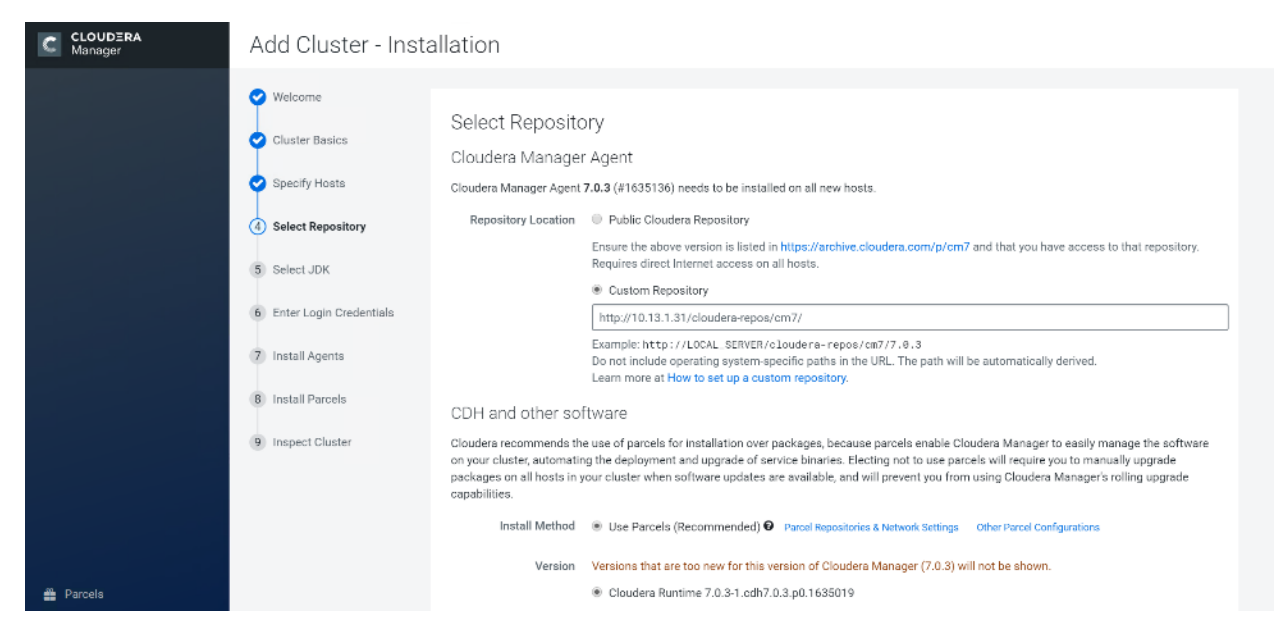

11. Select appropriate option for JDK.

| Velcome                                                      |                                                                                                    |
|--------------------------------------------------------------|----------------------------------------------------------------------------------------------------|
| Cluster Basics Specify Hosts Salact Based Based Forces       | Select JDK Select Version Cloudera Runtime 7.0 Supported JDK OpenJDK 8 or Oracle JDK 8 Version                                                                  |
| Select JDK     Enter Login Credentials                       | More details on supported JDK version.                                                                                                    |
| <ul><li>7 Install Agents</li><li>8 Install Parcels</li></ul> | Install a Cloudera-provided version of OpenJDK By proceeding, Cloudera will install a supported version of OpenJDK version 8.                                   |
| 9 Inspect Cluster                                            | Install a system-provided version of OpenJDK<br>By proceeding, Cloudera will install the default version of OpenJDK version 8 provided by the Operating System. |

## We selected the Manually Manager JDK option as shown in the screenshot above.

12. Provide SSH login credentials for the cluster and click Continue.

| CLOUDERA<br>Manager     | Add Cluster - Insta                                                                                                    | llation                                                                                                    |
|-------------------------|----------------------------------------------------------------------------------------------------|----------------------------------------------------------------------------------------------------|
| Manager Manager Manager | <ul> <li>Add Clustel - Illsta</li> <li>Welcome</li> <li>Cluster Basics</li> <li>Specify Hosts</li> <li>Select Repository</li> <li>Select JDK</li> <li>Enter Login Credentials</li> <li>Install Agents</li> <li>Install Parcels</li> <li>Inspect Cluster</li> </ul> | Incluin  Incluin  In |
| A admin                 |                                                                                                    | Back Continue                                                                                                    |

The installation of the local Cloudera repository and using parcels begins.

| CLOUDERA<br>Manager               | Add Cluster - Installation                                         |                                                                                      |                      |          |                                             |           |
|-----------------------------------|--------------------------------------------------------------------|--------------------------------------------------------------------------------------|----------------------|----------|---------------------------------------------|-----------|
|                                   | Welcome     Cluster Basics     Specify Hosts     Select Repository | Install Agents<br>Installation in progress.<br>0 of 8 host(s) completed successfully | . Abort Installation | Doorgage | Statur                                      |           |
|                                   | Select JDK                                                         | rhel01.hdp3.cisco.local                                                              | 10.13.1.31           | Flogress | C Installing clouders-manager-agent package | Details 🗖 |
|                                   | 7 Install Agents                                                   | rhel02.hdp3.cisco.local                                                              | 10.13.1.32           |          | C Installing cloudera-manager-agent package | Details 🗖 |
|                                   | 8 Install Parcels                                                  | rhel03.hdp3.cisco.local                                                              | 10.13.1.33           |          | C Installing cloudera-manager-agent package | Details 🗖 |
|                                   | 9 Inspect Cluster                                                  | rhelD4.hdp3.cisco.local                                                              | 10.13.1.34           |          | C Detecting Cloudera Manager Server         | Details 🗖 |
|                                   |                                                                    | rhelD5.hdp3.cisco.local                                                              | 10.13.1.35           |          | C Detecting Cloudera Manager Server         | Details 🗖 |
|                                   |                                                                    | rhel14.hdp3.cisco.local                                                              | 10.13.1.44           |          | C Detecting Cloudera Manager Server         | Details 🗖 |
| 🖀 Parcels                         |                                                                    | rhel15.hdp3.cisco.local                                                              | 10.13.1.45           |          | C Detecting Clouders Manager Server         | Details 🗖 |
| <br>B Recent Commands 1 Ø Support |                                                                    | rhel16.hdp3.cisco.local                                                              | 10.13.1.46           |          | C Detecting Cloudera Manager Server         | Details 🗖 |
| (A) admin                         |                                                                    |                                                                                      |                      |          |                                             |           |

| C CLOUDERA<br>Manager                                                                | Add Cluster - Installation                                                                                                    |
|--------------------------------------------------------------------------------------|----------------------------------------------------------------------------------------------------|
| <ul> <li>Parcels</li> <li>Recent Commands</li> <li>Support</li> <li>admin</li> </ul> | Welcome   Cluster Basics   Specify Hosts   Select Reportions   Select JDK   Enter Login Credentials   Install Agents   Install Parcels   Install Parcels |
| «                                                                                    | Back Continue                                                                                                    |

- 13. Run the inspect the hosts and network performance test through Cloudera Manager on which it has just performed the installation.
- 14. Review and verify the summary. Click Continue.

| CLOUDERA<br>Manager                                                   | Add Cluster - Inst                                                                                    | luster - Installation                                                                                                    |  |  |  |
|-----------------------------------------------------------------------|----------------------------------------------------------------------------------------------------|----------------------------------------------------------------------------------------------------|--|--|--|
|                                                                       | <ul> <li>Welcome</li> <li>Cluster Basics</li> <li>Specify Hosts</li> <li>Select Repository</li> </ul> | Inspect Cluster   You have created a new empty cluster: Clouders recommends that you run the following inspections. For accurate measurements, Clouders recommends that they are performed sequentially.  Inspect Network Performance |  |  |  |
|                                                                       | Select JDK                                                                                            | > Advanced Options You can use this tool to evaluate the network performance between hosts, such as ping latency.                                                                                                    |  |  |  |
|                                                                       | <ul> <li>Enter Login Credentials</li> <li>Install Agents</li> </ul>                                   | Ping Immout 10 Seconds<br>Amount of time after which the inspector reports a failure.<br>Ping Count 10                                                                                                    |  |  |  |
|                                                                       | Install Parcels                                                                                       | Number of times the inspector pings each host. Ping Packet Size 56 Bytes                                                                                                    |  |  |  |
|                                                                       | () inspect cluster                                                                                    | Size of the test packet sent when pinging the hosts. Status C Last Run in 3 minutes Duration 13.93s Show Inspector Results C Run Again More -                                                                                         |  |  |  |
|                                                                       |                                                                                                    | Inspect Hosts No issues were detected, review the inspector results to see what checks were performed.                                                                                                    |  |  |  |
| <ul> <li>Parcels</li> <li>Recent Commands</li> <li>Support</li> </ul> |                                                                                                    | Status 🔮 Last Run in 3 minutes Duration 10.29s Show Inspector Results 🗭 Run Again More +                                                                                                    |  |  |  |
| 🔺 admin 兴                                                             |                                                                                                    | Back Continue                                                                                                    |  |  |  |

15. Select services that need to be started on the cluster.

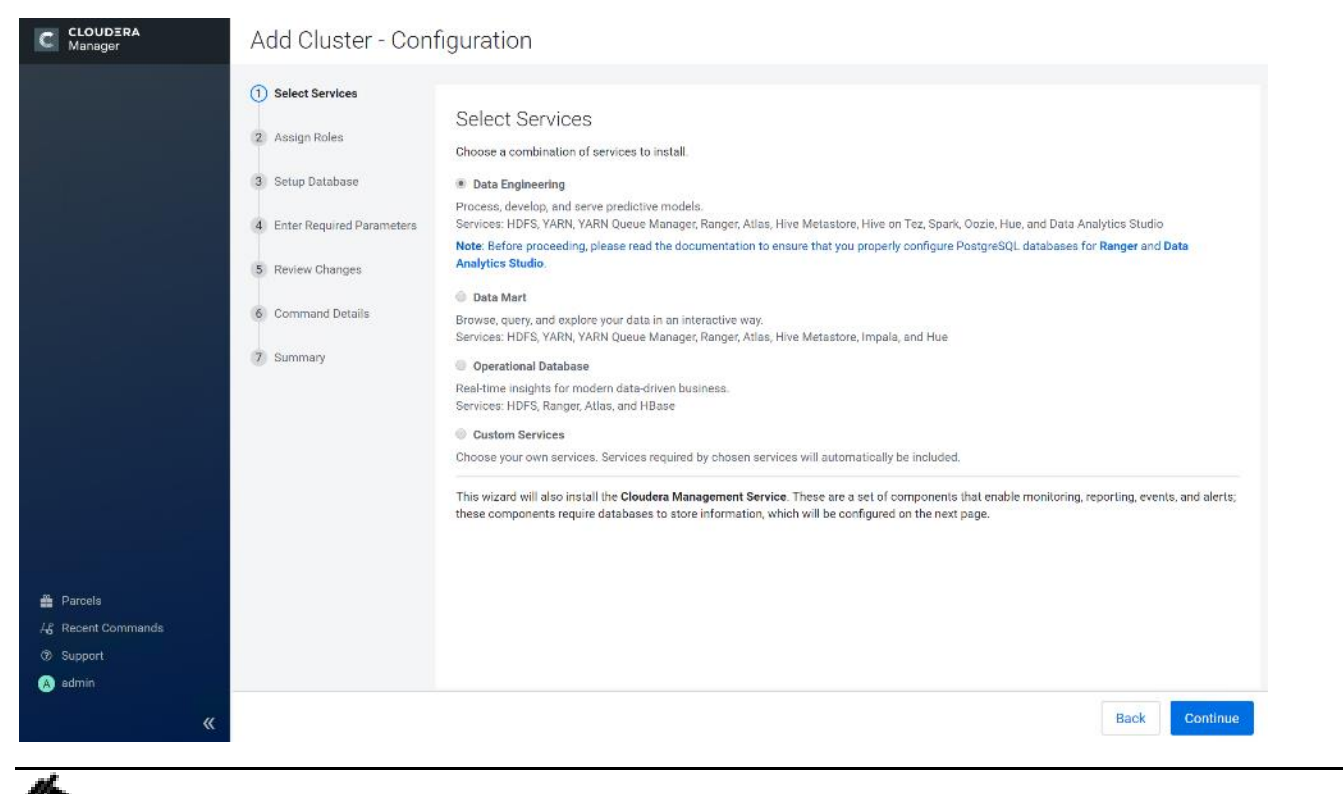

## We selected Custom Services for this study.

- 16. This is a critical step in the installation: Inspect and customize the role assignments of all the nodes based on your requirements and click Continue.
- 17. Reconfigure the service assignment to match Table 5

| Table 5 S | Service/Role | Assignment |
|-----------|--------------|------------|
|-----------|--------------|------------|

| Service Name         | Host                   |
|----------------------|------------------------|
| NameNode             | rhel01, rhel02 (HA)    |
| HistoryServer        | rhel01                 |
| JournalNodes         | rhel01, rhel02, rhel03 |
| ResourceManager      | rhel02, rhel03 (HA)    |
| Hue Server           | rhel02                 |
| HiveMetastore Server | rhel01                 |
| HiveServer2          | rhel02                 |
| HBase Master         | rhel02                 |
| Oozie Server         | rhel01                 |
| ZooKeeper            | rhel01, rhel02, rhel03 |
| DataNode             | rhel04 to rhel28       |

| Service Name                 | Host                                                                                  |
|------------------------------|---------------------------------------------------------------------------------------|
| NodeManager                  | rhel04 to rhel28                                                                      |
| RegionServer                 | rhel04 to rhel28                                                                      |
| Sqoop Server                 | rhel01                                                                                |
| Impala Catalog Server Daemon | rhel01                                                                                |
| Impala State Store           | rhel02                                                                                |
| Impala Daemon                | rhel04 to rhel28                                                                      |
| Solr Server                  | rhel04 (can be installed on all<br>hosts if needed, if there is a<br>search use case) |
| Spark History Server         | rhel01                                                                                |
| Spark Executors              | rhel04 to rhel28                                                                      |

# Figure 53 Assign Roles in Cloudera Manager; Cluster Creation Wizard Example

| CLOUDERA<br>Manager | Add Cluster - Conf                                                                                                   | figuration                                                                                                    |                                                                   |                                       |  |
|---------------------|----------------------------------------------------------------------------------------------------|----------------------------------------------------------------------------------------------------|-------------------------------------------------------------------|---------------------------------------|--|
|                     | <ul> <li>Select Services</li> <li>Assign Roles</li> <li>Setup Database</li> <li>Enter Required Parameters</li> </ul> | Assign Roles<br>You can customize the role assignments for your new cluster here, but if assignments are made incorrectly, such as assigning too many roles to a<br>single host, this can impact the performance of your services. Clouders does not recommend altering assignments unless you have specific<br>requirements, such as having pre-selected a specific host for a specific role.<br>You can also view the role assignments by host. View By Host |                                                                   |                                       |  |
|                     | 5 Review Changes                                                                                                    | 🏟 Data Analytics Studio                                                                                                    |                                                                   |                                       |  |
|                     | 6 Command Details                                                                                                    | Data Analytics Studio Webapp Server ×<br>rhel01.hdp3.clsco.local -                                                                                                    | Data Analytics Studio Eventprocessor ×<br>rhel01.hdp3.cisco.local |                                       |  |
|                     | 7 Summary                                                                                                    | In HBase                                                                                                    |                                                                   |                                       |  |
|                     |                                                                                                    | Master × 3 New                                                                                                    | HBase REST Server × 1 New                                         | HBase Thrift Server × 1 New           |  |
|                     |                                                                                                    | rhel[01-03].hdp3.cisco.local +                                                                                                    | rhel01.hdp3.cisco.local +                                         | rhel02.hdp3.cisco.local +             |  |
|                     |                                                                                                    | RegionServer × 5 New<br>Same As DataNode -                                                                                                    |                                                                   |                                       |  |
|                     |                                                                                                    | B HDFS                                                                                                    |                                                                   |                                       |  |
|                     |                                                                                                    | NameNode × 1 New                                                                                                    | SecondaryNameNode × 1 New                                         | Balancer × 1 New                      |  |
| Parcels             |                                                                                                    | rhel02.hdp3.cisco.local +                                                                                                    | rhel03.hdp3.cisco.local -                                         | rhel01.hdp3.cisco.local               |  |
| 🖧 Recent Commands   |                                                                                                    | B HttpFS                                                                                                    | NFS Gateway                                                       | DataNode × 5 New                      |  |
| Support             |                                                                                                    | Select hosts                                                                                                    | Select hosts                                                      | rhel[04-05, 14-16].hdp3.cisco.local 🕶 |  |
| (A) admin           |                                                                                                    |                                                                                                    |                                                                   |                                       |  |
| <b>«</b>            |                                                                                                    |                                                                                                    |                                                                   | Back Continue                         |  |

| C CLOUDERA<br>Manager | 😵 Hive                                                   |                                                               |                                                     |
|-----------------------|----------------------------------------------------------|---------------------------------------------------------------|-----------------------------------------------------|
|                       | 寝 Gateway × 8 New                                        | P Hive Metastore Server × 2 New                               | 😵 WebHCat Server × 1 New                            |
|                       | rhel[01-05, 14-16].hdp3.cisco.local                      | rhel[01, 03].hdp3.cisco.local 👻                               | rhel02.hdp3.cisco.local <del>×</del>                |
|                       | HiveServer2 × 2 New<br>rhel[01, 03].hdp3.cisco.local +   |                                                               |                                                     |
|                       | 😵 Hive on Tez                                            |                                                               |                                                     |
|                       | Gateway × 8 New<br>rhel(01-05, 14-16).hdp3.cisco.local ▼ | HiveServer2 × 2 New<br>rhel[01, 03].hdp3.cisco.local +        |                                                     |
|                       | e) Hue                                                   |                                                               |                                                     |
|                       | H Hue Server × 3 New<br>rhel[01-03].hdp3.cisco.local +   | Ht Load Balancer × 3 New<br>rhel[01-03].hdp3.cisco.local +    |                                                     |
|                       | 9 Impala                                                 |                                                               |                                                     |
|                       | Impala StateStore × 1 New     rhel02.hdp3.cisco.local ▼  | ↓ Impala Catalog Server × 1 New     rhel03.hdp3.cisco.local ▼ | Y Impala Daemon × 5 New     Same As DataNode ▼      |
|                       | 🛠 Key-Value Store Indexer                                |                                                               |                                                     |
|                       | 🐥 Lily HBase Indexer × 1 New                             |                                                               |                                                     |
| A Daraele             | rhel03.hdp3.cisco.local +                                |                                                               |                                                     |
| Parcels               |                                                          |                                                               |                                                     |
| C CLOUDERA<br>Manager | ⊖ Cloudera Management Service                            |                                                               |                                                     |
|                       | G Service Monitor × 1 New                                | G Activity Monitor × 1 New                                    | lost Monitor × 1 New                                |
|                       | rhel01.hdp3.cisco.local                                  | rhel01.hdp3.cisco.local +                                     | rhel01.hdp3.cisco.local                             |
|                       | Reports Manager × 1 New     rhel01.hdp3.cisco.local      | G Event Server × 1 New<br>rhel01.hdp3.cisco.local             | Alert Publisher × 1 New     rhel01.hdp3.cisco.local |
|                       | G Telemetry Publisher                                    |                                                               |                                                     |
|                       | Select a host                                            |                                                               |                                                     |
|                       | o Oozie                                                  |                                                               |                                                     |
|                       | Oozie Server × 1 New                                     |                                                               |                                                     |
|                       | rhel01.hdp3.cisco.local                                  |                                                               |                                                     |
|                       | 🧐 Solr                                                   |                                                               |                                                     |
|                       | 🥱 Solr Server × 1 New                                    |                                                               |                                                     |
|                       | rhel02.hdp3.cisco.local +                                |                                                               |                                                     |
|                       | 🎝 Spark                                                  |                                                               |                                                     |
|                       | A History Server × 1 New                                 | 🌴 Gateway 🗴 8 New                                             |                                                     |
|                       | rhel02.hdp3.cisco.local +                                | rhel[01-05, 14-16].hdp3.cisco.local                           |                                                     |
|                       | 👌 Tez                                                    |                                                               |                                                     |
| Parcels               | 🖢 Gateway × 8 New                                        |                                                               |                                                     |
| Support               | rhel[01-05, 14-16].hdp3.cisco.local                      |                                                               |                                                     |
| (A) admin             | III YARN                                                 |                                                               |                                                     |
| <b>«</b>              |                                                          |                                                               | Back Continue                                       |
|                       | W MADNI                                                  |                                                               |                                                     |
|                       | 🚆 YARN                                                   |                                                               |                                                     |
|                       | ResourceManager × 1 New                                  | JobHistory Server × 1 New                                     | NodeManager × 5 New Same As DataNode                |
|                       |                                                          |                                                               |                                                     |
| 🚔 Parcels             | 🐨 ZooKeeper                                              |                                                               |                                                     |
| R Recent Commands     | Server × 3 New                                           |                                                               |                                                     |
| @ Support             | meilu i-uaj.nopa.cisco.iocai 🔻                           |                                                               |                                                     |
| (A) admin             |                                                          |                                                               |                                                     |
| *                     |                                                          |                                                               | Back Continue                                       |

## Set Up the Database

The role assignment recommendation above is for clusters of up to 64 servers. For clusters larger than 64 nodes, use the high availability recommendation defined in Table 5

To set up the database, follow these steps:

- 1. In the Database Host Name sections use port 3306 for TCP/IP because connection to the remote server always uses TCP/IP.
- 2. Enter the Database Name, username and password that were used during the database creation stage earlier in this document.
- 3. Click Test Connection to verify the connection and click Continue.

|                   | Currently assigned to run on <b>rhel01</b>                                                                                                    | .hdp3.cisco.local.                                                                                                    |                                                                                                    |                                                                                |
|-------------------|----------------------------------------------------------------------------------------------------|----------------------------------------------------------------------------------------------------|----------------------------------------------------------------------------------------------------|--------------------------------------------------------------------------------|
| - Managar         | Туре                                                                                                    | Database Hostname *                                                                                                    | Database Name *                                                                                                    | Username *                                                                     |
|                   | MySQL *                                                                                                    | rhel01.hdp3.cisco.local                                                                                                    | oozie                                                                                                    | root                                                                           |
|                   | Password *                                                                                                    |                                                                                                    |                                                                                                    |                                                                                |
|                   |                                                                                                    |                                                                                                    |                                                                                                    |                                                                                |
|                   | Hive                                                                                                    |                                                                                                    |                                                                                                    | ✓ Successful                                                                   |
|                   | Туре                                                                                                    | Use JDBC URL Override                                                                                                    | Database Hostname *                                                                                                    | Database Name *                                                                |
|                   | MySQL *                                                                                                    | No *                                                                                                    | rhel01.hdp3.cisco.local                                                                                                    | metastore                                                                      |
|                   | Username *                                                                                                    | Password *                                                                                                    |                                                                                                    |                                                                                |
|                   | root                                                                                                    |                                                                                                    |                                                                                                    |                                                                                |
|                   | Hue                                                                                                    |                                                                                                    |                                                                                                    | ✓ Successful                                                                   |
|                   | Туре                                                                                                    | Database Hostname *                                                                                                    | Database Name *                                                                                                    | Username *                                                                     |
|                   | MySQL *                                                                                                    | rhel01.hdp3.cisco.local                                                                                                    | hue                                                                                                    | root                                                                           |
|                   | Password *                                                                                                    |                                                                                                    |                                                                                                    |                                                                                |
|                   |                                                                                                    |                                                                                                    |                                                                                                    |                                                                                |
|                   |                                                                                                    |                                                                                                    |                                                                                                    | Show Password                                                                  |
|                   |                                                                                                    |                                                                                                    |                                                                                                    | Test Connection                                                                |
|                   | Notes:                                                                                                    |                                                                                                    |                                                                                                    |                                                                                |
| 🚆 Parcels         | <ul> <li>The value in the Database Ho</li> <li>If the database is not running</li> <li>It is highly recommended that</li> <li>If a value in the JDBC URL file</li> </ul> | estname field must match the value yo<br>g on its default port, specify the port nu<br>it each database is on the same host a<br>id is provided, it will be used when est | u used for the hostname when creatin<br>umber using <b>host:port</b> in the <b>Database</b><br>is the corresponding role instance.<br>ablishing a connection to the databas | g the database.<br><b>Hostname</b> field.<br>e. This customized connection URL |
| B Recent Commands | will override Database Hostn                                                                                                    | ame, Type, and Database Name. Only                                                                                                    | some services currently support this.                                                                                                    |                                                                                |
| Support           | - Learn more                                                                                                    |                                                                                                    |                                                                                                    |                                                                                |
| (A) admin         |                                                                                                    |                                                                                                    |                                                                                                    |                                                                                |
| «                 |                                                                                                    |                                                                                                    |                                                                                                    | Back Continue                                                                  |

4. Enter required parameters for Data Analytics Studio.
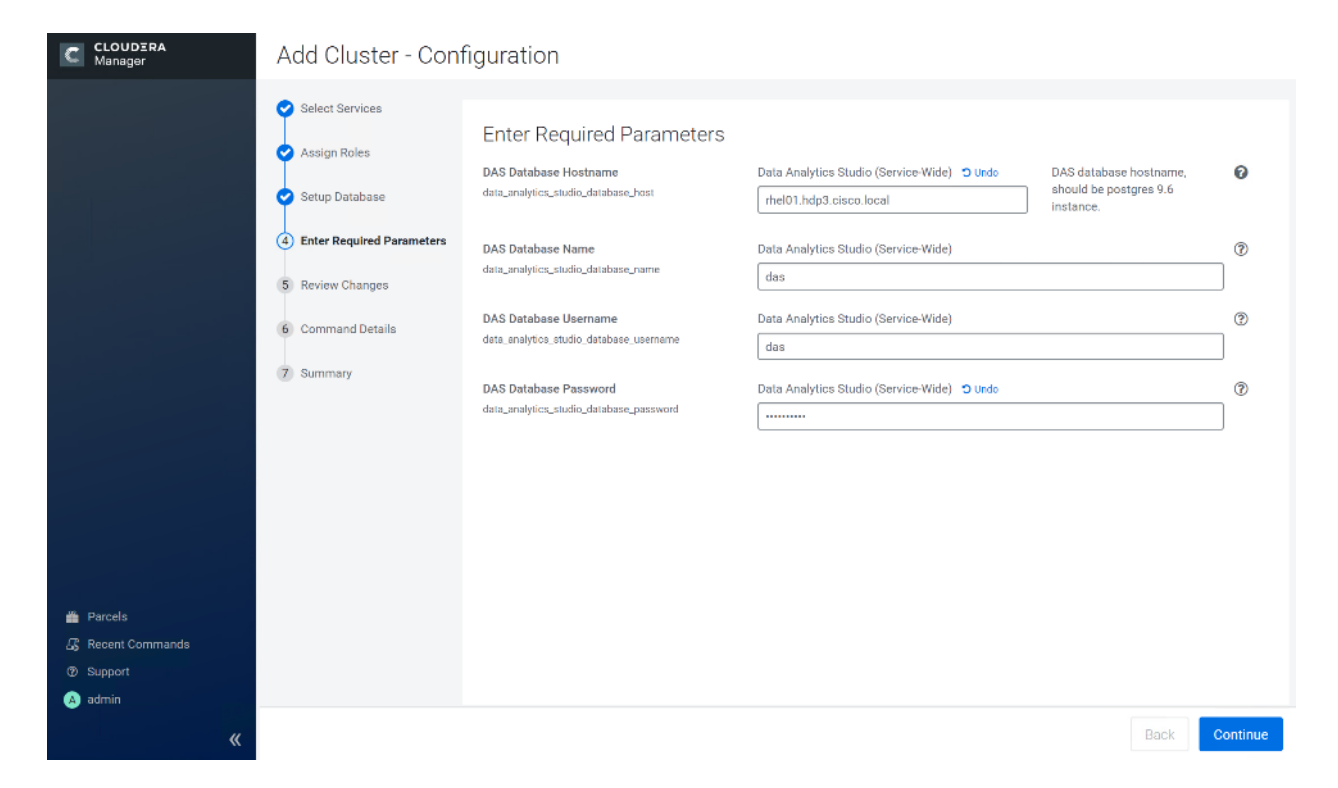

5. Review Data Analytics Studio (DAS) configuration.

| C CLOUDERA<br>Manager                                                 | Add Cluster - Configuration                               |                                                                                           |                                                                                                    |          |  |  |
|-----------------------------------------------------------------------|-----------------------------------------------------------|-------------------------------------------------------------------------------------------|----------------------------------------------------------------------------------------------------|----------|--|--|
|                                                                       | <ul> <li>Select Services</li> <li>Assign Roles</li> </ul> | Review Changes                                                                            | CDIP-CDP-DC7 > Data Analytics Studio (Service-Wide)                                                         | Ø        |  |  |
|                                                                       | Setup Database     Enter Required Parameters              | Astronos adultas adultas<br>DAS Database Hostname<br>data_analytics_studio_database_host  | CDIP-CDP-DC7 > Data Analytics Studio (Service-Wide) 🔦                                                       | 0        |  |  |
|                                                                       | 6 Command Details                                         | DAS Database Name<br>data_analytics_studio_database_name                                  | CDIP-CDP-DC7 > Data Analytics Studio (Service-Wide)<br>das                                                  | 0        |  |  |
|                                                                       | 7 Summary                                                 | DAS Database Username<br>data_analytics_studio_database_username<br>DAS Database Password | CDIP-CDP-DC7 > Data Analytics Studio (Service-Wide) das CDIP-CDP-DC7 > Data Analytics Studio (Service-Wide) | 0        |  |  |
|                                                                       |                                                           | data_analytics_studio_database_password<br>Hive Session Parameters                        | CDIP-CDP-DC7 > Data Analytics Studio (Service-Wide)                                                         | 0        |  |  |
|                                                                       |                                                           | das_hive_session_params Hive Secure Session Parameters das_hive_secure_session_params     | CDIP-CDP-DC7 > Data Analytics Studio (Service-Wide)                                                         | <br>     |  |  |
| <ul> <li>Parcels</li> <li>Recent Commands</li> <li>Support</li> </ul> |                                                           | Additional Eventprocessor Java Options<br>das_eventprocessor_java_opts                    | CDIP-CDP-DC7 > Data Analytics Studio Eventprocessor Default Group -Xmx4096m                                 | 0        |  |  |
| 🔉 admin 🔇                                                             |                                                           |                                                                                           | Back                                                                                                    | Continue |  |  |

6. Review and customize the configuration changes based on your requirements.

| CLOUDERA<br>Manager | Add Cluster - Configuration                                                                                          |                                                                                                    |                           |  |  |
|---------------------|----------------------------------------------------------------------------------------------------|----------------------------------------------------------------------------------------------------|---------------------------|--|--|
|                     | <ul> <li>Select Services</li> <li>Assign Roles</li> <li>Setup Database</li> <li>Enter Required Parameters</li> </ul> | First Run Command         Status <> Running       Context       CDIP-CDP-DC7 (2)       M       Abort <ul> <li>Completed 0 of 1 step(s).</li> <li>Show All Steps</li> <li>Show Only Failed Steps</li> <li>Show Only Running Steps</li> </ul> |                           |  |  |
|                     | 🕑 Review Changes                                                                                                    | <ul> <li>C Run a set of services for the first time</li> <li>1/15 steps completed.</li> </ul>                                                                                                    | Jan 15, 9:07:21 PM        |  |  |
|                     | 6 Command Details                                                                                                    | √ ○ Execute 10 steps in sequence 1/15 steps completed.                                                                                                    | Jan 15, 9:07:21 PM        |  |  |
|                     | 7 Summary                                                                                                    | <ul> <li>Ensuring that the expected software releases are<br/>installed on hosts.</li> </ul>                                                                                                    | Jan 15, 9:07:21 PM 5.01s  |  |  |
|                     |                                                                                                    | > O Execute 7 steps in parallel                                                                                                    | Jan 15, 9:07:26 PM 26.64s |  |  |
|                     |                                                                                                    | > O Execute 3 steps in parallel                                                                                                    | Jan 15, 9:07:53 PM 15.98s |  |  |
|                     |                                                                                                    | > () Execute 15 steps in parallel<br>1/15 steps completed.                                                                                                    | Jan 15, 9:08:09 PM        |  |  |
|                     |                                                                                                    | > ② Execute 8 steps in parallel                                                                                                    |                           |  |  |
|                     |                                                                                                    | > () Execute 3 steps in parallel                                                                                                    |                           |  |  |
| 🆀 Parcels           |                                                                                                    | > () Execute 2 steps in parallel                                                                                                    |                           |  |  |
| 🖧 Recent Commands 💶 |                                                                                                    | <ul> <li>Start Hive on Tez</li> </ul>                                                                                                    |                           |  |  |
| Support     submin  |                                                                                                    | <ul> <li>Start Data Analytics Studio</li> </ul>                                                                                                    |                           |  |  |
| «                   |                                                                                                    |                                                                                                    | Back Continue             |  |  |

7. Click Continue to start running the cluster services.

| CLOUDERA<br>Manager                                                                  | Add Cluster - Con                                                                                                    | figuration                                                                                                    |                                                   |                      |
|--------------------------------------------------------------------------------------|----------------------------------------------------------------------------------------------------|----------------------------------------------------------------------------------------------------|---------------------------------------------------|----------------------|
|                                                                                      | <ul> <li>Select Services</li> <li>Assign Roles</li> <li>Setup Database</li> <li>Enter Required Parameters</li> <li>Review Changes</li> </ul> | First Run Command         Status OFInished       Context CDIP-CDP-DC7 IIIIIIIIIIIIIIIIIIIIIIIIIIIIIIIIIIII                  | e, Solr, YARN, Key-Valu<br>e, Cloudera Management | Je Store<br>Service. |
|                                                                                      | 6 Command Details                                                                                                    | ♥ O Run a set of services for the first lime<br>Successfully executed command Upload Tez tar file to<br>HDFS on service Tez | Jan 15, 9:14:02 PM                                | 21.295               |
|                                                                                      | 7 Summary                                                                                                    | ✓ ● Execute 2 steps in sequence<br>Successfully executed command Upload Tez tar<br>file to HDFS on service Tez              | Jan 15, 9:14:02 PM                                | 21.27s               |
|                                                                                      |                                                                                                    | O Ensuring that the expected software releases are<br>installed on hosts.                                                   | Jan 15, 9:14:02 PM                                | 5.01s                |
|                                                                                      |                                                                                                    | > S Execute 1 steps in sequence                                                                                             | Jan 15, 9:14:07 PM                                | 16.27s               |
| <ul> <li>Parcels</li> <li>Recent Commands</li> <li>Support</li> <li>admin</li> </ul> |                                                                                                    |                                                                                                    |                                                   |                      |
| «                                                                                    |                                                                                                    |                                                                                                    | Back                                              | Continue             |

8. Hadoop services are installed, configured, and now running on all the nodes of the cluster. Click Finish to complete the installation.

| CLOUDERA<br>Manager             | Add Cluster - Con                                                                                                    | figuration  |  |
|---------------------------------|----------------------------------------------------------------------------------------------------|-------------|--|
| Parcels                         | <ul> <li>Select Services</li> <li>Assign Roles</li> <li>Setup Database</li> <li>Enter Required Parameters</li> <li>Review Changes</li> <li>Command Details</li> <li>Summary</li> </ul> | Summary     |  |
| 용 Recent Commands<br>(한 Support |                                                                                                    |             |  |
| A admin                         |                                                                                                    |             |  |
| «                               |                                                                                                    | Back Finish |  |

9. Cloudera Manager now displays the status of all Hadoop services running on the cluster.

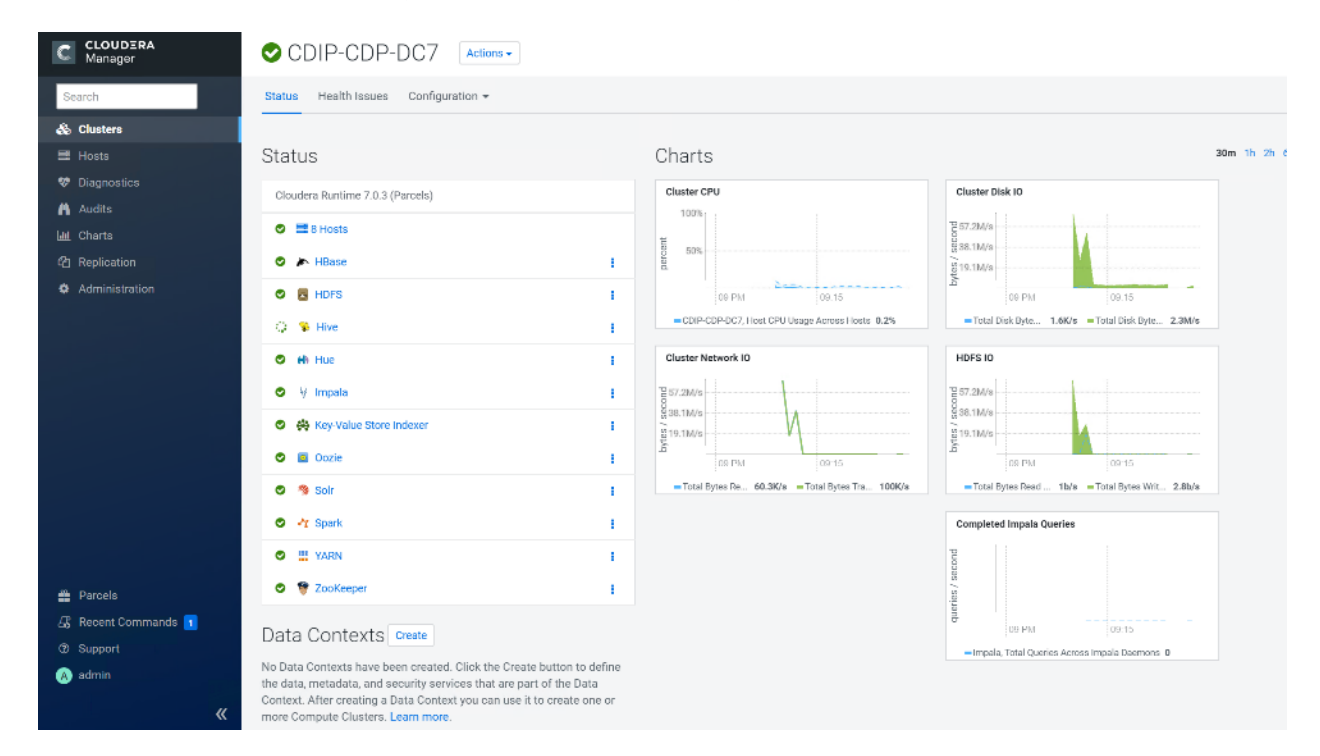

#### Scale the Cluster

The role assignment recommendation above is for cluster with at least 64 servers and in High Availability. For smaller cluster running without High Availability the recommendation is to dedicate one server for NameNode and a second server for secondary name node and YARN Resource Manager. For larger clusters larger than 28 nodes

the recommendation is to dedicate one server each for name node, YARN Resource Manager and one more for running both NameNode (High Availability) and Resource Manager (High Availability) as in the table (no Secondary NameNode when in High Availability).

#### For production clusters, it is recommended to set up NameNode and Resource manager in High Availability mode.

This implies that there will be at least 3 master nodes, running the NameNode, YARN Resource manager, the failover counter-part being designated to run on another node and a third node that would have similar capacity as the other two nodes.

All the three nodes will also need to run zookeeper and quorum journal node services. It is also recommended to have a minimum of 7 DataNodes in a cluster. Please refer to the next section for details on how to enable HA.

#### Enable High Availability

#### Setting up High Availability is done after the Cloudera Installation is completed.

#### HDFS High Availability

The HDFS High Availability feature provides the option of running two NameNodes in the same cluster, in an Active/Passive configuration. These are referred to as the Active NameNode and the Standby NameNode. Unlike the Secondary NameNode, the Standby NameNode is a hot standby, allowing a fast failover to a new NameNode in case that a machine crashes, or a graceful administrator-initiated failover for the purpose of planned maintenance. There cannot be more than two NameNodes.

For more information go to: <u>https://docs.cloudera.com/content/www/en-us/documentation/enterprise/6/6.3/PDF/cloudera-administration.pdf</u>

#### Set Up HDFS High Availability

The Enable High Availability workflow leads through adding a second (standby) NameNode and configuring JournalNodes. During the workflow, Cloudera Manager creates a federated namespace. To set up HDFS High Availability, follow these steps:

1. Log into the admin node (rhel01) and create the Edit directory for the JournalNode:

```
# ansible namenodes -m shell -a "mkdir -p /data/disk1/namenode-edits"
# ansible namenodes -m shell -a "chmod 77 /data/disk1/namenode-edits"
```

- 2. Log into the Cloudera manager and go to the HDFS service.
- 3. Select Actions> Enable High Availability. A screen showing the hosts that are eligible to run a standby NameNode and the JournalNodes displays.

| CLOUDERA<br>Manager          | CDIP-CDP-DC7                                                                                               |                                                                                                  |                                                                                           |
|------------------------------|----------------------------------------------------------------------------------------------------|--------------------------------------------------------------------------------------------------|-------------------------------------------------------------------------------------------|
| Search                       | 🗢 🗟 HDFS 🛛 🗛                                                                                               |                                                                                                  | K 30 minutes preceding Jan 16                                                             |
| Clusters                     | Status Instances C Storp                                                                                   | r Charts Library Cache Statistics Audits NameNode V                                              | Web UI 🕜 Quick Links 🗸                                                                    |
| Audits                       | HDFS Summary Rolling Restart                                                                               | Charts                                                                                           | 30m 1h 2h 6i                                                                              |
| luit Charts<br>연 Replication | Configured Capacity Add Role Instances                                                                     | HDFS Capacity @                                                                                  | Total Bytes Read Across DataNodes @                                                       |
| Administration               | Health Tests Rename                                                                                        | Trigger § 90.9T                                                                                  | 9<br>8<br>9<br>9                                                                          |
|                              | DataNode Health Enter Maintenance Mode     Healthy DataNode: 5. 0                                          | 10:45         11 AM           cent         =Configured Capa         195T         =HDFS Used 6.4G | 10.45 11 AM                                                                               |
|                              | healthy: 100.00%. Perc Rebalance                                                                           | Non-HDPS Used 0                                                                                  | IDFS, Total Bytes Read Across DataNodes 1b/s  Total Blacks Band Across DataNodes 0        |
|                              | © Erseure Coding Policy<br>Test disabled by user. 1<br>supports all the enable<br>Finalize Rolling Upgrade | ress.                                                                                            | 1000 HIGH HESO ACTOS: USINODE: €                                                          |
|                              | Status Summar Download Client Configuration                                                                | 10.45 11 AM<br>HDPS, Total Dytes Written Across DataNodes 2.8b/s                                 | 10.45     11 AM     10.45     11 AM     10 IDF 8, Total Blocks Read Across DataNades 0.02 |
|                              | Balancer Enable High Availability                                                                          |                                                                                                  |                                                                                           |
| Parcels                      | DataNode Roll Edits                                                                                        | Total Blocks Written Across DataNodes @                                                          | Total Transceivers Across DataNodes @                                                     |
| AB Recent Commands           | NameNode Set up HDFS Data At Rest Encryp                                                                   | viion 0.3                                                                                        | 40<br>12<br>13                                                                            |
| @ support                    | SecondaryNameNode 📀 1 Good Health                                                                          |                                                                                                  | 20<br>E                                                                                   |
| admini                       | Hosts Ø 7 Good Health                                                                                      | 10.45 11 AM                                                                                      | 10.45 11 AM                                                                               |
| <b>«</b>                     |                                                                                                    | <ul> <li>HDFS, Total Blocks Written Across DataNodes 0.05</li> </ul>                             | <ul> <li>HDFS, Total Transceivers Across DataNodes 46</li> </ul>                          |

4. Specify a name for the nameservice or accept the default name nameservice1 and click Continue.

| CLOUDERA<br>Manager | Enable High Availability for HDFS                                                                                                    |
|---------------------|----------------------------------------------------------------------------------------------------|
|                     | <ul> <li>Getting Started</li> <li>Assign Roles</li> <li>Getting Started</li> <li>Assign Roles</li> <li>Review Changes</li> <li>Command Details</li> <li>Final Steps</li> </ul> Nameservice Name * nameservice1 or provide another name in Nameservice Name. |

- 5. In the NameNode Hosts field, click Select a host. The host selection dialog displays.
- 6. Check the checkbox next to the hosts (rhel2) where the standby NameNode is to be set up and click OK.
- 7. In the JournalNode Hosts field, click Select hosts. The host selection dialog displays.
- 8. Check the checkboxes next to an odd number of hosts (a minimum of three) to act as JournalNodes and click OK. We used the same nodes for the Zookeeper nodes.
- 9. Click Continue.

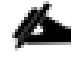

The standby NameNode cannot be on the same host as the active NameNode, and the host that is chosen should have the same hardware configuration (RAM, disk space, number of cores, and so on) as the active NameNode.

| CLOUDERA<br>Manager | Enable High Availabili                                                                  | ty for HDFS                                        |                                                                                                    |
|---------------------|-----------------------------------------------------------------------------------------|----------------------------------------------------|----------------------------------------------------------------------------------------------------|
|                     | Getting Started     Assign Roles     Review Changes     Command Details     Final Steps | SSIGN Roles<br>NameNode Hosts<br>JournalNode Hosts | rhel02.hdp3.cisco.local (C         rhel03.hdp3.cisco.local         rhel[01-03].hdp3.cisco.local         We recommend that JournalNodes be hosted on machines of similar hardware specifications as the NameNodes. The hosts of NameNodes and the ResourceManager are generally good options. You must have a minimum of three and an odd number of JournalNodes. |

10. In the JournalNode Edits Directory property, enter a directory location created earlier in step 1 for the Journal-Node edits directory into the fields for each JournalNode host.

| C   | CLOUDERA<br>Manager      | Getting Started    | Review Changes                                                                                  |                              |                                                                                    |                                                                                                    |  |  |  |
|-----|--------------------------|--------------------|-------------------------------------------------------------------------------------------------|------------------------------|------------------------------------------------------------------------------------|----------------------------------------------------------------------------------------------------|--|--|--|
|     |                          | Assign Roles       | Set the following configuration values for your new role(s). Required values are marked with *. |                              |                                                                                    |                                                                                                    |  |  |  |
|     |                          | (3) Review Changes | Parameter                                                                                       | Group 😡                      | Value                                                                              | Description                                                                                                    |  |  |  |
|     |                          | 4 Command Details  | Service HDFS                                                                                    |                              |                                                                                    |                                                                                                    |  |  |  |
|     |                          | 5 Final Steps      | NameNode Data<br>Directories*<br>dfs.namenode.name.dir                                          | rhel02                       | /data/disk1/dfs/nn<br>Inherited from: NameNode Default<br>Group                    | Determines where on the local file system the NameNode should<br>store the name table (fsimage). For redundancy, enter a comma-<br>delimited list of directories to replicate the name table in all of the |  |  |  |
|     |                          |                    |                                                                                                 | rhel03                       | /data/disk1/dfs/nn<br>Inherited from: NameNode Default<br>Group                    | directories. Typical values are /data/N/dfs/nn where N=1, 3.                                                                                                    |  |  |  |
|     |                          |                    | JournalNode Edits<br>Directory*                                                                 | rhel01                       | /data/disk1/namenode-ed<br>Reset to empty default value                            | Directory on the local file system where NameNode edits are written.                                                                                                    |  |  |  |
|     |                          |                    | dfs.journalnode.edits.dir                                                                       | rhel02                       | /data/disk1/namenode-ed<br>Reset to empty default value                            |                                                                                                    |  |  |  |
|     |                          |                    |                                                                                                 | rhel03                       | /data/disk1/namenode-ed<br>Reset to empty default value                            |                                                                                                    |  |  |  |
|     |                          |                    | Extra Options                                                                                   |                              |                                                                                    |                                                                                                    |  |  |  |
|     |                          |                    | <ul> <li>Force initialize the Zo</li> <li>Clear any existing dat</li> </ul>                     | oKeeper ZN<br>a present in   | ode for autofailover. Any previous ZNo<br>name directories of Standby NameNo       | ode used for this nameservice will be overwritten.<br>ode.                                                                                                    |  |  |  |
|     | arcels<br>ecent Commands |                    | Make sure you have back                                                                         | ed up any e                  | xisting data in the name directories of                                            | f Standby NameNode.                                                                                                    |  |  |  |
|     | upport                   |                    | <ul> <li>Clear any existing dat</li> <li>Make sure you have back</li> </ul>                     | a present in<br>ted up any e | the JournalNode edits directory for th<br>xisting data in the edits directory on a | nis nameservice.<br>Il hosts running JournalNodes.                                                                                                    |  |  |  |
| 🔺 a | dmin                     |                    |                                                                                                 |                              | -                                                                                  |                                                                                                    |  |  |  |
|     | «                        |                    |                                                                                                 |                              |                                                                                    | Back Continue                                                                                                    |  |  |  |
|     |                          |                    |                                                                                                 |                              |                                                                                    |                                                                                                    |  |  |  |

- The directories specified should be empty and must have the appropriate permissions.
- 11. Extra Options: Decide whether Cloudera Manager should clear existing data in ZooKeeper, Standby NameNode, and JournalNodes. If the directories are not empty (for example, re-enabling a previous HA configuration), Cloudera Manager will not automatically delete the contents—select to delete the contents by keeping the default checkbox selection. The recommended default is to clear the directories.

If you choose not to configure any of the extra options, the data should be in sync across the edits directories of the JournalNodes and should have the same version data as the NameNodes.

12. Click Continue.

13. Cloudera Manager executes a set of commands that will stop the dependent services, delete, create, and configure roles and directories as appropriate, create a nameservice and failover controller, and restart the dependent services and deploy the new client configuration.

| CLOUDERA<br>Manager                          | Enable High Availa                                                      | bility for HDFS                                                                                                    |                                     |                     |          |
|----------------------------------------------|-------------------------------------------------------------------------|----------------------------------------------------------------------------------------------------|-------------------------------------|---------------------|----------|
|                                              | Getting Started     Assign Roles     Review Changes     Gommand Details | Enable High Availability Command<br>Status • Finished Context HDFS •                                                                                                  | O 10.1m<br>r<br>ng Steps            |                     |          |
|                                              | 5 Final Steps                                                           | <ul> <li>Check that name directories for the new Standby NameNode either<br/>do not exist or are writable and empty. Can optionally clear<br/>directories.</li> </ul> | rhel03,hdp3.cisco.local             | Jan 16, 11:15:04 AM | 5.82s    |
|                                              |                                                                         | Check that edits directories for the nameservice either do not exist<br>or are writable and empty. Can optionally clear directories.                                  |                                     | Jan 16, 11:15:10 AM | 5.88s    |
|                                              |                                                                         | > 🧭 Stop hdfs and its dependent services                                                                                                    | CDIP-CDP-DC7                        | Jan 16, 11:15:16 AM | 2.8m     |
|                                              |                                                                         | > O Creating roles to enable High Availability.                                                                                                    |                                     | Jan 16, 11:18:06 AM | 27ms     |
|                                              |                                                                         | <ul> <li>Deleting the SecondaryNameNode role. The checkpoint directories<br/>of the SecondaryNameNode will not be deleted.</li> </ul>                                 |                                     | Jan 16, 11:18:06 AM | 19ms     |
|                                              |                                                                         | Configuring NameNodes and the HDFS service to enable High<br>Availability.                                                                                            |                                     | Jan 16, 11:18:06 AM | 2ms      |
| 📸 Parcels                                    |                                                                         | > 📀 Initializing High Availability state in ZooKeeper.                                                                                                    | ☑ Failover Controller<br>(rhel02) ☑ | Jan 16, 11:18:06 AM | 21.94s   |
| 🕼 Recent Commands                            |                                                                         | > 🔿 Starting the JournalNodes.                                                                                                    |                                     | Jan 16, 11:18:28 AM | 24.7s    |
| <ul> <li>Ø Support</li> <li>admin</li> </ul> |                                                                         | Formatting the name directories of the current NameNode. If the name directories are not empty, this is expected to fail.                                             | 🖉 NameNode (rhei02) 🖉               | Jan 16, 11:18:52 AM | 22.68s   |
| «                                            |                                                                         |                                                                                                    |                                     | Bac                 | Continue |

#### Formatting the name directory is expected to fail, if the directories are not empty.

14. In the next screen additional steps are suggested by the Cloudera Manager to update the Hue and Hive metastore. Click Finish.

| CLOUDERA<br>Manager | Enable High Availability for HDFS                                                                                               |                                                                                                    |  |  |  |
|---------------------|----------------------------------------------------------------------------------------------------|----------------------------------------------------------------------------------------------------|--|--|--|
|                     | <ul> <li>Getting Started</li> <li>Assign Roles</li> <li>Review Changes</li> <li>Command Details</li> <li>Final Steps</li> </ul> | Final Steps Successfully enabled High Availability. The following manual steps must be performed after completing this wizard: Configure the HDFS Web Interface Role of Hue service(s) <b>Hue</b> to be an HTTPFS role instead of a NameNode. Documentation C For each of the Hive service(s) <b>Hue</b> , stop the Hive service, back up the Hive Metastore Database to a persistent store, run the service command "Update Hive Metastore NameNodes", then restart the Hive services. |  |  |  |

The following subsections explain configuring Hue and Hive for High Availability as needed.

#### Configure Hive Metastore to Use HDFS High Availability

To configure the Hive Megastore to use HDFS High Availability, follow these steps:

- 1. Go the Hive service.
- 2. Select Actions > Stop.

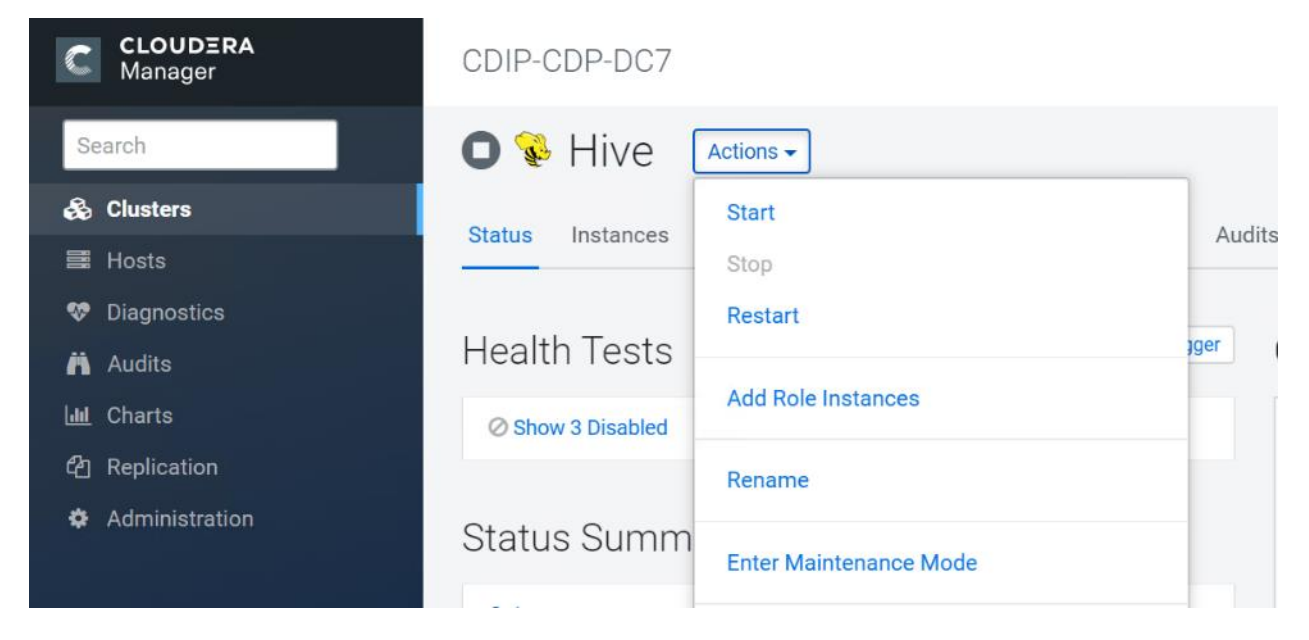

- 3. Click Stop to confirm the command.
- 4. Back up the Hive Metastore Database (if any existing data is present).
- 5. Select Actions> Update Hive Metastore NameNodes and confirm the command.

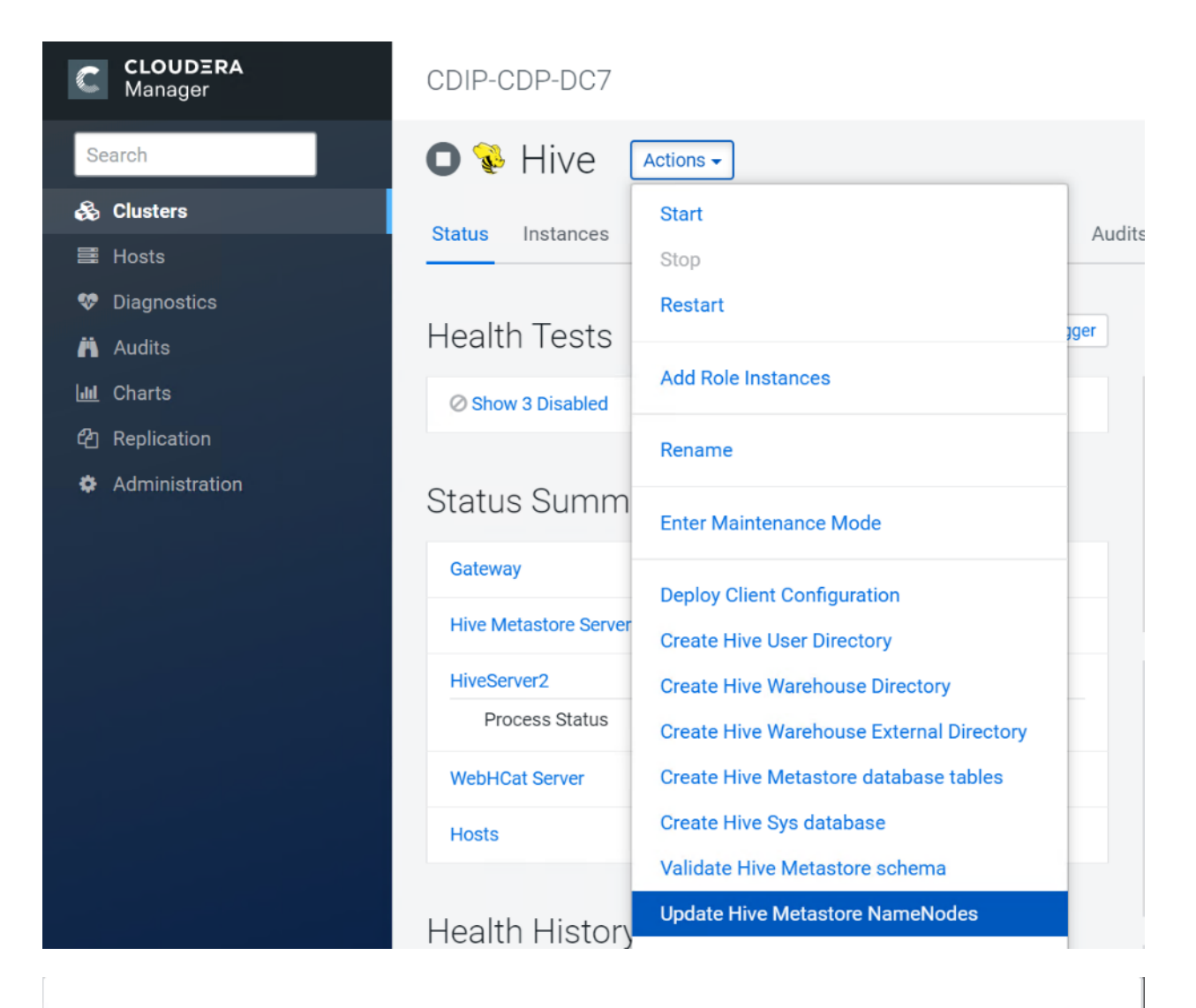

# Update Hive Metastore NameNodes

Are you sure you want to run the **Update Hive Metastore NameNodes** command on the service **Hive**?

A Back up the Hive Metastore Database before running this command. If using Impala, after running this command you must either restart Impala or execute an 'invalidate metadata' query.

Cancel

Update Hive Metastore NameNodes

Х

- 6. Select Actions> Start.
- 7. Restart the Hue and Impala services if stopped prior to updating the Metastore.

### Configure Hue to Work with HDFS High Availability

To configure Hue to work with HDFS High Availability, follow these steps:

- 1. Go to the HDFS service.
- 2. Click the Instances tab.
- 3. Click Add Role Instances.

| CLOUDERA<br>Manager                             | CDIP-CDP-DC7                     |                        |                                 |                             |                    |                                              |
|-------------------------------------------------|----------------------------------|------------------------|---------------------------------|-----------------------------|--------------------|----------------------------------------------|
| Search                                          | 🗸 🖪 HDFS 🛛 🗛                     |                        |                                 |                             |                    |                                              |
| 🗞 Clusters                                      | Status Instances Configuration C | ommands File Browser   | Charts Library Cache Statistics | Audits Web UI + Quick Links | 5 ¥                |                                              |
| <ul> <li>Diagnostics</li> <li>Audits</li> </ul> | Q Bearch                         |                        |                                 | Filters                     |                    | Lest Updated: Jan 16, 6:16:02 PM PST         |
| 네 Charts<br>약] Replication                      | Filters                          | Actions for Selected + |                                 | Migrate Ro                  | Add Role Instances | Federation and High Availability Role Groups |
| <ul> <li>Administration</li> </ul>              | ✓ STATUS                         | Status Role            | Type I State                    | Hostname                    | Commission State   | Role Group                                   |
|                                                 | None 1                           | Nam                    | neNode (Active) Started         | rhel02.hdp3.cisco.local     | Commissioned       | NameNode Default Group                       |
|                                                 | Good Health 12                   | Nam                    | eNode (Standby) Started         | rhel03.hdp3.cisco.local     | Commissioned       | NameNode Default Group                       |

- 4. Select the text box below the HttpFS field. The Select Hosts dialog displays.
- 5. Select the host on which to run the role and click OK.
- 6. Click Continue.
- 7. Check the checkbox next to the HttpFS role and select Actions for Selected> Start.

| CLOUDERA<br>Manager | Add Role Instances to HDFS                               |                                                                                                    |                                             |                                   |  |  |
|---------------------|----------------------------------------------------------|----------------------------------------------------------------------------------------------------|---------------------------------------------|-----------------------------------|--|--|
|                     | <ol> <li>Assign Roles</li> <li>Review Changes</li> </ol> | Assign Roles<br>You can specify the role assignments for your r<br>You can also view the role assignments by hos | new roles here.<br>t. View By Host          |                                   |  |  |
|                     |                                                          | S Gateway<br>Select hosts                                                                                        | HttpFS × 1 New<br>rheI03.hdp3.cisco.local + | SecondaryNameNode<br>Select hosts |  |  |
|                     |                                                          | RFS Galeway<br>Select hosts                                                                                      | SournalNode × 3<br>Select hosts             | NameNode × 2<br>Select hosts      |  |  |
|                     |                                                          | S Failover Controller × 2<br>Select hosts                                                                        | B DataNode × 5<br>Select hosts +            |                                   |  |  |

| CLOUDERA<br>Manager                             | CDIP-CDP-DC7                   |                   |                      |                  |                          |                          |                                              |
|-------------------------------------------------|--------------------------------|-------------------|----------------------|------------------|--------------------------|--------------------------|----------------------------------------------|
| Search                                          | 🛇 🖪 HDFS 🛛 Actions 🗸           |                   |                      |                  |                          |                          |                                              |
| 🕉 Clusters                                      | Status Instances Configuration | Commands File Br  | owser Charts Library | Cache Statistics | Audits Web UI + Quick Li | nica +                   |                                              |
| <ul> <li>Diagnostics</li> <li>Audits</li> </ul> | Q Search                       | 1                 |                      |                  | Filters                  |                          | Last Updated: Jan 16, 6:17:36 PM PST         |
| 네 Charts 현 Replication                          | Filters                        | Actions for Selec | ted (1) +            |                  | Migrate                  | Roles Add Role Instances | Federation and High Availability Role Groups |
| Administration                                  | ✓ STATUS                       | Status .          | Rale Type            | State            | Hostname                 | Commission State         | Role Group                                   |
|                                                 | None 1                         | ⊻ O               | HttpFS               | Stopped          | rhei03.hdp3.cisco.local  | Commissioned             | HttpFS Default Group                         |
|                                                 | Good Health 12<br>Stopped 1    | 1 · · · ·         | Balancer             | N/A              | rhel01.hdp3.cisco.local  | Dommissioned             | Balancer Default Group                       |
|                                                 | > COMMISSION STATE             |                   | NameNode (Active)    | Started          | rhel02.hdp3.cisco.local  | Commissioned             | NameNode Default Group                       |
|                                                 | > MAINTENANCE MODE             |                   | NameNode (Standby)   | Started          | rhel03.hdp3.cisco.local  | Commissioned             | NameNode Default Group                       |

- 8. After the command has completed, go to the Hue service.
- 9. Click the Configuration tab.
- 10. Locate the HDFS Web Interface Role property or search for it by typing its name in the Search box.
- 11. Select the HttpFS role that was just created instead of the NameNode role and save your changes.
- 12. Restart the Hue service.

| CLOUDERA<br>Manager   | CDIP-CDP-DC7                                                                         |                                |                                                                                                    |                             |
|-----------------------|--------------------------------------------------------------------------------------|--------------------------------|----------------------------------------------------------------------------------------------------|-----------------------------|
| Search                | 🛇 🖶 Hue 🛛 Actions 🗸                                                                  |                                |                                                                                                    | Jan 16, 6:22 PM PST         |
| 💑 Clusters<br>📰 Hosts | Status Instances Configuration                                                       | Commands Charts Library Audits | Web UI - Quick Links -                                                                                                    |                             |
| 👽 Diagnostics         |                                                                                      |                                |                                                                                                    |                             |
| Audits                | Q, HDFS web interface role                                                           |                                | Filters Role Groups History and Rollback                                                                                  |                             |
| Lal Charts            |                                                                                      |                                |                                                                                                    |                             |
|                       | Filters                                                                              | HDES Web Interface Date        | Man / Consister Midel 20 Hode                                                                                             | Show All Descriptions       |
|                       | ~ SCOPE                                                                              | webhdfs_url                    | <ul> <li>HttpFS (rhel03)</li> </ul>                                                                                       | G                           |
|                       | Hue (Service-Wide) 1<br>Hue Server D<br>Kerberos Ticket Renewer O<br>Load Balancer D |                                | NameNode (the/02)     NameNode (the/03)     HTTPFS to be is recommended for Web interface if HDF8 is HA or federated. Sup | ipress                      |
|                       | ~ CATEGORY                                                                           |                                |                                                                                                    |                             |
|                       | Advanced D<br>Clouders Navigator 0<br>Clouders Navigator Ontimizer D                 |                                |                                                                                                    | Per Page 25 • 1 - 25 of 14: |

Refer to the High Availability section in the Cloudera Management document: <u>https://www.cloudera.com/documentation/enterprise/6/6.2/topics/admin\_ha.html</u> for more information on setting up High Availability for other components like Impala, Oozie, and so on.

#### YARN High Availability

The YARN Resource Manager (RM) is responsible for tracking the resources in a cluster and scheduling applications (for example, MapReduce jobs). Before CDH 5, the RM was a single point of failure in a YARN cluster. The RM high availability (HA) feature adds redundancy in the form of an Active/Standby RM pair to remove this single point of failure. Furthermore, upon failover from the Standby RM to the Active, the applications can resume from their last check-pointed state; for example, completed map tasks in a MapReduce job are not re-run on a subsequent attempt. This allows events such the following to be handled without any significant performance effect on running applications.

• Unplanned events such as machine crashes.

• Planned maintenance events such as software or hardware upgrades on the machine running the ResourceManager.

For more information, go to:

https://www.cloudera.com/documentation/enterprise/latest/topics/cdh\_hag\_rm\_ha\_config.html#xd\_583c10bfdbd 326ba--43d5fd93-1410993f8c2--7f77

#### Set Up YARN High Availability

To set up YARN high availability, follow these steps:

- 1. Log into the Cloudera manager and go to the YARN service.
- 2. Select Actions> Enable High Availability.

| CLOUDERA<br>Manager | CDIP-CDP-DC7                                     |                                                     |                   |                       |              |                |                             |                   |                               |
|---------------------|--------------------------------------------------|-----------------------------------------------------|-------------------|-----------------------|--------------|----------------|-----------------------------|-------------------|-------------------------------|
| Search              | 오 🏭 YARN 🏾                                       | Actions +                                           |                   |                       |              |                |                             | 30 minutes preced | Ing Jan 16, 6:24 PM PST 🕪 🕪 🖿 |
| de Clusters         | Status Instances C                               | Start                                               | Audits            | Web UI 👻 Q            | uick Links 👻 |                |                             |                   |                               |
| iiii Hosts          |                                                  | Stop                                                |                   |                       |              |                |                             |                   |                               |
| 💖 Diagnostics       | Hoolth Tooto                                     | Restart                                             | rto.              |                       |              |                |                             | 30m 1             | 2h 6h 12h 1d 7d 30d 🛷 -       |
| Audits Audits       | Health Tests                                     | Rolling Restart                                     | Its               |                       |              |                |                             |                   |                               |
| Lat. Charts         | Show 3 Good                                      | Lefe References                                     | cations Runnin    | g (Cumulative) 😡      |              | Applications F | ailed (Cumulative) 🛛        |                   |                               |
| (2) Replication     | 2 YARN Container Usage                           | Add Role Instances                                  |                   |                       |              |                |                             |                   |                               |
| Administration      | This health test is clisal<br>disabled for YARN. | Rename                                              |                   |                       |              | ications /     |                             |                   |                               |
|                     |                                                  | Enter Maintenance Mode                              | 0                 | 8 PM                  | 0815         | dd e           | OR PM                       | 08 15             |                               |
|                     | Status Summar                                    | Deploy Client Configuration                         | ot (YARN), Appl   | cations Running (Our  | mulative) 0  | = root (YARN   | ). Applications Failed (Cur | ulative) 0        |                               |
|                     | JobHistory Server                                | Create Job History Dir                              | cations Killed (  | Cumulative) 😡         |              | Total Containe | ars Running Across Nod      | eManag            |                               |
|                     | NodeManager C                                    | Create NodeManager Remote Application Log Directory |                   |                       |              | sua            |                             |                   |                               |
|                     | ResourceManager 6                                | Create CM Container Usage Metrics Dir               |                   |                       |              | contai         |                             |                   |                               |
|                     | Hosts C                                          | Install YARN MapReduce Framework JARs               | U                 | 8 PW                  | 05.15        |                | 08 PM                       | 08.15             |                               |
|                     |                                                  | Install YARN Services Dependencies                  | ot (YARN), Appl   | ications Killed (Cumu | iattvo) 0    | -YARN, Tota    | Containers Running Acro     | ss NodeMana 0     |                               |
|                     | Health History                                   | Clean NodeManager Recovery Directory                | ing Containers    | (Cumulativa) D        |              | Total Contoine | un Foliad Assocs Model      | lunanar           |                               |
| 🏙 Parcels           |                                                  | Create Ranger Plugin Audit Directory                | ing containers    | (camaaove) @          |              | ICON COMMIN    |                             | anayer            |                               |
| 🚜 Recent Commands   | V 🗢 3 Became Good                                | oreate hanger i ngin i nore e noore y               |                   |                       |              | 26             |                             |                   |                               |
| Support             | The health test result for                       | Download Client Configuration                       |                   |                       |              | iners          |                             |                   |                               |
| 🔺 admin             | become good: Resource/                           |                                                     |                   |                       |              | contz          |                             |                   |                               |
|                     | (Availability: Active, Healt                     | Enable High Availability                            | 0                 | S PW                  | 06:15        |                | 08 PM                       | 08:15             |                               |
| *                   | The health test result for 1                     | YAHN_JUBHISTORY_HEALTH has become good:             | root (YARN), Pend | ling Containers (Cum  | ulative) D   | -YARN, Tota    | Containers Failed Across    | NodeManagers 0    |                               |

- 3. A screen showing the hosts that are eligible to run a standby ResourceManager displays.
- 4. The host where the current ResourceManager is running is not available as a choice.
- 5. Select the host (rhel3) where the standby ResourceManager is to be installed and click Continue.

| C CLOUDERA<br>Manager | Enable High Avail                                                                    | ability for YARN                                                                                                    |
|-----------------------|--------------------------------------------------------------------------------------|----------------------------------------------------------------------------------------------------|
|                       | <ol> <li>Getting Started</li> <li>Review Changes</li> <li>Command Details</li> </ol> | Getting Started         This wizard leads you through adding a standby ResourceManager, restarting this YARN service and any dependent services, and then re-deploying client configurations.         ResourceManager Hosts       rhel02.hdp3.cisco.local (C         rhel03.hdp3.cisco.local |

6. Cloudera Manager proceeds to execute a set of commands that stop the YARN service, add a standby ResourceManager, initialize the ResourceManager high availability state in ZooKeeper, restart YARN, and redeploy the relevant client configurations. 7. Click Finish once the installation is completed successfully.

#### Configure Yarn (MR2 Included) and HDFS Services

The parameters in Table 6 and Table 7 are used for Cisco UCS Integrated Infrastructure for Big Data and Analytics Performance Optimized cluster configuration described in this document. These parameters are to be changed based on the cluster configuration, number of nodes and specific workload.

| Table 6 YARN                                     |                                            |
|--------------------------------------------------|--------------------------------------------|
| Service                                          | Value                                      |
| mapreduce.output.fileoutputformat.compress.type  | BLOCK                                      |
| mapreduce.output.fileoutputformat.compress.codec | org.apache.hadoop.io.compress.DefaultCodec |
| mapreduce.map.output.compress.codec              | org.apache.hadoop.io.compress.SnappyCodec  |
| mapreduce.map.output.compress                    | True                                       |
| zlib.compress.level                              | BEST_SPEED                                 |
| mapreduce.task.io.sort.factor                    | 64                                         |
| mapreduce.map.sort.spill.percent                 | 0.9                                        |
| mapreduce.reduce.shuffle.parallelcopies          | 20                                         |
| yarn.nodemanager.resource.memory-mb              | 320GB                                      |
| yarn.nodemanager.resource.cpu-vcores             | 64                                         |
| yarn.scheduler.maximum-allocation-vcores         | 64                                         |
| yarn.scheduler.maximum-allocation-mb             | 320GB                                      |
| mapreduce.task.io.sort.mb                        | 2047                                       |
| mapreduce.job.reduce.slowstart.completedmap      | 0.8                                        |
| yarn.app.mapreduce.am.resource.cpu-vcores        | 1                                          |
| mapreduce.map.memory.mb                          | 5G                                         |
| mapreduce.reduce.memory.mb                       | 5G                                         |
| mapreduce.job.heap.memory-mb.ratio               | 0.8                                        |
| mapreduce.job.shuffle.merge.percent              | 0.95                                       |
| mapreduce.job.shuffle.input.buffer.percent       | 0.7                                        |
| mapreduce.job.reduce.input.buffer.percent        | 0.7                                        |
| mapreduce.input.fileinputformat.split.minsize    | 409600000                                  |
| mapreduce.ifile.readahead.bytes                  | 16777216                                   |
| mapreduce.inmem.merge.threshold                  | 0                                          |

| Service                                    | Value                          |
|--------------------------------------------|--------------------------------|
| Enable Optimized Map-side Output Collector | Enable – Gateway Default Group |

| Table 7 HDFS                                  |          |
|-----------------------------------------------|----------|
| Service                                       | Value    |
| dfs.datanode.failed.volumes.tolerated         | 6        |
| dfs.datanode.du.reserved                      | 50 GiB   |
| dfs.datanode.data.dir.perm                    | 755      |
| Java Heap Size of Namenode in Bytes           | 2628 MiB |
| dfs.namenode.handler.count                    | 54       |
| dfs.namenode.service.handler.count            | 54       |
| Java Heap Size of Secondary namenode in Bytes | 2628 MiB |

# Configure Spark

The two main resources that Spark (and YARN) are dependent on are CPU and memory. Disk and network I/O, play a part in Spark performance as well, but neither Spark nor YARN currently can actively manage them. Every Spark executor in any application has the same fixed number of cores and same fixed heap size. The number of cores can be specified with the executor-cores flag when invoking spark-submit, spark-shell, and pyspark from the command line, or by setting the spark.executor.cores property in the spark-defaults.conf file or in the SparkConf object.

The heap size can be controlled with the executor-memory flag or the spark.executor.memory property. The cores property controls the number of concurrent tasks an executor can run, executor-cores = 5 mean that each executor can run a maximum of five tasks at the same time. The memory property impacts the amount of data Spark can cache, as well as the maximum sizes of the shuffle data structures used for grouping, aggregations, and joins.

The num-executors command-line flag or spark.executor.instances configuration property control the number of executors requested. Dynamic Allocation can be enabled from CDH5.4 instead setting the spark.dynamicAllocation.enabled to true. Dynamic allocation enables a Spark application to request executors when there is a backlog of pending tasks and free up executors when idle.

Asking for five executor cores will result in a request to YARN for five virtual cores. The memory requested from YARN is a little more complex for a couple reasons:

- executor-memory/spark.executor.memory controls the executor heap size, but JVMs can also use some memory off heap, for example for VM overhead, interned Strings and direct byte buffers. The value of the spark.yarn.executor.memoryOverhead property is added to the executor memory to determine the full memory request to YARN for each executor. It defaults to max (384, 0.10 \* spark.executor.memory).
- YARN may round the requested memory up a little. YARN's yarn.scheduler.minimum-allocationmb and yarn.scheduler.increment-allocation-mb properties control the minimum and increment request values respectively.

- The application master is a non-executor container with the special capability of requesting containers from YARN, takes up resources of its own that must be budgeted in. In *yarn-client* mode, it defaults to a 1024MB and one vcore. In *yarn-cluster* mode, the application master runs the driver, so it's often useful to add its resources with the -driver-memory and -driver-cores properties.
- Running executors with too much memory often results in excessive garbage collection delays. 64GB is a rough guess at a good upper limit for a single executor.
- A good estimate is that at most five tasks per executor can achieve full write throughput, so it's good to keep the number of cores per executor around that number.
- Running tiny executors (with a single core and just enough memory needed to run a single task, for example) throws away the benefits that come from running multiple tasks in a single JVM. For example, broadcast variables need to be replicated once on each executor, so many small executors will result in many more copies of the data.

#### Tune Resource Allocation for Spark

Below is an example of configuring a Spark application to use as much of the cluster as possible, we are using an example cluster with 16 nodes running NodeManagers, each equipped with 56 cores and 256GB of memory. yarn.nodemanager.resource.memory-mb and yarn.nodemanager. resource.cpu-vcores should be set to 180 \* 1024 = 184320 (megabytes) and 48 respectively.

```
spark.default.parallelism=10000
spark.driver.memoryOverhead=4096
spark.executor.memoryOverhead=4096
spark.executor.extraJavaOptions=-XX:+UseParallelGC -XX:ParallelGCThreads=4
spark.shuffle.file.buffer=1024k
spark.broadcast.compress=true
spark.shuffle.compress=true
spark.io.compression.codec=org.apache.spark.io.SnappyCompressionCodec
spark.io.compression.snappy.blockSize=512k
```

This configuration results in four executors on all nodes except for the one with the AM, which will have three executors.

```
executor-memory is derived as (180/4 \text{ executors per node}) = 45; 45 * 0.10 = 4.5 45 - 4.5 ~ 40.
For taking care of long running processes use 2G for the spark driver spark.driver.memory = 2G
```

#### Submit a Job

--driver -memory 2G -executor -memory 40G --num-executors 63 --executor-cores 5 -- properties-file /opt/cloudera/parcels/CDH/etc/spark/conf.dist/spark-defaults.conf

In yarn-cluster mode, the local directories used by the Spark executors and the Spark driver will be the local directories configured for YARN (Hadoop YARN config yarn.nodemanager.local-dirs). If the user specifies spark.local.dir, it will be ignored.

In yarn-client mode, the Spark executors will use the local directories configured for YARN while the Spark driver will use those defined in spark.local.dir. The Spark driver does not run on the YARN cluster in yarn-client mode, only the Spark executors do.

spark.local.dir /tmp (Directory to use for "scratch" space in Spark, including map output files and RDDs that get stored on disk. This should be on a fast, local disk in your system).

Every Spark stage has several tasks, each of which processes data sequentially. In tuning Spark jobs, this parallelism number is the most important parameter in determining performance. The number of tasks in a stage is the same as the number of partitions in the last RDD in the stage. The number of partitions in an RDD is the same as the number of partitions in the RDD on which it depends, with a couple exceptions: the coalesce transformation allows creating an RDD with fewer partitions than its parent RDD, the union transformation creates an RDD with the sum of its parents' number of partitions, and Cartesian creates an RDD with their product.

RDDs produced by a file have their partitions determined by the underlying MapReduce InputFormat that's used. Typically there will be a partition for each HDFS block being read. Partitions for RDDs produced by parallelize come from the parameter given by the user, or spark.default.parallelism if none is given.

The primary concern is that the number of tasks will be too small. If there are fewer tasks than slots available to run them in, the stage won't be taking advantage of all the CPU available.

If the stage in question is reading from Hadoop, your options are:

- Use the repartition transformation, which will trigger a shuffle.
- Configure your InputFormat to create more splits.
- Write the input data out to HDFS with a smaller block size.

If the stage is getting its input from another stage, the transformation that triggered the stage boundary will accept a numPartitions argument.

The most straightforward way to tune the number of partitions is experimentation: Look at the number of partitions in the parent RDD and then keep multiplying that by 1.5 until performance stops improving.

In contrast with MapReduce for Spark when in doubt, it is almost always better to be on the side of a larger number of tasks (and thus partitions).

#### Shuffle Performance Improvement

spark.shuffle.compress true (compress map output files)

spark.broadcast.compress true (compress broadcast variables before sending them)

spark.io.compression.codec org.apache.spark.io.SnappyCompressionCodec (codec used to compress internal data such as RDD partitions, broadcast variables and shuffle outputs)

spark.shuffle.spill.compress true (Whether to compress data spilled during shuffles.)

spark.shuffle.io.numConnectionsPerPeer 4 (Connections between hosts are reused in order to reduce connection buildup for large clusters. For clusters with many hard disks and few hosts, this may result in insufficient concurrency to saturate all disks, and so users may consider increasing this value.)

spark.shuffle.file.buffer 64K (Size of the in-memory buffer for each shuffle file output stream. These buffers reduce the number of disk seeks and system calls made in creating intermediate shuffle file)

#### Improve Serialization Performance

Serialization plays an important role in the performance of any distributed application. Often, this will be the first thing that should be tuned to optimize a Spark application.

spark.serializer org.apache.spark.serializer.KryoSerializer (when speed is necessary)

#### spark.kryo.referenceTracking false

spark.kryoserializer.buffer 2000 (If the objects are large, may need to increase the size further to fit the size of the object being deserialized).

SparkSQL is ideally suited for mixed procedure jobs where SQL code is combined with Scala, Java, or Python programs. In general, the SparkSQL command line interface is used for single user operations and ad hoc queries.

For multi-user SparkSQL environments, it is recommended to use a Thrift server connected via JDBC.

#### Spark SQL Tuning

Below are some guidelines for Spark SQL tuning:

• To compile each query to Java bytecode on the fly, turn on sql.codegen. This can improve performance for large queries but can slow down very short queries.

spark.sql.codegen true

spark.sql.unsafe.enabled true

- Configuration of in-memory caching can be done using the setConf method on SQLContext or by running SET key=value commands using SQL.
- spark.sql.inMemoryColumnarStorage.compressed true (will automatically select a compression codec for each column based on statistics of the data)
- spark.sql.inMemoryColumnarStorage.batchSize 5000 (Controls the size of batches for columnar caching. Larger batch sizes can improve memory utilization and compression, but risk OOMs when caching data)
- The columnar nature of the ORC format helps avoid reading unnecessary columns, but it is still possible to
  read unnecessary rows. ORC avoids this type of overhead by using predicate push-down with three levels
  of built-in indexes within each file: file level, stripe level, and row level. This combination of indexed data and
  columnar storage reduces disk I/O significantly, especially for larger datasets where I/O bandwidth becomes
  the main bottleneck for performance.
- By default, ORC predicate push-down is disabled in Spark SQL. To obtain performance benefits from predicate push-down, enable it explicitly, as follows:

#### spark.sql.orc.filterPushdown=true

• In SparkSQL to automatically determine the number of reducers for joins and groupbys, use the parameter:

```
spark.sql.shuffle.partitions 200, (default value is 200)
```

- This property can be put into hive-site.xml to override the default value.
- Set log to WARN in log4j.properties to reduce log level.

# Running the Thrift server and connecting to spark-sql through beeline is the recommended option for multi-session testing.

#### Compression for Hive

Set the following Hive parameters to compress the Hive output files using Snappy compression:

```
hive.exec.compress.output=true
hive.exec.orc.default.compress=SNAPPY
```

#### Change the Log Directory for All Applications

To change the default log from the /var prefix to /data/disk1, follow these steps:

- 1. Log into the cloudera home page and click My Clusters.
- 2. From the configuration drop-down list select "All Log Directories."
- 3. Click Save.

# Summary

When building an infrastructure to enable this modernized architecture which could scale to thousands of nodes, operational efficiency can't be an afterthought.

To achieve a seamless operation of the application at this scale, you need:

- Infrastructure automation of Cisco UCS servers with service profiles and Cisco Data Center network automation with application profiles with Cisco ACI.
- Centralized Management and Deep telemetry and Simplified granular trouble-shooting capabilities and Multi-tenancy allowing application workloads including containers, micro-services, with the right level of security and SLA for each workload.
- Cisco UCS with Cisco Intersight and Cisco ACI can enable this cloud scale architecture deployed and managed with ease.
- CDP on CIDP delivers new approach to data where machine learning intelligently auto scale workloads up and down for more cost-effective use of private cloud infrastructure.

### For More Information

For additional information, see the following resources:

- To find out more about Cisco UCS big data solutions, see http://www.cisco.com/go/bigdata.
- TO find out more about Cisco Data Intelligence Platform, see
   <u>https://www.cisco.com/c/dam/en/us/products/servers-unified-computing/ucs-c-series-rack-servers/solution-overview-c22-742432.pdf</u>
- To find out more about Cisco UCS big data validated designs, see http://www.cisco.com/go/bigdata\_design
- To find out more about Cisco UCS AI/ML solutions, see http://www.cisco.com/go/ai-compute
- To find out more about Cisco ACI solutions, see http://www.cisco.com/go/aci
- To find out more about Cisco validated solutions based on Software Defined Storage, see <a href="https://www.cisco.com/c/en/us/solutions/data-center-virtualization/software-defined-storage-solutions/index.html">https://www.cisco.com/c/en/us/solutions/data-center-virtualization/software-defined-storage-solutions/index.html</a>
- Cloudera Data Platform Data Center 7.0 release note, see <a href="https://docs.cloudera.com/cdpdc/7.0/release-guide/topics/cdpdc-release-notes-links.html">https://docs.cloudera.com/cdpdc/7.0/release-guide/topics/cdpdc-release-notes-links.html</a>
- CDP Data Center Requirements and Supported Versions, see
   <u>https://docs.cloudera.com/cdpdc/7.0/release-guide/topics/cdpdc-requirements-supported-versions.html</u>

# Bill of Materials

This section provides the BoM for the 28 Nodes Hadoop Base Rack. See Table 8 for BOM for the Hadoop Base rack and Table 9 for Red Hat Enterprise Linux License.

| Part Number       | Description                                                    | Qty |
|-------------------|----------------------------------------------------------------|-----|
| UCSC-C240-M5SX    | UCS C240 M5 24 SFF + 2 rear drives w/o CPU, mem, HD, PCIe, PS  | 28  |
| CON-OSP-C240M5SX  | SNTC 24X7X4OS UCS C240 M5 24 SFF + 2 rear drives w/o CPU, mem  | 28  |
| UCSC-PCI-1-C240M5 | Riser 1 incl 3 PCIe slots (x8, x16, x8); slot 3 req CPU2       | 28  |
| UCSC-MLOM-C40Q-03 | Cisco VIC 1387 Dual Port 40Gb QSFP CNA MLOM                    | 28  |
| UCS-M2-240GB      | 240GB SATA M.2                                                 | 56  |
| UCSC-PSU1-1600W   | Cisco UCS 1600W AC Power Supply for Rack Server                | 56  |
| UCSC-RAILB-M4     | Ball Bearing Rail Kit for C220 & C240 M4 & M5 rack servers     | 28  |
| CIMC-LATEST       | IMC SW (Recommended) latest release for C-Series Servers.      | 28  |
| UCS-SID-INFR-BD   | Big Data and Analytics Platform (Hadoop/IoT/ITOA/AI/ML)        | 28  |
| UCS-SID-WKL-BD    | Big Data and Analytics (Hadoop/IoT/ITOA)                       | 28  |
| UCSC-HS-C240M5    | Heat sink for UCS C240 M5 rack servers 150W CPUs & below       | 56  |
| UCSC-PCIF-240M5   | C240 M5 PCIe Riser Blanking Panel                              | 28  |
| UCS-M2-HWRAID     | Cisco Boot optimized M.2 Raid controller                       | 28  |
| CBL-SC-MR12GM5P   | Super Cap cable for UCSC-RAID-M5HD                             | 28  |
| UCSC-SCAP-M5      | Super Cap for UCSC-RAID-M5, UCSC-MRAID1GB-KIT                  | 28  |
| UCSC-RAID-M5HD    | Cisco 12G Modular RAID controller with 4GB cache               | 28  |
| UCS-HD24TB10K4KN  | 2.4 TB 12G SAS 10K RPM SFF HDD (4K)                            | 728 |
| UCS-MR-X32G2RT-H  | 32GB DDR4-2933-MHz RDIMM/2Rx4/1.2v                             | 336 |
| UCSC-RSAS-240M5X  | C240 Rear UCS-RAID-M5HD SAS cbl(1)kitinclfan,bkpln             | 28  |
| UCS-CPU-I6230     | Intel 6230 2.1GHz/125W 20C/27.50MB DCP DDR4 2933<br>MHz        | 56  |
| UCS-HD24TB10K4KN  | 2.4 TB 12G SAS 10K RPM SFF HDD (4K)                            | 56  |
| RHEL-2S2V-3A      | Red Hat Enterprise Linux (1-2 CPU,1-2 VN); 3-Yr Support<br>Req | 28  |
| CON-ISV1-EL2S2V3A | ISV 24X7 RHEL Server 2Socket-OR-2Virtual; ANNUAL List          | 28  |

#### Table 8 Bill of Materials for Cisco UCS C240M5SX Hadoop Nodes Base Rack

| Part Number      | Description                                                     | Qty |
|------------------|-----------------------------------------------------------------|-----|
|                  | Price                                                           |     |
| CAB-N5K6A-NA     | Power Cord, 200/240V 6A North America                           | 56  |
| RACK2-UCS2       | Cisco R42612 standard rack, w/side panels                       | 2   |
| CON-SNT-RCK2UCS2 | SNTC 8X5XNBD, Cisco R42612 standard rack, w side panels         | 2   |
| UCS-SP-FI6332    | (Not sold standalone) UCS 6332 1RU FI/12 QSFP+                  | 4   |
| CON-OSP-SPFI6332 | ONSITE 24X7X4 (Not sold standalone) UCS 6332 1RU<br>FI/No PSU/3 | 4   |
| UCS-PSU-6332-AC  | UCS 6332 Power Supply/100-240VAC                                | 8   |

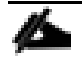

#### For NameNode, we configured ten 1.2TB 10K RPM SAS HDD.

#### Table 9 Red Hat Enterprise Linux License

| Part Number       | Description                                 | Qty |
|-------------------|---------------------------------------------|-----|
| RHEL-2S2V-3A      | Red Hat Enterprise Linux                    | 30  |
| CON-ISV1-EL2S2V3A | 3-year Support for Red Hat Enterprise Linux | 30  |

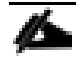

#### For Cloudera Data Platform Data Center (CDP DC) software licensing requirement, contact <u>Cloudera Data</u> <u>Platform software - Sales</u>

# Appendix

## Configure Cisco Boot Optimized M.2 RAID Controller

Beginning with 4.0(4a), Cisco UCS Manager supports Cisco boot optimized M.2 RAID controller (UCS-M2-HWRAID), which is based on Marvell® 88SE92xx PCIe to SATA 6Gb/s controller.

The following M.2 drives are managed by the Cisco boot optimized M.2 RAID controller:

- 240GB M.2 6G SATA SSD
- 960GB M.2 6G SATA SSD

# The Cisco boot optimized M.2 RAID controller supports only RAID1/JBOD (default - JBOD) mode and only UEFI boot mode.

The following are the limitations of the Cisco boot optimized M.2 RAID controller:

- Existing LUN migration is not supported.
- Local Disk Configuration policy is not supported.
- Entire disk capacity is used while creating single LUN.
- LUN is created using the Local LUN tab (see Configuring Local LUNs) under storage profile and not using the controller definitions.
- You cannot mix different capacity M.2 drives.

To create a Disk Group Policy and Storage Profile Policy to be attach with Service Profile for Cisco Optimized M.2 RAID Controller follow the steps in the following sections.

#### Configure Disk Group Policy

To configure the disk group policy, follow these steps:

1. In the UCSM WebUI, Go to storage tab. In the Storage Policy section, right-click Disk Group Policies. Click Create Disk Group Policy.

| æ        | All                                   | Storage / Storage Policies / root / Sub-Organizations / UCS-HDP / Disk Group Policies |
|----------|---------------------------------------|---------------------------------------------------------------------------------------|
| a        | ▼ Storage                             | Disk Group Policies                                                                   |
|          | <ul> <li>Storage Profiles</li> </ul>  | 🏹 Advanced Filter 🔺 Export 🖶 Print                                                    |
| 묢        | <ul> <li>Storage Policies</li> </ul>  | Name                                                                                  |
|          | ▼ root                                | BootLun                                                                               |
| <b>.</b> | Disk Group Policies                   | CDSW-R10                                                                              |
|          | <ul> <li>Sub-Organizations</li> </ul> | NameNode_R10                                                                          |
| ▣        | ▼ UCS-HDP                             | S3260-BootLUN                                                                         |
| =        | Disk Group Policies                   | troate Dick Crown Delieu                                                              |
|          | BootLun                               | Heate Disk Group Policy                                                               |
|          | CDSW-R10                              |                                                                                       |
|          | NameNode_R10                          |                                                                                       |
| -0       | S3260-BootLUN                         |                                                                                       |
|          | Sub-Organizations                     |                                                                                       |
|          |                                       |                                                                                       |

2. Enter a name and description for the new Disk Group Policy. Select Manual Disk Group Configuration. Click Add.

| Create Disk Group Polic                  | y                                 |              | ? ×    |
|------------------------------------------|-----------------------------------|--------------|--------|
| Name : Boot-M2-HWRaid                    |                                   |              |        |
| Description : Boot policy for Cisco UCS  | S M.2 HW Raid contoller           |              |        |
| RAID Level : RAID 1 Mirrored             | ¥.                                |              |        |
| 🔵 Disk Group Configuration (Automatic) 🖲 | Disk Group Configuration (Manual) |              |        |
| Disk Group Configuration (Manual)        |                                   |              |        |
| 🎲 Advanced Filter – 🔶 Export – 🎂 Print   |                                   |              | \$     |
| Slot Number                              | Role                              | Span ID      |        |
|                                          | No data a                         | vailable     |        |
|                                          |                                   |              |        |
|                                          |                                   |              |        |
|                                          |                                   |              |        |
|                                          |                                   |              |        |
|                                          | (+) Add 💷 D                       | elete 🕕 Info |        |
| Virtual Drive Configuration              |                                   |              |        |
| Strip Size (KB) : Platform Default       | v                                 |              |        |
|                                          |                                   |              |        |
|                                          |                                   |              | Cancel |

#### M.2 disks are allocated Disk slot Number 253 and 254.

| General      | Inventory     | Virtu  | al Machines  | Hybrid Display | Installed Firmware | SEL Logs | CIMC So     | essions | VIF Paths | Power Con   | trol Monitor | Lealth       | Diagr> |
|--------------|---------------|--------|--------------|----------------|--------------------|----------|-------------|---------|-----------|-------------|--------------|--------------|--------|
| Motherboard  | CIMC          | CPUs   | Coprocesso   | or Cards GPU   | s PCI Switch       | Memory   | Adapters    | HBAs    | NICs      | iSCSI vNICs | Storage      | Persistent I | Vemory |
| Controller   | LUNS          | Disks  | SAS Expander | Security       |                    |          |             |         |           |             |              |              |        |
| + - TyA      | dvanced Filte | ar ∲Ex | port 🖷 Print |                |                    |          |             |         |           |             |              |              | ¢      |
| Name         |               |        | Size (MB)    | Serial         | Opera              | ability  | Drive State | F       | resence   | Techn       | ology        | Bootable     |        |
| Storage Co   | ntroller PCI- | 18     |              |                |                    |          |             |         |           |             |              |              |        |
| ▶ Storage Co | ntroller SAS  | 5-1    |              |                |                    |          |             |         |           |             |              |              |        |
| ▼ Storage Co | ntroller SAT  | A 2    |              |                |                    |          |             |         |           |             |              |              |        |
| Disk 25      | 3             |        | 228936       | 17391          | 91C08A6 Opera      | able     | Jbod        | ł       | quipped   | SSD         |              | False        |        |
| Disk 25      | 1             |        | 228936       | 17391          | 91C07BD Opera      | ble      | Jbod        | E       | quipped   | SSD         |              | False        |        |
|              |               |        |              |                |                    |          |             |         |           |             |              |              |        |

3. Enter Slot Number 253 for the first disk. Click OK.

| Create Disk Group Policy                                                                                                    | ? ×       |
|----------------------------------------------------------------------------------------------------|-----------|
| Name       :       Boot-M2-HWRaid         Description       Boot policy for Cisco UCS M.2 HW Raid contoller         RAID Level :       RAID 1 Mirrored         O Disk Group Configuration (Automatic)           Disk Group Configuration (Manual)           Vs Advanced Filler + Export       Price         Slot Number       253         253           OK       Cancel | <br>      |
| Virtual Drive Configuration                                                                                                    |           |
| Strip Size (KB) : Platform Default                                                                                                    | OK Cancel |

4. Click Add to add second disk, enter Slot Number 254.

| Create Disk Group Policy                                                                                                    | <b>?</b> × |
|----------------------------------------------------------------------------------------------------|------------|
| Name       :       Boot-M2-HWRaid         Description       Boot policy for Cisco UCS M.2 HW Raid contoller         RAID Level       RAID 1 Mirrored         O Disk Group Configuration (Automate)       Image: Create Local Disk Configuration Reference         Disk Group Configuration (Manual)       Image: Create Local Disk Configuration Reference         Ty Advanced Filter       Export Prince         Stot Number       253         253       254             OK       Cancel | ¢          |
| Virtual Drive Configuration                                                                                                    |            |
| Strip Size (KB) : Platform Default                                                                                                    | DK Cancel  |

5. In Virtual Drive Configuration section leave all option as Platform Default. Click OK.

| Slot Number       Role       Span ID         253       Normal       Unspecified         254       Normal       Unspecified             Ormal       Unspecified             Ormal       Unspecified             Ormal       Unspecified             Ormal       Unspecified             Ormal       Unspecified             Ormal       Unspecified             Ormal       Unspecified             Ormal       Unspecified                                                                                                    | Create Disk Group Po               | licy                                                    |             | ? ×       |
|----------------------------------------------------------------------------------------------------|------------------------------------|---------------------------------------------------------|-------------|-----------|
| 253       Normal       Unspecified         254       Normal       Unspecified            • Add Delete Info        Unspecified             • Add Delete Info           • Add Delete Info             • Virtual Drive Configuration           • Add Delete Info             Strip Size (KB) : Platform Default           • Add Delete Info             Access Policy : Platform Default           • Add Delete             Read Policy : Platform Default           • Always Write Back             Virte Cache Policy : Platform Default           • Mine Always Write Back             D Policy : Platform Default           • Mine Always Write Back             D Policy : Platform Default           • Direct             Drive Cache : Platform Default           Direct             Drive Cache : Platform Default           Disable             Security : I           Other Always                                                                                                    | Slot Number                        | Role                                                    | Span ID     |           |
| 254       Normal       Unspecified                                                                                                    | 253                                | Normal                                                  | Unspecified |           |
| Add Delete Info                                                                                                    | 254                                | Normal                                                  | Unspecified |           |
| Add Delete Info                                                                                                    |                                    |                                                         |             |           |
| Add Delete Info  Virtual Drive Configuration  Strip Size (KB) : Platform Default  Access Policy : Platform Default Read Write Read Only Blocked  Read Policy : Platform Default Read Ahead Normal  Write Cache Policy: Platform Default Write Through Write Back Good Bbu Always Write Back  D Policy : Platform Default Direct Cached  Drive Cache : Platform Default No Change Enable Disable  Security :                                                                                                    |                                    |                                                         |             | 1         |
| Add Delete Info                                                                                                    |                                    |                                                         |             |           |
| Add Delete Onfo  Virtual Drive Configuration  Strip Size (KB) : Platform Default  Platform Default |                                    |                                                         |             |           |
| Virtual Drive Configuration Strip Size (KB) : Platform Default Access Policy : Platform Default Read Write Read Only Blocked Read Policy : Platform Default Read Ahead Normal Write Cache Policy : Platform Default Write Through Write Back Good Bbu Always Write Back IO Policy : Platform Default Direct Cached Drive Cache : Platform Default No Change Enable Disable Security :                                                                                                    |                                    | (+) Add 🔲 Delete                                        |             |           |
| Strip Size (KB)       :       Platform Default       •         Access Policy       :       • Platform Default       Read Only       Blocked         Read Policy       :       • Platform Default       Read Ahead       Normal         Write Cache Policy       :       • Platform Default       Write Back Good Bbu       Always Write Back         IO Policy       :       • Platform Default       Direct       Cached         Drive Cache       :       • Platform Default       No Change       Enable       Disable         Security       :       -       • Cached       • Cached       • Cached                                                                                                    | Virtual Drive Configuration        |                                                         |             |           |
| Access Policy       : <i>Platform Default        Read Only        Blocked         Read Policy       : <i>Platform Default        Read Ahead        Normal         Write Cache Policy       : <i>Platform Default        Write Back Good Bbu        Always Write Back         IO Policy       : <i>Platform Default        Direct        Cached         Drive Cache       : <i>Platform Default        No Change        Enable          Security       :</i></i></i></i></i>                                                                                                    | Strip Size (KB) : Platform Defau   | ult 🔍                                                   |             |           |
| Read Policy       : <ul> <li>Platform Default </li> <li>Read Ahead </li> <li>Normal</li> </ul> Write Cache Policy:       : <ul> <li>Platform Default </li> <li>Write Back Good Bbu </li> <li>Always Write Back</li> </ul> IO Policy       : <ul> <li>Platform Default </li> <li>Direct </li> <li>Cached</li> </ul> Drive Cache       : <ul> <li>Platform Default </li> <li>No Change </li> <li>Enable </li> <li>Disable</li> </ul> <ul> <li>OK Cancel</li> </ul>                                                                                                    | Access Policy : Platform De        | sfault CRead Write Read Only Blocked                    |             |           |
| Write Cache Policy: <ul> <li>Platform Default</li> <li>Write Through</li> <li>Write Back Good Bbu</li> <li>Always Write Back</li> <li>IO Policy</li> <li>Platform Default</li> <li>Direct</li> <li>Cached</li> <li>Platform Default</li> <li>No Change</li> <li>Enable</li> <li>Disable</li> <li>Security</li> <li>Image: Cached</li> <li>Cached</li> <li>Cached&lt;</li></ul>                                                                                                    | Read Policy : 💿 Platform De        | efault 🔿 Read Ahead 🔿 Normal                            |             |           |
| IO Policy : Platform Default Direct Cached<br>Drive Cache : Platform Default No Change Enable Disable<br>Security : Cancel                                                                                                    | Write Cache Policy : 🖲 Platform De | sfault 🔵 Write Through 🔵 Write Back Good Bbu 🔵 Always W | /rite Back  |           |
| Drive Cache : Platform Default No Change Enable Disable<br>Security : Cancel                                                                                                    | IO Policy :      Platform De       | efault 🔵 Direct 🔵 Cached                                |             |           |
| Security :                                                                                                    | Drive Cache : 🖲 Platform De        | sfault 🔿 No Change 🔿 Enable 🔿 Disable                   |             |           |
| OK Cancel                                                                                                    | Security :                         |                                                         |             |           |
| OK Cancel                                                                                                    |                                    |                                                         |             |           |
|                                                                                                    |                                    |                                                         |             | OK Cancel |

### Configure Storage Profile

To configure the storage profile, follow these steps:

1. In the Storage Profiles section, select Storage Profiles. Right-click and select Create Storage Profile.

| Æ        | All                                                      | Storage / Storage Profiles / root / Sub-Organizations / UCS-HDP |  |  |  |  |  |  |
|----------|----------------------------------------------------------|-----------------------------------------------------------------|--|--|--|--|--|--|
| =        | <ul> <li>▼ Storage</li> <li>■ Storage Deption</li> </ul> | General Sub-Organizations Faults Events                         |  |  |  |  |  |  |
| 몲        | <ul> <li>storage Profiles</li> <li>root</li> </ul>       | Fault Summary Properties                                        |  |  |  |  |  |  |
|          | <ul> <li>Sub-Organizations</li> </ul>                    | 😣 👽 🛆 💽 Name : UCS-HDP                                          |  |  |  |  |  |  |
| <b>.</b> | UCS-HDP     Create Organization                          |                                                                 |  |  |  |  |  |  |
|          | Sto     Create Storage Profile                           | Actions                                                         |  |  |  |  |  |  |
| <u> </u> | <ul> <li>Sto Start Fault Suppression</li> </ul>          |                                                                 |  |  |  |  |  |  |
|          | Sto Stop Fault Suppression                               | Create Organization                                             |  |  |  |  |  |  |
|          | Sto Copy                                                 | Create Storage Profile                                          |  |  |  |  |  |  |
|          | <ul> <li>Sto Copy XML</li> </ul>                         | Start Fault Suppression                                         |  |  |  |  |  |  |
|          | <ul> <li>Sut Delete</li> </ul>                           | Stop Fault Suppression                                          |  |  |  |  |  |  |
| 20       | <ul> <li>Storage Policies</li> </ul>                     | Suppression Task Properties                                     |  |  |  |  |  |  |
|          | ▼ root                                                   | Delete                                                          |  |  |  |  |  |  |

2. Enter a name for the Storage Profile. Click Add.

| Create Sto        | rage Pro    | ofile                  |                 |                      | ? >  |
|-------------------|-------------|------------------------|-----------------|----------------------|------|
| Name : Boo        | otLUN-M2    |                        |                 |                      |      |
| Local LUNs        | LUN Set     | Controller Definitions | Security Policy |                      |      |
| Te Advanced Filte | er 🔶 Export | Print                  |                 |                      | ≎    |
| Name              | S           | ize (GB)               | Order           | Fractional Size (MB) |      |
|                   |             |                        |                 |                      |      |
|                   |             | (+) Add 📋              | Delete 🚯 Info   |                      |      |
|                   |             |                        |                 | OK Car               | ncel |

3. Enter a name for the Local LUN to be created, click Auto Deploy, check the box for Expand to Available, and from the drop-down list for Disk Group Configuration, select RAID 1 Disk Group Policy created for M.2 SATA Disks. Click OK.

| Create Local LU              | Ν     |                          |                          | ? ×       |
|------------------------------|-------|--------------------------|--------------------------|-----------|
| (                            | ) Cr  | eate Local LUN 🔿 Prepare | e Claim Local LUN        |           |
| Name                         | :     | BootLUN-M2               |                          |           |
| Size (GB)                    | :     | 1                        | [0-245760]               |           |
| Fractional Size (MB)         | :     | 0                        |                          |           |
| Auto Deploy                  | :     | Auto Deploy      No A    | uto Deploy               |           |
| Expand To Available          | :     | •                        |                          |           |
| Select Disk Group Configurat | ion : | Boot-M2-HWRaid 🔻         | Create Disk Group Policy |           |
|                              |       |                          |                          |           |
|                              |       |                          |                          |           |
|                              |       |                          |                          |           |
|                              |       |                          |                          |           |
|                              |       |                          |                          | OK Cancel |
|                              |       |                          |                          |           |

- 4. Attach a Storage Profile created to a Service profile or create a new Service Profile.
- 5. Go to the Storage tab on the Service Profile, select Storage Profile. Select Modify Storage Profile. Select Storage Profile created for M.2 SATA Disks.

#### Figure 54 Example of the Service Profile Associated to a Cisco UCS C240 M5 Server with Cisco UCS-M2-HWRAID and 2 240GB M.2 SATA SSD Installed

| Storege Dephies                                                                                                  |                             |                                                                                                    |                                                                  |                                           |                                                                       | Server Details                                                                         | CIMC Sessions | FSM | VIF |
|----------------------------------------------------------------------------------------------------|-----------------------------|----------------------------------------------------------------------------------------------------|------------------------------------------------------------------|-------------------------------------------|-----------------------------------------------------------------------|----------------------------------------------------------------------------------------|---------------|-----|-----|
| Storage Promes Edda                                                                                              | al Disk Configuration Polic | cy vHBAs vHBA                                                                                                    | Initiator Groups                                                 |                                           |                                                                       |                                                                                        |               |     |     |
| Actions                                                                                                    |                             | Storage Profile Policy                                                                                                  |                                                                  |                                           |                                                                       |                                                                                        |               |     |     |
| Modify Storage Profile                                                                                           |                             | Name<br>Description<br>Storage Profile Instance                                                                         | BootLUN-M2<br>RAID 1 boot lun 1<br>org-root/org-UC               | for M.2 SATA disks<br>S-BDA/profile-BootL | UN-M2                                                                 |                                                                                        |               |     |     |
| .ocal LUNs LUN Set                                                                                               | Controller Definition       | ns Security Policy                                                                                                    | Faults                                                           |                                           |                                                                       |                                                                                        |               |     |     |
| 🌾 Advanced Filter 🛛 🛉 Exp                                                                                        | port 🖷 Print                |                                                                                                    |                                                                  |                                           |                                                                       |                                                                                        |               |     | ¢   |
| Name                                                                                                    | RAID Level                  | Size (MB)                                                                                                    | Config                                                           | State                                     | Deploy Name                                                           | LUN ID                                                                                 | Drive State   | 9   |     |
| BootLUN-M2                                                                                                    | RAID 1 Mirrored             | 228936                                                                                                    | Applied                                                          | i                                         | BootLUN-M2                                                            | 1000                                                                                   | optimal       |     |     |
|                                                                                                    |                             |                                                                                                    |                                                                  |                                           |                                                                       |                                                                                        |               |     |     |
|                                                                                                    |                             |                                                                                                    |                                                                  |                                           |                                                                       |                                                                                        |               |     |     |
|                                                                                                    |                             |                                                                                                    |                                                                  | Delete 😗 Info                             |                                                                       |                                                                                        |               |     |     |
| Details<br>Actions                                                                                               |                             | LUN Details                                                                                                    | ① Add                                                            | Delete O Info                             |                                                                       |                                                                                        |               |     |     |
| Details<br>Actions<br>Set LUN Name                                                                               |                             | LUN Details<br>Profile LUN Name                                                                                         | BootLUN-M2                                                       | Delete Dinfo                              | Order                                                                 | : Not Applicab                                                                         | le            |     |     |
| Details<br>Actions<br>Set LUN Name<br>Rename Referenced LU                                                       |                             | LUN Details<br>Profile LUN Name                                                                                         | E BootLUN-M2<br>RAID 1 Mirrored                                  | Delete 🔘 Info                             | Order<br>Size (MB)                                                    | : Not Applicab<br>: 228936                                                             | le            |     |     |
| Details<br>Actions<br>Set LUN Name<br>Rename Referenced LU<br>Set Online                                         |                             | LUN Details<br>Profile LUN Name<br>RAID Level<br>Configured Size (GB)                                                   | Add BootLUN-M2 RAID 1 Mirrored 1                                 | Delete 🕐 Info                             | Order<br>Size (MB)<br>Admin State                                     | : Not Applicab<br>: 228936<br>: Online                                                 | le            |     |     |
| Details Actions Set LUN Name Rename Referenced LU Set Online Set Undeployed Claim Orchaned 11N                   |                             | LUN Details<br>Profile LUN Name<br>RAID Level<br>Configured Size (GB) :<br>Config State                                 | Add BootLUN-M2 RAID 1 Mirrored 1 Applied                         | Delete Dinfo                              | Order<br>Size (MB)<br>Admin State<br>Bootable                         | : Not Applicab<br>: 228936<br>: Online<br>: Enabled                                    | le            |     |     |
| Details Actions Set LUN Name Rename Referenced LU Set Online Set Undeployed Claim Orphaned LUN                   |                             | LUN Details Profile LUN Name RAID Level Configured Size (GB): Config State UN New Name                                  | BootLUN-M2<br>RAID 1 Mirrored<br>1<br>Applied<br>5               | Delete Info                               | Order<br>Size (MB)<br>Admin State<br>Bootable<br>Referenced           | : Not Applicab<br>: 228936<br>: Online<br>: Enabled<br>LUN Name : BootLUN-M2           | de<br>t       |     |     |
| Details<br>Actions<br>Set LUN Name<br>Rename Referenced LU<br>Set Online<br>Set Undeployed<br>Claim Orphaned LUN |                             | LUN Details Profile LUN Name RAID Level Configured Size (GB) Config State Deployed LUN Details LUN New Name Deploy Name | BootLUN-M2<br>RAID 1 Mirrored<br>1<br>Applied<br>5<br>BootLUN-M2 | Delete O Info                             | Order<br>Size (MB)<br>Admin State<br>Bootable<br>Referenced<br>LUN ID | : Not Applicab<br>: 228936<br>: Online<br>: Enabled<br>LUN Name : BootLUN-M2<br>: 1000 | le<br>2       |     |     |

#### Figure 55 Example of Virtual Drive Created from 2 M.2 SATA SSD

| otherboard CIMC CRU       | Controeweers Cards      | SPLis PCI Switch Memory     | Advanteurs HBAs NICs | ISCSLATER Stream Re | nsistent Memory               |               |          |
|---------------------------|-------------------------|-----------------------------|----------------------|---------------------|-------------------------------|---------------|----------|
| Landar Lillia Dista       | CAR Committee Committee | ores recommendations        | Here here            |                     | a sterie menory               |               |          |
| tooler LONS Disks         | SNS Expander Security   |                             |                      |                     |                               |               |          |
| - Ty Advanced Filter + E  | aport - 👘 Print         |                             |                      |                     |                               |               |          |
| ama                       | Size (MB)               | Raid Type                   | Config State         | Deploy Action       | Operability                   | Presance      | Bootable |
| Storage Controller PCH 8  |                         |                             |                      |                     |                               |               |          |
| Storage Controller SAS 1  |                         |                             |                      |                     |                               |               |          |
| Storage Controller SATA 2 |                         |                             |                      |                     |                               |               |          |
| Virtual Drive BootLUN-M2  | 228872                  | RAID 1 Mirrored             | Appled               | No Action           | Operable                      | Equipped      | True     |
| Storage Controller SATA 7 |                         |                             |                      |                     |                               |               |          |
|                           |                         |                             |                      |                     |                               |               |          |
| ctions                    |                         | Properties                  |                      |                     |                               |               |          |
| lename                    |                         | Virtual Drive Name          | : BootLUN-M2         |                     | Size (MB)                     | 228872        |          |
|                           |                         | Type                        | : RAID 1 Mirrored    |                     | Block Size                    | 512           |          |
|                           |                         | Available Size on Disk Grou | p (MB) : 0           |                     | Number of Blocks              | 468729856     |          |
| lide Virtual Drive        |                         | D                           | : 1000               |                     | Drive Security                | No            |          |
|                           |                         | Oper Device ID              | 0                    |                     | Drive State                   | Optimal       |          |
|                           |                         | Strip Size (KB)             | 64                   |                     | Access Policy                 | Read Write    |          |
|                           |                         | Read Policy                 | Normal               |                     | Actual Write Cache Policy     | Write Through |          |
|                           |                         | ID Policy                   | Direct               |                     | Configured Write Cache Policy | Write Through |          |
|                           |                         | Bootable                    | True                 |                     | Drive Cache                   | No Change     |          |
|                           |                         | States                      |                      |                     |                               |               |          |
|                           |                         | Operability                 | Operable             |                     | Oper Qualifier Reason         | : N/A         |          |
|                           |                         | Config State                | Applied              |                     | Deploy Action                 | No Action     |          |
|                           |                         | Storage                     | Beerline M2          |                     |                               |               |          |
|                           |                         | Don name<br>Donfile Name    | : poorLon-M2         | mofile-Boott UN-M2  |                               |               |          |
|                           |                         | Assigned To Server          | sectore to a sector  |                     |                               |               |          |

| General Inventory Virtual Machines Hybrid | Display Installed Firmware SFL Loga | CIMC Sessions VIF Paths | Power Control Monitor He | with Diagnostics Faults | Events ESM Statistics T | emperatures Power |   |
|-------------------------------------------|-------------------------------------|-------------------------|--------------------------|-------------------------|-------------------------|-------------------|---|
| Notherboard CIMC CPUs Coprocessor Ca      | rds GPUs PCI Switch Memory          | Adapters HBAs NICs      | ISOSI VNIOs Storage F    | Nersistent Memory       |                         |                   |   |
| Controller LUNs Disks SAS Expander        | Security                            |                         |                          |                         |                         |                   |   |
|                                           |                                     |                         |                          |                         |                         |                   |   |
| + - Ty Advanced Fiber + Export + Print    |                                     |                         |                          |                         |                         |                   | Q |
| Name Sibe (MB)                            | Serial                              | Operability             | Drive State              | Presence                | Technology              | Bootable          |   |
| Storage Controller PCH 8                  |                                     |                         |                          |                         |                         |                   |   |
| Storage Controller SAS 1                  |                                     |                         |                          |                         |                         |                   |   |
|                                           |                                     |                         |                          |                         |                         |                   |   |
| Disk 253 228938                           | 173618C49A8E                        | Operable                | Onine                    | Equipped                | 550                     | False             |   |
| Disk 254 228936                           | 1719170923EE                        | Operable                | Online                   | Equipped                | SSD                     | False             |   |
| Pramos Controlar 9474.7                   |                                     |                         |                          |                         |                         |                   |   |
| General FSM Statistics                    |                                     |                         |                          |                         |                         |                   |   |
| Actions                                   | Properties                          |                         |                          |                         |                         |                   |   |
| Set Unconfigured Bad to Good              | ID                                  | 253                     |                          | PID                     | UCS-M2-240GB            |                   |   |
|                                           | Vendor                              | : Micron                |                          | VID                     | : V01                   |                   |   |
|                                           | Serial                              | : 173618C49A8E          |                          | Revision                | : 0                     |                   |   |
| Set JBOD Mode                             | Product Name                        | 240GB M.2 6G SATA SSD   |                          |                         |                         |                   |   |
|                                           | ① Part Details                      |                         |                          |                         |                         |                   |   |
|                                           |                                     |                         |                          |                         |                         |                   |   |
|                                           | Drive State                         | : Online                |                          | Power State             | Active                  |                   |   |
|                                           | Size (MB)                           | : 228936                |                          | Link Speed              | : 6 Gbps                |                   |   |
|                                           | Number of Blocks                    | 468860928               |                          | Logical Block Size      | 512                     |                   |   |
|                                           | Physical Block Size                 | : 512                   |                          | Locator LED             | ÷ 0                     |                   |   |
|                                           | Technology                          | SSD                     |                          |                         |                         |                   |   |
|                                           | Security                            | : None                  |                          |                         |                         |                   |   |
|                                           | Operability                         | : Operable              |                          | Oper Qualifier Reason   | : N/A                   |                   |   |

#### Apply Storage Profile in Service Profile Template

To create a new Service Profile template or update an existing template for Service Profile to attach a newly created Storage Profile for Cisco Boot Optimized RAID Controller, follow these steps:

- 1. Go to Service Profile Template.
- 2. Select Storage tab in Service Profile Template.
- 3. Select Storage Profile tab. Click Modify Storage Profile.
- 4. From the Storage Profile drop-down list, select Storage Profile for Cisco Boot Optimized RAID Controller.
- 5. If updating a Service Profile Template, once saved the changes in the configuration change in the Service Profile Template and are automatically applied to all Service Profile binded with the template.

| _ |                                                                         |              | _       |                     |               |                         |             |                |         |                      |            |                  |                  |
|---|-------------------------------------------------------------------------|--------------|---------|---------------------|---------------|-------------------------|-------------|----------------|---------|----------------------|------------|------------------|------------------|
| 1 | Service Profile Templates / root / Sub-Organizations / UCS-BDA / Servic | Femplate UCS | S-BD/   | A-M2                |               |                         |             |                |         |                      |            |                  |                  |
|   | General Storage Network ISGSI vNICs vMedia Policy B                     | vt.Order P   | Policie | ss Events           | FSM           |                         |             |                |         |                      |            |                  |                  |
|   | Storage Profiles Local Disk Configuration Policy VHBAs VHBA Init        | tor Groups   |         |                     |               |                         |             |                |         |                      |            |                  |                  |
|   | Actions                                                                 |              | s       | storage Profile Pr  | licy          |                         |             |                |         |                      |            |                  |                  |
|   | Modify Storage Profile                                                  |              | ,       | Name                | : Boot        | LUN-M2                  |             |                |         |                      |            |                  |                  |
|   |                                                                         | . E.         |         | Description         | : RAID        | 1 boot lun for M.2 SATA | disks       |                | _       |                      | <b>A V</b> |                  |                  |
|   |                                                                         | · · · · ·    | MO      | dify Storag         | ge Profi      | le                      |             |                |         |                      |            |                  |                  |
|   | Local UUNs LUN Set Controller Definitions Security Policy F             | rts.         | Spo     | ecific Storage Prof | Ne Store      | ge Profile Policy       |             |                |         |                      |            |                  |                  |
|   | Ty Advanced Filter 🔶 Export 💮 Point                                     |              | Stor    | rage ProNe: Boot    | LUN-M2 🔻      |                         |             | Create Storage | Profile |                      |            |                  |                  |
|   | Name RAID Level                                                         |              | N       | Name : Boot         | LUN-M2        |                         |             |                |         |                      |            |                  | LUN ID           |
|   | BootLUN-M2 RAID 1 Mirrored                                              |              | D       | Description : RAID  | 1 boot lun fo | or M.2 SATA disks       |             |                |         |                      |            |                  |                  |
|   |                                                                         |              |         | LUNS                |               |                         |             |                |         |                      |            |                  |                  |
|   |                                                                         |              |         | Local LUNa          | LUN Set       | Controller Definitions  | Security Po | slicy          |         |                      |            |                  |                  |
|   |                                                                         |              |         | Ty Advanced Filter  | + Export      | - Print                 |             |                |         |                      |            |                  |                  |
|   |                                                                         |              |         | Name<br>Real UNLAR  |               | Size (GB)               |             | Order          |         | Fractional Size (MB) | _          |                  |                  |
|   |                                                                         |              |         | DCOLUM-NU           |               |                         |             | Not Applicable |         | u.                   |            |                  |                  |
|   | Details                                                                 |              |         |                     |               |                         |             |                |         |                      |            |                  |                  |
|   | Actions                                                                 | _            |         |                     |               |                         |             |                |         |                      |            |                  |                  |
|   |                                                                         |              |         |                     |               |                         |             |                |         |                      |            | 0e               | : Not Applicable |
|   | Rename Referenced LUN<br>Set Online                                     |              |         |                     |               |                         |             |                |         |                      |            | (MB)             | : 0              |
|   | Set Undeployed                                                          |              |         |                     |               |                         |             |                |         |                      |            | nin State        | Online           |
|   |                                                                         |              |         |                     |               |                         |             |                |         |                      |            | table            | : Disabled       |
|   |                                                                         |              |         |                     |               |                         |             |                |         |                      |            | erenced LUN Name |                  |
|   |                                                                         |              |         |                     |               |                         |             |                |         |                      |            | 41D              |                  |
|   |                                                                         |              | -       |                     |               |                         |             |                |         |                      |            |                  |                  |
|   |                                                                         |              |         |                     |               |                         |             |                |         |                      |            |                  |                  |
|   |                                                                         |              |         |                     |               |                         |             |                |         |                      |            |                  |                  |
|   |                                                                         |              |         |                     |               |                         |             |                |         |                      | eel.       |                  |                  |
|   |                                                                         |              |         |                     |               |                         |             |                |         | Can                  |            |                  |                  |
|   |                                                                         |              |         |                     |               |                         |             |                |         |                      |            |                  |                  |

### Install RHEL 7.6 on Cisco Optimized M.2 RAID Controller

To install Red Hat Enterprise Linux 7.6 OS on Cisco UCS server with Virtual Drive created from Cisco Optimized M.2 RAID Controller (UCS-M2-HWRAID) in UEFI Boot Mode, follow these steps:

1. On the Welcome screen, select a language and click Continue.

|                       |                                 | 🖽 us                        |
|-----------------------|---------------------------------|-----------------------------|
| WELCOME TO D          |                                 |                             |
| WELCOME TO R          | ED HAT ENTERPRISE               | LINUX 7.6.                  |
| What language would y | ou like to use during the insta | allation process?           |
| English               | English 🔰                       | English (United States)     |
| Afrikaans             | Afrikaans                       | English (United Kingdom)    |
| አማርኛ                  | Amharic                         | English (India)             |
| العربية               | Arabic                          | English (Australia)         |
| অসমীযা                | Assamese                        | English (Canada)            |
| Asturianu             | Asturian                        | English (Denmark)           |
| Бедаруская            | Belanisian                      | English (Ireland)           |
| Български             | Bulgarian                       | English (New Zealand)       |
| वाश्वा                | Bengali                         | English (Nigeria)           |
| Bosanski              | Bospian                         | English (Philippines)       |
| Català                | Catalan                         | English (Singapore)         |
| Čeština               | Casch                           | English (South Africa)      |
| Cumraag               | CZech<br>Molek                  | English (Zambia)            |
| Cynnaeg               | Deelsh                          | English (Zimbabwe)          |
| Dansk                 | Danish                          | English (Botswana)          |
| Deutsch               | German                          | English (Antiqua & Barbuda) |
|                       | G                               |                             |
|                       |                                 |                             |

2. Select DATE & TIME.

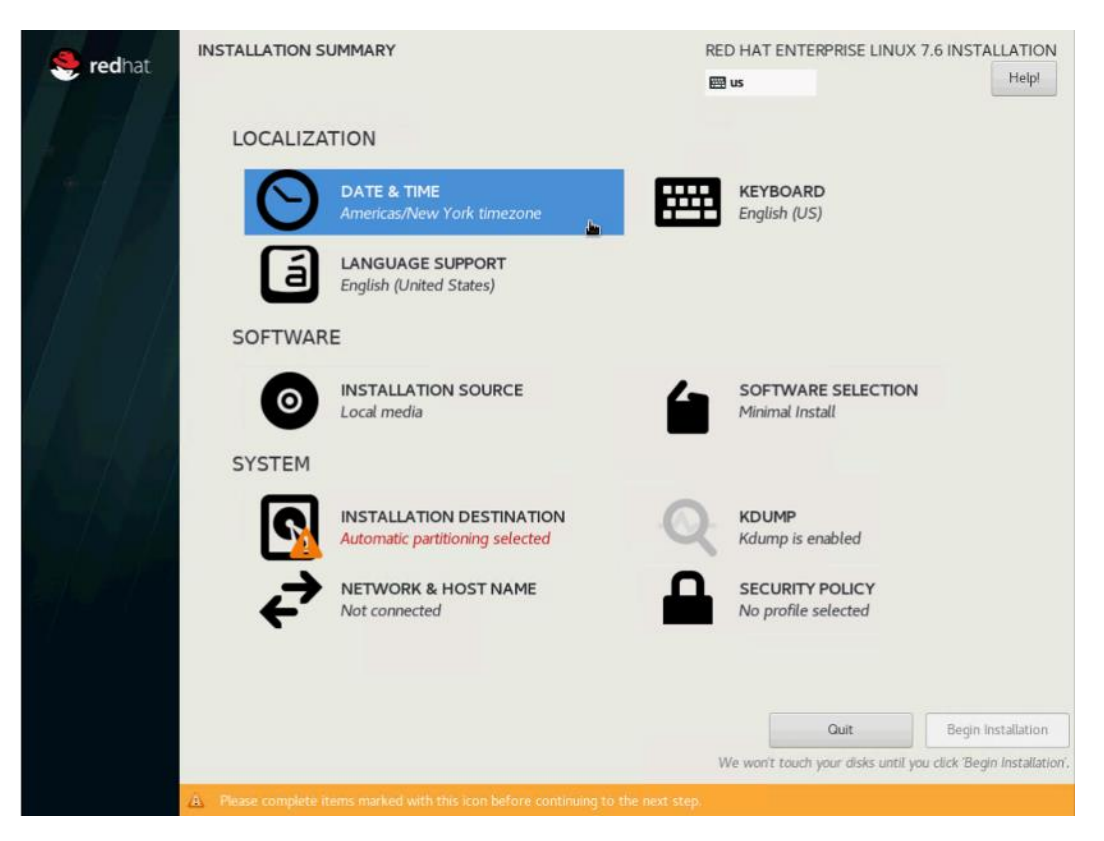

3. Select region and City.

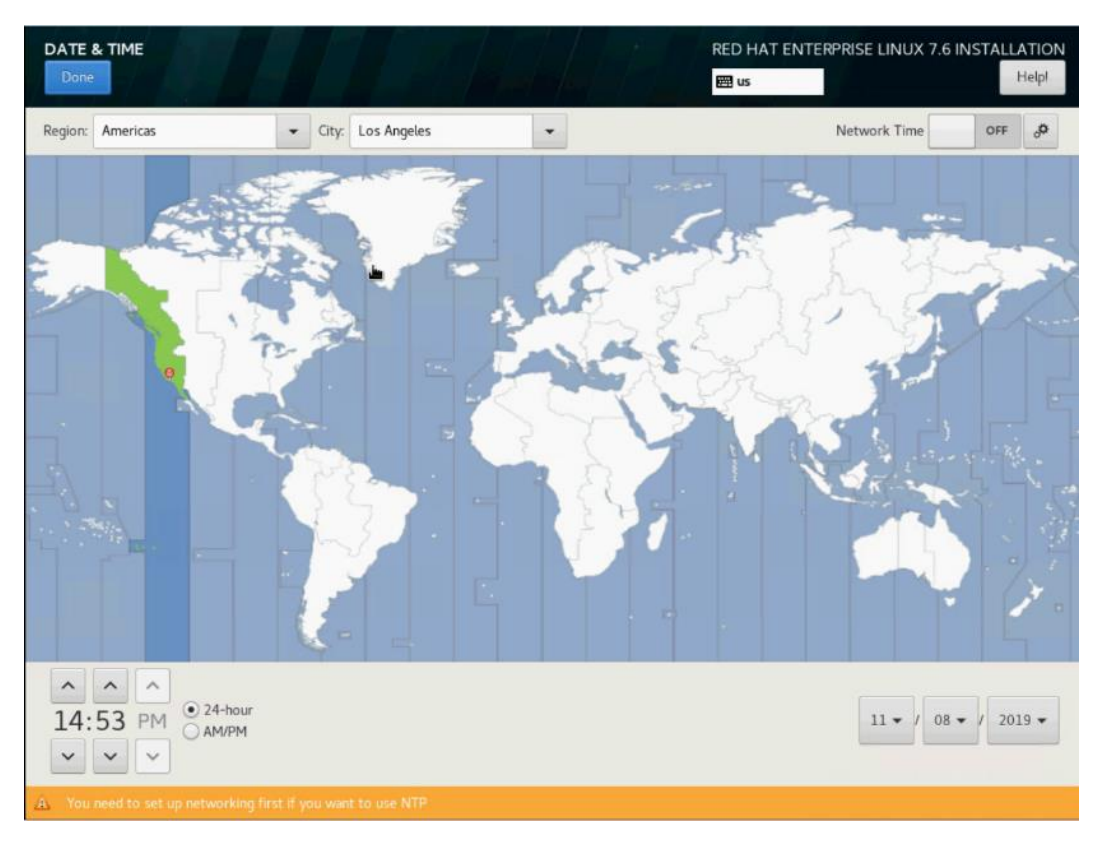

4. Select SOFTWARE SELECTION.

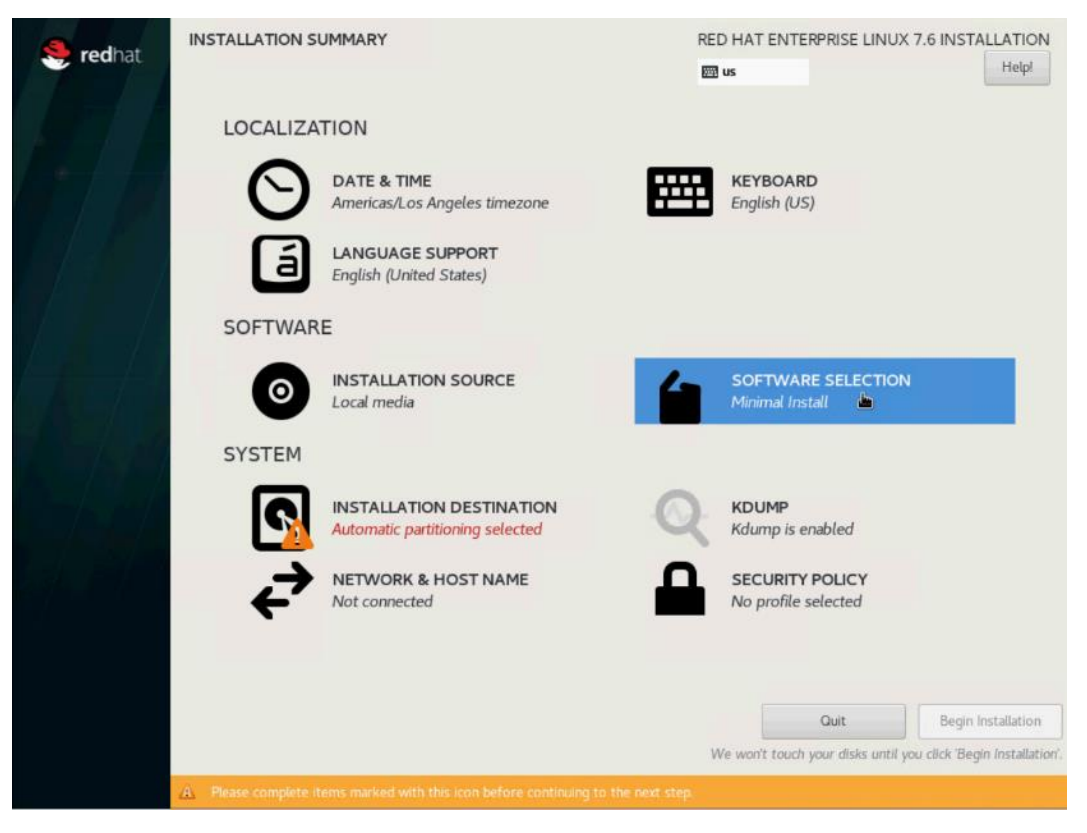

5. Select Infrastructure Server in Base Environment. For Add-Ons for the selected environment, choose:

- Network File System Client
- Performance Tools
- Compatibility Libraries
- Development Tools
- Security Tools

| Base Environment                                                                                                    | Add-Ons for Selected Environment                                                                                                    |
|----------------------------------------------------------------------------------------------------|----------------------------------------------------------------------------------------------------|
| Minimal Install     Basic functionality.     Infrastructure Server     Server for operating network infrastructure services.     File and Print Server     File, print, and storage server for enterprises.     Basic Web Server     Server for serving static and dynamic internet content.     Virtualization Host     Minimal virtualization host.     Server with GUI     Server for operating network infrastructure services, with a GUI. | Java support for the Red Hat Enterprise Linux Server and Desktop Platform         Large Systems Performance         Performance support tools for large systems.         Load balancing support for network traffic.         MariaDB Database Server         The MariaDB SQL database server, and associated packages.         Metwork File System Client         Enables the system to attach to network storage.         Performance Tools         Tools for diagnosing system and application-level performance problems.         PostgreSQL SQL database Server         The PostgreSQL SQL database server, and associated packages.         Print Server         Allows the system to act as a print server.         Remote Management for Linux |
| k                                                                                                    | Remote management interface for Red Hat Enterprise Linux, including OpenLMI and SNMP.         Virtualization Hypervisor         Smallest possible virtualization host installation.         Compatibility Libraries         Compatibility libraries for applications built on previous versions of Red Hat Enterprise Linux.         Development Tools         A basic development environment.         Security Tools         Security tools for integrity and trust verification.         System Administration Tools                                                                                                    |

6. Select Installation Destination.

| 🤶 redhat | INSTALLATION SUMMA       | RY k                                                 | RED H/ | AT ENTERPRISE LINUX           | 7.6 INSTALLATION          |
|----------|--------------------------|------------------------------------------------------|--------|-------------------------------|---------------------------|
|          | LOCALIZATION             | I                                                    |        |                               |                           |
|          |                          | TE & TIME<br>ricas/Los Angeles timezone              | En     | SYBOARD<br>glish (US)         |                           |
|          | á LAN<br>Engl            | GUAGE SUPPORT<br>ish (United States)                 |        |                               |                           |
|          | SOFTWARE                 |                                                      |        |                               |                           |
|          | O INS'<br>Loca           | TALLATION SOURCE                                     |        | FTWARE SELECTION              | I                         |
|          | SYSTEM                   |                                                      |        |                               |                           |
|          |                          | TALLATION DESTINATION<br>matic partitioning selected |        | DUMP<br>lump is enabled       |                           |
|          |                          | WORK & HOST NAME                                     |        | CURITY POLICY                 |                           |
|          |                          |                                                      |        |                               |                           |
|          |                          |                                                      |        | Quit                          | Begin Installation        |
|          | A Place complete items m | steed with this icon before continuion t             | We we  | on't touch your disks until y | ou click 'Begin Installat |

7. Select the Virtual Drive created from M.2 SATA SSDs. Select I will Configure Partitioning. Click DONE.

|                                                                                                    |                                                          | RED HAT ENTERPRISE LINUX 7.6 INSTALLATION                     |
|----------------------------------------------------------------------------------------------------|----------------------------------------------------------|---------------------------------------------------------------|
| Device Selection                                                                                            |                                                          |                                                               |
| Select the device(s) you'd like to in<br>Local Standard Disks                                               | stall to. They will be left untouched until you click on | the main menu's "Begin Installation" button.                  |
| 223.51 GiB                                                                                                  |                                                          |                                                               |
| Specialized & Network Disks                                                                                 |                                                          | Disks left unselected here will not be touched.               |
| Add a disk                                                                                                  |                                                          |                                                               |
|                                                                                                    |                                                          | Disks left unselected here will not be touched.               |
| Other Storage Options Partitioning Automatically configure partitioning. Used like to make additional space | I will configure partitioning. available.                |                                                               |
| Encryption                                                                                                  | se next.                                                 |                                                               |
| Full disk summary and boot loader                                                                           |                                                          | 1 disk selected; 223.51 GiB capacity; 223.51 GiB free Refresh |

8. Click the + button to add manual configuration to install Red Hat Enterprise Linux 7.6. Enter /boot/efi as mount point and 2048mb as Desired Capacity.

| MANUAL PARTITIONING                                                                                                    |                                                 |                                                          |      | ED HAT ENTERPRISE LINUX 7.                          | 6 INSTALLATION    |
|----------------------------------------------------------------------------------------------------|-------------------------------------------------|----------------------------------------------------------|------|-----------------------------------------------------|-------------------|
| Done                                                                                                    |                                                 |                                                          | E    | 🗄 us                                                | Helpi             |
| New Red Hat Enterprise Linux 7.6 Installar<br>You haven't created any mount points for your Red 1<br>7.6 installation yet. You can:     Click here to create them automatically.     Create new mount points by clicking the '+' butto<br>New mount points will use the following partitioning<br>LVM | tion<br>Hat Enterprise Linux<br>n.<br>g scheme: |                                                          |      |                                                     |                   |
|                                                                                                    | ADD A NEW M                                     | OUNT POINT                                               |      |                                                     |                   |
|                                                                                                    | More custom<br>after creating                   | nization options are availab<br>g the mount point below. | le   |                                                     |                   |
|                                                                                                    | Mount Point:                                    | /boot/efi                                                | • et | ts for your Red Hat Enterprise Linux<br>tails here. | 7.6 installation, |
|                                                                                                    | Desired Capacity:                               | 2048mb                                                   |      |                                                     |                   |
|                                                                                                    |                                                 | Cancel Add mount p                                       | oint |                                                     |                   |
| + - C                                                                                                    |                                                 |                                                          |      |                                                     |                   |
| AVAILABLE SPACE 223.51 GIB                                                                                                    |                                                 |                                                          |      |                                                     |                   |
| 1 storage device selected                                                                                                    |                                                 |                                                          |      |                                                     | Reset All         |

9. Click the + button for the following mountpoint and desired capacity as shown below.

| Table 10 | Mount Point and Desired Capa | city for RHEL Installation |
|----------|------------------------------|----------------------------|
|          | Mount Foint and Desired Capa |                            |

| Mountpoint | Desired Capacity |
|------------|------------------|
| /boot/efi  | 2048mb           |
| /boot      | 2048mb           |
| Swap       | 2048mb           |
| /          |                  |

10. Verify the mount points and desired capacity. Click DONE.
| ANUAL PARTITIONING                                   |                  | RE                | D HAT ENTERPRISE LINUX 7.6 INSTALLATIO                                                                                             |
|------------------------------------------------------|------------------|-------------------|----------------------------------------------------------------------------------------------------|
| • New Red Hat Enterprise Linux                       | 7.6 Installation | rhel_rhel10-root  |                                                                                                    |
| SYSTEM<br>/boot<br>sda2                              | 1953 MiB         | Mount Point:      | Device(s):                                                                                                    |
| /boot/efi<br>sdal                                    | 1953 MiB         | Desired Capacity: | ATA CISCO VD (sda)                                                                                                    |
| /<br>thel_thel10-mot                                 | 217.78 GiB 🗦     | 217.78 GIB        |                                                                                                    |
| swap<br>rhel_rhel10-swap                             | 1953.13 MiB      |                   | Modify                                                                                                    |
|                                                      |                  | Device Type:      | Volume Group                                                                                                    |
|                                                      |                  | LVM 👻 🗌 E         | ncrypt rheL.rhel10 (0 B free) 🕶                                                                                                    |
|                                                      |                  | File System:      | Modify                                                                                                    |
|                                                      |                  | xfs 💌 🗹 Ref       | ormat                                                                                                    |
|                                                      |                  | Label:            | Name:                                                                                                    |
|                                                      |                  |                   | root                                                                                                    |
|                                                      | k                |                   |                                                                                                    |
|                                                      |                  |                   | Update Settings                                                                                                    |
| + - C                                                |                  |                   | Note: The settings you make on this screen will no<br>be applied until you click on the main menu's 'Begin<br>Installation' button |
| AVAILABLE SPACE TOTAL SPACE<br>1566.5 KiB 223.51 GiB |                  |                   |                                                                                                    |
| 1 storage device selected                            |                  |                   | Reset                                                                                                    |

11. Click Accept Changes.

| Order | Action         | Туре                  | Device Name      | Mount point |  |
|-------|----------------|-----------------------|------------------|-------------|--|
| 1     | Destroy Format | Unknown               | sda              |             |  |
| 2     | Create Format  | partition table (GPT) | sda              |             |  |
| 3     | Create Device  | partition             | sdal             |             |  |
| 4     | Create Format  | EFI System Partition  | sdal             | /boot/efi   |  |
| 5     | Create Device  | partition             | sda2             |             |  |
| 6     | Create Format  | xfs                   | sda2             | /boot       |  |
| 7     | Create Device  | partition             | sda3             |             |  |
| 8     | Create Format  | physical volume (LVM) | sda3             |             |  |
| 9     | Create Device  | lvmvg                 | rhel_rhel10      |             |  |
| 10    | Create Device  | lvmlv                 | rhel_rhel10-swap |             |  |
| 11    | Create Format  | swap                  | rhel_rhel10-swap |             |  |
| 12    | Create Device  | lvmlv                 | rhel_rhel10-root |             |  |

12. Click NETWORK & HOST NAME.

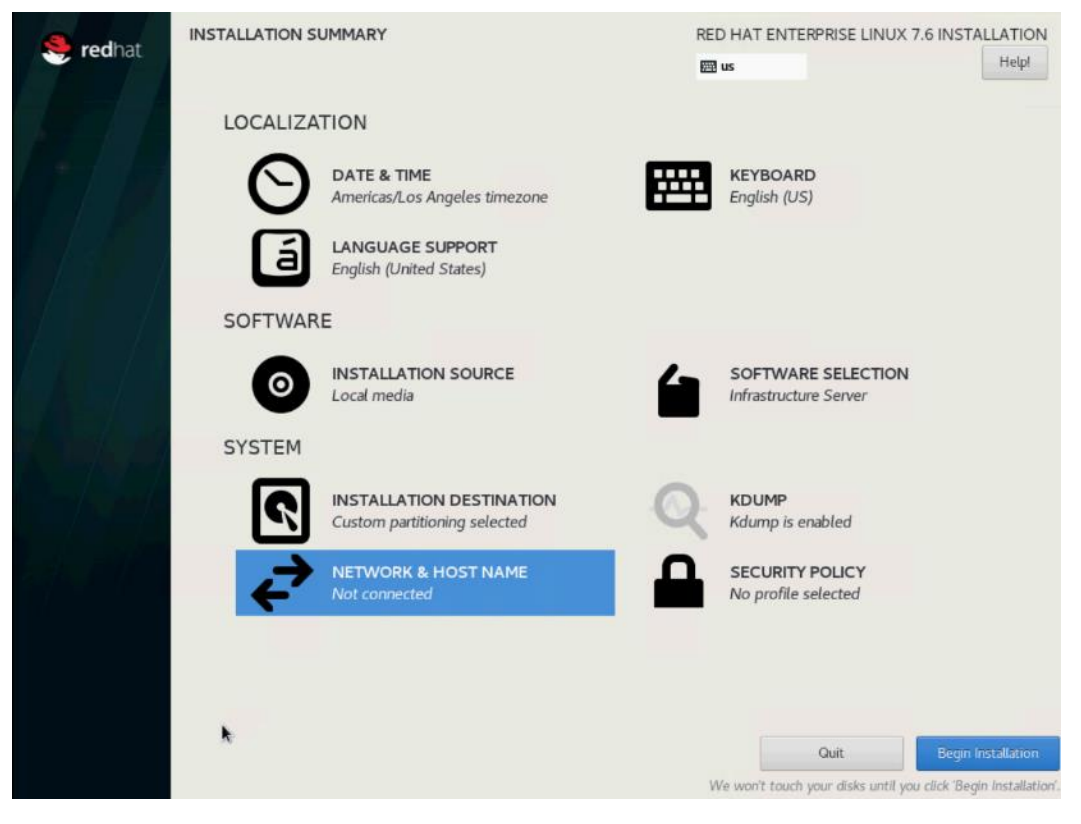

13. Enter Host name, click Apply. Select Configure.

| NETWORK & HOST NAME                                      | RED<br>B                                                                                                    | HAT ENTERPRISE LINUX | 7.6 INSTALLATION       |
|----------------------------------------------------------|----------------------------------------------------------------------------------------------------|----------------------|------------------------|
| Ethernet (enp63s0)<br>Cico Systems lin: VIC Ethernet NIC | Ethernet (enp63<br>Disconnected<br>Hardware Address 00:25:85:14:00:0A<br>Speed 40000 Mb/s<br>Subnet Mask 127.0.0.1 | 350)                 | OFF                    |
| Host name: rheL10.bda.cisco.local Apply                  | 1                                                                                                    | Current host name:   | rhel10.bda.cisco.local |

14. Select IPv4 Settings, Enter IP Address, Netmask and Gateway. Click Save.

| K & HOST NAME                    |                  |                           | RED HAT E               | ENTERPRISE LINUX 7 | 7.6 INSTALLATIO    |
|----------------------------------|------------------|---------------------------|-------------------------|--------------------|--------------------|
| hernet (epp63c0)<br>co Systems I |                  | Edi                       | ting enp63s0            |                    | OFF                |
| Connection                       | name: enp63s     | 0                         |                         |                    |                    |
| General                          | Ethernet         | 802.1X Security           | DCB Proxy IPv4 Settings | IPv6 Settings      |                    |
| Method:                          | Manual           |                           |                         | •                  |                    |
| Addresse                         | s                |                           |                         |                    |                    |
| Addres                           | 5                | Netmask                   | Gateway                 | Add                |                    |
| 10.4.1.6                         | 50<br>           | 24                        | 10.4.1.1                | Delete             |                    |
| DNS ser                          | vers:            |                           |                         |                    |                    |
| Search o                         | lomains:         |                           |                         |                    |                    |
| DHCP cl                          | ent ID:          |                           |                         |                    |                    |
| 🗹 Requ                           | ire IPv4 address | ing for this connection t | o complete              |                    |                    |
|                                  |                  |                           |                         | Routes             |                    |
|                                  |                  |                           | Ca                      | ncel Save          | Configure          |
| 0 bda cisco loca                 | 1                | Apply                     |                         | Current hort name: | rhel10 bda cisco k |

15. Click OFF to turn ON the network adapter. Click Done.

|                                                          | RED HAT ENTERPRISE LINUX 7.6 INSTALLATION<br>편 us Helpi                                                           | 1 |
|----------------------------------------------------------|----------------------------------------------------------------------------------------------------|---|
| Ethernet (enp63s0)<br>Cisco Systems Inc VIC Ethernet NIC | Ethernet (enp63s0)<br>Connected<br>Hardware Address 00:25:B5:14:00:0A<br>Speed 40000 Mb/s<br>IP Address 10.4.1.60 |   |
|                                                          | Subnet Mask 255.255.255.0<br>Default Route 10.4.1.1<br>DNS                                                        |   |
|                                                          |                                                                                                    |   |
|                                                          |                                                                                                    |   |
|                                                          |                                                                                                    |   |
| + -                                                      | Configure                                                                                                    |   |
| Host name: rhel10.bda.cisco.local Apply                  | Current host name: rhel10.bda.cisco.loca                                                                          |   |
|                                                          |                                                                                                    |   |

16. Click Begin Installation.

|        | INSTALLATION S | UMMARY                                                   | REI | D HAT ENTERPRISE LINUX 7.6 INS               | TALLATION          |
|--------|----------------|----------------------------------------------------------|-----|----------------------------------------------|--------------------|
| Teunat |                |                                                          | 200 | us                                           | Help!              |
|        | LOCALIZA       | TION                                                     |     |                                              |                    |
|        | Θ              | DATE & TIME<br>Americas/Los Angeles timezone             |     | KEYBOARD<br>English (US)                     |                    |
|        | á              | LANGUAGE SUPPORT<br>English (United States)              |     |                                              |                    |
|        | SOFTWAR        | E                                                        |     |                                              |                    |
|        | 0              | INSTALLATION SOURCE                                      | 6   | SOFTWARE SELECTION<br>Infrastructure Server  |                    |
|        | SYSTEM         |                                                          |     |                                              |                    |
|        | 2              | INSTALLATION DESTINATION<br>Custom partitioning selected | Q   | KDUMP<br>Kdump is enabled                    |                    |
|        | ÷              | NETWORK & HOST NAME<br>Wired (enp63s0) connected         |     | SECURITY POLICY No profile selected          |                    |
|        |                |                                                          |     |                                              |                    |
|        |                |                                                          |     |                                              |                    |
|        |                |                                                          |     | Quit Beg                                     | in Installation    |
|        |                |                                                          | V   | Ve won't touch your disks until you click 'E | Begin Installation |

17. Click ROOT PASSWORD.

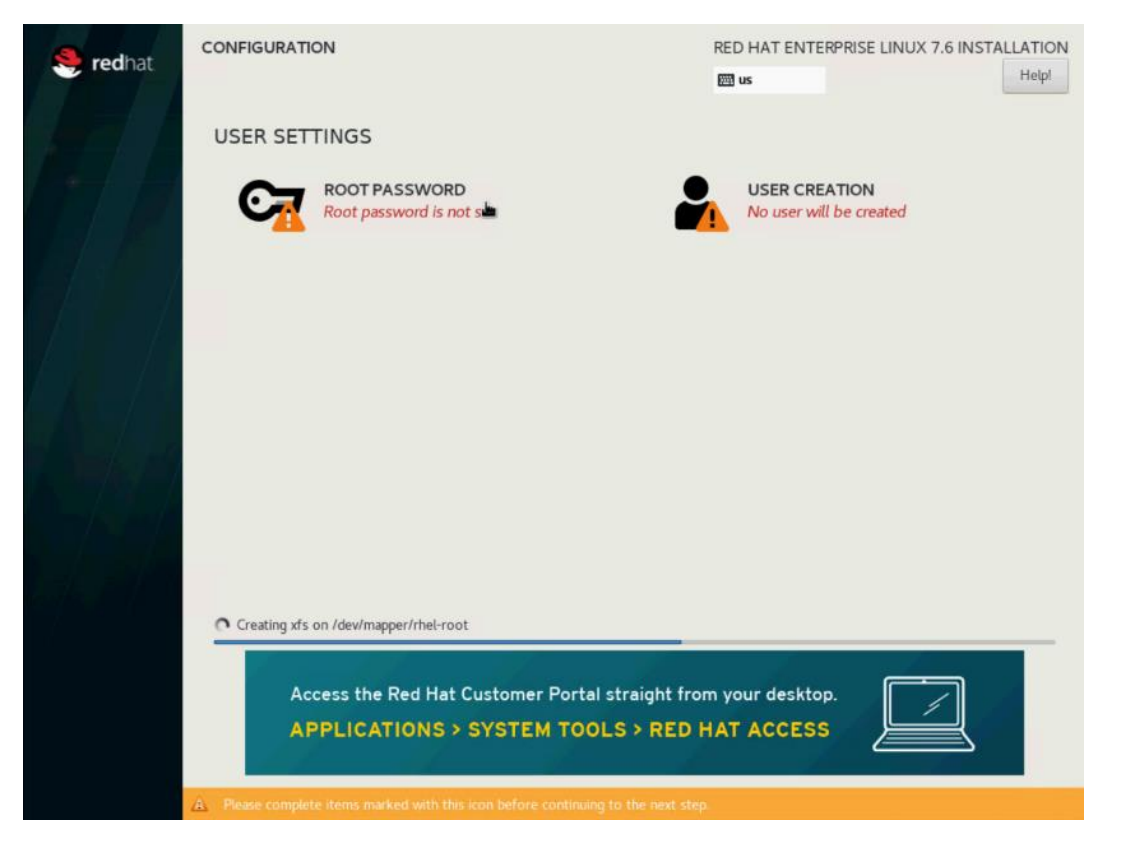

18. Enter Root Password. Click Done.

|                            | RED HAT ENTERPRISE LINUX 7.6 INST                                |
|----------------------------|------------------------------------------------------------------|
| The root account is used f | or administering the system. Enter a password for the root user. |
| Root Password:             | •••••                                                            |
|                            | Strong                                                           |
| Confirm:                   | •••••                                                            |
|                            |                                                                  |
| Confirm:                   | •••••                                                            |

19. Reboot when the installation process completes.

## Configure Data Drives on Name Node and Other Management Nodes

This section describes the steps needed to configure non-OS disk drives as RAID1 using the StorCli command. All drives are part of a single RAID1 volume. This volume can be used for staging any client data to be loaded to HDFS. This volume will not be used for HDFS data.

To configure data drives on the Name node and other nodes, if the drive state displays as JBOD, creating RAID in the subsequent steps will fail with the error "*The specified physical disk does not have the appropriate attributes to complete the requested command*."

To configure data drive on the Name node and other management nodes, follow these steps:

- 1. If the drive state shows up as JBOD, it can be converted into Unconfigured Good using Cisco UCSM or storcli64 command. The following steps should be performed if the state is JBOD.
- 2. Get the enclosure id as follows:

```
ansible all -m shell -a "./storcli64 pdlist -a0 | grep Enc | grep -v 252 | awk
'{print $4}' | sort | uniq -c | awk '{print $2}'"
```

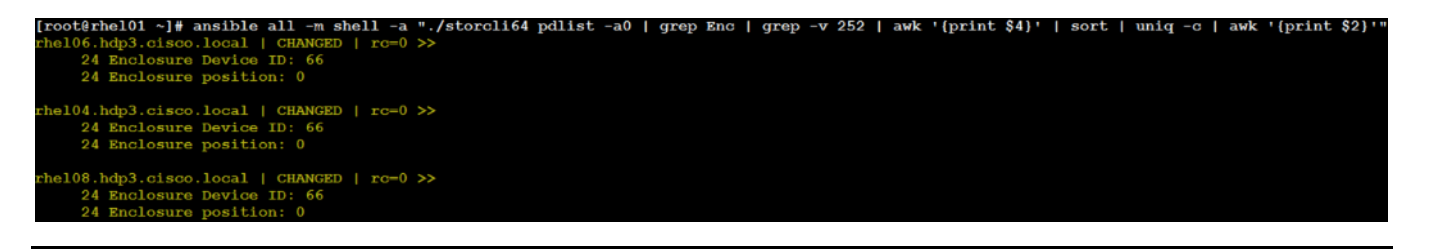

It has been observed that some earlier versions of storcli64 complains about the above mentioned command as if it is deprecated. In this case, please use "./storcli64 /c0 show all| awk '{print \$1}'| sed -n '/[0-9]:[0-9]/p'|awk '{print substr(\$1,1,2)}'|sort -u" command to determine enclosure id.

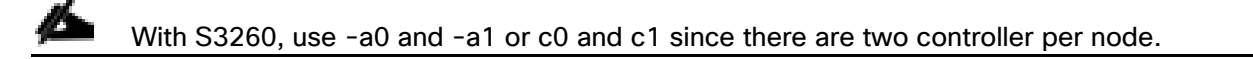

3. Convert to unconfigured good:

```
ansible datanodes -m command -a "./storcli64 /c0 /e66 /sall set good force"
```

4. Verify status by running the following command:

# ansible datanodes -m command -a "./storcli64 /c0 /e66 /sall show"

5. Run this script as root user on rhel01 to rhel3 to create the virtual drives for the management nodes:

```
#vi /root/raid1.sh
./storcli64 -cfgldadd
r1[$1:1,$1:2,$1:3,$1:4,$1:5,$1:6,$1:7,$1:8,$1:9,$1:10,$1:11,$1:12,$1:13,$1:14,$1:15,
$1:16,$1:17,$1:18,$1:19,$1:20,$1:21,$1:22,$1:23,$1:24] wb ra nocachedbadbbu
strpsz1024 -a0
```

#### The script (above) requires enclosure ID as a parameter.

6. Run the following command to get enclosure id:

```
#./storcli64 pdlist -a0 | grep Enc | grep -v 252 | awk '{print $4}' | sort | uniq -c
| awk '{print $2}'
#chmod 755 raid1.sh
```

7. Run MegaCli script:

```
#./raid1.sh <EnclosureID> obtained by running the command above
WB: Write back
RA: Read Ahead
NoCachedBadBBU: Do not write cache when the BBU is bad.
Strpsz1024: Strip Size of 1024K
```

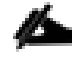

The command (above) will not override any existing configuration. To clear and reconfigure existing configurations refer to Embedded MegaRAID Software Users Guide available: <u>www.broadcom.com.</u>

8. Run the following command. State should change to Online:

ansible namenodes -m command -a "./storcli64 /c0 /e66 /sall show"

9. State can also be verified in UCSM as show below in Equipment>Rack-Mounts>Servers>Server # under Inventory/Storage/Disk tab:

| <i>.</i>       | Al v                          |                                        |                                          |                                        |                               |                                  |                               |            |          |  |
|----------------|-------------------------------|----------------------------------------|------------------------------------------|----------------------------------------|-------------------------------|----------------------------------|-------------------------------|------------|----------|--|
| 8              | * Equipment                   | General Inventory Virtu                | al Machines Hybrid Display Installed Fir | mivere SEL Loga CIVIC Sessiona VIF Pet | tha Power Control Monitor Hea | th Diagnostica Paulta Eventa PSV | Statiatics Temperatures Power |            |          |  |
|                | * Chassis                     | Motherboard CMC CP                     | Us Coprocessor Cards GPUs PCI:           | Switch Memory Adapters HBAs NC         | a ISCSI VNICa Strenge Pe      | relatent Memory                  |                               |            |          |  |
| *              | <ul> <li>Chassis 1</li> </ul> | Outlefan UNa Dala SAS Beander Security |                                          |                                        |                               |                                  |                               |            |          |  |
|                | Chassis 2                     |                                        |                                          |                                        |                               |                                  |                               |            |          |  |
|                | <ul> <li>Chassis 3</li> </ul> | + = To Advanced Riter +                | Export   Print                           |                                        |                               |                                  |                               |            |          |  |
|                | <ul> <li>Chassis 4</li> </ul> | Nome                                   | Size (VB)                                | Seriel                                 | Operability                   | Drive State                      | Presence                      | Technology | Bootable |  |
|                | * Rock-Mounts                 | Storage Controller PCH 8               |                                          |                                        |                               |                                  |                               |            |          |  |
| -              | Enclosures                    | - Storage Controller SAS 1             |                                          |                                        |                               |                                  |                               |            |          |  |
| -              | FEX                           | Disk 1                                 | 1715655                                  | 532027M40000K5344K23                   | Operable                      | Online                           | Equipped                      | HDD        | Falce    |  |
| =              |                               | Disk 2                                 | 1719350                                  | \$320280N0000Kb340GJ3                  | Operable                      | Online                           | Equipped                      | HDD        | False    |  |
|                | <ul> <li>Server 1</li> </ul>  | Diek 3                                 | 1715655                                  | \$32010P20000K5325BJB                  | Operable                      | Online                           | Equipped                      | HED        | False    |  |
| 3 <sub>0</sub> | <ul> <li>Server 2</li> </ul>  | Diek 4                                 | 1715055                                  | \$320123N0000K5303J32                  | Operable                      | Online                           | Equipped                      | HED        | Faixe    |  |
|                | <ul> <li>Berver 3</li> </ul>  | Disk 5                                 | 1719455                                  | 832027HH00000(3344E98                  | Orsenshie                     | Online                           | Frainced                      | HER        | Falsa    |  |
|                | Server 4                      | Disk 5                                 |                                          |                                        | operative                     | CTEN.                            | Edulphic .                    | 100        | 100      |  |
|                | Server 5                      | Disk 6                                 | 1719350                                  | SSZ01YSX0000K533FNCJ                   | Operable                      | Online                           | Equipped                      | HDD        | Palad    |  |
|                | Server 0                      | Disk 7                                 | 1210000                                  | \$3201WAD0000K934077L                  | Operable                      | Orline                           | Equipped                      | HDD        | False    |  |
|                | <ul> <li>Server 7</li> </ul>  |                                        |                                          |                                        |                               |                                  |                               |            |          |  |

### Configure Data Drives on Data Nodes

To configure non-OS disk drives as individual RAID0 volumes using StorCli command, follow this step. These volumes will be used for HDFS Data.

1. Issue the following command from the admin node to create the virtual drives with individual RAID 0 configurations on all the data nodes:

```
[root@rhel01 ~]# ansible datanodes -m command -a "./storcli64 -cfgeachdskraid0 WB RA
direct NoCachedBadBBU strpsz1024 -a0"
rhel7.hdp3.cisco.local | SUCCESS | rc=0 >>
Adapter 0: Created VD 0
Configured physical device at Encl-66:Slot-7.
Adapter 0: Created VD 1
Configured physical device at Encl-66:Slot-6.
Adapter 0: Created VD 2
Configured physical device at Encl-66:Slot-8.
Adapter 0: Created VD 3
Configured physical device at Encl-66:Slot-5.
Adapter 0: Created VD 4
Configured physical device at Encl-66:Slot-3.
Adapter 0: Created VD 5
Configured physical device at Encl-66:Slot-4.
Adapter 0: Created VD 6
Configured physical device at Encl-66:Slot-1.
Adapter 0: Created VD 7
```

2

```
Configured physical device at Encl-66:Slot-2.
..... Omitted Ouput
24 physical devices are Configured on adapter 0.
Exit Code: 0x00
```

The command (above) will not override existing configurations. To clear and reconfigure existing configurations, refer to the Embedded MegaRAID Software Users Guide available at <u>www.broadcom.com</u>.

# About the Author

Hardik Patel, Big Data Solutions Architect, Cisco Systems, Inc.

Hardik Patel is a Big Data Solutions Architect at Computing Systems Product Group. He is part of the solution engineering team focusing on big data infrastructure, solutions, and performance.

## Acknowledgements

For their support and contribution to the design, validation, and creation of this Cisco Validated Design, the author would like to thank:

- Karthik Kulkarni, Architect, Computing Systems Product Group, Cisco Systems, Inc.
- Muhammad Afzal, Architect, Computing Systems Product Group, Cisco Systems, Inc.
- Sarath Gonugunta, TME, Computing Systems Product Group, Cisco Systems, Inc.